# XDS/22 TMS320C2x Emulator User's Guide

1988

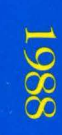

Digital Signal Processor Products

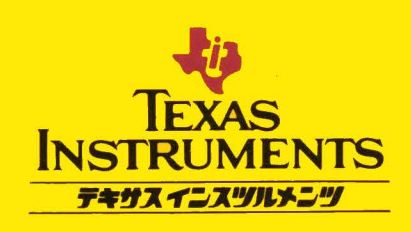

# XDS/22 TMS320C2x Emulator User's Guide

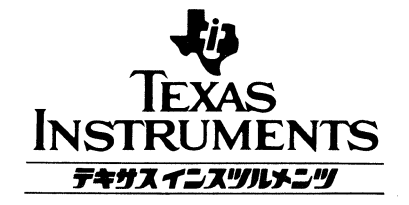

#### **IMPORTANT NOTICE**

Texas Instruments (TI) reserves the right to make changes in the devices or the device specifications identified in this publication without notice. TI advises its customers to obtain the latest version of device specifications to verify, before placing orders, that the information being relied upon by the customer is current.

In the absence of written agreement to the contrary, TI assumes no liability for TI applications assistance, customer's product design, or infringement of patents or copyrights of third parties by or arising from use of semiconductor devices described herein. Nor does TI warrant or represent that any license, either express or implied, is granted under any patent right, copyright, or other intellectual property right of TI covering or relating to any combination, machine, or process in which such semiconductor devices might be or are used.

Copyright © 1987, Texas Instruments Incorporated

### Preface

This manual consists of 10 sections and an appendix.

- Sections I through III form a tutorial manual, recommended for first-time readers.
- Sections IV through X form an operation manual. First-time users should read this material before operating the equipment. Experienced users may want to reference it from time to time.
- Appendix A is reference material for all users.

Section content is as follows:

- I Introduction to XDS with some equipment description, manual organization, and associated documentation.
- II Describes set-up for operation with an IBM PC as a terminal.
- III Walk-through demonstration of system capabilities.
- IV Emulator commands including a functional grouping for quick reference, typographical conventions, and detailed descriptions.
- V XDS/22 operation from advanced command entry through program entry to targetsystem connection and actual emulation.
- VI XDS/22 operation for program-debugging features trace and hardware and software breakpointing.
- VII How to connect an XDS/22 to various terminals, computers, printers, and PROM programmers. Includes operational details where necessary.
- VIII XDS Multiprocessing Applications.
- IX XDS/22 and plug-in cards hardware description, including repair information and selected engineering drawings.
- X Description of emulator error and warning messages in numerical order for convenient reference.

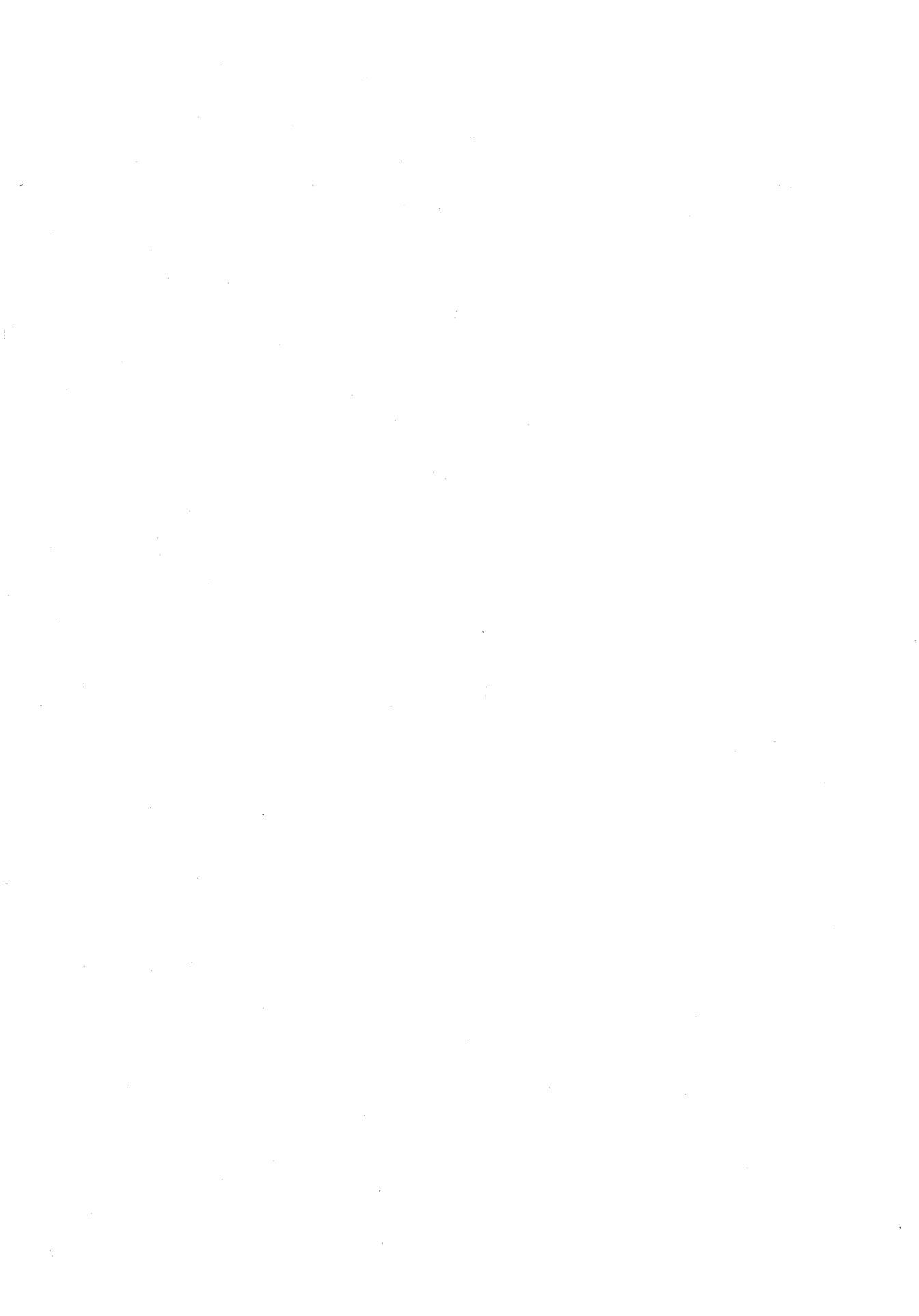

## Contents

| Sect  | ion                                               | Page |
|-------|---------------------------------------------------|------|
| 1     | Introduction                                      | 1-1  |
| 1.1   | XDS/22 System Block Diagram Discussion            | 1-2  |
| 1.2   | XDS/22 Components                                 | 1-4  |
| 13    | Manual Description                                | 1-5  |
| 1.0   | Associated Documentation                          | 1-6  |
| 1.4   |                                                   | 1-0  |
| 2     | Getting Started                                   | 2-1  |
| 2.1   | XDS/22 Setup                                      | 2-2  |
| 2.2   | Cabling                                           | 2-5  |
| 2.3   | Power                                             | 2-6  |
| 2.4   | IBM PC Setup                                      | 2-7  |
| 2.4.1 | First-Time Usage                                  | 2-7  |
| 2.4.2 | At any Later Time                                 | 2-10 |
| 2.5   | Initial Power-Up                                  | 2-11 |
| 2.6   | Checkout                                          | 2-12 |
| 2.6.1 | Initialization                                    | 2-12 |
| 2.6.2 | Verification                                      | 2-14 |
| 2.6.3 | Memory Definition                                 | 2-14 |
| 2.7   | Emulator Card Checkout Procedure                  | 2-15 |
|       |                                                   |      |
| 3     | Example Sessions                                  | 3-1  |
| 3.1   | Memory Applications                               | 3-2  |
| 3.1.1 | Setting/Changing Memory (FILL, IxM, MxM Commands) | 3-3  |
| 3.1.2 | Memory Display (DDM, DPM Commands)                | 3-4  |
| 3.1.3 | Locating Data in Memory (FIND Command)            | 3-4  |
| 3.2   | Assembler and Reverse-Assembler Applications      | 3-7  |
| 3.2.1 | XA Command                                        | 3-8  |
| 3.2.2 | XRA Command                                       | 3-9  |
| 3.3   | Other Program-Verification Methods                | 3-10 |
| 3.3.1 | DPM Command                                       | 3-10 |
| 3.3.2 | IPM Command                                       | 3-10 |
| 3.4   | Register Applications                             | 3-11 |
| 3.4.1 | Single Register Control                           | 3-11 |
| 3.4.2 | Multiple Register Control                         | 3-12 |
| 3.5   | Single-Step Program Execution                     | 3-14 |
| 3.5.1 | One Instruction at a Time                         | 3-14 |
| 3.5.2 | Several Steps at a Time                           | 3-14 |
| 3.6   | Continuous Program Execution                      | 3-15 |
| 361   | The BUN Command                                   | 3-15 |
| 362   | Setting a Software Breakpoint                     | 3-15 |
| 37    | Breaknoint/Trace/Timing Examples                  | 3-17 |
| 371   | XDS Initialization                                | 3-17 |
| 377   | BTT Initialization                                | 3.17 |
| 3.7.2 | BTT Command                                       | 3-17 |
| 271   |                                                   | 2 10 |
| 3.7.4 |                                                   | 2 10 |
| 3.7.0 |                                                   | 2 10 |
| 3.7.0 |                                                   | 3-10 |
| 3.1.1 |                                                   | 3-22 |

| 4              | Emulator Commands                             | 4-1   |
|----------------|-----------------------------------------------|-------|
| 4.1            | Emulator Command Functional Grouping          | 4-2   |
| 4.1.1          | Summary                                       | 4-3   |
| 412            | Initialization Commands                       | 4-4   |
| 112            | Mamory Commands                               |       |
| 4.1.3          |                                               | 4-4   |
| 4.1.4          |                                               | 4-5   |
| 4.1.5          | Offload Commands                              | 4-5   |
| 4.1.6          | Run Commands                                  | 4-5   |
| 4.1.7          | Register Commands                             | 4-6   |
| 418            | Mode Commands                                 | 4-6   |
| 110            | Hardware Breakhanint/Trace Commande           | 4-0   |
| 4.1.9          |                                               | 4-0   |
| 4.1.10         | Software Breakpoint Commands                  | 4-/   |
| 4.1.11         | Assembler Commands                            | 4-7   |
| 4.1.12         | Status Commands                               | 4-7   |
| 4.1.13         | Miscellaneous Commands                        | 4-8   |
| 42             | Typographical Conventions                     | 1.9   |
| 12             | Command Departmentana                         | 4 10  |
| 4.5            |                                               | 4-10  |
| 4.4            | Register Commands                             | 4-115 |
|                |                                               |       |
| E (            |                                               | F 4   |
| 5 9            | Operation _ Emulation                         | 5-1   |
| 5.1            | Command Entry                                 | 5-2   |
| 5.1.1          | General                                       | 5-3   |
| 5.1.2          | Simple Command Entry                          | 5-3   |
| 513            | Other Command-Entry Methods                   | 5-1   |
| 5 1 A          | Checking Command Perspectage                  | 5-4   |
| 0.1.4          |                                               | 5-5   |
| 5.1.5          |                                               | 5-6   |
| 5.1.6          | Ending a Command                              | 5-7   |
| 5.1.7          | Numeric Display and Notation                  | 5-7   |
| 5.1.8          | Command Buffers and Sequenced Execution       | 5-10  |
| 519            | Begister Commands                             | 5-10  |
| 5110           |                                               | 5-10  |
| 5.1.10         |                                               | 5-10  |
| 5.1.11         | Summary of Command Entry                      | 5-11  |
| 5.1.12         | Masking                                       | 5-13  |
| 5.2            | Command Editing                               | 5-15  |
| 5.2.1          | Cursor Movement                               | 5-15  |
| 522            | Before Entry                                  | 5.15  |
| 5.2.2          |                                               | 5-10  |
| 5.2.3          | Alter Entry                                   | 5-16  |
| 5.2.4          | Other XDS Functions Equivalent to Editing     | 5-16  |
| 5.3            | The XDS System Monitor Program                | 5-17  |
| 5.3.1          | Commands                                      | 5-18  |
| 532            | Cursor Controls                               | 5-19  |
| 533            | Display Control                               | 5 20  |
| 5.5.5<br>E 2 4 |                                               | 5-20  |
| 5.5.4          |                                               | 5-21  |
| 5.4            |                                               | 5-23  |
| 5.4.1          | Memory-Substitution Commands                  | 5-23  |
| 5.4.2          | Onboard Target RAM                            | 5-24  |
| 5.5            | TMS320C2x Emulator-Card Assembler             | 5-25  |
| 551            | Comparison of TMS220C2x Assembly Language and | 5 26  |
| 5.5.1          | The VA (Fuence Assertion) Compared            | 5-20  |
| 5.5.Z          | The XA (Execute Assembler) Command            | 5-27  |
| 5.5.3          | INIS32UC2X Assembly Language                  | 5-27  |
| 5.5.4          | Editing                                       | 5-29  |
| 5.5.5          |                                               | 5-29  |
| 5.56           | Downloading Source Code from a Host Computer  | 5-30  |
| 5.5.5          | Assemblar Diractivas                          | 5_31  |
| 5.5.7          |                                               | 5-31  |
| 0.0.8          |                                               | 0-33  |
| 5.5.9          | The Assembler as a Pseudo-Linker              | 5-33  |
| 5.5.10         | Error and Warning Messages                    | 5-33  |
| 5.6            | The XRA (Reverse-Assembler) Command           | 5-35  |
| 57             | Communication with External Devices           | 5-36  |
| 571            | VDS/22 Communications Description             | 5 27  |
| 5.7.1          |                                               | 0-07  |
|                |                                               |       |

| 5.7.2       EIA Port Configuration         5.7.3       Terminal Communications         5.7.4       Logger/Programmer Communications         5.7.5       Host Computer Communications | . 5-38<br>. 5-38<br>. 5-39<br>. 5-40 |
|----------------------------------------------------------------------------------------------------|--------------------------------------|
| 5.7.6 Modem Communications                                                                                                    | . 5-42                               |
| 5.7.7 Multiprocessing Communications                                                                                                    | . 5-42                               |
| 5.8 Emulation Communications                                                                                                    | . 5-43                               |
| 5.9 Connecting an XDS/22 to a Target System.                                                                                                    | . 5-44                               |
| 5.9.1 Device or Target-Cable Connector Removal Procedure                                                                                                    | . 5-46                               |
| 5.10 Ending Emulation                                                                                                    | . 5-47                               |
| 5.10.1 Temporary - Emulation to Continue                                                                                                    | . 5-4/                               |
| 5.10.2 Restoring Operation                                                                                                    | . 5-4/                               |
| 5.10.5 Fermanent - Emulation Complete                                                                                                    | . 5-47                               |
|                                                                                                    | • •                                  |
| 6 Operation - Program Debugging                                                                                                    | 6-1                                  |
| 6.1 Ine Breakpoint/Trace/Timing Card                                                                                                    | . 0-2                                |
| 6.1.1 General breakpoint/Trace/Timing Card Operation                                                                                                    | . 0-2                                |
| 613 BTL Card Initialization (IBTT Command)                                                                                                    | 6.3                                  |
| 614 Definitions (IBT Command)                                                                                                    | . 0-5                                |
| 615 Definition Display (DBTT Command)                                                                                                    | 6-5                                  |
| 6.2 Hardware Breakpoint Operation                                                                                                    | 6-6                                  |
| 6.2.1 Definitions                                                                                                    | . 6-6                                |
| 6.2.2 Single-State Operation                                                                                                    | . 6-6                                |
| 6.2.3 Two-State Operation                                                                                                    | 6-6                                  |
| 6.2.4 Three- or Four-State Operation                                                                                                    | . 6-7                                |
| 6.2.5 Sequence Repetition                                                                                                    | . 6-7                                |
| 6.2.6 Hardware Breakpoint Example                                                                                                    | . 6-7                                |
| 6.3 Breakpoint/Trace/Timing Card Trace Function                                                                                                    | . 6-9                                |
| 6.3.1 Initialization                                                                                                    | . 6-9                                |
| 6.3.2 Trace Definitions                                                                                                    | . 6-9                                |
| 6.3.3 Trace-Buffer Display                                                                                                    | . 6-10                               |
| 6.4 Jump Operation                                                                                                    | . 6-12                               |
| 6.5 Breakpoint/Trace/Timing Counter Operations                                                                                                    | . 6-13                               |
| 6.5.1 Program-Analysis Liming                                                                                                    | . 6-13                               |
| 6.5.2 Hardware-Breakpoint Timing                                                                                                    | . 6-14                               |
| 6.5.3 Sequence Counting                                                                                                    | . 6-14                               |
| 6.5.4 Delay and trace-sample Counting                                                                                                    | . 0-14                               |
| 6.5.6 Watch Dog (Time out) Timer                                                                                                    | . 0-15                               |
| 6. Combinations                                                                                                    | 6.16                                 |
| 6.1 General Procedure                                                                                                    | 6-16                                 |
| 6.2 Breakpoint and Tracing                                                                                                    | 6-16                                 |
| 6.6.3 Breakpoint and Jump                                                                                                    | 6-16                                 |
| 6.7 Other BTT Card Commands                                                                                                    | . 6-17                               |
| 6.7.1 DBTT command                                                                                                    | . 6-17                               |
| 6.7.2 DTIME command                                                                                                    | . 6-17                               |
| 6.7.3 XTIME command                                                                                                    | . 6-18                               |
| 6.8 Logic-Analyzer Interface                                                                                                    | . 6-20                               |
| 6.8.1 General                                                                                                    | . 6-20                               |
| 6.8.2 Logic-Analyzer Pin Description                                                                                                    | . 6-20                               |
| 6.9 Extended Addressing                                                                                                    | . 6-22                               |
| 6.9.1 General                                                                                                    | . 6-22                               |
| 6.9.2 Extended-Addressing Example                                                                                                    | . 6-24                               |
| 6.9.3 Extended-Data Example                                                                                                    | . 6-25                               |
| 6.9.4 Extended-Addressing and Extended-Data                                                                                                    | . 6-26                               |
| 6.9.5 Extended Address Probe Assembly Disconnection                                                                                                    | . 6-26                               |
| 6.10 Software Breakpoint Function                                                                                                    | . 6-27                               |
| 6.11 Alternate-Kun Mode                                                                                                    | . 6-28                               |
| 6.11.1 General                                                                                                    | . 6-29                               |
|                                                                                                    | 6-29                                 |

| 6.11.<br>6.11.<br>6.11.<br>6.11.                                                                                                    | <ul> <li>3 DISARM Command</li> <li>4 STOP Command</li> <li>5 Alternate-Run Mode Characteristics</li> <li>6 Alternate-Run Mode States</li> </ul>                                                                                                    | 6-30<br>6-30<br>6-31<br>6-31                                                                                                    |
|----------------------------------------------------------------------------------------------------|----------------------------------------------------------------------------------------------------|----------------------------------------------------------------------------------------------------|
| 7                                                                                                    | XDS/22 Connections to External Devices                                                                                                    | 7-1                                                                                                    |
| 7.1                                                                                                    |                                                                                                    | 1-2                                                                                                    |
| 7.1.1                                                                                                    |                                                                                                    | 7-3                                                                                                    |
| 7.1.2                                                                                                    |                                                                                                    | 7-3                                                                                                    |
| 7.1.3                                                                                                    |                                                                                                    | 7-4                                                                                                    |
| 7.2                                                                                                    | Texas Instruments Professional Computer Used as Terminal                                                                                                    | 7-6                                                                                                    |
| 7.2.1                                                                                                    | Downloading with CROSSTALK                                                                                                    | 7-6                                                                                                    |
| 7.2.2                                                                                                    | XDS/22 - CROSSTALK After Downloading                                                                                                    | 7-6                                                                                                    |
| 7.2.3                                                                                                    | Uploading Files From the XDS/22                                                                                                    | 7-7                                                                                                    |
| 7.3                                                                                                    | Hewlett-Packard 64000 Development System as a Terminal                                                                                                    | 7-8                                                                                                    |
| 7.3.1                                                                                                    | Cabling                                                                                                    | 7-9                                                                                                    |
| 7.3.2                                                                                                    | 64100A I/O Setup                                                                                                    | 7-9                                                                                                    |
| 7.3.3                                                                                                    | 64110A RS-232 Flex Driver Card Setup                                                                                                    | 7-10                                                                                                    |
| 7.3.4                                                                                                    | XDS/22 Setup                                                                                                    | 7-10                                                                                                    |
| 7.3.5                                                                                                    |                                                                                                    | 7-12                                                                                                    |
| 7.3.6                                                                                                    | XDS/22 Setup                                                                                                    | 7-12                                                                                                    |
| 737                                                                                                    | Downloading Files to the XDS/22                                                                                                    | 7.12                                                                                                    |
| 738                                                                                                    | Unloading Files From the XDS/22                                                                                                    | 7.13                                                                                                    |
| 7.3.0                                                                                                    | DATA I/O Model 10 or 200 RPOM Programmer Connection                                                                                                    | 7 15                                                                                                    |
| 7.4                                                                                                    |                                                                                                    | 7-10                                                                                                    |
| 7.4.1                                                                                                    |                                                                                                    | 7-10                                                                                                    |
| 7.4.2                                                                                                    |                                                                                                    | 7-15                                                                                                    |
| 7.4.3                                                                                                    | XDS/22 Setup                                                                                                    | 7-16                                                                                                    |
| 7.4.4                                                                                                    | XDS/22 Data Transfer                                                                                                    | 7-16                                                                                                    |
| 7.4.5                                                                                                    | Data Transfer from Host Computer                                                                                                    | 7-17                                                                                                    |
| 7.5                                                                                                    | Texas Instruments 810 Printer to Port C                                                                                                    | 7-18                                                                                                    |
| 7.6                                                                                                    | Computer Connections                                                                                                    | 7-19                                                                                                    |
| 7.6.1                                                                                                    | Digital Equipment Corp. VAX 11/780 Computer to Port D                                                                                                    | 7-20                                                                                                    |
| 762                                                                                                    |                                                                                                    |                                                                                                    |
| ×                                                                                                    | Tektronix C78500-8540 Computer to Port D                                                                                                    | 7-23                                                                                                    |
| 7.6.3                                                                                                    | Textronix C78500-8540 Computer to Port D                                                                                                    | 7-23<br>7-25                                                                                                    |
| 7.6.3                                                                                                    | Tektronix C78500-8540 Computer to Port D                                                                                                    | 7-23<br>7-25<br>7-28                                                                                                    |
| 7.6.3<br>7.6.4<br>7.7                                                                                                    | Tektronix C78500-8540 Computer to Port D       Texas Instruments BS300 Computer to Port D         Texas Instruments 990 Computer to Port D       Sytek Inc. Local Area Network Connection                                                                                                    | 7-23<br>7-25<br>7-28<br>7-31                                                                                                    |
| 7.6.3<br>7.6.4<br>7.7<br>7.7 1                                                                                                    | Tektronix C78500-8540 Computer to Port D       Texas Instruments BS300 Computer to Port D         Texas Instruments 990 Computer to Port D       Sytek Inc. Local Area Network Connection         Cabling       Cabling                                                                                                    | 7-23<br>7-25<br>7-28<br>7-31<br>7-31                                                                                                    |
| 7.6.3<br>7.6.4<br>7.7<br>7.7.1<br>7.7.2                                                                                                    | Tektronix C/8500-8540 Computer to Port D         Texas Instruments BS300 Computer to Port D         Texas Instruments 990 Computer to Port D         Sytek Inc. Local Area Network Connection         Cabling         XDS/22 Seture                                                                                                    | 7-23<br>7-25<br>7-28<br>7-31<br>7-31<br>7-31                                                                                                    |
| 7.6.3<br>7.6.4<br>7.7<br>7.7.1<br>7.7.2                                                                                                    | Tektronix C/8500-8540 Computer to Port D         Texas Instruments BS300 Computer to Port D         Texas Instruments 990 Computer to Port D         Sytek Inc. Local Area Network Connection         Cabling         XDS/22 Setup         Additional XDS/22 Sotup Information                                                                                                    | 7-23<br>7-25<br>7-28<br>7-31<br>7-31<br>7-31                                                                                                    |
| 7.6.3<br>7.6.4<br>7.7<br>7.7.1<br>7.7.2<br>7.7.3                                                                                                    | Tektronix C/8500-8540 Computer to Port D         Texas Instruments BS300 Computer to Port D         Texas Instruments 990 Computer to Port D         Sytek Inc. Local Area Network Connection         Cabling         XDS/22 Setup         Additional XDS/22 Setup Information                                                                                                    | 7-23<br>7-25<br>7-28<br>7-31<br>7-31<br>7-31<br>7-32<br>7-32                                                                                                    |
| 7.6.3<br>7.6.4<br>7.7<br>7.7.1<br>7.7.2<br>7.7.2<br>7.7.3<br>7.7.4                                                                                                    | Tektronix C/8500-8540 Computer to Port D         Texas Instruments BS300 Computer to Port D         Texas Instruments 990 Computer to Port D         Sytek Inc. Local Area Network Connection         Cabling         XDS/22 Setup         Additional XDS/22 Setup Information         Additional Device Information                                                                                                    | 7-23<br>7-25<br>7-28<br>7-31<br>7-31<br>7-31<br>7-32<br>7-33                                                                                                    |
| 7.6.3<br>7.6.4<br>7.7<br>7.7.1<br>7.7.2<br>7.7.3<br>7.7.3<br>7.7.4<br>7.8                                                                                                    | Tektronix C/8500-8540 Computer to Port D         Texas Instruments BS300 Computer to Port D         Texas Instruments 990 Computer to Port D         Sytek Inc. Local Area Network Connection         Cabling         XDS/22 Setup         Additional XDS/22 Setup Information         Additional Device Information         Stand-Alone Modem Connection                                                                                                    | 7-23<br>7-25<br>7-28<br>7-31<br>7-31<br>7-31<br>7-32<br>7-33<br>7-34                                                                                                    |
| 7.6.3<br>7.6.4<br>7.7<br>7.7.1<br>7.7.2<br>7.7.3<br>7.7.3<br>7.7.4<br>7.8<br>7.8.1                                                                                                    | Tektronix C/8500-8540 Computer to Port D         Texas Instruments BS300 Computer to Port D         Texas Instruments 990 Computer to Port D         Sytek Inc. Local Area Network Connection         Cabling         XDS/22 Setup         Additional XDS/22 Setup Information         Additional Device Information         Stand-Alone Modem Connection         Cabling         VERSION                                                                                                    | 7-23<br>7-25<br>7-28<br>7-31<br>7-31<br>7-31<br>7-32<br>7-33<br>7-34<br>7-34                                                                                                    |
| 7.6.3<br>7.6.4<br>7.7<br>7.7.1<br>7.7.2<br>7.7.3<br>7.7.3<br>7.7.4<br>7.8<br>7.8.1<br>7.8.1                                                                                               | Tektronix C/8500-8540 Computer to Port D         Texas Instruments BS300 Computer to Port D         Texas Instruments 990 Computer to Port D         Sytek Inc. Local Area Network Connection         Cabling         XDS/22 Setup         Additional XDS/22 Setup Information         Additional Device Information         Stand-Alone Modem Connection         Cabling         XDS/22 Setup                                                                                                    | 7-23<br>7-25<br>7-28<br>7-31<br>7-31<br>7-31<br>7-32<br>7-33<br>7-34<br>7-34<br>7-34                                                                                                    |
| 7.6.3<br>7.6.4<br>7.7<br>7.7.1<br>7.7.2<br>7.7.3<br>7.7.4<br>7.8<br>7.8.1<br>7.8.2<br>7.8.3                                                                                               | Tektronix C/8500-8540 Computer to Port D         Texas Instruments BS300 Computer to Port D         Texas Instruments 990 Computer to Port D         Sytek Inc. Local Area Network Connection         Cabling         XDS/22 Setup         Additional XDS/22 Setup Information         Additional Device Information         Stand-Alone Modem Connection         Cabling         XDS/22 Setup         Additional Information                                                                                                    | 7-23<br>7-25<br>7-28<br>7-31<br>7-31<br>7-32<br>7-33<br>7-34<br>7-34<br>7-34<br>7-34<br>7-35                                                                                                    |
| 7.6.3<br>7.6.4<br>7.7<br>7.7.1<br>7.7.2<br>7.7.3<br>7.7.4<br>7.8.1<br>7.8.2<br>7.8.3<br>8                                                                                                 | Tektronix C/8500-8540 Computer to Port D         Texas Instruments BS300 Computer to Port D         Texas Instruments 990 Computer to Port D         Sytek Inc. Local Area Network Connection         Cabling         XDS/22 Setup         Additional XDS/22 Setup Information         Additional Device Information         Stand-Alone Modem Connection         Cabling         XDS/22 Setup         Additional Information                                                                                                    | 7-23<br>7-25<br>7-28<br>7-31<br>7-31<br>7-31<br>7-32<br>7-33<br>7-34<br>7-34<br>7-34<br>7-34<br>7-35<br><b>8-1</b>                                                                                             |
| 7.6.3<br>7.6.4<br>7.7<br>7.7.1<br>7.7.2<br>7.7.3<br>7.7.4<br>7.8<br>7.8.1<br>7.8.2<br>7.8.3<br>8<br>8                                                                                     | Tektronix C/8500-8540 Computer to Port D         Texas Instruments BS300 Computer to Port D         Texas Instruments 990 Computer to Port D         Sytek Inc. Local Area Network Connection         Cabling         XDS/22 Setup         Additional XDS/22 Setup Information         Additional Device Information         Stand-Alone Modem Connection         Cabling         XDS/22 Setup         Additional Information         Operation - Multiple Emulators         General                                                                                                    | 7-23<br>7-25<br>7-28<br>7-31<br>7-31<br>7-31<br>7-32<br>7-33<br>7-34<br>7-34<br>7-34<br>7-35<br>8-1<br>8-2                                                                                                    |
| 7.6.3<br>7.6.4<br>7.7<br>7.7.1<br>7.7.2<br>7.7.3<br>7.7.4<br>7.8<br>7.8.1<br>7.8.2<br>7.8.3<br>8<br>8.1<br>8                                                                              | Tektronix C/8500-8540 Computer to Port D         Texas Instruments BS300 Computer to Port D         Texas Instruments 990 Computer to Port D         Sytek Inc. Local Area Network Connection         Cabling         XDS/22 Setup         Additional XDS/22 Setup Information         Additional Device Information         Stand-Alone Modem Connection         Cabling         XDS/22 Setup         Additional Information         Additional Information                                                                                                    | 7-23<br>7-25<br>7-28<br>7-31<br>7-31<br>7-31<br>7-32<br>7-33<br>7-34<br>7-34<br>7-34<br>7-34<br>7-35<br><b>8-1</b><br>8-2<br>8-2                                                                               |
| 7.6.3<br>7.6.4<br>7.7<br>7.7.1<br>7.7.2<br>7.7.3<br>7.7.4<br>7.8.1<br>7.8.2<br>7.8.3<br>8<br>8.1<br>8.2<br>8.2                                                                            | Tektronix C/8500-8540 Computer to Port D         Texas Instruments BS300 Computer to Port D         Texas Instruments 990 Computer to Port D         Sytek Inc. Local Area Network Connection         Cabling         XDS/22 Setup         Additional XDS/22 Setup Information         Additional Device Information         Stand-Alone Modem Connection         Cabling         XDS/22 Setup         Additional Information         Additional Information                                                                                                    | 7-23<br>7-25<br>7-28<br>7-31<br>7-31<br>7-31<br>7-32<br>7-33<br>7-34<br>7-34<br>7-34<br>7-34<br>7-35<br><b>8-1</b><br>8-2<br>8-3                                                                               |
| 7.6.3<br>7.6.4<br>7.7<br>7.7.1<br>7.7.2<br>7.7.3<br>7.7.4<br>7.8.1<br>7.8.2<br>7.8.3<br>8<br>8.1<br>8.2<br>8.3                                                                            | Tektronix C/8500-8540 Computer to Port D         Texas Instruments BS300 Computer to Port D         Texas Instruments 990 Computer to Port D         Sytek Inc. Local Area Network Connection         Cabling         XDS/22 Setup         Additional XDS/22 Setup Information         Additional Device Information         Stand-Alone Modem Connection         Cabling         XDS/22 Setup         Additional Information         Additional Information         Cabling         XDS/22 Setup         Additional Information         General         Procedure         Group Operations         Definition                                                                                                    | 7-23<br>7-25<br>7-28<br>7-31<br>7-31<br>7-31<br>7-32<br>7-33<br>7-34<br>7-34<br>7-34<br>7-34<br>7-35<br><b>8-1</b><br>8-2<br>8-3<br>8-5                                                                        |
| 7.6.3<br>7.6.4<br>7.7<br>7.7.1<br>7.7.2<br>7.7.3<br>7.7.4<br>7.8<br>7.8.1<br>7.8.2<br>7.8.3<br>8.1<br>8.2<br>8.3<br>8.3<br>8.3<br>8.3                                                     | Tektronix C/8500-8540 Computer to Port D         Texas Instruments BS300 Computer to Port D         Texas Instruments 990 Computer to Port D         Sytek Inc. Local Area Network Connection         Cabling         XDS/22 Setup         Additional XDS/22 Setup Information         Additional Device Information         Stand-Alone Modem Connection         Cabling         XDS/22 Setup         Additional Information         Cabling         XDS/22 Setup         Additional Information         Cabling         XDS/22 Setup         Additional Information         Coperation - Multiple Emulators         General         Procedure         Group Operations         Definition                                                                                                    | 7-23<br>7-25<br>7-28<br>7-31<br>7-31<br>7-32<br>7-33<br>7-34<br>7-34<br>7-34<br>7-34<br>7-34<br>7-35<br>8-1<br>8-2<br>8-3<br>8-5<br>8-5                                                                        |
| 7.6.3<br>7.6.3<br>7.7<br>7.7.1<br>7.7.2<br>7.7.3<br>7.7.4<br>7.8<br>7.8.1<br>7.8.2<br>7.8.3<br>8.1<br>8.2<br>8.3<br>8.3<br>8.3.1<br>8.3.2                                                 | Tektronix C/8500-8540 Computer to Port D         Texas Instruments BS300 Computer to Port D         Texas Instruments 990 Computer to Port D         Sytek Inc. Local Area Network Connection         Cabling         XDS/22 Setup         Additional XDS/22 Setup Information         Additional Device Information         Stand-Alone Modem Connection         Cabling         XDS/22 Setup         Additional Information         Stand-Alone Modem Connection         Cabling         XDS/22 Setup         Additional Information                                                                                                    | 7-23<br>7-25<br>7-28<br>7-31<br>7-31<br>7-32<br>7-33<br>7-34<br>7-34<br>7-34<br>7-34<br>7-34<br>7-34<br>7-35<br><b>8-1</b><br>8-2<br>8-3<br>8-5<br>8-5<br>8-5                                                  |
| 7.6.3<br>7.6.3<br>7.7.7<br>7.7.1<br>7.7.2<br>7.7.3<br>7.7.4<br>7.8<br>7.8.1<br>7.8.2<br>7.8.3<br>8.1<br>8.2<br>8.3<br>8.3.1<br>8.3.2<br>8.3.3                                             | Tektronix C/8500-8540 Computer to Port D         Texas Instruments BS300 Computer to Port D         Texas Instruments 990 Computer to Port D         Sytek Inc. Local Area Network Connection         Cabling         XDS/22 Setup         Additional XDS/22 Setup Information         Additional Device Information         Stand-Alone Modem Connection         Cabling         XDS/22 Setup         Additional Information         Stand-Alone Modem Connection         Cabling         XDS/22 Setup         Additional Information         Stand-Alone Modem Connection         Cabling         XDS/22 Setup         Additional Information         General         Procedure         Group Operations         Definition         Run/Halt Line         Running                                                                                                    | 7-23<br>7-25<br>7-28<br>7-31<br>7-31<br>7-32<br>7-33<br>7-34<br>7-34<br>7-34<br>7-34<br>7-35<br><b>8-1</b><br>8-2<br>8-5<br>8-5<br>8-5<br>8-5                                                                  |
| 7.6.3<br>7.6.4<br>7.7<br>7.7.1<br>7.7.2<br>7.7.3<br>7.7.4<br>7.8<br>7.8.1<br>7.8.2<br>7.8.3<br>8.8<br>8.1<br>8.2<br>8.3<br>8.3.1<br>8.3.2<br>8.3.3<br>8.3.4                               | Tektronix C/8500-8540 Computer to Port D         Texas Instruments BS300 Computer to Port D         Texas Instruments 990 Computer to Port D         Sytek Inc. Local Area Network Connection         Cabling         XDS/22 Setup         Additional XDS/22 Setup Information         Additional Device Information         Stand-Alone Modem Connection         Cabling         XDS/22 Setup         Additional Information         Stand-Alone Modem Connection         Cabling         XDS/22 Setup         Additional Information         Stand-Alone Modem Connection         Cabling         XDS/22 Setup         Additional Information         General         Procedure         Group Operations         Definition         Run/Halt Line         Running         Halting                                                                                                    | 7-23<br>7-25<br>7-28<br>7-31<br>7-31<br>7-32<br>7-33<br>7-34<br>7-34<br>7-34<br>7-35<br><b>8-1</b><br>8-2<br>8-5<br>8-5<br>8-5<br>8-5<br>8-5                                                                   |
| 7.6.3<br>7.6.4<br>7.7<br>7.7.1<br>7.7.2<br>7.7.3<br>7.7.4<br>7.8<br>7.8.1<br>7.8.2<br>7.8.3<br>8.8<br>8.1<br>8.2<br>8.3<br>8.3.1<br>8.3.2<br>8.3.3<br>8.3.4<br>8.4                        | Tektronix C/8500-8540 Computer to Port D         Texas Instruments BS300 Computer to Port D         Texas Instruments 990 Computer to Port D         Sytek Inc. Local Area Network Connection         Cabling         XDS/22 Setup         Additional XDS/22 Setup Information         Additional Device Information         Stand-Alone Modem Connection         Cabling         XDS/22 Setup         Additional Information         Stand-Alone Modem Connection         Cabling         XDS/22 Setup         Additional Information         Cabling         XDS/22 Setup         Additional Information         Cabling         XDS/22 Setup         Additional Information         Coperation - Multiple Emulators         General         Procedure         Group Operations         Definition         Run/Halt Line         Running         Halting         Background Operation                                                                                                    | 7-23<br>7-25<br>7-28<br>7-31<br>7-31<br>7-32<br>7-33<br>7-34<br>7-34<br>7-34<br>7-34<br>7-34<br>7-34<br>7-35<br><b>8-1</b><br>8-2<br>8-3<br>8-5<br>8-5<br>8-5<br>8-5<br>8-5<br>8-5<br>8-5<br>8-6<br>8-7        |
| 7.6.3<br>7.6.3<br>7.7<br>7.7.1<br>7.7.2<br>7.7.3<br>7.7.4<br>7.8<br>7.8.1<br>7.8.2<br>7.8.3<br>8.1<br>8.2<br>8.3<br>8.3.1<br>8.3.2<br>8.3.3<br>8.3.4<br>8.3.4<br>8.4<br>8.5               | Tektronix C/8500-8540 Computer to Port D         Texas Instruments BS300 Computer to Port D         Texas Instruments 990 Computer to Port D         Sytek Inc. Local Area Network Connection         Cabling         XDS/22 Setup         Additional XDS/22 Setup Information         Additional Device Information         Stand-Alone Modem Connection         Cabling         XDS/22 Setup         Additional Information         Cabling         XDS/22 Setup         Additional Information         Cabling         XDS/22 Setup         Additional Information         Cabling         XDS/22 Setup         Additional Information         Coperation - Multiple Emulators         General         Procedure         Group Operations         Definition         Run/Halt Line         Running         Halting         Background Operation         Multiprocessing Emulator Reset                                                                                                    | 7-23<br>7-25<br>7-28<br>7-31<br>7-31<br>7-32<br>7-33<br>7-34<br>7-34<br>7-34<br>7-34<br>7-34<br>7-34<br>7-34                                                                                                   |
| 7.6.3<br>7.6.3<br>7.7<br>7.7.1<br>7.7.2<br>7.7.3<br>7.7.4<br>7.8<br>7.8.1<br>7.8.2<br>7.8.3<br>8.1<br>8.3<br>8.3<br>8.3<br>8.3<br>8.3<br>8.3<br>8.3<br>8.3<br>8.3<br>8.3                  | Tektronix C/8500-8540 Computer to Port D         Texas Instruments BS300 Computer to Port D         Texas Instruments 990 Computer to Port D         Sytek Inc. Local Area Network Connection         Cabling         XDS/22 Setup         Additional XDS/22 Setup Information         Additional Device Information         Stand-Alone Modem Connection         Cabling         XDS/22 Setup         Additional Information         Cabling         XDS/22 Setup         Additional Information         Cabling         XDS/22 Setup         Additional Information         Coperation - Multiple Emulators         General         Procedure         Group Operations         Definition         Run/Halt Line         Running         Halting         Background Operation         Multiprocessing Emulator Reset         Flowcharts of Processing Modes                                                                                                    | 7-23<br>7-25<br>7-28<br>7-31<br>7-31<br>7-32<br>7-33<br>7-34<br>7-34<br>7-34<br>7-34<br>7-34<br>7-34<br>7-35<br><b>8-1</b><br>8-2<br>8-5<br>8-5<br>8-5<br>8-5<br>8-5<br>8-5<br>8-5<br>8-5<br>8-7<br>8-8<br>8-9 |
| 7.6.3<br>7.6.3<br>7.7<br>7.7.1<br>7.7.2<br>7.7.3<br>7.7.4<br>7.8<br>7.8.1<br>7.8.2<br>7.8.3<br>8.1<br>8.2<br>8.3.1<br>8.3.2<br>8.3.3<br>8.3.4<br>8.3.3<br>8.3.4<br>8.5<br>8.6<br>8.7      | Tektronix C/8500-8540 Computer to Port D         Texas Instruments BS300 Computer to Port D         Texas Instruments 990 Computer to Port D         Sytek Inc. Local Area Network Connection         Cabling         XDS/22 Setup         Additional XDS/22 Setup Information         Additional Device Information         Additional Device Information         Stand-Alone Modem Connection         Cabling         XDS/22 Setup         Additional Information         Stand-Alone Modem Connection         Cabling         XDS/22 Setup         Additional Information         Stand-Alone Modem Connection         Cabling         XDS/22 Setup         Additional Information         Operation - Multiple Emulators         General         Procedure         Group Operations         Definition         Run/Halt Line         Running         Halting         Background Operation         Multiprocessing Emulator Reset         Flowcharts of Processing Modes         Multiprocessing Example | 7-23<br>7-25<br>7-28<br>7-31<br>7-31<br>7-32<br>7-33<br>7-34<br>7-34<br>7-34<br>7-34<br>7-34<br>7-34<br>7-35<br><b>8-1</b><br>8-2<br>8-3<br>8-5<br>8-5<br>8-5<br>8-5<br>8-5<br>8-5<br>8-5<br>8-5<br>8-5<br>8-5 |
| 7.6.3<br>7.6.3<br>7.7<br>7.7.1<br>7.7.2<br>7.7.3<br>7.7.4<br>7.8<br>7.8.1<br>7.8.2<br>7.8.3<br>8.1<br>8.3<br>8.3<br>8.3.1<br>8.3.2<br>8.3.3<br>8.3.4<br>8.4<br>8.5<br>8.5<br>8.7<br>8.7.1 | Tektronix C/8500-8540 Computer to Port D         Texas Instruments BS300 Computer to Port D         Texas Instruments 990 Computer to Port D         Sytek Inc. Local Area Network Connection         Cabling         XDS/22 Setup         Additional XDS/22 Setup Information         Additional Device Information         Additional Device Information         Stand-Alone Modem Connection         Cabling         XDS/22 Setup         Additional Information         Stand-Alone Modem Connection         Cabling         XDS/22 Setup         Additional Information         Stand-Alone Modem Connection         Cabling         XDS/22 Setup         Additional Information         General         Procedure         Group Operations         Definition         Run/Halt Line         Running         Halting         Background Operation         Multiprocessing Emulator Reset         Flowcharts of Processing Modes         Multiprocessing Connections                                    | 7-23<br>7-25<br>7-28<br>7-31<br>7-31<br>7-32<br>7-33<br>7-34<br>7-34<br>7-34<br>7-34<br>7-34<br>7-34<br>7-34                                                                                                   |

| <b>9</b><br>0 1 | Hardware Description                                                                                                    | <b>9-1</b> |
|-----------------|----------------------------------------------------------------------------------------------------|------------|
| 0.1.1           | Bhy Research and Annual Annual Annua | 9-2        |
| 9.1.1           |                                                                                                    | 9-3        |
| J.1.2           |                                                                                                    | 9-0        |
| 9.1.3           | AC input Requirements                                                                                                    | 9-9        |
| 9.1.4           |                                                                                                    | 9-10       |
| 9.1.5           |                                                                                                    | 9-10       |
| 9.1.6           | Component Installation                                                                                                    | 9-12       |
| 9.2             | Memory Expansion/Communications Card                                                                                                    | 9-17       |
| 9.2.1           | Card Description                                                                                                    | 9-18       |
| 9.2.2           | Preparation for Installation                                                                                                    | 9-18       |
| 9.2.3           | XDS Memory Expansion/Communications Card Block Diagram                                                                                                    | 9-22       |
| 9.3             | Breakpoint/Trace/Timing Card                                                                                                    | 9-23       |
| 9.3.1           | BTT Card Jumper Connections                                                                                                    | 9-24       |
| 9.3.2           | Cabling                                                                                                    | 9-25       |
| 9.3.3           | BTT Card Installation                                                                                                    | 9-25       |
| 9.3.4           | Extended-Address Probes                                                                                                    | 9-25       |
| 935             | Breakpoint/Trace/Timing Card Block Diagram                                                                                                    | 9-26       |
| 94              | TMS20C2x Emulator Card                                                                                                    | 9-27       |
| 941             | Card Preparation Before Installation                                                                                                    | a_2a       |
| 9/2             | Emulator Card Installation                                                                                                    | 0 21       |
| 0 1 2           | Major Componente                                                                                                    | 0.21       |
| 9.4.3           |                                                                                                    | 9-31       |
| 9.4.4           |                                                                                                    | 9-32       |
| 9.4.5           | Target-System Cable                                                                                                    | 9-32       |
| 9.4.6           | IMS320C2x Status-Light Assignments                                                                                                    | 9-36       |
| 9.4.7           | Target-System to Emulator Signal-Transfer Considerations                                                                                                    | 9-36       |
| 9.4.8           | Conversion to TMS32020 Emulation                                                                                                    | 9-41       |
| 9.5             | Maintenance                                                                                                    | 9-42       |
| 9.5.1           | Cleaning Cabinet                                                                                                    | 9-42       |
| 9.5.2           | Cleaning Air Filters                                                                                                    | 9-42       |
| 9.6             | XDS/22 System Repair Guide                                                                                                    | 9-44       |
| 9.6.1           | XDS/22 Does not Power Up.                                                                                                    | 9-44       |
| 9.6.2           | System Menu not Displayed                                                                                                    | 9-44       |
| 9.6.3           | Target System Doesn't Respond                                                                                                    | 9-45       |
| 964             | Multiprocessing Application Doesn't Work                                                                                                    | 9-46       |
| 965             | XDS/22 Doesn't Work with Host Computer                                                                                                    | 9-47       |
| 966             | Fuse Replacement                                                                                                    | 9-17       |
| 9.0.0           | Factory Replacement                                                                                                    | 0 /0       |
| 071             |                                                                                                    | 9-49       |
| 9.7.1           | Simpling mornation                                                                                                    | 9-50       |
| 9.7.2           | warranty Exchange or Repair                                                                                                    | 9-51       |
| 9.7.3           |                                                                                                    | 9-51       |
| 9.7.4           |                                                                                                    | 9-51       |
| 9.7.5           | Expedited Exchange                                                                                                    | 9-52       |
| 9.7.6           | Warranty on Repaired or Exchange Products                                                                                                    | 9-52       |
| 9.7.7           | Non-Warranty Exchange or Repair                                                                                                    | 9-53       |
|                 |                                                                                                    |            |
| 10              | System Messages and Error Codes                                                                                                    | 10-1       |

A XDS Reference Material

A-1

# Illustrations

#### Figure

| 1-1.         | Extended Development Support (XDS) System, Model XDS/22                           | 1-1        |
|--------------|-----------------------------------------------------------------------------------|------------|
| 1-2.         | Emulation Block Diagram                                                           | 1-2        |
| 1-3.         | XDS/22 Block Diagram                                                              | 1-4        |
| 2-1.         | XDS/22 Card-Cage Cover, Right Side                                                | 2-2        |
| 2-2.         | XDS/22 Interior                                                                   | 2-3        |
| 2-3.         | Cable, XDS/22 Port A to IBM PC Communications Adapter                             | 2-5        |
| 2-4.         | XDS/22 Operator Panel                                                             | 2-6        |
| 2-5.         | First CROSSTALK Screen                                                            | 2-8        |
| 2-6.         | Second CROSSTALK Screen                                                           | 2-9        |
| 5-1.         | TMS320C2x Assembler Entry Format                                                  | 5-27       |
| 5-2.         | XDS System TMS320C2x Assembler Data-Entry Example                                 | 5-30       |
| 5-3.         | XDS/22 With Typical Peripheral Devices                                            | 5-37       |
| 5-4.         | FN (PLCC) Socket                                                                  | 5-44       |
| 5-5.         | PLCC – PGA Socket Adapter                                                         | 5-45       |
| 6-1.         | Extended-Address Cable                                                            | 6-22       |
| 6-2.         | Extended-Address Probe Assembly                                                   | 6-23       |
| 6-3.         | Extended-Address Cable Connector                                                  | 6-23       |
| 6-4.         | Alternate-Run Mode State Diagram                                                  | 6-33       |
| 7-1.         | Cable, XDS/22 Port A to CRT Terminal                                              | 7-3        |
| 7-2.         | Communications Switch Settings for XDS/22 Operation with a General CRT Terminal   | 7-4        |
| 7-3.         | Cable, XDS/22 Port D to HP64000 Development System Cable                          | 7-9        |
| 7-4.         | Communications Switch Settings for XDS/22 Operation with an HP64000 Develop-      |            |
|              | ment System                                                                       | 7-11       |
| 7-5.         | Cable, XDS/22 Port C to DATA I/O Programmer                                       | 7-15       |
| 7-6.         | XDS/22 Port C to Texas Instruments 810 Printer Connecting Cable                   | 7-18       |
| 7-7.         | Cable, XDS/22 to VAX 11/780 Computer                                              | 7-20       |
| 7-8.         | Communications Switch Settings for XDS/22 Operation with a VAX 11/780 Computer    | 7-21       |
| 7-9.         | Cable, XDS/22 Port D to Tektronix Computer                                        | 7-23       |
| 7-10.        | Communications Switch Settings for XDS/22 Operation with a Tektronix Computer     | 7-24       |
| 7-11.        | Cable, XDS/22 Port D to Texas Instruments BS300                                   | 7-25       |
| 7-12.        | Communications Switch Settings for XDS/22 Operation with a Texas Instruments      |            |
|              | BS300 Computer                                                                    | 7-26       |
| 7-13.        | Cable, XDS/22 Port D to Texas Instruments 990 Computer                            | 7-28       |
| 7-14.        | Communications Switch Settings for XDS/22 Operation with a Texas Instruments 990  |            |
|              | Computer                                                                          | 7-29       |
| 7-15.        | Cable, XDS/22 Port D to Sytek Local Area Network                                  | 7-31       |
| 7-16.        | Communications Switch Settings for XDS/22 Operation with a Sytek Local Area       |            |
|              | Network                                                                           | 7-32       |
| 7-17.        | Cable XDS/22 Port to Typical Stand-Alone Modem                                    | 7-34       |
| 7-18         | Communications Switch Settings for XDS/22 Operation with a Typical Modem          | 7-35       |
| 8-1          | Three XDS Units in a Multiprocessing Chain                                        | 8-2        |
| 8-2          | Master Unit after Receiving RUN/TRUN/GRUN Command                                 | 8-9        |
| 8-3          | Slave Unit after Receiving a BUN TRUN OB GRUN Command                             | 8-10       |
| 8-4          | Independent Unit after Beceiving BUN/TBUN/GBUN Command                            | 8-11       |
| 8-5          | Emulator Status after Execution Halts                                             | 8-12       |
| 8-6          | Multiprocessing Connecting Cable                                                  | 8-14       |
| 0-0.<br>8-7  | XDS Multiprocessing Connections                                                   | 8-14       |
| 8-8          | Communications Switch Settings First XDS/22 Unit in Multiprocessing Configuration | 8-15       |
| 8_0.         | Communications Switch Settings, Last XDS/22 Unit in Multiprocessing Configuration | 8-16       |
| 0-9.<br>9-10 | Communications Switch Settings, Last ADS/22 Only in Multiprocessing Configuration | 0-10       |
| 0-10.        | Configuration                                                                     | 8,17       |
| 0.1          | VDC/22 Cabinat                                                                    | 0-1/       |
| 3-1.<br>0.2  | ADG/22 Cabiliet                                                                   | 9-2        |
| 9-2.         |                                                                                   | 3-3<br>0 / |
| 3-3.         |                                                                                   | 3-4        |

| 9-4.  | XDS/22 Card-Cage Backplane Connector Diagram           | 9-6  |
|-------|--------------------------------------------------------|------|
| 9-5.  | Chassis Cable Mounting                                 | 9-7  |
| 9-6.  | XDS/22 Chassis Block Diagram                           | 9-8  |
| 9-7.  | XDS/22 Model Plate                                     | 9-9  |
| 9-8.  | Card-Cage Cover, Right Side                            | 9-10 |
| 9-9.  | XDS/22 Card Cage Ejector Tab Holes                     | 9-13 |
| 9-10. | Communications Cable Connections                       | 9-14 |
| 9-11. | Emulator and Breakpoint/Trace/Timing Card Installation | 9-14 |
| 9-12. | Memory Expansion/Communications Card                   | 9-17 |
| 9-13. | Switch Options for EIA Port A                          | 9-18 |
| 9-14. | Port C Connection                                      | 9-19 |
| 9-15. | XDS Memory Expansion/Communications Card Block Diagram | 9-22 |
| 9-16. | Breakpoint/Trace/Timing Card                           | 9-24 |
| 9-17. | Breakpoint/Trace/Timing Card Block Diagram             | 9-26 |
| 9-18. | TMS320C2x Emulator Card                                | 9-28 |
| 9-19. | XDS/22 Target-System Cable                             | 9-32 |
| 9-20. | XDS/22 Target-System Cable Patch Board                 | 9-33 |
| 9-21. | XDS/22 Target-System Cable – Emulator Card Connection  | 9-33 |
| 9-22. | XDS/22 Target-System Cable Connectors                  | 9-34 |
| 9-23. | Target BIO Switching Parameters                        | 9-39 |
| 9-24. | HOLD and HOLDA Switching Parameters                    | 9-39 |
| 9-25. | Ready Switching Parameters                             | 9-40 |
| 9-26. | Reset Switching Parameters                             | 9-40 |
| A-1.  | Bit Pattern with Eight Bits/Character                  | A-3  |
| A-2.  | Tektronix Data-Block Example                           | A-7  |
| A-3.  | Tektronix Termination-Block Example                    | A-8  |
| A-4.  | Tektronix Abort-Block Example                          | A-8  |
|       |                                                        |      |

# Tables

#### Table

| 2-1.<br>2-2.<br>2-3.<br>4-1. | Environmental Specifications<br>Communications Switch Settings for XDS/22 Operation with an IBM PC as a Terminal<br>XDS/22 AC Requirements<br>Emulator Commands Grouped by Function | 2-2<br>2-4<br>2-6<br>4-3 |
|------------------------------|----------------------------------------------------------------------------------------------------|--------------------------|
| 4-2.                         | Command Table of Contents                                                                                                    | 4-11                     |
| 5-1.                         | Single or Multiple Command Terminators                                                                                                    | 5-11                     |
| 5-2.                         | Single or Multiple Command Repeaters                                                                                                    | 5-11                     |
| 5-3.                         | Single Command Modifiers                                                                                                    | 5-12                     |
| 5-4.                         | Multiple Command Separators                                                                                                    | 5-12                     |
| 5-5.                         | Monitor Program Key Functions                                                                                                    | 5-13                     |
| 5-6.                         | Emulator Commands Grouped by Function                                                                                                    | 5-18                     |
| 5-7.                         | Cursor Control and Insert/Delete Function Keys                                                                                                    | 5-20                     |
| 5-8.                         | TMS320C2x Emulator Assembler Directives                                                                                                    | 5-31                     |
| 5-9.                         | Assembler Warning Messages                                                                                                    | 5-34                     |
| 5-10.                        | Assembler Error Messages                                                                                                    | 5-34                     |
| 6-1.                         | Logic-Analyzer Pinout                                                                                                    | 6-20                     |
| 6-2.                         | Memory-Access Type                                                                                                    | 6-21                     |
| 6-3.                         | Data Signal Values for Extended-Address Cable Lines                                                                                                    | 6-24                     |
| 6-4.                         | Modified Line Identification on Extended-Address Cable                                                                                                    | 6-25                     |
| 6-5.                         | Command Availability in Alternate-Run Mode                                                                                                    | 6-29                     |
| 6-6.                         | Halt Conditions                                                                                                    | 6-30                     |
| 7-1.                         | Communications Switch Settings for XDS/22 Operation with many CRT Terminals .                                                                                                    | 7-3                      |
| 7-2.                         | DEC VT100 Series Internal Settings                                                                                                    | 7-5                      |

#### Page

| 7-3.  | Communications Switch Settings for XDS/22 Operation with an HP64000 Develop-     | 7 44 |
|-------|----------------------------------------------------------------------------------|------|
|       | ment System                                                                      | /-11 |
| /-4.  | Communications Switch Settings for XDS/22 Operation with a VAX 11//80 Computer   | 7-20 |
| /-5.  | Communications Switch Settings for XDS/22 Operation with a Tektronix Computer    | 7-24 |
| 7-6.  | Communications Switch Settings for XDS/22 Operation with a Texas instruments     | 7 00 |
|       | BS300 Computer                                                                   | 7-26 |
| 1-1.  | Communications Switch Settings for XDS/22 Operation with a Texas instruments 990 | 7 00 |
| 7 0   | Computer                                                                         | 7-29 |
| 7-8.  | Communications Switch Settings for XDS/22 Operation with a Sytek Local Area      | 7 04 |
| 7 0   |                                                                                  | 7-31 |
| 7-9.  | Communications Switch Settings for XDS/22 Operation with a Typical Modem         | 7-34 |
| 8-1.  | Status Messages                                                                  | 8-/  |
| 8-2.  | Multiprocessing Switch Settings, First Unit in Chain                             | 8-15 |
| 8-3.  | Multiprocessing Switch Settings, Last Unit in Chain                              | 8-10 |
| 8-4.  | Multiprocessing Switch Settings, Last Unit in Chain                              | 8-17 |
| 9-1.  | XDS/22 Card-Cage Slot Assignments                                                | 9-5  |
| 9-2.  | XDS/22 Temperature and Humidity Ranges                                           | 9-8  |
| 9-3   | XDS/22 Voltage Requirements                                                      | 9-9  |
| 9-4.  | XDS/22 DC Power Output                                                           | 9-10 |
| 9-5.  | Cable, Memory Expansion/Communications Card Connector to EIA Port                | 9-20 |
| 9-6.  | ElA Connector Configuration                                                      | 9-21 |
| 9-7.  | Data/Program Memory RAM Options                                                  | 9-29 |
| 9-8.  | Target-System RAM Location                                                       | 9-30 |
| 9-9.  | IMS320C2x Emulator Target Connector Electrical Characteristics                   | 9-37 |
| 9-10. | System Problems Diagnostic Chart                                                 | 9-47 |
| 9-11. | Fuse Replacement Guide                                                           | 9-48 |
| 9-12. | Factory Repair and Replacement Charges                                           | 9-52 |
| 10-1. | IMS320C2x Emulator Error Messages                                                | 10-1 |
| 10-2. | IMS320C2x Emulator Warning Messages                                              | 10-4 |
| A-1.  | Emulator Commands Grouped by Function                                            | A-2  |
| A-2.  | II Formats and Object Records                                                    | A-9  |
| A-3.  | Control Characters                                                               | A-12 |
| A-4.  | Physical Specifications                                                          | A-13 |
| A-5.  | Electrical Specifications                                                        | A-13 |
| A-6   | Environmental Specifications                                                     | A-13 |

х

# 1. Introduction

This manual describes a Texas Instruments Extended Development Support (XDS) System, Model XDS/22 (Figure 1-1), configured for emulation of a TMS320C2x digital signal processor.<sup>1</sup> Texas Instruments also offers emulator cards for its other digital signal processors, microcomputers, and microprocessors.

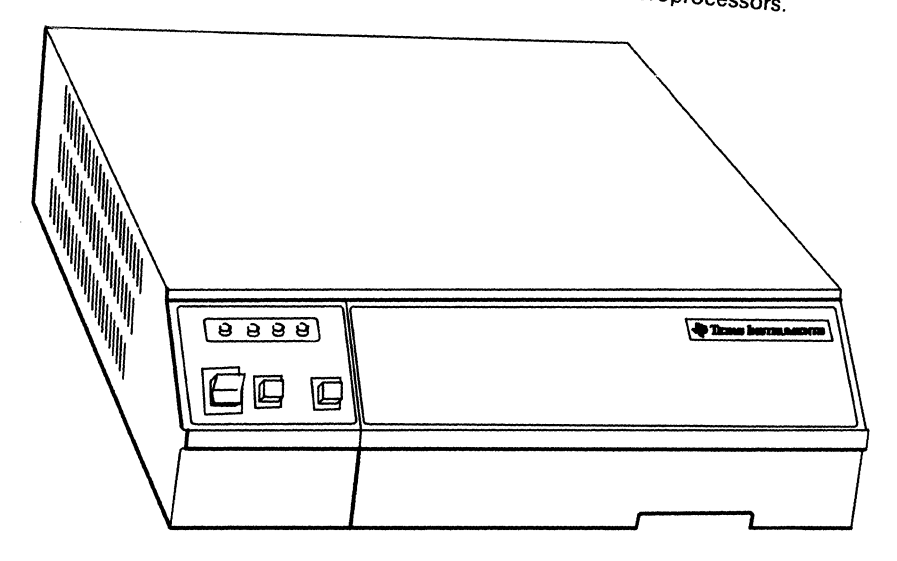

# Figure 1-1. Extended Development Support (XDS) System, Model XDS/22

You can use an XDS/22 with any RS-232C terminal or terminal-emulating personal computer<sup>2</sup> as an excellent stand-alone development system, or use the XDS/22 and terminal to tap the power and resources of a micro, mini, or mainframe computer. You can also connect up to nine XDS units together in either the stand-alone or computer-assisted mode to emulate multiprocessing designs.

It can also emulate a TMS32020 digital signal processor with the simple change described in Section 9.4.8. 1 Throughout the rest of this manual, references to a TMS320C2x also apply to a TMS32020, unless

Hereinafter referred to simply as "terminal". 2

#### 1.1 XDS/22 System Block Diagram Discussion

In Figure 1-2, the terminal lets you enter emulator commands, device assemblylanguage statements and directives, and machine-language instructions into the XDS/22. The XDS/22 executes the commands and instructions and drives the system under development (hereinafter called the target system) just as if it contained the TMS320C2x in the XDS/22.

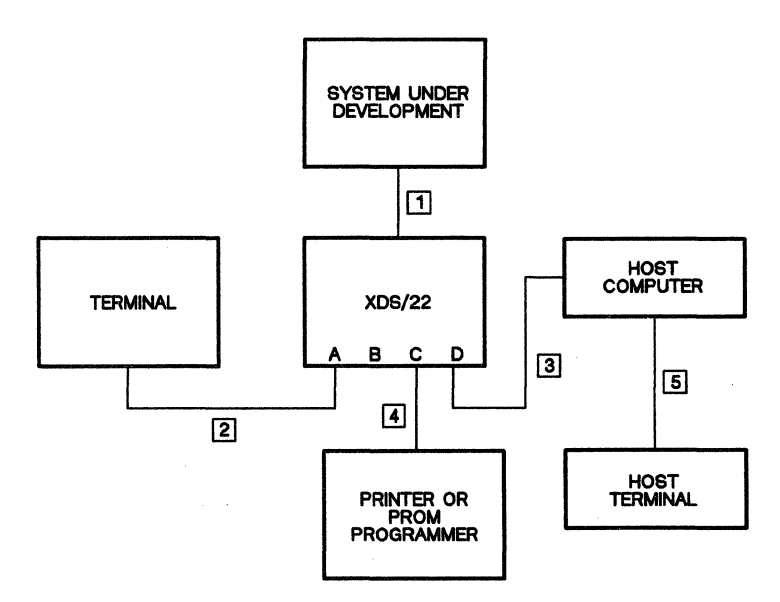

Figure 1-2. Emulation Block Diagram

If your program works exactly as you intended, congratulations! You can then connect a PROM programmer to Port C and immediately convert it to firmware.

But, if your application program doesn't work at all or doesn't work as expected, use the XDS/22 program-debugging features – trace and breakpoint – to see exactly what your program *is* doing, then fix it easily with the XDS/22 memory-change features – display, inspection, and modification.

With tracing, the XDS/22 stores selected program-execution information for later display, with the option to halt processing after storing a selected number. With breakpoint, the XDS/22 halts processing under selected conditions. You can also combine tracing and breakpoint.

If your application requires it, you can connect a host computer to XDS/22 Port D for exchange of programs in assembly or machine language.

During the emulation session, you can connect a printer to log your input and the XDS response.

Cable 1<sup>3</sup> called the target-system cable, connects the TMS320C2x Emulator card with the target system. The target-system connector plugs into the exact socket in your target system where the TMS320C2x device will eventually go.<sup>4</sup>

Cables 2, 3, and 4 are not supplied with your XDS/22; however, Section 7 contains schematics and descriptions. Cable 3 may not be the same for printer and programmer.

Cable 5 and the host terminal are shown for information only. They are *not* XDS system components.

<sup>&</sup>lt;sup>3</sup> Supplied with your XDS/22.

<sup>&</sup>lt;sup>4</sup> Section 9.4.5 details the target-system cable and connectors.

#### 1.2 XDS/22 Components

An XDS/22 unit (Figure 1-3) consists of an XDS/22 cabinet, Memory Expansion/Communications card, TMS320C2x Emulator card, and a Breakpoint/Trace/Timing card.

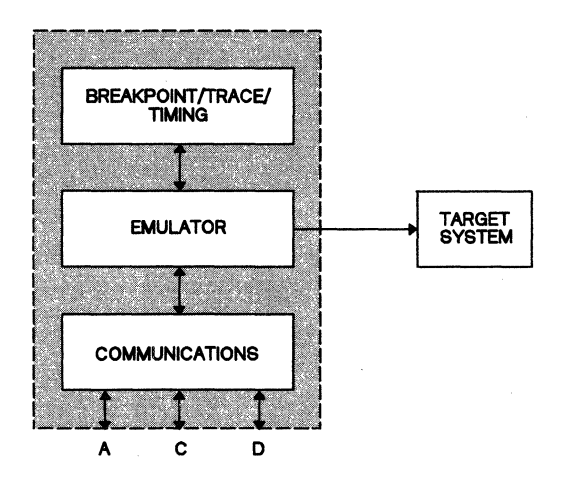

Figure 1-3. XDS/22 Block Diagram

The cabinet houses, powers, and protects the cards and mounts the RS-232C connectors for connection to the terminal and possible host computer.

The Memory Expansion/Communications card contains 64K of random-access memory (RAM) that you can use as read-only memory (ROM) or RAM, just as if it were in your target system. The card also receives all keyboard or host computer input, and generates RS-232C-compatible output signals for the host computer, printer, programmer, and screen display.

The Emulator card contains a Texas Instruments 16-bit microcomputer (SE9996) and associated devices to execute the emulator commands described in Section 4 and control the remaining operations; and a TMS320C2x to execute the appropriate assembly- or machine-language commands.

The Breakpoint/Trace/Timing card stores the machine cycles and memory accesses that you have selected for tracing and can halt the Emulator card after reaching the selected number of traces or upon satisfying the selected number of breakpoint conditions.

The Breakpoint/Trace/Timing card can also analyze your program's performance by displaying your choice of actual execution time or time spent in selected memory locations.

#### 1.3 Manual Description

Each major section of this manual begins with a brief table of contents. Each page contains the subsection title for easy reference.

This manual specifically covers XDS/22 devices with

- Memory Expansion/Communications card, part number 2311050-0002
- Breakpoint/Trace/Timing card, part number 2243660-0002
- TMS320C2x Emulator card, part number 2234640-0001, with firmware revision level 1.2.0 or higher.

It is also generally applicable to units with other configurations and firmware revision levels; however, it does not cover units with a Breakpoint/Trace card installed.

The Preface to this manual describes the content of each Section.

#### **1.4 Associated Documentation**

**Note:** Literature part numbers are *for reference only*. Always contact your Texas Instruments Sales Office to order the correct revision level.

- 1) TMS32020 Users Guide, Literature Part Number SPRU004B
- 2) TMS320C2x Users Guide, Literature Part Number SPRU012

### 2. Getting Started

This Section assumes that you have unpacked the XDS/22 and its Manual and moved it to an operating location that meets the environmental specifications detailed in Table 2-1 on Page 2-2.

This Section also assumes that you are using an IBM PC<sup>5</sup> with the CROSSTALK software package<sup>6</sup> as a terminal. Refer to Section 7 for other applications.

#### Warning:

Texas Instruments cannot be responsible for damage caused by operating your XDS/22 before reading the instructions in this Section.

#### Caution:

To avoid XDS damage from electrostatic discharge, be sure to protect target-system connector at all times that it is not plugged into target system.

Topics in this Section include:

| 2.1 | XDS/22 Setup                     |  |
|-----|----------------------------------|--|
| 2.2 | Cabling                          |  |
| 2.3 | Power                            |  |
| 2.4 | IBM PC Setup                     |  |
| 2.5 | Initial Power-Up                 |  |
| 2.6 | Checkout                         |  |
| 2.7 | Emulator Card Checkout Procedure |  |

5 IBM PC is a trademark of International Business Machines.

6 CROSSTALK is a trademark of Microstuf, Inc.

#### 2.1 XDS/22 Setup

- 1) Place XDS/22 in its permanent operating station. Be sure to lift the XDS/22 only by grasping it from the sides and bottom. Do not use the front panel, decorative trim, or back-panel connectors as handles.
- 2) The operating station must have the environmental characteristics listed in Table 2-1.

| Operating Temperature    | 60°F - 90°F (15°C - 35°C)     |  |
|--------------------------|-------------------------------|--|
| Operating Humidity       | 30% - 80%                     |  |
| Maximum Temperature Rise | 12°F/ (6.6°C)/Hour            |  |
| Storage Temperature      | -40°F - +185°F (-30°C - 85°C) |  |
| Storage Humidity         | 5% - 90%                      |  |

**Table 2-1. Environmental Specifications** 

 Remove card-cage cover by loosening two captive thumbscrews (Figure 2-1), pressing upward and inward on cover, then lifting it out. Be careful not to snag cables.

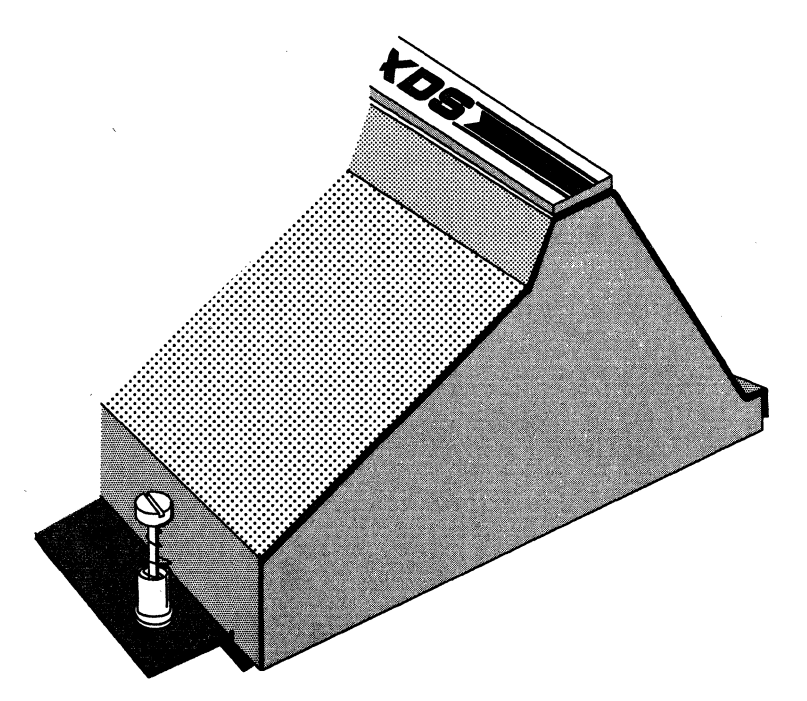

Figure 2-1. XDS/22 Card-Cage Cover, Right Side

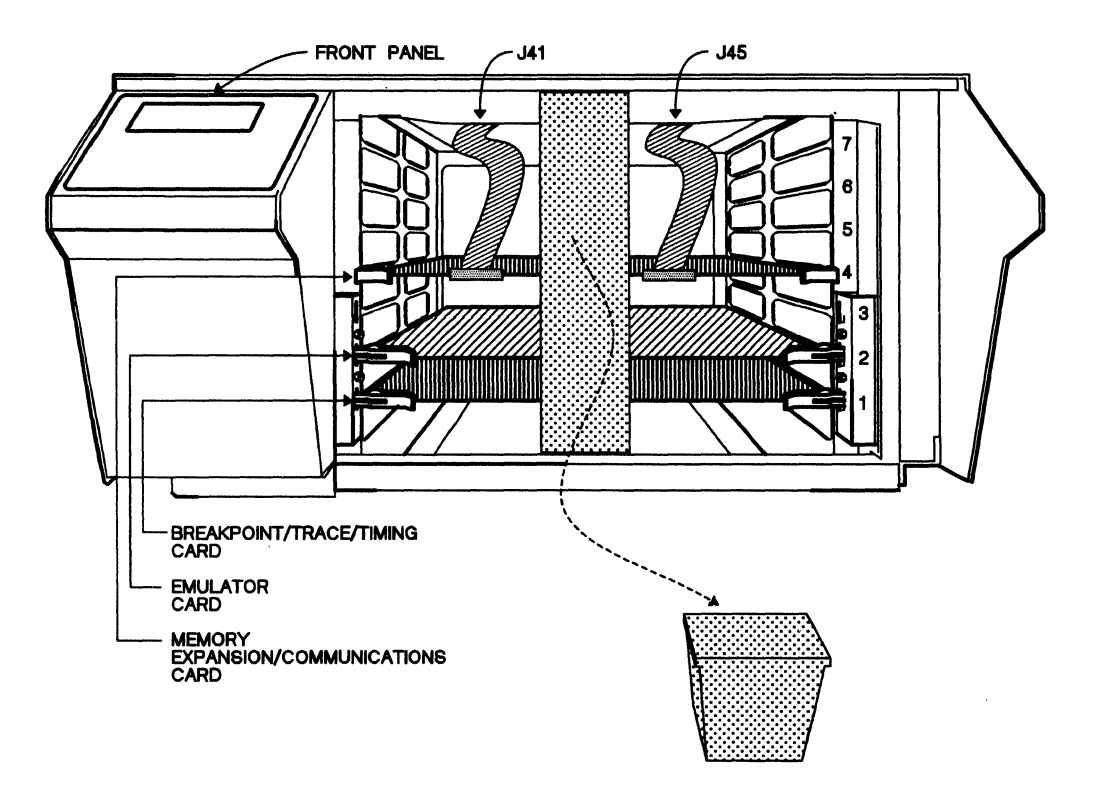

Figure 2-2. XDS/22 Interior

4) Discard shipping retainer and CAUTION tag (Figure 2-2).

- 5) The TMS320C2x Emulator card comes with eight 4K x 4 RAM installed at card locations U31 through U38 (Section 9.4.1.1 on Page 9-29) which form addresses >0 through >FFFF (0 4095) in the target-system program-memory space and addresses >400 through >13FF in the data-memory space. If this is not what you want, refer to that Section for the procedure to change it.
- 6) Visually check the communications switch settings on the Memory Expansion/Communications card (Table 2-2). S4 is the furthest left, S3 is just visible behind J41.

| SWITCH   | DIP SWITCH |     |
|----------|------------|-----|
| POSITION | S4         | S3  |
| 1        | ON         | ON  |
| 2        | ON         | OFF |
| 3        | OFF        | ON  |
| 4        | OFF        | ON  |
| 5        | ON         | OFF |
| 6        | ON         | ON  |
| . 7      | OFF        | OFF |

| Table 2-2. | <b>Communications Switch Settings for XDS/22 Operation</b> |
|------------|------------------------------------------------------------|
|            | with an IBM PC as a Terminal                               |

7) Replace card-cage cover and tighten thumbscrews. Be careful not to snag cables.

Caution: Since the XDS/22 card-cage cover directs cooling air over the cards, keeps outside electromagnetic interference (EMI) away from the cards, and keeps any XDS-generated EMI inside the cabinet, never operate the machine with that cover removed.

#### 2.2 Cabling

Connect the Communications Adapter card<sup>7</sup> in your IBM PC to XDS/22 Port A with the cable shown in Figure 2-3.

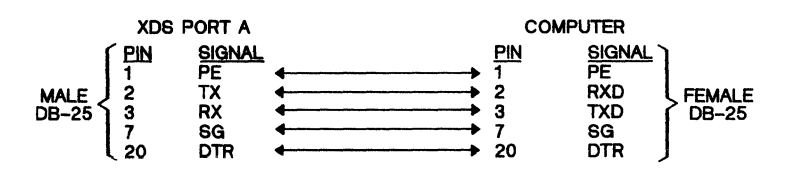

Figure 2-3. Cable, XDS/22 Port A to IBM PC

<sup>7</sup> An IBM Printer Adapter will NOT work.

#### 2.3 Power

| RATED<br>VOLTAGE    | RATED<br>FREQUENCY,<br>Hz | RATED<br>CURRENT,<br>AMPERES | NEMA WALL<br>RECEPTACLE |
|---------------------|---------------------------|------------------------------|-------------------------|
| 100 V <sub>ac</sub> | 50/60                     | 3                            | 5-15R                   |
| 115 V <sub>ac</sub> | 60                        | 3                            | 5-15R                   |
| 220 V <sub>ac</sub> | 50                        | 2                            | Schuko 1050             |
| 240 V <sub>ac</sub> | 50                        | 2                            | BSI 1363                |

Table 2-3. XDS/22 AC Requirements

- Make sure the local power source (Table 2-3) matches the XDS/22 power requirement shown on its back-panel model plate, then press lower half of POWER switch (OFF - 0) on the XDS/22 Operator Panel (Figure 2-4), and plug XDS/22 into power source.
- 2) Connect PC to its power source and turn it on. It is desirable that both equipments use the same power outlet.

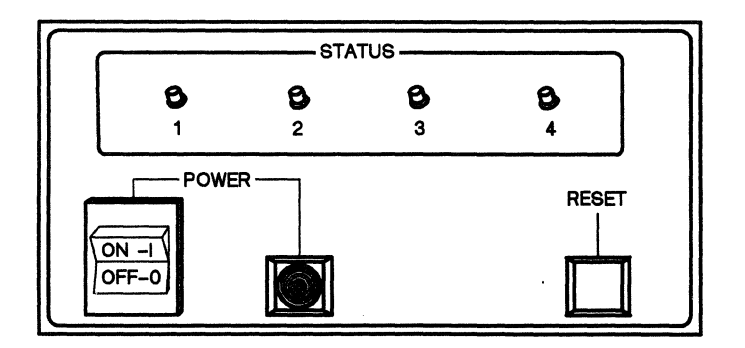

Figure 2-4. XDS/22 Operator Panel

#### Caution:

Always turn XDS/22 power off before connecting or disconnecting connectors or installing or removing circuit cards.

Remove and install circuit cards and connectors only in a static-free workstation following normal MOS-device static-handling procedures.

#### 2.4 IBM PC Setup

Computer setup largely involves installing a communications or terminal-emulation program that meets the XDS requirements of seven data bits, two stop bits, even parity, and any standard baud rate from 300 to 19,200, 9600 preferred. The XDS monitor program will set any of these requirements that can be set by software.

The following example uses the CROSSTALK program.<sup>8</sup> If you use another program, please refer instead to Section 2.5 on Page 2-11.

#### 2.4.1 First-Time Usage

- 1) Call the program.
- 2) When the display of Figure 2-5 appears, follow this procedure.
  - a) An entry consists of a command name, a space, and a command entry.
  - b) You can enter the entire command name, or just its abbreviation (the two upper-case letters) in upper or lower case. For example, for the first entry, any of these will work:
    - NAME
    - name
    - NA
    - na
  - c) The same also applies to a command entry, except that, in many cases, you can further abbreviate a command name to just its first letter, either upper or lower case. The following example uses lower case.

<sup>8</sup> CROSSTALK is a trademark of Microstuf, Inc.

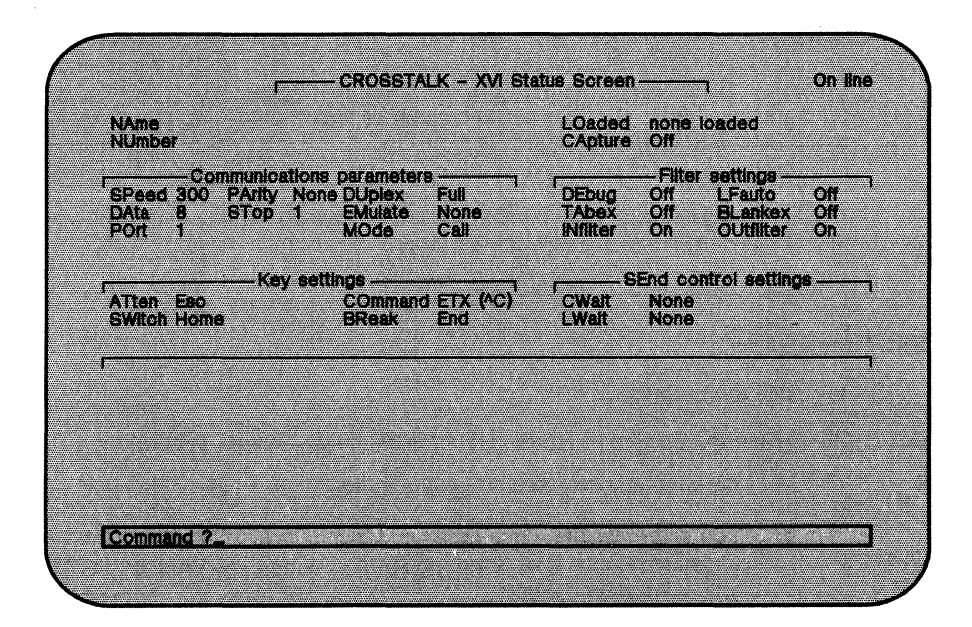

Figure 2-5. First CROSSTALK Screen

#### DISPLAY

#### ENTER

| Command? [].<br>NAme XDS<br>NUmber XDS<br>SPeed 9600<br>DAta 7<br>POrt A | NAme XDS <cr><br/>NUmber XDS<cr><br/>SPeed 9<cr><br/>DAta 7<cr><br/>POrt a<cr><br/>PArity e<cr></cr></cr></cr></cr></cr></cr> |
|--------------------------------------------------------------------------|----------------------------------------------------------------------------------------------------|
| SPeed 9600                                                               | DAta 7 <cr></cr>                                                                                                    |
| DAta 7                                                                   | POrt a <cr></cr>                                                                                                    |
| POrt A                                                                   | PArity e <cr></cr>                                                                                                    |
| PArity Even                                                              | STop 2 <cr></cr>                                                                                                    |
| STop 2                                                                   | EMulate a <cr></cr>                                                                                                    |
| EMulate ADDS Vpnt                                                        | ATtention _u <cr></cr>                                                                                                    |
| NAK ( U)                                                                 | BReak _t <cr></cr>                                                                                                    |
| BReak (DC4 T)                                                            | ACcept e <cr></cr>                                                                                                    |
|                                                                          |                                                                                                    |

3) At this point, the display changes to Figure 2-6.

| NAme xds<br>NUmber xds                                          |                                                                   |                                       | LOaded<br>CApture                                | EXDS.<br>Off                 | TLK                                        |                  |  |
|-----------------------------------------------------------------|-------------------------------------------------------------------|---------------------------------------|--------------------------------------------------|------------------------------|--------------------------------------------|------------------|--|
| Communication<br>SPeed 9600 Parity E<br>Data 7 STop 2<br>Port A | ons parameters<br>ven DUplex<br>EMulate<br>MOde                   | Full<br>ADDS Vpnt<br>Call             | DEbug<br>TAbex<br>INfilter                       | — Filter<br>Off<br>Off<br>On | Settings<br>LFauto<br>BLankex<br>OUtfliter | Off<br>Off<br>On |  |
| ATten NAK(*U)<br>SWitch Home                                    | COmmand<br>BReak                                                  | ECA (AC)                              | CWalt<br>LWeit                                   | End cer<br>None<br>None      | ntrol setting                              | e                |  |
| DRive E<br>DPrefix<br>PRinter Off<br>PMode 2 (DOS)<br>EPath     | Miscal<br>ACcept<br>DSuffix<br>UConly<br>BKaize<br>RDiais<br>FLow | Everything<br>X<br>Off<br>10<br>AS/AQ | PWord<br>APrefix<br>ANswbac<br>DNames<br>TUrnamo | A<br>200<br>1 Enter          |                                            |                  |  |

Figure 2-6. Second CROSSTALK Screen

4) Enter:

#### DISPLAY

ACcept Everything PWord A ANswerback Off PWord a<CR> ANswerback o<CR> SAve *filename.filetype*<CR>

The SAve command stores all the CROSSTALK parameters, both defaults and the ones you have changed, in a file (named XDS.TLK in this example). You can reload these parameters at any later time as described in Section 2.4.2.

ENTER

5) When the screen displays Command, enter:

Command? []

go local XDS<CR>

6) When the reverse-video line displays a local-data message, the computer is ready to communicate with the XDS.

You can also enter the following just before the "go local" entry (or at any time with the Command? prompt displayed):

Command? []

fk 1 icci ZIII

then press RETURN. This assigns execution of the XDS ICC (Initialize Cursor) to function-key #1, with  $_{x}Z$  as the cursor-up key (the only combination recognized by the terminal that CROSSTALK emulates). Just press function-key #1 at any time during the session to execute the command.

#### 2.4.2 At any Later Time

You can reload the parameters you changed (and the default value of a number of other parameters that you did not change) at any time.

The procedure is as follows:

- 1) Call the program.
- 2) Press Enter to display the reverse-video Command? prompt.
- 3) Type Io filename.filetype<CR>

where *filename.filetype* is the name you entered after "sa" in the sequence above. The examples in this manual use *xds.tlk*.

4) If the screen displays a dialing message accompanied by a countdown display, press CNTL and U together twice, then enter N<CR>

When the Command? prompt appears, type

go local<CR>.

#### 2.5 Initial Power-Up

- Turn XDS/22 on by pressing upper half of POWER switch. If the POWER indicator (Figure 2-4) doesn't light, disconnect the XDS/22 from its power source immediately and refer to Section 9.6.
- 2) Wait at least 3 seconds, then press RETURN on the computer keyboard twice to enable the emulator's Autobaud feature. The screen should display the menu shown in following text. The final ? is the XDS prompt, indicating that the XDS is ready to accept any of the commands displayed on that menu.

TEXAS INSTRUMENTS

|                                                             | Ľ                                      | MS320C2                          | x XDS VERS               | SION x.>                  | K.X                         |                           |                                |
|-------------------------------------------------------------|----------------------------------------|----------------------------------|--------------------------|---------------------------|-----------------------------|---------------------------|--------------------------------|
| COMMANDS:<br>INIT<br>IPORT<br>IPRM<br>ICC<br>RCC<br>RESTART | IPM<br>IDM<br>DPM<br>DDM<br>MPM<br>MDM | IR<br>DR<br>MR<br>DIO<br>MIO     | RUN<br>CRUN<br>SS<br>RTR | BTT<br>IBTT<br>DBTT       | IT<br>FT<br>DT              | HOST<br>IHC<br>UL<br>DL   | IMP<br>IMD<br>ID<br>BGND       |
| LOAD<br>SAVE<br>HEX<br>DEC<br>MAG                           | FILL<br>FIND<br>ITR<br>MAP             | DPS<br>DES<br>DHS<br>DTS<br>DMAP | ARM<br>DISARM<br>STOP    | SSB<br>DSB<br>CSB<br>CASB | DTIME<br>XTIME<br>XA<br>XRA | LOG<br>SNAP<br>HELP<br>DV | GRUN<br>TRUN<br>GHALT<br>THALT |
| VARIABLES:<br>PC<br>ST                                      | AR<br>S<br>GREG                        | ACC<br>T<br>P                    | ARP<br>OV<br>OVM         | INTM<br>DP                | ARB<br>CNF<br>TC<br>SXM     | XF<br>FO<br>TXM<br>PM     | C<br>HM<br>FSM                 |

#### Note:

You can redisplay the Help menu (less the ID line) at any time that the screen displays the ? prompt by typing HELP, then pressing RETURN. If the screen is not displaying the ? prompt, press ESC on the terminal keyboard or press RESET on the XDS/22 Operator Panel.

- 3) If the menu doesn't appear, refer to Section 9.6.2 on Page 9-44.
- 4) Refer to Section 2.6 for system checkout.

#### 2.6 Checkout

#### 2.6.1 Initialization

```
1) Type INIT, then press RETURN. The screen displays:
```

INIT

EMU: CLOCK SOURCE [0=INTERNAL, 1=TARGET, 2=OSC] = INTERNAL []

 Accept INTERNAL (5 MHz, 200 ns) by pressing RETURN. TMS320C2x emulation also allows 10-MHZ, 100-ns operation by typing 2 or OSC or just O (oh), then pressing RETURN.<sup>9</sup> If you change the default value, the screen displays OSC regardless of what you type.

Selecting 1 with a target system not connected (as in this case) or selecting 2 with a TMS32020 device on the card or with no oscillator installed causes the emulator card to revert to selection 0=INTERNAL.

3) After accepting or selecting a clock, the screen displays:

INIT

```
EMU: CLOCK SOURCE [0=INTERNAL, 1=TARGET, 2=OSC] = INTERNAL
DELETE SOFTWARE BREAKPOINT MODE [0=NO, 1=YES] = NO []
```

The new prompt controls whether the monitor program keeps software breakpoints set after executing them or whether it automatically deletes each breakpoint after executing it. For this checkout, accept the default of NO by pressing RETURN.

4) The screen now displays:

INIT

```
EMU: CLOCK SOURCE [0=INTERNAL, 1=TARGET, 2=OSC] = INTERNAL
DELETE SOFTWARE BREAKPOINT MODE [0=NO, 1=YES] = NO
HEX NOTATION [0=NONE, 1=TI, 2=X, 3=HS, 4=HP] = NONE []
```

The new prompt lets you enter decimal numbers or hexadecimal numbers (Section 5.1.7) as parameter values.<sup>10</sup> For this checkout, accept hexadecimal by pressing RETURN.

5) The screen now displays:

INIT

```
EMU: CLOCK SOURCE [0=INTERNAL, 1=TARGET, 2=OSC] = INTERNAL
DELETE SOFTWARE BREAKPOINT MODE [0=NO, 1=YES] = NO
HEX NOTATION [0=NONE, 1=TI, 2=X, 3= HS, 4= HP] = NONE
BP: NUMBER OF EXTENDED-ADDRESS BITS (0 - 8) = 0 []
```

6) Press RETURN to reject extended-addressing (Section 6.9).

<sup>&</sup>lt;sup>9</sup> This shorthand entry method works for any XDS command parameter presented as a list enclosed in square brackets. The first item in such a list is always number 0, the second number 1, etc. In some long prompts, numbers don't appear, but, with a few exceptions, the monitor program accepts list numbers for any prompt in square brackets.

<sup>&</sup>lt;sup>10</sup> If you select decimal entry, you can also select decimal display as described in Section 5.1.7

7) The screen now displays:

INIT

| EMU: | CLOCK SOURCE [0=INTERNAL, 1=TARGET, 2=OSC]     | = | INTERNAL |    |
|------|------------------------------------------------|---|----------|----|
|      | DELETE SOFTWARE BREAKPOINT MODE [0=NO, 1=YES]  | = | NO       |    |
|      | HEX NOTATION [0=NONE, 1=TI, 2=X, 3= HS, 4= HP] | = | NONE     |    |
| BP:  | NUMBER OF EXTENDED-ADDRESS BITS (0 - 8)        | = | 0        |    |
| EXP: | MAP OVERLAP MODE [0=HIGH/LOW,1=PROGRAM/DATA]   | = | HIGH     | [] |

The new prompt controls mapping of expansion memory (Section 5.4). For this checkout, accept the default of HIGH(/LOW) by pressing RETURN.

8) The screen now displays:

INIT

| EMU: | CLOCK SOURCE [0=INTERNAL, 1=TARGET, 2=OSC]         | = | INTERNAL |    |
|------|----------------------------------------------------|---|----------|----|
|      | DELETE SOFTWARE BREAKPOINT MODE [0=NO, 1=YES]      | = | NO       |    |
|      | HEX NOTATION [ $0$ =NONE, 1=TI, 2=X, 3= HS, 4= HP] | = | NONE     |    |
| BP:  | NUMBER OF EXTENDED-ADDRESS BITS (0 - 8)            | = | 0        |    |
| EXP: | MAP OVERLAP MODE [0=HIGH/LOW,1=PROGRAM/DATA]       | = | HIGH     |    |
|      | WAIT FOR TARGET READY [0=NO,1=YES]                 | = | NO       | [] |

The new prompt controls whether the emulator responds immediately to commands or waits for the target-system READY signal (Section 5.4.1). For this checkout, accept the default of NO by pressing RETURN.

9) The screen now displays:

INIT

| EMU: | CLOCK SOURCE [0=INTERNAL, 1=TARGET, 2=OSC]     | = | INTERNAL |   |
|------|------------------------------------------------|---|----------|---|
|      | DELETE SOFTWARE BREAKPOINT MODE [0=NO, 1=YES]  | = | NO       |   |
|      | HEX NOTATION [0=NONE, 1=TI, 2=O, 3= HS, 4= HP] | = | NONE     |   |
| BP:  | NUMBER OF EXTENDED-ADDRESS BITS (0 - 8)        | = | 0        |   |
| EXP: | MAP OVERLAP MODE [0=HIGH/LOW,1=PROGRAM/DATA]   | = | HIGH     |   |
|      | WAIT FOR TARGET READY [0=NO,1=YES]             | = | NO       |   |
|      | ENABLE BUS-REQUEST MODE [0=NO,1=YES]           | = | NO [     | ] |

The new prompt controls memory access (Page 4-75). For this checkout, accept the default of NO by pressing RETURN.

10) The screen now displays:

INIT

EMU: CLOCK SOURCE [0=INTERNAL, 1=TARGET, 2=OSC]= INTERNAL<br/>DELETE SOFTWARE BREAKPOINT MODE [0=NO, 1=YES]= NO<br/>HEX NOTATION [0=NONE, 1=TI, 2=O, 3= HS, 4= HP]= NONE<br/>BP: NUMBER OF EXTENDED-ADDRESS BITS (0 - 8)= 0<br/>EXP: MAP OVERLAP MODE [0=HIGH/LOW, 1=PROGRAM/DATA]= HIGH<br/>WAIT FOR TARGET READY [0=NO, 1=YES]= NO<br/>ENABLE BUS-REQUEST MODE [0=NO, 1=YES]= NO

?

Redisplay of the ? prompt shows that you have completed entry of the INIT command.

#### 2.4.2 Verification

To verify initialization, enter the DES (Display Emulator Status) command:

| - | DISPLAY<br>?<br>DES  |             |                         |                            |                   |                         |                             | <u>ENTER</u><br>DES <cr></cr> |
|---|----------------------|-------------|-------------------------|----------------------------|-------------------|-------------------------|-----------------------------|-------------------------------|
|   | AUTOMATIO            | C FIRST     | CYCLE<br>WAIT S         | TIME =<br>STATE =<br>ARM = | 200<br>OFF<br>OFF | NSEC                    |                             |                               |
|   | PORT<br>PORT<br>PORT | A<br>C<br>D | RTS:1<br>RTS:1<br>RTS:1 | CTS<br>CTS<br>CTS          | :1<br>:0<br>:1    | DSR:1<br>DSR:1<br>DSR:1 | ONLINE<br>OFFLINE<br>ONLINE |                               |

?

#### Note:

The actual values that appear on your screen may be different. In particular, the cycle time would be 100 ns if you have a TMS320C25 device installed and selected OSC in response to the first INIT-command prompt.

#### 2.4.3 Memory Definition

For this checkout, define memory with the ITR (Initialize Target RAM) command.

With the ? prompt displayed, type ITR:

? ITR<CR> ITR PROGRAM MEMORY RAM [0=OFF,1=ON] = OFF []

Turn program memory on by typing 1, then pressing RETURN. The screen now displays:

ITR PROGRAM MEMORY RAM [0=OFF,1=ON] = OFF ON DATA MEMORY RAM [0=OFF,1=ON] = OFF []

Leave data memory off by just pressing RETURN. The screen now displays:

```
ITR

PROGRAM MEMORY RAM [0=OFF,1=ON] = OFF ON

DATA MEMORY RAM [0=OFF,1=ON] = OFF

?
```

#### 2.7 Emulator Card Checkout Procedure

The short checkout consists of filling memory with a known pattern, then finding and displaying the addresses that contain that pattern.

- 1) With ? displayed, type FILL, then press RETURN.
- 2) The screen displays:

FILL START ADDRESS = 0000

- 3) Press RETURN to accept 0000 as the starting address.
- 4) The screen further displays:

FILL START ADDRESS = 0000 END ADDRESS

- = 0000
- 5) Type 3FF, then press RETURN to set >3FF as the ending address.
- 6) The screen displays:

| F | ILL   |         |   |      |     |
|---|-------|---------|---|------|-----|
|   | START | ADDRESS | = | 0000 |     |
|   | END   | ADDRESS | = | 0000 | 3FF |
|   | DATA  |         | = | 0000 |     |
|   |       |         |   |      |     |

7) Type any value, for example AAAA, then press RETURN.

8) The screen displays:

FILLSTART ADDRESS= 0000ENDADDRESS= 0000 3FFDATA= 0000 AAAADESTINATION [0=PROGRAM, 1=DATA]= PROGRAM

9) Press RETURN to accept program memory.

10) When the ? prompt returns, type

DPM<CR>

11) The screen displays:

?

DPM START ADDRESS = 0000

12) Press RETURN to start data-memory display at >0000.

13) The screen displays:

```
DPM
START ADDRESS = 0000
END ADDRESS = 0000 3FF<CR>
```

14) Type 3FF, then press RETURN to end memory display at >03FF.

15) Display begins in the following format:

DPM START ADDRESS = 0000 END ADDRESS = 0000 3FF

16) The display continues until it displays all the requested memory, scrolling as required, or until you press ESC which both ends the display and ends the command.

This completes the short emulator checkout. If you want more checkout procedures, the next Section contains numerous operation examples; otherwise, you may prefer to skip to Section 4 for either a quick look at the XDS commands (Section 4.1) or for a more detailed description (Section 4.3) or to Section 5 for detailed operating instructions.

### 3. Example Sessions

This Section contains sample sessions that explain and demonstrate commonly-used TMS320C2x Emulator applications. This section assumes that you have set up and initialized the emulator as described in Section 2.

Texas Instruments suggests that you work through as many of these examples as time permits; however, you will also benefit by working an example before attempting a similar emulation.

For communications applications, refer to Section 7.6. For multiprocessing applications, refer to Section 8.

Topics in the Section include:

| 3.1 Memory Applications                          | 3-2   |
|--------------------------------------------------|-------|
| 3.2 Assembler and Reverse-Assembler Applications | . 3-7 |
| 3.3 Other Program-Verification Methods           | 3-10  |
| 3.4 Register Applications                        | 3-11  |
| 3.5 Single-Step Program Execution                | 3-14  |
| 3.6 Continuous Program Execution                 | 3-15  |
| 3.7 Breakpoint/Trace/Timing Examples             | 3-17  |
# 3.1 Memory Applications

The XDS monitor program has powerful commands for manipulating emulator memory. You can fill a block of memory with a particular value, display a block of memory, modify memory, find a particular value in memory, and enter processor instructions using the assembler.

| 3.1.1 | Setting/Changing Memory (FILL, IxM, MxM Commands) | 3-3 |
|-------|---------------------------------------------------|-----|
| 3.1.2 | Memory Display (DDM, DPM Commands)                | 3-4 |
| 3.1.3 | Locating Data in Memory (FIND Command)            | 3-4 |

#### 3.1.1 Setting/Changing Memory (FILL, IxM, MxM Commands)

The FILL command lets you enter a specific value into a specific data- or program-memory location or range of locations. The IDM and IPM (Inspect Data Memory and Inspect Program Memory) commands let you both see and change, if desired, one memory location per command execution. The MDM and MPM commands do the same, but you can change any number of consecutive memory locations per command execution.

This section gives further examples of the FILL command first described in Section 2.7 and also demonstrates changing individual locations with the MDM (Modify Data Memory) and MPM (Modify Program Memory) commands.

### 3.1.1.1 FILL Command

|           | ENTER<br>FILL <cr></cr>                 |
|-----------|-----------------------------------------|
|           |                                         |
| = 0000    | 300 <cr></cr>                           |
| = 03FF    | 325 <cr></cr>                           |
| = AAAA    | 1A1A <cr></cr>                          |
| = PROGRAM | 1 <cr></cr>                             |
|           | = 0000<br>= 03FF<br>= AAAA<br>= PROGRAM |

After you enter the last parameter, which displays as DATA, the cursor briefly moves to the right, then the ? prompt reappears.

#### 3.1.1.2 Modify Memory Commands

The IDM (Inspect Data Memory) and IPM (Inspect Program Memory) commands also let you enter data into any selected data- or program-memory location. The monitor displays the current value in the selected location; and, as usual, you press RETURN to keep it, or enter the new value, then press RETURN, to change it.

For example, change address >325 in data memory to >1B1B with the MDM (Modify Data Memory) command:

| DISPLAY<br>?                |                  | <u>ENTER</u><br>MDM <cr></cr>   |
|-----------------------------|------------------|---------------------------------|
| MDM<br>ADDRESS<br>DATA<br>? | = 0000<br>= 0000 | 325 <cr><br/>1B1B<cr></cr></cr> |

Now use the IDM (Inspect Data Memory) to verify the change.

| DISPLAY                |                  | ENTER<br>TDM <cr></cr>       |
|------------------------|------------------|------------------------------|
| IDM<br>ADDRESS<br>0325 | = 0000<br>= 1B1B | 325 <cr><br/>Q<cr></cr></cr> |

If you press RETURN or the Space bar, you see the content of location >326 and you can repeat this as often as you like to see locations >327, >328, etc. If you press -, you see 324 and this can also be repeated. To end the display and the command, press ESC.

?

#### 3.1.2 Memory Display (DDM, DPM Commands)

These commands let you see memory content, but not change it.

To verify the fill, use the DDM (Display Data Memory) command:

| <u>DISI</u><br>? | PLAY   |       |        |      |      |      |      |    |    |    |     |     | <u>EN</u><br>DD | ITEP<br>M <c< th=""><th><u>1</u><br/>:R&gt;</th><th></th></c<> | <u>1</u><br>:R> |   |
|------------------|--------|-------|--------|------|------|------|------|----|----|----|-----|-----|-----------------|----------------------------------------------------------------|-----------------|---|
| DDM              |        |       |        |      |      |      |      |    |    |    |     |     |                 |                                                                |                 |   |
| ST               | ART AI | DDRES | S = 00 | 000  |      |      |      |    |    |    |     |     | 30              | 0 <c< td=""><td>'R&gt;</td><td></td></c<>                      | 'R>             |   |
| ENI              | O ADDI | RESS  | = 00   | 000  |      |      |      |    |    |    |     |     | 33              | 0 <c< td=""><td>:R&gt;</td><td></td></c<>                      | :R>             |   |
| 0300=1A1A        | 1A1A   | 1A1A  | 1A1A   | 1A1A | 1A1A | 1A1A | 1A1A |    | •• | •• | ••  | ••  | ••              | ••                                                             |                 |   |
| 0308=1A1A        | 1A1A   | 1A1A  | 1A1A   | 1A1A | 1A1A | 1A1A | 1A1A | •• | •• | •• | • • | ••  | ••              | ••                                                             | • •             | , |
| 0310=1A1A        | 1A1A   | 1A1A  | 1A1A   | 1A1A | 1A1A | 1A1A | 1A1A | •• |    |    |     | ••  | • •             | ••                                                             |                 | , |
| 0318=1A1A        | 1A1A   | 1A1A  | 1A1A   | 1A1A | 1A1A | 1A1A | 1A1A |    |    |    |     |     |                 |                                                                |                 | , |
| 0320=1A1A        | 1A1A   | 1A1A  | 1A1A   | 1A1A | 1A1A | xxxx | XXXX |    |    |    |     |     |                 |                                                                |                 |   |
| 0328=xxxx        | XXXX   | XXXX  | XXXX   | XXXX | xxxx | xxxx | XXXX |    |    |    |     | • • |                 | • •                                                            |                 | , |
| 0330=xxxx        |        |       |        |      |      |      |      | •• |    |    |     |     |                 |                                                                |                 |   |

The memory display begins with the START ADDRESS (displayed on the first line) and continues through the END ADDRESS (displayed on the last line).

The display is eight words per line (last line may be shorter). The first column lists the address of the first word displayed on that line, followed by an equal sign and the content of that address as four hexadecimal digits. The next seven entries are four hexadecimal digits each for the remaining seven words on the line.

The final entry on the line is one display position for each of the eight words. If the value in any byte is between >32 and >80, that is if it is a displayable ASCII character, then that character appears in the position. For any position that does not contain a value in that range, a dot (decimal point) appears in that position. In the example, >1A is not within that range, so all positions contain decimal points. (Since positions >326 - >330 were not FILLed, content may be anything).

#### 3.1.3 Locating Data in Memory (FIND Command)

The monitor-program FIND command is a convenient way to locate data in memory:

| DISPLAY                   |   |         | ENTER          |
|---------------------------|---|---------|----------------|
| FIND                      |   |         | 1 110 (010)    |
| START ADDRESS             | = | 0000    | 320 <cr></cr>  |
| END ADDRESS               | = | 0000    | 330 <cr></cr>  |
| DATA                      | = | 0000    | 1A1A <cr></cr> |
| DATA MASK (ONES ENABLE)   | = | FFFF    | <cr></cr>      |
| SOURCE [0=PROGRAM,1=DATA] | = | PROGRAM | 1 <cr></cr>    |
| ?                         |   |         |                |

The data mask lets you define "don't-care" bits. Refer to Section 5.1.12 on Page 5-13 for a detailed explanation. For this example, press RETURN to accept FFFF, which means only the exact data entry will be found.

Now respond to the last prompt with 1<CR> to search data memory. The screen displays:

00320=1A1A 00321=1A1A 00322=1A1A 00323=1A1A 00324=1A1A ?

In this example, locations from >0320 to >0324 contain data that matches.

Now, reenter the FIND command and press RETURN to accept all the values, except enter 1010<CR> for the data mask. This time the display includes location 325 (and may possibly include other locations).

Now, enter >5A5A in locations >326 through >335:

| DISPLAY<br>?                   |        | ENTER<br>FILL <cr></cr> |
|--------------------------------|--------|-------------------------|
| FILL                           |        |                         |
| START ADDRESS                  | = 0300 | 326 <cr></cr>           |
| END ADDRESS                    | = 0325 | 335 <cr></cr>           |
| DATA                           | = 1A1A | 5A5A <cr></cr>          |
| DESTINATION [0=PROGRAM,1=DATA] | = DATA | <cr></cr>               |

Since a preceding example executed the FILL command, calling it again displays the parameters entered during that execution as the current values. You accept or change them as shown.

Verify the new values in memory by executing the DDM command again:

| ?         |        |        |      |      |                   |      |      |                        |                        |                        |                        |                        | DD                                     | M <c< th=""><th>R&gt;</th></c<> | R>                     |
|-----------|--------|--------|------|------|-------------------|------|------|------------------------|------------------------|------------------------|------------------------|------------------------|----------------------------------------|---------------------------------|------------------------|
| DDM       |        |        |      |      |                   |      |      |                        |                        |                        |                        |                        |                                        |                                 |                        |
| STA       | ART AI | DDRESS | 5    |      |                   | =    | 0300 |                        |                        |                        |                        |                        | <c< td=""><td>R&gt;</td><td></td></c<> | R>                              |                        |
| ENI       | D ADDI | RESS   |      |      |                   | =    | 0330 |                        |                        |                        |                        |                        | <c< td=""><td>R&gt;</td><td></td></c<> | R>                              |                        |
| 0300=1A1A | 1A1A   | 1A1A   | 1A1A | 1A1A | 1A1A              | 1A1A | 1A1A | ••                     | ••                     | ••                     |                        | ••                     |                                        | ••                              |                        |
| 0308=1A1A | 1A1A   | 1A1A   | 1A1A | 1A1A | 1A1A              | 1A1A | 1A1A | ••                     |                        |                        |                        | ••                     | ••                                     | ••                              | • •                    |
| 0310=1A1A | 1A1A   | 1A1A   | 1A1A | 1A1A | 1A1A              | 1A1A | 1A1A | ••                     |                        | ••                     |                        | ••                     | ••                                     | ••                              |                        |
| 0318=1A1A | 1A1A   | 1A1A   | 1A1A | 1A1A | 1A1A,             | 1A1A | 1A1A | ••                     |                        | ••                     |                        | ••                     |                                        | ••                              | •••                    |
| 0320=1A1A | 1A1A   | 1A1A   | 1A1A | 1A1A | 1 <del>8</del> 18 | 5A5A | 5A5A | • •                    |                        | ••                     |                        | ••                     | ••                                     | $\mathbf{Z}\mathbf{Z}$          | $\mathbf{Z}\mathbf{Z}$ |
| 0328=5A5A | 5A5A   | 5A5A   | 5A5A | 5A5A | 5A5A              | 5A5A | 5A5A | $\mathbf{Z}\mathbf{Z}$ | $\mathbf{Z}\mathbf{Z}$ | $\mathbf{Z}\mathbf{Z}$ | $\mathbf{Z}\mathbf{Z}$ | $\mathbf{Z}\mathbf{Z}$ | $\mathbf{Z}\mathbf{Z}$                 | $\mathbf{Z}\mathbf{Z}$          | $\mathbf{Z}\mathbf{Z}$ |
| 0330=5A5A |        |        |      |      |                   |      |      | $\mathbf{Z}\mathbf{Z}$ |                        |                        |                        |                        |                                        |                                 |                        |
|           |        |        |      |      |                   |      |      |                        |                        |                        |                        |                        |                                        |                                 |                        |

You can also execute a short version of the display/enter sequence as follows:

| DISPLAY                    |        | <u>ENTER</u>   |
|----------------------------|--------|----------------|
| ?                          |        | FIND <cr></cr> |
| FIND                       |        |                |
| START ADDRESS              | = 0320 | <cr></cr>      |
| END ADDRESS                | = 0330 | <cr></cr>      |
| DATA                       | = 1A1A | <cr></cr>      |
| DATA MASK (ONES ENABLE)    | = 1010 | FFFF <cr></cr> |
| SOURCE [0=PROGRAM, 1=DATA] | = DATA | <cr></cr>      |
| 0320=1A1A                  |        |                |
| 0321=1A1A                  |        |                |
| 0322=1A1A                  |        |                |
| 0323=1A1A                  |        |                |
| 0324=1A1A                  |        |                |

If the example had defined the data mask with a first digit (first four bits) set to 0 (don't care), <u>all</u> values within the specified range of addresses would display as follows:

| DISPLAY                   |                  |
|---------------------------|------------------|
| ?                         |                  |
| FIND                      |                  |
| START ADDRESS             | = 0320           |
| END ADDRESS               | = 0330           |
| DATA                      | = 1A1A           |
| DATA MASK (ONES ENABLE)   | = FFFF           |
| SOURCE [0=PROGRAM,1=DATA] | = DATA <cr></cr> |
| 0320=1A1A                 |                  |
| 0321=1A1A                 |                  |
| 0322=1A1A                 |                  |
| 0323=1A1A                 |                  |
| 0324=1A1A A               |                  |
| 0325=1B1B <sup>77</sup>   |                  |
| 0326=5A5A                 |                  |
| 0327=5A5A                 |                  |
| 0328=5A5A                 |                  |
| 0329=5A5A                 |                  |
| 032A=5A5A                 |                  |
| 032B=5A5A                 |                  |
| 032C=5A5A                 |                  |
| 032D=5A5A                 |                  |
| 032F=5A5A                 |                  |
| 0330=5A5A                 |                  |
| ?                         |                  |

ENTER FIND<CR>

<CR> <CR> <CR> OF0F<CR>

# 3.2 Assembler and Reverse-Assembler Applications

You normally enter programs into the XDS emulator with the XA (Execute Assembler) command. This lets you use the emulator assembly language, which is similar to, but not quite the same as, regular TMS320C2x Assembly Language.

After program entry, you can use the XRA (Execute Reverse Assembly) command to see entries that might have produced the object code. Reverse assembly does not include comments, directives, or labels.

| 3.2.1 XA Command  | 3 | -8 |
|-------------------|---|----|
| 3.2.2 XRA Command | 3 | -9 |

#### 3.2.1 XA Command

The XA command displays prompts for starting address and whether or not you want to keep an existing symbol table, then sets up source-code entry into the emulator assembler.

The program developed in this topic stores sequential values from -10 to +10 in on-chip block B1 starting at >300. If you have not already done so, you must first turn emulator memory on with the ITR command.

| DISPLAY<br>?                                                 |                | ENTER<br>ITR <cr></cr>                    |
|--------------------------------------------------------------|----------------|-------------------------------------------|
| PROGRAM MEMORY [0=OFF,1=ON]<br>DATA MEMORY [0=OFF,1=ON]<br>? | = OFF<br>= OFF | 1 <cr><br/><cr><br/>XA<cr></cr></cr></cr> |
| XA<br>START ADDRESS<br>USE OLD SYMBOL TABLE (0=NO, 1=YES)    | = 0000<br>= NO | 20 <cr><br/><cr></cr></cr>                |

The screen displays:

LINE ADD DATA LABEL MNEM OPERANDS COMMENT 0001 0020 []

Press the Space bar several times, or press CTRL and T together to move the cursor under the MNEM heading, then type IDT. Now press the Space bar several times or press CTRL and T together one time to move the cursor under the OPERANDS heading, then type /EXAMPLE/ and press RETURN.

You have defined the module EXAMPLE. The screen displays:

| LINE         | ADD          | DATA | LABEL | MNEM | OPERANDS  | COMMENT |
|--------------|--------------|------|-------|------|-----------|---------|
| 0001<br>0002 | 0020<br>0020 |      | []    | IDT  | /EXAMPLE/ |         |

Type INIT, space the cursor to under MNEM and type EQU, space it to under OPERANDS and type \$, then press RETURN.

The screen displays:

| LINE                 | ADD                  | DATA | LABEL | MNEM       | OPERANDS        | COMMENT |
|----------------------|----------------------|------|-------|------------|-----------------|---------|
| 0001<br>0002<br>0003 | 0020<br>0020<br>0020 |      | INIT  | IDT<br>EQU | /EXAMPLE/<br>\$ |         |

Space the cursor under MNEM and type LRLK, then space it under OPERANDS and type AR2,-10, then space it under COMMENTS and type INIT start, then press RETURN.

Further presentation is in the same manner. The command fills in the appropriate operation code for the mnemonic you have just entered under the DATA heading, then displays a line with line number and address, with the cursor at the first character position in the label field.

You enter a label, if required or desired; mnemonic; operands, if required; and a comment, if desired. You can also enter an entire line as a comment by entering an asterisk at the first label character position.

# Assembler and Reverse-Assembler Applications

# The rest of the program follows.

| LINE         | ADD          | DATA         | LABEL    | MNEM | OPERANDS  | COMMENT                  |
|--------------|--------------|--------------|----------|------|-----------|--------------------------|
| 0003         | 0020<br>0021 | D200<br>FFF6 |          | LRLK | AR2,-10   | INIT start <sup>11</sup> |
| 0004         | 0022<br>0023 | D100<br>0300 |          | LRLK | AR1,>300  | INIT starting pointer    |
| 0005         | 0024<br>0025 | D000<br>0314 |          | LRLK | AR0,>314  | INIT ending point        |
| 0006<br>0007 | 0026<br>0027 | 5589         | *        | LARP | AR1       | ; Save values in AR1     |
| 8000         | 0027         |              | LOOP     | EQU  | \$        |                          |
| 0009         | 0027         | 72AA         |          | SAR  | AR2,*+,AR | 2Save value              |
| 0010         | 0028         | 55A9         |          | MAR  | *+,AR1    | Increment value          |
| 0011         | 0029         | CE52         |          | CMPR | >2        | if not done              |
| 0012         | 002A<br>002B | F880<br>0007 |          | BBZ  | LOOP      | then repeat loop         |
| 0013         | 002C<br>002D | FF80<br>0000 | DONE     | В    | DONE 1    | Finished                 |
|              | 002D         | >000C :      | RESOLVED | )    |           |                          |
| 0014         | 002E         |              |          | END  |           |                          |
| ERRORS       | WARNI        | NGS UI       | NRESOLVE | D    |           |                          |
| 0000         | 0000         | ) (          | 0000     |      |           |                          |
| ?            |              |              |          |      |           |                          |

### 3.2.2 XRA Command

To display the reverse-assembled version of the program just entered, use the XRA (Execute Reverse Assembler) command:

ENTER XRA<CR>

| DISPLA | Ĺ         |        |              |       |        |
|--------|-----------|--------|--------------|-------|--------|
| XRA    |           |        |              |       |        |
| START  | ADDRESS   | = 0000 | 20 <cr></cr> |       |        |
| LINES  | OF OUTPUT | = 0000 | 9 <cr></cr>  |       |        |
| 0020   | D200      | LRLK   |              | AR2,  | >FFF6  |
| 0022   | D100      | LRLK   |              | AR1,  | >300   |
| 0024   | D000      | LRLK   |              | ARO,  | >314   |
| 0026   | 5589      | LARP   |              | *,AR  | 1      |
| 0027   | 72AA      | SAR    |              | AR2,  | *+,AR2 |
| 0028   | 55A9      | MAR    |              | *+,A] | R1     |
| 0029   | CE52      | CMPR   |              | >2    |        |
| 002A   | F880      | BBZ    |              | >000  | 7,*    |
| 002C   | FF80      | В      |              | >0000 | C,*    |
|        |           | END    |              |       |        |
| ?      |           |        |              |       |        |

<sup>11</sup> Comments actually appear in upper case just like the mnemonics; however this manual displays them in upper/lower case in regular font for legibility.

#### 3.3 Other Program-Verification Methods 3.3.1 DPM Command

You could also verify the program with the DPM command:

| DISI<br>?              | PLAY             |                |              |              |              |      |      |     |    |     | <b>E</b> | NTE<br>PM<                                               | ER<br>(CR> | •  |   |
|------------------------|------------------|----------------|--------------|--------------|--------------|------|------|-----|----|-----|----------|----------------------------------------------------------|------------|----|---|
| ST                     | ART AI<br>D ADDI | DDRES:<br>RESS | S = 0<br>= 0 | 000<br>000   |              |      | •    |     |    |     | <<br>[   | CR><br><cf< td=""><td>?&gt;</td><td></td><td></td></cf<> | ?>         |    |   |
| 0000=D200<br>0008=55A9 | FFF6<br>CE52     | D100<br>F880   | 0300<br>0007 | D000<br>FF80 | 0314<br>0000 | 5589 | 72AA | ij. | R. | ••• | •••      | •••                                                      | •••        | υ. | r |

#### 3.3.2 IPM Command

You can also display, enter or modify programs with the IPM (Inspect Program Memory) command. described in this section.

| DISPLAY        | ENTER         |
|----------------|---------------|
| ?              | IPM <cr></cr> |
| IPM            |               |
| ADDRESS = 0000 | <cr></cr>     |
| 0000=D200      | <cr></cr>     |
| +0001=FFF6     | <cr></cr>     |
| +0002=D100     | <cr></cr>     |
| +0003=0300     | Q <cr></cr>   |

To exit from the IPM command, type Q, then press RETURN, or press ESC. In either case, any value entered is changed.

For either display, use the IPM command to correct any errors. Just specify the address of the error and re-enter the correct value. Do this now, as the program must be correct in order for the remainder of the walkthrough to execute properly.

# 3.4 Register Applications

The emulator has commands that let you access the internal processor registers: Accumulator (ACC), auxiliary registers (AR0 -  $AR_x$ ), program counter (PC), product register (P), stack registers (S<sub>x</sub>), global-memory register (GREG), status registers (ST0, ST1), and temporary register (T).

#### 3.4.1 Single Register Control

You can display the current value of any of these registers by simply typing the capitalized abbreviation for the register name with the ? prompt displayed. For example,

| DISPLAY      | ENTER        |
|--------------|--------------|
| ?<br>PC=xxxx | PC <cr></cr> |
| ?            |              |

You can also change the value of any register by entering its name, an equal sign, and the new value. For example,

| DISPLAY        | <u>ENTER</u>                    |
|----------------|---------------------------------|
| ?<br>?<br>PC=A | PC=A <cr><br/>PC <cr></cr></cr> |
| ?              |                                 |

# 3.4.2 Multiple Register Control

The IR (Inspect Register) and MR (Modify Register) commands each let you display the current content of each register and accept that value or change it. The difference is that the MR command also acts as a sort of register-value Master Reset; that is, executing the command with no parameters sets all the emulator registers to the values associated with the *last* execution of the command.

For example, set the PC by using the MR command:

| DISPLAY                  | ENTER        |
|--------------------------|--------------|
| ?                        | MR <cr></cr> |
| MR                       |              |
| PC = 0000 20 <cr></cr>   |              |
| STO = 2604 <cr></cr>     |              |
| ST1 = 47F0 <cr></cr>     |              |
| T = 1234 <cr></cr>       |              |
| P = 00569023 <cr></cr>   |              |
| ACC = 00000001 <cr></cr> |              |
| ?                        |              |

Now set the PC to some other value with the IR command:

| DISPLAY        | <u>ENTER</u> |
|----------------|--------------|
| ?              | IR <cr></cr> |
| PC = 0000      | 1 <cr></cr>  |
| STO = E600     | Q <cr></cr>  |
| ST1 = 47F0     |              |
| T = 1234       |              |
| P = 00569023   |              |
| ACC = 00000001 |              |
| ?              |              |

Verify register settings with the DR (Display Registers) command:

| DISPLAY                                          |                                        | ENTER           |
|--------------------------------------------------|----------------------------------------|-----------------|
| ?<br>DR<br>PC =0001<br>ST0=2604<br>ST1=47F0<br>? | T =1234<br>P =00569023<br>ACC=00000001 | DR <cr></cr>    |
| Now enter:                                       |                                        |                 |
| DISPLAY                                          |                                        | ENTER           |
| ?<br>DR<br>PC =0020<br>ST0=2604                  | T =1234<br>P =00569023                 | MR;DR <cr></cr> |

ACC=0000001

to execute the MR command with no display of parameters, then display the registers. And notice that the PC value is again 0020.

ST1=47F0

?

Now, finally, enter:

DISPLAY

PC =0020 ST0=2604 ST1=47F0 ?

?

DR

**ENTER** 

IR;DR<CR>

T =1234 P =00569023

ACC=00000001

and notice that the PC value is still 20; that is, the IR command did not change its value.

Another way to change multiple register values is to use command strings, for example:

PC=000A, ACC=2, AR0=11<CR>

# 3.5 Single-Step Program Execution

With the registers set, you can execute the program one instruction at a time with the SS (Single Step) command or several instructions at a time with the SS command and various repetition methods. Refer to Section 3.6 for an example of how to run the entire program.

#### 3.5.1 One Instruction at a Time

To single-step the program:

| DISPLAY            |               |       |      |      |      | ENTER                         |
|--------------------|---------------|-------|------|------|------|-------------------------------|
| ?<br>PC= 0022 ST0= | xxxx ST1=xxxx | NEXT: | 0022 | D100 | LRLK | SS <cr><br/>AR1,&gt;0300</cr> |

#### 3.5.2 Several Steps at a Time

You can re-execute the SS command by pressing <SP> as follows:

DISPLAY

ENTER

A faster way is to enter \* < nnn > after the SS command name. Do this now, for nnnn = 5:

DISPLAY

ENTER

SS\*5<CR> ? SS\*5 SS STO= xxxx ST1 = xxxx NEXT: 0028 55A9 MAR \*+,AR! PC= 0028 SS STO= xxxx ST1 = xqxx NEXT: 0029 CE52 CMPR >2 PC = 0029SS STO= xxxx ST1 = xxxx NEXT: 002A F880 BBZ >0027,\* PC= 002A SS STO= xxxx ST1 = xxxx NEXT: 0027 72AA SAR AR2,\*+,AR2 PC= 0027 SS STO= xxxx ST1 = xxxx NEXT: 0028 55A9 MAR \*+,AR1 PC= 0028 ?

The program stops after the fifth execution.

# **3.6 Continuous Program Execution 3.6.1 The RUN Command**

To run the program continuously, set the PC to >20, then enter the RUN command. You can do that with one command string as follows:

#### DISPLAY

#### ENTER

ENTER

MR; RUN<CR>

MR; RUN<CR>

```
?
RUN
```

RUNNING

Since this program has nothing to stop it, it continues to run with that display until you stop it by pressing any key or pressing RESET on the XDS/22 Operator Panel. If you press a key, you get this display:

```
KEY
```

PC=xxx STO=xxxx ST1=xxxx

The XDS CRUN command (Page 4-22) also works.

#### 3.6.2 Setting a Software Breakpoint

Your emulator offers a powerful program debugging tool called software breakpoint. What it does is stop program execution when your program reaches an address that you select with the SSB (Set Software Breakpoint) command. Let's set one at >0007.

| DISPLAY                        | <u>ENTER</u>  |
|--------------------------------|---------------|
| ?<br>SSB                       | SSB <cr></cr> |
| BREAKPOINT ADDRESS = xxxx<br>? | 27 <cr></cr>  |

Now let's start program execution at >20 again by entering:

#### DISPLAY

?

? RUN RUNNING SBP PC=0027 ST0=xxxx ST1=xxxx 2

Now program execution stops at >27 with a display of SBP for software breakpoint.

You can also set up to nine more breakpoints by repeating the SSB command and entering a different address each time.

You can clear software breakpoints individually with the CSB (Clear Software Breakpoint) command as follows:

| DISPLAY                       | ENTER         |
|-------------------------------|---------------|
| ?<br>CSB                      | CSB <cr></cr> |
| ADDRESS = $xxxx$ 27 <cr></cr> |               |

You would also have to repeat this command for each breakpoint address. You can also clear all software breakpoints with the CASB (Clear all Software Breakpoints) command as follows:

DISPLAY

? CASB ? ENTER CASB<CR>

# 3.7 Breakpoint/Trace/Timing Examples

This example develops a Breakpoint/Trace/Timing sequence to examine execution and timing of the program entered in Section 3.2.

# 3.7.1 XDS Initialization

Initialize the XDS as follows:

| DISPLAY<br>?                                      |            | ENTER<br>INIT |
|---------------------------------------------------|------------|---------------|
| ENUL CLOCK COUDCE [O-INTERNAL 1-TARCET 2-000]     |            |               |
| EMU: CLOCK SOURCE [U=INTERNAL, I=TARGET, Z=OSC]   | = INTERNAL | (CR)          |
| DELETE SOFTWARE BREAKPOINT MODE [O=NO, 1=YES]     | = NO       | <cr></cr>     |
| HEX NOTATION [0=NONE, 1=TI, 2=X, 3=HS, 4=HP]      | = NONE     | <cr></cr>     |
| BP: NUMBER OF EXTENDED ADDRESS BITS (0-8)         | = 0        | <cr></cr>     |
| EXP: MAP OVERLAP MODE [0=HIGH/LOW,1=PROGRAM/DATA] | = HIGH     | <cr></cr>     |
| WAIT FOR TARGET READY [0=NO.1=YES]                | = NO       | <cr></cr>     |
| ENABLE DIG DECUECE MODE [O-NO 1-VEC]              | - NO       |               |
| ENABLE BUS-REQUEST MODE [U-NO, I-IES]             | = NO       | (CR)          |

#### 3.7.2 BTT Initialization

This example uses all power-up defaults for BTT operation; therefore, it is not necessary to execute the IBTT command.

### 3.7.3 BTT Command

Use the BTT command to specify the conditions for the features you selected (by default) with the IBTT command.

| ?<br>P                                                                                                    |   |                             | BTT                                                          |
|----------------------------------------------------------------------------------------------------|---|-----------------------------|--------------------------------------------------------------|
| SELECT [S0, S1, S2, S3, ALL, COUNT, TIME]                                                                                           | = | ALL                         | <cr></cr>                                                    |
| STATE 0: BREAKPOINT COUNTER<br>EVENT COUNT (0-FFFF)                                                                                 | = | 0001                        | <cr></cr>                                                    |
| <pre>STATE 0: BREAKPOINT QUAL [OFF, ALL, P(R W IAQ):D(R W):IO(R W):I(A IAQ)] ADDRESS #1 ADDRESS #2 ADDRESS MASK (ONES ENABLE)</pre> |   | OFF<br>0000<br>0000<br>FFFF | IAQ <cr><br/>2C<cr><br/>2C<cr><br/>Q<cr></cr></cr></cr></cr> |
| <pre>STATE 0: TRACE QUAL [OFF, ALL, P(R W IAQ):D(R W):IO(R W):I(A IAQ)] ADDRESS #1 ADDRESS #2 ADDRESS MASK (ONES ENABLE)</pre>      |   | OFF<br>0000<br>0000<br>FFFF | 1 <cr><br/><cr><br/>FFFF<cr><br/>Q<cr></cr></cr></cr></cr>   |
| GLOBAL COUNT VALUES<br>SEQUENCE COUNT (1-FFFF)<br>?                                                                                 | = | 0001                        | Q <cr></cr>                                                  |

You have set the Breakpoint/Trace/Timing card to cause a hardware breakpoint on the first IAQ at address 000C, and trace all cycles from address 0000 to >FFFF.

? DBTT

#### 3.7.4 DBTT Command

After programming the BTT card states, use the DBTT command to see the status of each state as follows:

DBTT<CR>

MR<CR>

<CR>

Q<CR>

MR; RUN<CR>

XDS TIMING AND ANALYSIS VERSION x.x STATE 0: START AND STOP BP (END SEQ) IF 0001[IAQ & INCL AD(002C-002C)] [ALL & INCL AD(0000-FFFF)] TRACE ON STATE 1: \*\*\*INACTIVE STATE 2: \*\*\*INACTIVE STATE 3: STOP \*\*\*INACTIVE SEQUENCE COUNT=0001 DELAY COUNT=0000 TRACE COUNT=0000 NOTE: TMF CANNOT OCCUR ?

The DBTT command reminds you that a trace-memory-full (TMF) halt cannot occur because you left the trace count at 0 (infinite) by not executing the IBTT command. If the program had been such that a breakpoint halt condition was impossible, a HBP CANNOT OCCUR message would display. If you selected time-out operation, you also get the message STOP ON TIME (SEC ... NS).

#### 3.7.5 Program Execution

Now run the program and check the trace-display results. Use the MR command to set the Program Counter (PC) to >20.

```
?

MR

PC = 0000

ST0 = 0000

?

MR

RUN

RUNNING

HBP

CYCLE QUAL EXTQUALS ADDR DATA RVRS ASSEMBLY

*EVT PR 1111111 002C FF80 B >000C,*

?
```

The display shows that after a period of running, the Breakpoint/Trace/Timing card halted the Emulator card with a hardware breakpoint at address >000C.

#### 3.7.6 Trace Display

You can display the trace buffer with either the IT or DT command. This example uses the IT command.

Power-up default trace-buffer format is NORMAL: Trace-sample index, BTT state where sample taken, sample cycle type, processor qualifier, interrupt line, BIO line, and the reverse-assembled instruction.

You further check program timing by redefining the trace function with the IBTT command. Trace time displays include:

| Time  | Show time trace stored.                            |
|-------|----------------------------------------------------|
| Delta | Show time between traces.                          |
| Mark  | Shows trace times before and after selected trace. |

#### 3.7.6.1 Normal Trace Display

You can display the trace buffer with either the IT or the DT command. The example uses the IT command to show some of the samples.

Power-up default trace-buffer format is NORMAL: Trace-sample index, BTT state where sample taken, sample cycle type, processor qualifier, interrupt line, BIO line, and the reverse-assembled instruction.

Note that a "L" tagged to the BTT state indicates that this is the last sample taken within that state. This occurs only if the breakpoint event and the trace events happen together.

| ? |   |
|---|---|
| Т | T |

| FIRST | SAMPLE  | (O-7FE, | 0=OLDEST | SAMPLE | E) = 00 | 00   | <cr></cr>  |
|-------|---------|---------|----------|--------|---------|------|------------|
| INDEX | S CYCLE | QUAL    | EXTQUALS | ADDR   | DATA    | RVRS | ASSEMBLY   |
| 0000  | 0       | IA      | 11111111 |        |         |      |            |
| 0001  | 0       | IAQ     | 11111111 | 0020   | D200    | LRLK | AR2,>FFF6  |
| 0002  | 0       | PR      | 11111111 | 0021   | FFF6    |      |            |
| 0003  | 0       | IAQ     | 11111111 | 0022   | D100    | LRLK | AR1,>0300  |
| 0004  | 0       | PR      | 11111111 | 0023   | 0300    |      |            |
| 0005  | 0       | IAQ     | 11111111 | 0024   | D000    | LRLK | ARO,>0314  |
| 0006  | 0       | PR      | 11111111 | 0025   | 0314    |      |            |
| 0007  | 0       | IAQ     | 11111111 | 0026   | 5589    | MAR  | *,AR1      |
| 8000  | 0       | IAQ     | 11111111 | 0027   | 72AA    | SAR  | AR2,*+,AR2 |
| 0009  | 0       | IAQ     | 11111111 | 0028   | 55A9    | MAR  | *+,AR1     |
| 0010  | 0       | IAQ     | 11111111 | 0029   | CE52    | CMPR | >2         |
| 0011  | 0       | IAQ     | 11111111 | 002A   | F880    | BBZ  | >0007,*    |
| 0012  | 0       | PR      | 11111111 | 002B   | 0007    |      |            |
| 0013  | 0       | PR      | 11111111 | 002C   | FF80    |      |            |
| 0014  | 0       | IAQ     | 11111111 | 0027   | 72AA    | SAR  | AR2,*+,AR2 |
| 0015  | 0       | IAQ     | 11111111 | 0028   | 55A9    | MAR  | *+,AR1     |
| 0016  | 0       | IAQ     | 11111111 | 0029   | CE52    | CMPR | >2         |
| 0017  | 0       | IAQ     | 11111111 | 002A   | F880    | BBZ  | >0007,*    |
| 0018  | 0       | PR      | 11111111 | 002B   | 0007    |      |            |
| []    |         |         |          |        |         |      |            |

A TMS320C25 uses the first IA cycle to return to the RUN mode. If you use this program with a TMS32020 device, your index 0000 will be the LRLK instruction at address 0000.

You can see more traces by pressing RETURN or end the command by typing Q (RETURN not necessary) or pressing ESC.

# 3.7.6.2 Trace TIME Display

The Time trace-time option displays each sample with the time that it occurred.

|   |      | , | ?<br>IBTT                                                                                                | IBTT                       |
|---|------|---|----------------------------------------------------------------------------------------------------|----------------------------|
|   |      |   | INITIALIZE [0=OPTION, 1=BTT, 2=TRACE] = OPTION<br>TRACE DISPLAY [0=NORM, 1=TIME, 2=DELTA, 3=MARK] = NORM | 2 <cr><br/>1<cr></cr></cr> |
|   |      |   | ?<br>IT                                                                                                  | IT                         |
| I | NDEX | S | FIRST SAMPLE (0-7FE, 0=OLDEST SAMPLE) = 000<br>CYCLE QUAL HRS MI SEC MS US NS ADDR DATA RVRS ASSY        | <cr></cr>                  |
| [ | ]    | Q |                                                                                                    |                            |

# 3.7.6.3 Trace DELTA Display

The Delta mode lets you see the time difference between each trace sample taken.  $\stackrel{?}{\xrightarrow{}}$ 

|                                      | IBTT<br>INITIALIZ<br>TRACE DIS<br>?<br>IT                                                                 | E [O<br>PLAY                   | =OPTION<br>[0=NOR                     | , 1=<br>M, 1 | =BTT,<br>L=TIME           | 2=TR<br>, 2=                | ACE]<br>DELTA,                  | 3=MAF                                | =<br>[K] =                           | TRACE<br>TIME                       | <cr><br/>2<cr><br/>IT<cr></cr></cr></cr> |
|--------------------------------------|----------------------------------------------------------------------------------------------------|--------------------------------|---------------------------------------|--------------|---------------------------|-----------------------------|---------------------------------|--------------------------------------|--------------------------------------|-------------------------------------|------------------------------------------|
|                                      | FIRST SAM                                                                                                 | PLE                            | (O-7FE,                               | 0=0          | DLDEST                    | SAM                         | PLE) =                          | 000                                  |                                      |                                     | <cr></cr>                                |
| INDEX                                | S CYCLE QUAL                                                                                              | HRS                            | MI SEC                                | MS           | US                        | NS                          | ADDR                            | DATA                                 | RVRS                                 | ASSY                                |                                          |
| 0000                                 | 0<br>SO<br>AR2 SEFE6                                                                                      | IA<br>IAQ                      | · · · · · · · · · · · · · · · · · · · | •••          | •••                       | <br>                        | 400<br>200                      | 0020                                 | D200                                 |                                     | LRLK                                     |
| 0001<br>0002                         | 0<br>0<br>AR1.>0300                                                                                       | PR<br>IAQ                      | +<br>+                                | <br>         | <br>                      | · · · ·<br>· · ·            | 400<br>400                      | 0021<br>0022                         | FFF6<br>D100                         |                                     | LRLK                                     |
| 0003<br>0004                         | 0<br>0<br>AR0.>0314                                                                                       | PR<br>IAQ                      | +<br>+                                | · · ·<br>· · | · · · ·<br>· · ·          | <br>                        | 400<br>400                      | 0023<br>0024                         | 0300<br>D000                         |                                     | LRLK                                     |
| 0005<br>0006<br>0007                 |                                                                                                    | PR<br>IAQ<br>IAQ               | +<br>+<br>+                           | <br>         | · · · ·<br>· · ·          | <br><br>                    | 400<br>400<br>400               | 0025<br>0026<br>0027                 | 0314<br>5589<br>72AA                 | MAR *,1<br>SAR                      | AR1                                      |
| 0008<br>0009<br>0010<br>0011<br>0012 | AK2, "+, AK2<br>0<br>0<br>0<br>0<br>0<br>0<br>0                                                           | IAQ<br>IAQ<br>IAQ<br>PR<br>IAQ | +<br>+<br>+<br>+                      | <br><br>     | · · · ·<br>· · ·<br>· · · | · · · ·<br>· · · ·<br>· · · | 400<br>400<br>400<br>400<br>400 | 0028<br>0029<br>002A<br>002B<br>002C | 55A9<br>CE52<br>F880<br>07<br>72AA   | MAR *+<br>CMPR >2<br>BBZ >00<br>SAR | ,AR1<br>)07,*                            |
| 0013<br>0014<br>0015<br>0016<br>0017 | AR2,*+,AR2<br>0<br>0<br>0<br>0<br>0<br>0<br>0<br>0<br>0<br>0<br>0<br>0<br>0<br>0<br>0<br>0<br>0<br>0<br>0 | IAQ<br>IAQ<br>IAQ<br>PR<br>IAQ | +<br>+<br>+<br>+<br>+                 | <br><br>     | · · · ·<br>· · ·<br>· · · | · · · ·<br>· · · ·<br>· · · | 400<br>400<br>400<br>400<br>400 | 0027<br>0028<br>0029<br>002A<br>002B | 55A9<br>CE52<br>F880<br>0007<br>72AA | MAR *+<br>CMPR >2<br>BBZ >00<br>SAR | ,AR1<br>)07,*                            |
| []                                   | Q                                                                                                    |                                |                                       |              |                           |                             |                                 |                                      |                                      |                                     |                                          |

#### 3.7.6.4 Trace MARK Display

The Mark mode lets you set any one trace sample as  $t_0$ , then display all other traces with their signed time differential from that trace: - for those occurring before, + for those occurring after.

This command first gives a display exactly like the Time option. You then select the trace that you want to be t<sub>0</sub>, enter its number, press RETURN, and get the desired display.

|       | ?<br>፲ B ጥ ጥ    |                |                      |             |             |               |                |               |        |                    | IBTT                     |
|-------|-----------------|----------------|----------------------|-------------|-------------|---------------|----------------|---------------|--------|--------------------|--------------------------|
|       | INITIA<br>TRACE | ALIZE<br>DISPL | [0=0PTIC<br>AY [0=NC | ON,<br>ORM, | 1=BT<br>1=T | Г, 2=<br>IME, | TRACE<br>2=DEI | 2]<br>"TA, 3: | =MARK] | = TRACE<br>= DELTA | <cr><br/>3<cr></cr></cr> |
|       | ?               |                |                      |             |             |               |                |               |        |                    | IT                       |
|       | FIRST           | SAMPL          | E (0-7F)             | Е, О        | =OLD        | EST S         | AMPLE          | 2) = 0        | 00     |                    | <cr></cr>                |
| INDEX | S CYCLE         | QUAL           | HRS MI               | SEC         | MS          | US            | NS             | ADDR          | DATA   | RVRS ASSY          |                          |
| 0000  | 0               | IA             | ••• ••               | ••          | • • •       | • • •         | 400            |               |        |                    |                          |
| 0000  | S0              | IAQ            | ••• ••               | ••          | • • •       | • • •         | 600            | 0020          | D200   | LRLK AR2,>FFF      | 6                        |
| 0001  | 0               | PR             | +                    | ••          | • • •       | 1             | 000            | 0021          | FFF6   |                    |                          |
| 0002  | 0               | IAQ            | +                    | ••          |             | 1             | 400            | 0022          | D100   | LRLK AR1,>030      | 0                        |
| 0003  | 0               | PR             | +                    | ••          | • • •       | 1             | 800            | 0023          | 0300   |                    |                          |
| 0004  | 0               | IAQ            | +                    | ••          |             | 2             | 200            | 0024          | D000   | LRLK ARO,>031      | 4                        |
| 0005  | 0               | PR             | +                    | ••          |             | 2             | 600            | 0025          | 0314   |                    |                          |
| 0006  | 0               | IAQ            | +                    | ••          |             | 3             | 000            | 0026          | 5589   | MAR *,AR1          |                          |
| 0007  | 0               | IAQ            | +                    |             |             | 3             | 400            | 0027          | 72AA   | SAR AR2,*+,A       | R2                       |
| 8000  | 0               | IAQ            | +                    | ••          |             | 3             | 800            | 0028          | 55A9   | MAR *+,AR1         |                          |
| 0009  | 0               | IAQ            | +                    |             |             | 4             | 200            | 0029          | CE52   | CMPR >2            |                          |
| 0010  | 0               | IAQ            | +                    |             |             | 4             | 600            | 002A          | F880   | BBZ >0007,*        |                          |
| 0011  | 0               | PR             | +                    |             |             | 5             | 000            | 002B          | 07     |                    |                          |
| 0012  | 0               | IAQ            | +                    |             |             | 5             | 400            | 002C          | 72AA   | SAR AR2,*+,A       | R2                       |
| 0013  | 0               | IAQ            | +                    |             |             | 5             | 800            | 0027          | 55A9   | MAR *+,AR1         |                          |
| 0014  | 0               | IAÕ            | +                    |             |             | 6             | 200            | 0028          | CE52   | CMPR >2            |                          |
|       |                 | ~              |                      |             |             |               |                |               |        |                    |                          |

..6

..7

..7

· · ·

. . .

. . .

+...

+... • • . .

+.

IÃÕ

IAQ

PR

..

• •

0016 0017 []

0015

0

0

Assume that you want index number 10 to be to. Type M10 at the block cursor, then press RETURN. The screen displays:

600

000

400

0029

002A

002B

F880

0007

72AA

BBZ

>0007,\*

SAR AR2, \*+, AR2

| INDEX | S  | CYCLE | QUAL              | HRS | MI | SEC         | MS  | US  | NS  | ADDR | DATA | RVRS | ASSY       |
|-------|----|-------|-------------------|-----|----|-------------|-----|-----|-----|------|------|------|------------|
| 0000  | 0  |       | IA -              |     |    | . <b></b> . | 3   | 800 |     |      |      |      |            |
| 0000  | S0 |       | IAO -             |     |    |             |     | 3   | 600 | 0020 | D200 | LRLK | AR2,>FFF6  |
| 0001  | 0  |       | PR -              | +   | •• |             |     | 3   | 200 | 0021 | FFF6 |      |            |
| 0002  | 0  |       | IAO -             | +   |    |             |     | 2   | 800 | 0022 | D100 | LRLK | AR1,>0300  |
| 0003  | 0  |       | PR -              | +   | •• |             |     | 2   | 400 | 0023 | 0300 |      |            |
| 0004  | 0  |       | IAO -             | +   |    |             |     | 2   | 000 | 0024 | D000 | LRLK | AR0,>0314  |
| 0005  | Ó  |       | PR <sup>~</sup> - | +   |    |             |     | 1   | 600 | 0025 | 0314 |      |            |
| 0006  | Ō  |       | IAO -             | +   |    |             |     | 1   | 200 | 0026 | 5589 | MAR  | *,AR1      |
| 0007  | Ō  |       | IÃÕ -             | +   |    |             |     |     | 800 | 0027 | 72AA | SAR  | AR2,*+,AR2 |
| 0008  | 0  |       | iaõ -             | +   |    |             |     |     | 400 | 0028 | 55A9 | MAR  | *+,AR1     |
| 0009  | 0  |       | iaõ -             | +   |    |             |     |     |     | 0029 | CE52 | CMPR | >2         |
| 0010  | Ō  |       | IÃÕ O             | +   |    |             |     |     | 400 | 002A | F880 | BBZ  | >0007,*    |
| 0011  | ō  |       | PR +              | +   |    |             |     |     | 800 | 002B | 07   |      |            |
| 0012  | ō  |       | IAO +             | +   |    |             |     | 1   | 400 | 002C | 72AA | SAR  | AR2,*+,AR2 |
| 0013  | ō  |       | IAÕ +             | +   |    |             |     | 1   | 800 | 0027 | 55A9 | MAR  | *+.AR1     |
| 0014  | Ó  |       | IAÕ +             | +   |    |             |     | 2   | 200 | 0028 | CE52 | CMPR | >2         |
| 0015  | Ō  |       | IAÕ +             | +   |    |             |     | 2   | 600 | 0029 | F880 | BBZ  | >0007,*    |
| 0016  | ō  |       | PR +              | +   |    |             |     | 2   | 000 | 002A | 0007 |      | ,          |
| 0017  | õ  |       | IAQ +             | +   | •• | ••          | ••• | 3   | 200 | 002B | 72AA | SAR  | AR2,*+,AR2 |
| []    | Q  |       |                   |     |    |             |     |     |     |      |      |      |            |

[]

#### 3.7.7 Performance Analysis

Another valuable Breakpoint/Trace/Timing card feature is performance analysis. The card offers:

- The DTIME command to display the time recorded by the range or point timers that you set with the IBTT and BTT commands
- Trace time-stamping to display traces with accumulated, relative, or offset time information
- The XTIME command to show total time and percentage of usage for ranges that you define.

#### 3.7.7.1 DTIME Command

Use the DTIME command to display timer information. Average time is total time divided by the number of timer starts and stops.

The time resolution of the BTT board depends on the processor cycle time.

DTIME

?

|       |        | HRS | MI  | SEC MS | US    | NS  |
|-------|--------|-----|-----|--------|-------|-----|
| TIMER | 1:     |     | • • |        | .12   | 000 |
| TIMER | 1 AVG: |     | ••  |        | 1     | 200 |
| TIMER | 2:     | ••• | ••  | •••••  | • • • | ••• |

### 3.7.7.2 XTIME Command

2

Use the XTIME command to see where your program spent its time.

First set the program counter to the beginning of the example program, then configure the XTIME command to analyze from the start address to the end address. Selecting the IAQ prompt shows only instruction-execution time.

| PC=000        |             |            |         |          |         |        |             |
|---------------|-------------|------------|---------|----------|---------|--------|-------------|
| XTIME         |             |            |         |          |         |        |             |
| QUAL [OFF, AL | L, P(R W    | IAQ):D(R   | W):IO() | R W):I(A | A IAQ)] | = OFF  | 1 <cr></cr> |
| START ADDRESS | •           | ~          |         |          | ~       | = 0000 | <cr></cr>   |
| END ADDRESS   |             |            |         |          | :       | = 0000 | F <cr></cr> |
| ADDRESS INCRE | MENT (O=    | ONLY 1 SAM | IPLE)   |          | :       | = 0000 | 2 <cr></cr> |
| SAMPLE TIME ( | 0=NORM      | 7FFF)      |         |          | :       | = 0000 | <cr></cr>   |
|               |             |            |         |          |         |        |             |
| ADDR RANGE    | AVG: MI     | SEC MS U   | JS NS   | PERCENT  | ſ       |        |             |
| 0000-0002     | • • • • • • |            | • • • • | 0.0% .   |         |        |             |
| 0003-0005     |             |            |         | 0.0% .   |         |        |             |
| 0006-0008     |             |            |         | 0.0% .   |         |        |             |
| 0009-000B     | • • • • • • |            |         | 0.0% .   |         |        |             |
| 000C-000E     |             |            | . 200   | 100.0%   | ******  | ****** | * * * * *   |
| 000F-0011     |             |            |         | 0.0% .   |         |        |             |
|               |             |            | TOTA    | L=100.09 | 6       |        |             |

```
Now change the XTIME prompt to D and see the data-memory access.
?
PC=F100
  ?
XTIME
QUAL [OFF, ALL, P(R W IAQ):D(R W):IO(R W):I(A IAQ)] = OFF
START ADDRESS = 0000
                                                                  1<CR>
                                                         = 0000
                                                                  <CR>
                                                                  <CR>
                                                         = F
 END ADDRESS
 ADDRESS INCREMENT (0=ONLY 1 SAMPLE)
                                                                  2<CR>
                                                         = 0
 SAMPLE TIME (O=NORM--7FFF)
                                                         =
                                                           0
                                                                  <CR>
   ADDR RANGE AVG: MI SEC MS US NS
                                         PERCENT
   0000-0002
0003-0005
                                          0.0%
                 ••• •• •• ••• •••
                                         0.0% .
                 ... .. .. ... ...
  0006-0008
0009-0008
000C-000E
                                         0.0% .
                 ... .. .. ... ...
                 ···· ··· ··· ··· ··· ···
                                         0.0% .
                                         0.0% .
   000F-0011
                                         0.0%
```

Pagination

# 4. Emulator Commands

This section contains a command quick-reference, a list of typographical conventions, and a description of each TMS320C2x Emulator command listed in alphabetical order.

You can enter each command in the Prompt mode described in previous parts of this manual (type command name, press RETURN, accept or change each parameter's current value, command executes after last parameter) or you can use the methods described in Section 5.1.

| 4.1 | Emulator Command Functional Grouping |       |
|-----|--------------------------------------|-------|
| 4.2 | Typographical Conventions            |       |
| 4.3 | Command Descriptions                 |       |
| 4.4 | Register Commands                    | 4-115 |

# 4.1 Emulator Command Functional Grouping

This Section groups emulator commands by function. Table 4-1 on Page 4-3 is a brief summary listing for the experienced user. The remaining sections cover the functional groups in more detail.

For a detailed command listing in alphabetical order, refer to Section 4.3.

# 4.1.1 Summary

|                                                             | Initialization                                                                                                    |                                                         | Mode                                                                                                    |
|-------------------------------------------------------------|----------------------------------------------------------------------------------------------------|---------------------------------------------------------|----------------------------------------------------------------------------------------------------|
| DEC<br>HEX<br>ICC<br>IHC<br>IMD<br>INIT                     | Decimal Format<br>Hexadecimal Format<br>Initialize Cursor Control<br>Initialize Host Control<br>Initialize Multiprocessing<br>Initialize Emulation                           | ARM<br>BGND<br>DISARM<br>HOST<br>IMP<br>#n              | Initiate Alternate-Run Mode<br>Initiate Background Mode<br>End Alternate-Run Mode<br>Initiate Host Mode<br>Initiate Multiprocessing Mode<br>Select Emulator #n |
| IPORT                                                       | Initialize Parameters                                                                                                    | Ha                                                      | rdware Breakpoint/Trace                                                                                                    |
| IPRM<br>ITR<br>LOAD<br>MAG<br>MAP<br>RCC<br>RESTART<br>SNAP | Initialize Parameters<br>Initialize Target RAM<br>Load Stored Parameters<br>Magnitude Format<br>Map Expansion Memory<br>Restore Cursor Controls<br>Restart<br>Freeze Display | BTT<br>DBTT<br>DT<br>DTIME<br>FT<br>IBTT<br>IT<br>XTIME | Set BTT Parameters<br>Show BTT Parameters<br>Display Trace<br>Show Time Settings<br>Find Trace<br>Initialize BTT<br>Inspect Trace<br>Time Analysis             |
|                                                             | Memory                                                                                                    |                                                         | Software Breakpoint                                                                                                    |
| DDM<br>DPM<br>FILL<br>FIND                                  | Display Data Memory<br>Display Program Memory<br>Fill Memory with Data<br>Find Data in Memory                                                                                | CASB<br>CSB<br>DSB<br>SSB                               | Clear Software Breakpoints<br>Clear one Software Breakpoint<br>Display all Breakpoints<br>Set one Breakpoint                                                   |
| IDM                                                         | Inspect Data Memory                                                                                                    |                                                         | Assembler                                                                                                    |
| IPM<br>MDM<br>MPM                                           | Inspect Program Memory<br>Modify Data Memory<br>Modify Program Memory                                                                                                    | XA<br>XRA                                               | Execute Assembler<br>Reverse Assembler                                                                                                    |
|                                                             | Communications                                                                                                    |                                                         | Status                                                                                                    |
| DIO<br>MIO                                                  | Display I/O<br>Modify I/O                                                                                                    | DES<br>DHS                                              | Display Emulator Status<br>Display Halt Status                                                                                                    |
|                                                             | Offload                                                                                                    | DMAP                                                    | Display Memory Map                                                                                                    |
| DL<br>UL                                                    | Download<br>Upload                                                                                                    | DPS<br>DTS<br>/n                                        | Display Processor Status<br>Display Trace Status<br>Display Emulator MP Status                                                                                 |
|                                                             | Run                                                                                                    |                                                         | Miscellaneous                                                                                                    |
| CRUN<br>GHALT<br>GRUN<br>RTR<br>RUN                         | Continue Run<br>Group Halt (MP Mode)<br>Group Run (MP Mode)<br>Run on Target Reset<br>Continuous Execution                                                                   | DV<br>HELP<br>ID<br>LOG<br>SAVE                         | Display Values<br>Display Command Menu<br>Display Firmware Revision<br>Print Commands and Response<br>Save Parameters                                          |
| SS                                                          | Single-Step Execution                                                                                                    |                                                         | Registers                                                                                                    |
| STOP<br>THALT<br>TRUN                                       | Stop Alternate-Run Mode<br>Total Halt (MP Mode)<br>Total Run (MP Mode)                                                                                                    | DR<br>IR<br>MR                                          | Display Registers<br>Inspect Registers<br>Modify Registers                                                                                                    |

| Tab | le | 4-1 | . Emulator | Commands | Grouped by | / Function |
|-----|----|-----|------------|----------|------------|------------|
|-----|----|-----|------------|----------|------------|------------|

#### 4.1.2 Initialization Commands

Initialization commands set display format, cursor-control keystrokes, memory conditions, and load and save parameters.

- DEC Decimal Format. Following command shows parameter values in decimal if decimal selected with INIT command.
- **HEX** Hexadecimal Format. Following command shows parameter values in hexadecimal.
- ICC Initialize Cursor Control. Selects keystrokes to move cursor up, down, left, and right.
- IHC Initialize Host Control. Selects control characters to meet host-computer requirements.
- IMD Initialize Multiprocessing. Selects independent, master, or slave status for each emulator in microprocessing application.
- INIT Initialize Emulation. Selects clock source, automatic software-breakpoint deletion, numeric mode, extended-addressing, map-overlap mode, wait for target ready, and bus-request mode.
- **IPORT** Initialize Port. Selects parameters for emulator Port C or Port D.
- **IPRM** Initialize Parameters. Resets command power-up parameters which become default values at *next* command execution.
- ITR Initialize onboard target RAM. Lets emulator target data and program memory work.
- LOAD Loads parameters saved with SAVE command. Does not load programs.
- MAG Magnitude Format. Following command shows parameter values in magnitude (unsigned decimal, with sign bit converted as most-significant bit) if decimal selected with INIT command.
- MAP Map Expansion Memory. Selects type for expansion memory.
- **RCC** Restore Cursor Controls. Sets cursor-control keystrokes to default values: + (up), (down), < (left), > (right).
- **RESTART** Software restart. Equivalent to pressing RESET on Operator Panel.
- **SNAP** Freeze Display. Causes last 22 lines on screen to "freeze", that is, parameters displayed on those lines remain the same, but their "current" values change as your program executes.

#### 4.1.3 Memory Commands

Memory commands let you display and change data and program memory.

- DDM Display Data Memory. Hexadecimal and ASCII display of selected data-memory location(s) content.
- **DPM** Display Program Memory. Hexadecimal and ASCII display of selected program-memory location(s) content.
- FILL Fill Memory with Data. Fill selected data- or program-memory location(s) with selected value.

# **Emulator Command Functional Grouping**

| FIND | Find Data in Memory. Find selected value in selected data- or program-memory location(s).                              |
|------|----------------------------------------------------------------------------------------------------|
| IDM  | Inspect Data Memory. Inspect or change one selected data-memory location and consecutive adjacent locations.           |
| IPM  | Inspect Program Memory. Inspect or change one selected program-<br>memory location and consecutive adjacent locations. |
| MDM  | Modify Data Memory. Inspect or change selected data-memory location.                                                   |
| MPM  | Modify Program Memory. Inspect or change selected program-memory location.                                             |

#### 4.1.4 Communications Commands

| DIO | Display I/O. Display target-system I/O ports. |
|-----|-----------------------------------------------|
| мю  | Modify I/O. Change target-system I/O ports.   |

#### 4.1.5 Offload Commands

Offload commands let you transfer data between the XDS and a host computer or PROM Programmer.

- DL Download. Transfers object code from host computer attached to XDS into emulator memory or PROM programmer attached to XDS.
- UL Upload. Transfers object code from XDS or target memory to host computer or programmer attached to XDS.

# 4.1.6 Run Commands

Run commands let you start and stop emulator processing in single or multiprocessing applications.

- **CRUN** Continue Run. Restarts program with trace buffer intact after halt.
- **GHALT** Group Halt (MP Mode). Causes all emulators configured as group in multiprocessing application to halt.
- **GRUN** Group Run. Causes all emulators configured as group in multiprocessing application to start running.
- **RTR** Run on Target Reset. Causes emulator to start execution only after target-system reset.
- **RUN** Start Program Execution. Starts program running after clearing trace buffer, if applicable. In multiprocessing application, independent emulators start immediately, group emulators start when all are ready.
- **SS** Single-Step Execution. Executes instruction at program-counter location, then shows results and reverse-assembly of content of next location.
- **STOP** Stop Execution (ARM Mode). Stops execution in Alternate-Run mode.

- **THALT** Total Halt (MP Mode). Stops all emulators in multiprocessing application. Independent emulators stop after execution of instruction in progress; group stops together.
- **TRUN** Total Run (MP Mode). Starts emulators in multiprocessing application. Independent emulators start immediately; group starts when all are ready.

#### 4.1.7 Register Commands

Register commands let you see or change the content of the processor registers.

DR Display Registers. Display only of content of selected registers.
 IR Inspect Registers. Display or modify content of selected registers.
 MR Modify Registers. Display or modify content of selected registers.

# 4.1.8 Mode Commands

Mode commands establish basic emulator operating considerations.

- ARM Initiate Alternate-Run Mode.
   BGND Initiate Background Mode. Sets emulator currently in foreground into background without bringing any other emulator into foreground.
- DISARM Disarm. Ends Alternate-Run Mode after execution of STOP command.
- **HOST** Initiate Host Mode. Match host and emulator parameters for data transfer.
- IMP Initiate Multiprocessing Mode.
- #n Select Emulator #n. Brings emulator #n into foreground and sets emulator currently in foreground into background.

# 4.1.9 Hardware Breakpoint/Trace Commands

Hardware breakpoint and trace commands help in program debugging by letting you store selected machine cycles, with or without stopping emulation.

- **BTT** Set BTT Parameters. Sets parameters for resources selected with IBTT command.
- **DBTT** Display BTT Parameters. Shows parameters selected with BTT and IBTT commands.
- **DT** Display Trace. Shows content of trace buffer in format selected with IBTT command.
- **DTIME** Display Time Settings. Shows how long BTT timers ran.
- **FT** Find Trace. Finds selected trace and displays trace buffer in its immediate area.
- **IBTT** Initialize BTT. Select states, resources, and trace display for BTT operation.

- IT Inspect Trace. Shows content of trace buffer in format selected with IBTT command.
- **XTIME** Display Execution Time. Runs your program, then shows time spent in each selected address increment.

#### 4.1.10 Software Breakpoint Commands

Software breakpoint commands let you stop program execution at up to 10 selected addresses and see the program-counter value and status-registers content at the time of the halt.

- CASB Clear all Software Breakpoints.
- CSB Clear Software Breakpoint at selected address.
- **DSB** Display All Software Breakpoints. Display all addresses set with SSB command(s).
- **SSB** Set one Software Breakpoint. Set address for program to halt upon reaching. Repeat up to 10 times.

#### 4.1.11 Assembler Commands

| XA  | Execute retention | Assembler.<br>for emulato | Selects<br>r assemb | starting<br>ler. | address  | and c  | old sy | mbol-ta | ble |
|-----|-------------------|---------------------------|---------------------|------------------|----------|--------|--------|---------|-----|
| XRA | Reverse           | Assembler.                | Shows               | assemb           | ler mnei | monics | (no    | labels  | or  |

XRA Reverse Assembler. Shows assembler mnemonics (no labels or symbols) that might have generated values in selected program-memory range.

#### 4.1.12 Status Commands

Status commands let you inspect various emulation aspects at any time.

- DES Display Emulator Status. Shows clock period, communication parameters, etc.
- DHS Display Halt Status. Shows what caused halt, and program-counter and status-registers content at halt.
- **DMAP** Display Memory Map. Shows memory map.
- **DPS** Display Processor Status. Shows program-counter and status-registers content at halt.
- DTS Display Trace Status. Shows state, number of events remaining, trace count, etc.
- /n Display Emulator MP Status. Shows status of emulator #n.

#### 4.1.13 Miscellaneous Commands

Miscellanous commands are useful emulator commands that fit none of the previously-described categories.

- **DV** Display Values. Receives two decimal, hexadecimal, or mixed numbers, and shows algebraic sum and absolute value of difference.
- **HELP** Command List. Shows list of Emulator commands.
- ID Firmware Revision. In single-emulator operation, shows emulator-card firmware-revision level. In multiprocessing, shows emulator's place in multiprocessing chain.
- LOG Print. Starts or stops printer attached to XDS.
- **SAVE** Save. Saves parameter values and alternate buffer in emulator-card non-volatile memory.

# 4.2 Typographical Conventions

This manual uses the following typographical conventions for command entry:

- Lower-case text enclosed in angle brackets <> is something that you type in from the keyboard, such as <value> which means type in a value.
- 2) Upper-case text enclosed in angle brackets means press a terminal key, such as <ESC>, which means press the key marked ESC, <SP>, which means press the Space bar, <CR>, which means press RETURN, or <TERM>, which means press any of the terminators found in Table 5-1 on Page 5-10.
- 3) A list enclosed in square brackets lets you enter any item from the list by simply typing its list number (remember that the list starts at 0 and that some prompt displays do not include the list number for all items), then pressing RETURN. You can also type in the whole list item, or, if it is a word, just its first letter.

For example, if a list item is 0=PROGRAM, you can enter any of 0 (zero), P, or PROGRAM.

- 4) <CNTL/x> means press CNTL and x together, where x is some alphabetic key. Another abbreviation used in tables is x.
- 5) The only time that you can enter a decimal number in the hexadecimal mode is within the XA command.
- 6) When entering a hexadecimal number in the decimal mode, you must precede the hexadecimal number with one of >, X, or H, or follow it with H, with no intervening space.
- 7) When entering a hexadecimal number in the XA command, you must precede the number with one of >, 0X, or 0H, or precede it with 0 and follow it with H, with no intervening space.

# 4.3 Command Descriptions

The command-description format is

Syntax How to enter the command in Prompt mode (type command name, press RETURN) or Parenthesis mode (Section 5.1.3.3).

#### Description

What the command does.

#### Parameters

Describes each command parameter.

#### **Associated commands**

Names commands that work with subject command.

#### Example(s)

Examples of command entry and sample displays.

#### Note:

In hexadecimal mode, all command entry and display is in hexadecimal numbers, with no special notation. In decimal mode, all command entry is assumed to be *decimal* numbers, however, the monitor program converts all addresses, data values, etc. *to* and displays them *as* hexadecimal numbers. You can change the display to decimal, magnitude, or leave it as hexadecimal as described generally in Section 5.1.7 and specifically with each command.

#### Note:

Reproduction of XDS screen displays in this manual may differ slightly from an actual screen display.

Table 4-2 is a table of contents for the command section.

| Table 4-2. | Command | Table | of | Contents |
|------------|---------|-------|----|----------|

| COMMAND                           | PAGE      |        |
|-----------------------------------|-----------|--------|
| ARM (Alternate-Run)               |           | 4-13   |
| BGND (Background)                 |           | 4-15   |
| BTT (Breakpoint/Timing/Trace)     |           | 4-16   |
| CASB (Clear all Software Breakp   | points    | 4-21   |
| CRUN (Continue Run)               |           | 4-22   |
| CSB (Clear Software Breakpoin     | t)        | 4-23   |
| DBTT (Display Breakpoint/Timin    | ng/Trace) | 4-24   |
| DDM (Display Data Memory)         |           | 4-25   |
| DEC (Decimal Mode)                |           | 4-27   |
| DES (Display Emulator Status)     |           | 4-28   |
| DHS (Display Halt Status)         |           | 4-29   |
| DIO (Display I/O)                 |           | 4-30   |
| DISARM (Disable Alternate-Run     | n)        | 4-31   |
| DL (Download)                     |           | 4-32   |
| DMAP (Display Memory Map)         |           | 4-34   |
| DPM (Display Program Memory       | )         | 4-36   |
| DPS (Display Processor Status)    |           | . 4-38 |
| DR (Display Register)             |           | 4-40   |
| DSB (Display Software Breakpo     | ints)     | 4-41   |
| DT (Display Trace)                |           | . 4-42 |
| DTIME (Display Time) <sup>†</sup> |           | 4-45   |
| DTS (Display Trace Status)        |           | . 4-46 |
| DV (Display Value)                |           | . 4-47 |
| FILL(Fill Memory)                 |           | 4-49   |
| FIND (Find Data)                  |           | 4-51   |
| FT (Find Trace Sample)            |           | . 4-53 |
| GHALT (Group Halt)                |           | 4-58   |
| GRUN (Group Run)                  |           | . 4-59 |
| HELP (Display Command Menu        | )         | 4-60   |
| HEX (Hexadecimal Mode)            |           | 4-61   |
| HOST (Host Mode)                  |           | 4-62   |
| IBTT (Initialize Brkpoint/Trace/T | mng)      | 4-63   |
| ICC (Initialize Cursor Control)   |           | 4-67   |
| ID (Display Foreground ID)        |           | 4-68   |
| IDM (Inspect Data Memory)         |           | 4-69   |
| IHC (Initialize Host Control)     |           | 4-70   |
| IMD (Initialize Emulator Type)    |           | 4-72   |
| IMP (Initialize MP Mode)          |           | 4-74   |
| INIT (Initialize Emulation)       |           | 4-75   |
| IPM (Inspect Program Memory)      |           | 4-78   |
| IPORI (Initialize Port)           |           | 4-79   |
| IR (Inspect Registers)            |           | . 4-82 |

| COMMAND                            | PAGE |     |
|------------------------------------|------|-----|
| IT (Inspect Trace)                 |      | 83  |
| ITR (Initialize Onboard Target RAN | А)   | 85  |
| LOAD (Load Parameters)             | 4-   | -86 |
| LOG (Start Logging Device)         |      | ·87 |
| MAG (Magnitude Mode)               |      | 88  |
| MAP (Define Expansion Memory)      |      | 89  |
| MDM (Modify Data Memory)           |      | 91  |
| MIO (Modify I/O)                   |      | 92  |
| MPM (Modify Program Memory)        |      | 93  |
| MR (Modify Registers)              |      | 94  |
| RCC (Restore Cursor Control)       |      | 95  |
| RESTART (Restart)                  |      | 96  |
| RTR (Restart Target System)        |      | 97  |
| RUN (Run)                          |      | -98 |
| SAVE (Save Parameters)             |      | .99 |
| SNAP (Fix Display) .               |      | 00  |
| SS (Single-Step)                   |      | 01  |
| SSB (Set Software Breakpoint)      |      | 02  |
| STOP (Halt)                        |      | 04  |
| THALT (Total Halt) .               |      | 05  |
| TRUN (Total Run)                   |      | 06  |
| UL (Upload)                        |      | 07  |
| XA (Execute Assembler)             |      | 10  |
| XRA (Execute Reverse-Assembler)    |      | 12  |
| XTIME (Analyze Timing)             |      | 13  |

# Table 4-2. Command Table of Contents (Concluded)

Syntax Prompt Mode : ARM<TERM> Parenthesis Mode : ARM(<value>)<TERM>

Description The ARM command enables the Alternate-Run Mode, which lets the emulator continue running after hardware breakpoints, keyboard halts, or trace-memory-full interrupts.<sup>12</sup> The emulator displays the halt status (refer to the DHS command, Page 4-29) and RUNNING to indicate that the processor is still running.

The monitor program suspends all breakpoint and trace functions and returns to the command entry mode so that you can inspect traces and execute other commands.

Between execution of the ARM command and execution of any of the Run-type commands (RUN, GRUN, or TRUN), you can execute any command; however, once the processor starts, you can only enter the commands in the table below.

With ARM enabled, only a STOP command, software breakpoint, or memoryparity error can stop TMS320C25 program execution.

To cancel the alternate-run mode, wait until the processor halts for a breakpoint or trace condition, or press any key, then type STOP DISARM. In either case, your program continues to run with the monitor in the command-entry mode. You can then enter either the CRUN (Continue Run) or RUN command to change to the normal RUN mode.

ParametersMemory-Commands-Permitted Parameter:Value of 0 (default) means<br/>you cannot enter any memory commands with the emulator running in Alter-<br/>nate-Run mode. Value of 1 means you can enter the commands listed in the first<br/>two columns of the table below.

| COMMAND AVAILABILITY IN ALTERNATE-RUN MODE                                      |        |       |      |     |        |       |                 |
|---------------------------------------------------------------------------------|--------|-------|------|-----|--------|-------|-----------------|
| AVAILABLE WHEN<br>MEMORY COMMANDS<br>ALWAYS AVAILABLE PERMITTED NEVER AVAILABLE |        |       |      |     |        |       | ABLE            |
| ARM                                                                             | HELP   | RUN   | DDM  | IPM | ACC‡   | FSM¶  | PC <sup>‡</sup> |
| BGND                                                                            | IBTT   | SAVE  | DIO  | MDM | AR(n)‡ | GREG‡ | PM¶             |
| BTT                                                                             | ICC    | SNAP  | DPM  | MPM | ARB¶   | нм¶   | RTR             |
| CRUN                                                                            | ID     | SOR   | FILL | XA  | ARP§   | HOST  | S(n)            |
| DBTT                                                                            | IHC    | STOP  | IDM  | XRA | Cl     | INIT  | SS              |
| DES                                                                             | IMD    | THALT | 1    |     | CASB   | INTM§ | SSB             |
| DHS                                                                             | IPORT  | XTIME |      |     | CSB    | IR    | SXM¶            |
| DISARM                                                                          | IT     |       |      |     | CNF¶   | MAP   | T‡              |
| DPSt                                                                            | LOAD   |       | [    |     | DL     | MR    | TC¶             |
| FT                                                                              | LOG    |       | 1    |     | DP§    | OV§   | TXM¶            |
| GHALT                                                                           | RCC    |       |      |     | DR     | OVM§  | UL              |
| GRUN                                                                            | RESTAR | т     |      |     | FO¶    | P‡    | XF¶             |

<sup>†</sup>No values displayed while running.
<sup>‡</sup>Register.
<sup>§</sup>Value in Status-Register 0 (ST0)
<sup>¶</sup>Value in Status-Register 1 (ST1)

<sup>&</sup>lt;sup>12</sup> A TMS32020 also continues running after software breakpoints, but a TMS320C25 halts.
## Caution:

Be aware that execution of memory commands in the AVAILABLE WHEN MEMORY COMMANDS PERMITTED group can alter program conditions and may affect program execution. In addition, execution of these commands requires that the processor halt during each memory access, which, in turn, affects program execution time.

Associated Commands DISARM, Page 4-31

**Description** Use this command only in Multiprocessor Mode. The BGND command places the foreground emulator in the multiprocessor chain into background operation to let that emulator operate off-line. In background operation, the emulator still responds to group commands.

To place another emulator into the foreground, type #n < CR>, where n is the number assigned at chain initialization.

To display the status of any emulator in the chain, type /n < CR>, where, again, n is the number assigned at chain initialization.

ENTER BGND<CR>

### Parameters None

Associated Commands IMP (Initialize Multiprocessor Mode), Page 4-74

or

### Example

# DISPLAY

BACKGROUND ??

AUTOPOLLING ???

(Display response depends on the state of the EMU when IMP command was executed.) Syntax Prompt Mode : BTT<TERM> Parenthesis Mode : Not available

Description This command requires that you have the Breakpoint/Trace/Timing card installed. The BTT command lets you select breakpoint, jump, timer start/stop, and trace parameters for the options you selected with the IBTT command.

Parameters

The initial BTT prompt

SELECT [S0, S1, S2, S3, ALL, COUNT, TIME] = ALL

lets you select:

- An individual state (only the prompts for that state appear)
- All states (prompts appear for each state selected with the IBTT command (Page 4-63)
- Just the sequence (global) counts
- A time-out function (sets maximum emulator run time).

A detailed explanation of each follows:

**S0,S1,S2,S3** Enter 0 to select state 0 for display or change, 1 to select state 1, etc. You can use only the state that you select.

4=ALL

This is the default value and lets you access all BTT states and the global counters. You can use the primitive function keys: !, @, and # as follows:

- ! Use ! (usually SHIFT and 1 together) to go to the next option within a prompt.
- @ Use @ (usually SHIFT and 2 together) to go to the next state.
- # Use # (usually SHIFT and 3 together) to save and end the BTT command.

Refer to Section 6.2 for further information.

**5=COUNT** Selecting 5 lets you display only the global counters so that you can view or change the individual counters without having to go through all the other BTT command prompts.

**6=TIME** Selecting 6 lets you specify a maximum amount of emulator run time. This function is independent of the state timers within the BTT command.

**Note:** The following example/displays assume that you have selected TRIX and EXTERNAL QUALS with the IBTT (Initialize Breakpoint/Trace/Timing) card, Page 4-63; that all BTT functions qualify both address and data; and that you selected only one function per state. The displays show power-up values.

### Prompts for the Breakpoint Function

STATE 0: BREAKPOINT COUNTER EVENT COUNT (O-FFFF) = 0001STATE 0: BREAKPOINT QUAL [OFF, ALL, P(R W IAQ):D(R W):IO(R W):I(A IAQ)] = OFF ADDRESS #1 = 000 0000 ADDRESS #2 0000 = ADDRESS MASK (ONES ENABLE) = FFFF ADDR TYPE [INCL, EXCL, SNGL] = INCL DATA #1 = 0000 DATA #2 = 0000 DATA #2 DATA MASK (ONES ENABLE) DATA TYPE (INCL, EXCL, SNG EXTERNAL PROBES DATA VALUE = 0000 SNGL] = INCL 00 = EXTERNAL PROBES DATA MASK (ONES ENABLE) = 00

**Event Count** This prompt defines the number of breakpoint events that must occur before sequencing to the next state. Each state containing one or more breakpoint functions contains one event count. Any qualified breakpoint within that state can decrement the event counter. When the count reaches 0, the BTT card sequences to the next state.

Qualifier The QUALifier lets you select a memory-cycle operation to qualify an event if it accesses your selected address(es). To turn the breakpoint counter off, select OFF (0). To select any memory cycle, select ALL (1).

> The remaining material lets you build a very specific qualification with just a few keystrokes. The colons separate that material into groups, with the abbreviation of the access space (what gets accessed) before the parenthesis and the abbreviation of the access type inside the parenthesis.

The access-space abbreviations are:

| Р  | Program memory |
|----|----------------|
| D  | Data memory    |
| 10 | I/O access     |
| 1  | Internal cycle |

and the access-type abbreviations are:

| Α   | All                     |
|-----|-------------------------|
| IAQ | Instruction Acquisition |
| R   | Read                    |
| W   | Write                   |
|     |                         |

If you simply enter an access-space abbreviation (P, D, IO, or I), you qualify all its access types, for example, entering "P" is the same as entering Program-Memory Read, Program-Memory Write, and Program-Memory instruction acquisition as qualifiers.

On the other hand, if you enter an access type, you qualify that access type regardless of the accessed space; for example, entering "R" is the same as entering Program-Memory Read, Data-Memory Read, and IO Read as qualifiers. You don't get anything from the I group because it doesn't have an R.

You can also enter various combinations, for example, entering PRW is the same as entering Program-Memory Read and Program-Memory Write.

And you can also pick and choose from the various groupings by entering one or more items separated by your choice of a colon, slash, or ampersand separation character. For example, PAQ/IOR qualifies Program-Memory instruction acquisition and IO read.

Address

Address(es) for qualification. For a range, enter the beginning address as #1, the ending address as #2. For a single address, enter it as *both* #1 and #2; because the monitor program checks both. For two independent addresses, enter the first to be checked as #1, the second as #2.

In decimal mode, you can enter values as decimal numbers, but the monitor program converts them to and displays them as hexadecimal numbers.

#### Address Mask

The address mask lets you set the exact address bits to be included or excluded within the event qualification and also lets you turn a single value into a range of values. Each mask bit set to logic 1 lets only the exact corresponding address bit enter the breakpoint event criteria, each bit set to logic 0 lets either value of that bit enter. Refer to Section 5.1.12 on Page 5-12.

### Address Type

CUART O. TRACE

This prompt lets you select an inclusive range, exclusive range, single address, or two independent single addresses.

With an inclusive range, 0=INCL, the BTT card checks each memory location starting at Address #1 and continuing through Address #2 for event qualification.

With an exclusive range, 1=EXCL, the BTT card checks all memory locations, *except* the locations from Address #1 to Address #2 (but including Address #1 and Address #2), for event qualification.

With a single address, or with two independent addresses, 2=SNGL, the program checks address #1, then checks address #2.

### External Probes Data and External Probes Data Mask :

These prompts appear only if you enabled the TRIX or EXTERNAL DATA prompts with the IBTT command. If you enabled external probes, the BTT card uses the value on the external cable probes (as refined by the external-probe data mask) as part of event qualification.

### Prompts for the Trace Function

| SIAID U. INACE                                         |   |      |
|--------------------------------------------------------|---|------|
| QUAL [OFF, ALL, $P(R W IAQ):D(R W):IO(R W):I(A IAQ)$ ] | = | OFF  |
| ADDRESS #1                                             | = | 0000 |
| ADDRESS #2                                             | = | 0000 |
| ADDRESS MASK (ONES ENABLE)                             | = | FFFF |
| ADDR TYPE [INCL, EXCL, SNGL]                           | = | INCL |
| DATA #1                                                | = | 0000 |
| DATA #2                                                | = | 0000 |
| DATA MASK (ONES ENABLE)                                | = | 0000 |
| DATA TYPE [INCL, EXCL, SNGL]                           | = | INCL |
| EXTERNAL PROBES DATA VALUE                             | = | 00   |
| EXTERNAL PROBES DATA MASK (ONES ENABLE)                | = | 00   |
|                                                        |   |      |

### Prompts for the Jump Condition

STATE 0: JUMP CONDITION DESTINATION JUMP TO STATE (0-3) = 0STATE 0: JUMP CONDITION QUAL [OFF, ALL, P(R W IAQ):D(R W):IO(R W):I(A IAQ)] = OFF ADDRESS #1 = 000 = 0000 ADDRESS #2 = 0000 ADDRESS MASK (ONES ENABLE) = FFFF ADDR TYPE [INCL, EXCL, SNGL] = INCL DATA #1 = 0000 DATA #2 = 0000 DATA MASK (ONES ENABLE) = 0000DATA TYPE[INCL, EXCL, SNGL] EXTERNAL PROBES DATA VALUE = INCL = 00 EXTERNAL PROBES DATA MASK (ONES ENABLE) = 00

### Prompts for the Range Timer

STATE O: RANGE TIMER 1 START QUAL [OFF, ALL, P(R W IAQ):D(R W):IO(R W):I(A IAQ)] = OFF ADDRESS #1 ADDRESS #2 = 0000= 0000 ADDRESS MASK (ONES ENABLE) = FFFF ADDR TYPE[INCL, EXCL, SNGL] = INCL DATA #1 = 0000 DATA #2 = 0000 DATA MASK (ONES ENABLE) = 0000 EXTERNAL PROBES DATA VALUE EXTERNAL PROBES DATA MASK (ONES ENABLE) = INCL = 00 = 00

You then get an exact duplicate of the Range-Timer prompts, *except* that the first line reads:

### STATE 0: RANGE TIMER 1 STOP

The start and stop qualifications do *not* have to be the same.

#### Prompts for the Point Timer

STATE 0: POINT TIMER 1 QUAL [OFF, ALL,  $P(R \ W \ IAQ):D(R \ W):IO(R \ W):I(A \ IAQ)] = OFF$ START ADDRESS = 0000STOP ADDRESS = 0000ADDRESS MASK (ONES ENABLE) = FFFF ENABLE [BOTH, START, STOP] = BOTH DATA #1 = 0000 DATA #2 = 0000 DATA MASK (ONES ENABLE) DATA TYPE[INCL, EXCL, SNGL] EXTERNAL PROBES DATA VALUE = 0000 = INCL = 00 EXTERNAL PROBES DATA MASK (ONES ENABLE) = 00

The point timer prompt, ENABLE [BOTH, START, STOP], lets you select whether a qualified event will:

- 1) Toggle the present point-timer run condition (start or stop)
- 2) Start the point timer
- 3) Stop the point timer

The 0 option lets you start and stop the timer any number of times within the same state. The START option in a state requires that a higher-numbered state include a point timer configured with BOTH or STOP.

# Prompts for the Global Counters

| GLOBAL COUNT VALUES            |        |
|--------------------------------|--------|
| SEQUENCE COUNT (1-FFFF)        | = 0001 |
| DELAY COUNT (0-7FF)            | = 000  |
| TRACE COUNT (1-7FF,0=INFINITE) | = 000  |

Prompts for the time-out function

| SECONDS      | IN | DECIMAL | (000-999) | = | 000 |
|--------------|----|---------|-----------|---|-----|
| MILLISECONDS | IN | DECIMAL | (000-999) | = | 000 |
| MICROSECONDS | IN | DECIMAL | (000-999) | = | 000 |
| NANOSECONDS  | IN | DECIMAL | (000-999) | = | 000 |

Associated Commands IBTT (Initialize Breakpoint/Trace/Timing Card), Page 4-63.

Example

Refer to Section 3.7 on Page 3-17.

| CASB               | Clear All Software Breakpoints                                                                                                    | CASB                                                   |  |
|--------------------|----------------------------------------------------------------------------------------------------|--------------------------------------------------------|--|
| •                  |                                                                                                    |                                                        |  |
| Syntax             | Prompt Mode : CASB <term></term>                                                                                                    |                                                        |  |
| Description        | The CASB command clears all existing software breakp<br>Delete-Software-Breakpoint mode of the INIT comman<br>this command unnecessary.                                  | points. Note that using the<br>nd (Page 4-75) may make |  |
| Parameters         | None                                                                                                    |                                                        |  |
| Associated Command | ds DSB (Display all Software Breakpoints), Page 4-41.<br>Breakpoint), Page 4-102.                                                                                        | SSB (Set Single Software                               |  |
| Example            | This example clears breakpoints set at >10, >40, and >600 with the SSB command, then uses the DSB (Display Software Breakpoints) command to show that clearing occurred. |                                                        |  |
|                    | DISPLAY                                                                                                    | ENTER                                                  |  |
|                    | ?                                                                                                    | DSB <cr></cr>                                          |  |
|                    | 0010 0040 0600                                                                                                    |                                                        |  |
|                    | ?<br>CASB                                                                                                    | CASB <cr></cr>                                         |  |
|                    | ?<br>DSB                                                                                                    | DSB <cr></cr>                                          |  |
|                    | ?                                                                                                    |                                                        |  |
|                    |                                                                                                    |                                                        |  |

| CRUN               | Continue RUN CRUN                                                                                                    |
|--------------------|----------------------------------------------------------------------------------------------------|
| Syntax             | Prompt Mode : CRUN <term></term>                                                                                                    |
| Description        | The CRUN command continues program execution from where a halt occurred,<br>and continues adding trace samples to the existing trace buffer, which it leaves<br>intact.                                                                                                 |
|                    | This permits the following actions:                                                                                                    |
|                    | • After a software breakpoint (SDP) halt, the CRUN command moves your program to the next hardware or software breakpoint with tracing continued during that execution time.                                                                                            |
|                    | • After a trace-memory-full (TMF) halt, the CRUN command suppresses further TMF halts. Tracing continues, with wrap around as required. Hard-ware breakpoint can occur.                                                                                                 |
|                    | • After a hardware-breakpoint halt, the CRUN command suppresses further HBP halts, but tracing continues and a TMF halt can occur.                                                                                                    |
|                    | • After a key halt, the CRUN command starts program execution at the next program-counter location. Tracing continues, and either a hardware breakpoint or TMF halt can occur.                                                                                          |
| ;                  | Changing any BTT- or IBTT-command parameter clears the trace buffer and restarts it at 0.                                                                                                    |
| Parameters         | None                                                                                                    |
| Associated Command | ds BTT (Breakpoint/Trace/Timing), Page 4-16. IBTT (Initialize BTT), Page 4-63.                                                                                                    |
| Example            | Under the assumption of no BTT or IBTT-command parameter changes, this example starts executing at the current program-counter value and continues to add samples to the trace buffer.          DISPLAY       ENTER         CRUN       CRUN         RUNNING       ENTER |

Syntax Prompt Mode : CSB<TERM> Parenthesis Mode : CSB(<value>)<TERM>

**Description** The CSB command clears the software breakpoint at a selected address. You get an error message if that address has no software breakpoint set.

In decimal mode, you can enter the address as a decimal number, but the monitor program converts it to hexadecimal.

Note that responding with 1=YES to the Delete-Software-Breakpoint parameter of the INIT command (Page 4-75) may make this command unnecessary.

### **Parameters**

| PARAMETER          | PARAMETER<br>VALUES | POWER-UP<br>VALUE |
|--------------------|---------------------|-------------------|
| Breakpoint Address | 0 - FFFF            | 0                 |

Breakpoint Address: Sets memory address of the software breakpoint to be cleared.

Associated Commands SSB (Set Software Breakpoint), Page 4-102.

### Example

| DISPLAY<br>?      |          | ENTER<br>CSB <cr></cr> |
|-------------------|----------|------------------------|
| BREAKPOINT ADDRES | S = 0000 | 1A <cr></cr>           |
| ?                 |          | SSB <cr></cr>          |
| BREAKPOINT ADDRES | S = 001A | <cr></cr>              |

?

This program clears a software breakpoint previously set at location >001A, then resets it. Notice that >1A entered for the CSB command becomes the default address for the SSB command.

This command is available only with a Breakpoint/Trace/Timing card installed. The DBTT command shows which parameters you have entered in the Breakpoint/Trace/Timing sequence. It also shows the sequence flow (start state, stop state, and jump-to state) of all BTT-card enable conditions; however, it does not show the address mask, data mask, and external gualifiers.

Each enabled state displays its data; each inactive state displays \*\*\*\*INACTIVE. The sequence, delay, and trace counts also display, along with a message stating that hardware breakpoint or trace-memory-full cannot occur, if the conditions assigned by the IBTT command would make them impossible (for example, selection of an option that does not include breakpoint). TIMEOUT and its corresponding time also appear if timeout is enabled.

## Parameters

Associated Commands BTT, Page 4-16. IBTT, Page 4-63.

None

### Example

DBTT

Description

? DBTT<CR> DBTT XDS TIMING AND ANALYSIS VERSION 1.0 BP TO STATE 1 IF 0010 [IAQ && SNGL AD(F012-F012)] STATE 1: BP TO STATE 2 IF JUMP TO STATE 0 STATE 2: STOP 0001[IAQ && INCL AD(F010-F020)] IF [IAQ && SNGL AD(F013-F013)] BP (END SEQ) STATE 3: 0001[MA && SNGL AD(F009-F009)] IF \*\*\*\*INACTIVE SEQUENCE COUNT=0001 DELAY COUNT=0000 TRACE COUNT=0000 NOTE: TMF CANNOT OCCUR STOP ON TIME (SEC .. NS) = 010 000 000 000 ?

## STATE DESCRIPTION

- **State 0** The BTT card sequences to state 1 after >0010 breakpoint events. The breakpoint event qualifier is instruction-acquisition at address >F012.
- State 1 The BTT card sequences to state 2 after one breakpoint event. The breakpoint qualifier is an instruction acquisition on any address from >F010 through >F020. Or, the BTT card immediately jumps to state 0 if instruction acquisition at >F013 occurs, because the jump condition has priority over the breakpoint function.
- **State 2** This is the end-of-sequence state. The BTT card sequences to the next state or sends a hardware breakpoint to halt the emulator, if a memory access to address >F009 occurs.
- **Counts** The global counts indicate that state 2 (end state) must only be entered and exited once (Outer loop count = 1), and that the trace count is set to infinite; therefore a trace-memory-full condition cannot occur.
- **STOP** ...) The BTT card also halts the emulator after 10 seconds of run time if a hardware breakpoint does not occur first.

Syntax Prompt Mode : DDM<TERM> Parenthesis Mode : DDM(<value>,<value>)<TERM>

**Description** The DDM command displays the content of a single selected data-memory location, two locations, or the range from one location to another location.

In decimal mode, you can enter the addresses as decimal numbers, but the monitor program converts them to and displays them as hexadecimal. You can display the content as decimal or magnitude numbers by preceding DDM with DEC or MAG, or leave them as hexadecimal numbers by simply entering DDM.

If a range display scrolls off the screen, press any key except ESC to stop the scrolling. Then press any key except ESC to start it again. Press ESC to end the display and the command.

### Parameters

| PARAMETER     | PARAMETER<br>VALUES | POWER-UP<br>VALUE |
|---------------|---------------------|-------------------|
| Start Address | 0 - FFFF            | 0000              |
| End Address   | 0 - FFFF            | 0000              |

**Start Address:** First location in data memory to have content displayed. In decimal mode, you can enter this as a decimal number, but the monitor program changes it to and displays it as hexadecimal.

**End Address:** Last location in data memory to have content displayed. This can also be entered as a decimal number in decimal mode. If end address greater than start address, display includes content of both addresses and all addresses in between. If end address less than start address, only the content of the start location displays.

**Display:** Display is in lines of eight addresses each. The first of each line displays the address, an equal sign, and the content of that address. The display for the next seven bytes is just the content. The final part of the display is two characters per address: ASCII characters for any byte that is a displayable ASCII character, a dot (.) otherwise.

In hexadecimal mode, content displays as hexadecimal numbers. In decimal mode, content displays as hexadecimal mode with the selected hex notation, unless you precede DDM with DEC for decimal display or MAG for magnitude display.

Associated Commands DPM (Display Program Memory), Page 4-36.

**Display Data Memory** 

Example 1

You want to display the content of data-memory locations >400 through >410 as hexadecimal numbers.

| DISPLAY<br>?                                                                                              |                    | ENTER<br>DDM <cr></cr>           |
|----------------------------------------------------------------------------------------------------|--------------------|----------------------------------|
| START ADDRESS = 0000<br>END ADDRESS = 0000                                                                |                    | 0400 <cr><br/>0410<cr></cr></cr> |
| 0400=4449 5350 4C41 5920 4F46 2041 5343 4949<br>0408=E8E9 F020 E832 F35E AEE9 5566 9280 D133<br>0410=8754 | DI SP LA Y. OF<br> | .A SC II<br>Uf3                  |

?

The first line contains the content of eight addresses, in hexadecimal and ASCII, starting at the address that you entered (displayed in the leftmost column). The ASCII display is the character, where displayable, or a dot, where it isn't.

The second line contains the content of the next eight addresses. The last line has a single entry for location >0010.

Example 2

You want to display the content of the same memory locations as decimal numbers after selecting decimal mode (TI display) with the INIT command.

| DISPLAY            |               |               | <u>E1</u> | NTER   |           |
|--------------------|---------------|---------------|-----------|--------|-----------|
| ?<br>DEC           |               |               | DI        | EC DDM | <cr></cr> |
| DDM                |               |               |           |        |           |
| START ADDRE        | SS = 0400     |               | <(        | CR>    |           |
| END ADDRESS        | = 0410        |               | <(        | CR>    |           |
| 0400=+17481 +21238 | +19521 +22816 | +20294 +8257  | +21315 +  | 18761  |           |
| 0408= -5911 -4064  | -6094 -3234   | -20759 +21862 | -28032 -  | 11981  |           |
| ?                  |               |               |           |        |           |

The first line contains the decimal content of eight addresses. It has no ASCII display.

The second line contains the content of the next eight addresses.

| DEC         | Decimal Format DEC                                                                                                    |
|-------------|----------------------------------------------------------------------------------------------------|
| Syntax      | Prompt Mode : DEC <term></term>                                                                                                    |
| Description | The DEC command causes the value of the <i>next command only</i> in a command string to display as a signed decimal number, <b>if and only if</b> you have selected decimal mode with the INIT command. If you have not, the DEC command causes an error message. |

This format change affects only the selected command and remains in effect until changed by a HEX or MAG command preceding the same command or until you start a new session (default display format is hexadecimal).

## Parameters None

Associated Commands HEX (Hexadecimal), Page 4-61. MAG (Magnitude), Page 4-88.

### Example

| DISPLAY                                                                                                    | ENTER                                                                                                    |
|----------------------------------------------------------------------------------------------------|----------------------------------------------------------------------------------------------------|
| ?<br>INIT                                                                                                    | INIT                                                                                                    |
| <pre>EMU: CLOCK SOURCE [0=INTERNAL, 1=TARGET, 2=OSC] = INTERNAL<br/>DELETE SOFTWARE BREAKPOINT MODE [0=NO, 1=YES] = NO<br/>HEX NOTATION [0=NONE, 1=TI, 2=X, 3=HS, 4=HP] = NONE<br/>BP: NUMBER OF EXTENDED ADDRESS BITS (0-8) = 0<br/>EXP: MAP OVERLAP MODE [0=HIGH/LOW, 1=PROGRAM/DATA] = HIGH/LOW<br/>WAIT FOR TARGET READY [0=NO, 1=YES] = NO<br/>ENABLE BUS-REQUEST MODE [0=NO, 1=YES] = NO</pre> | <cr><br/><cr><br/>1<cr><br/><cr><br/><cr><br/><cr><br/><cr><br/><cr><br/>PC=20<cr><br/>PC&lt;20&lt;</cr></cr></cr></cr></cr></cr></cr></cr></cr> |
| PC=20<br>?                                                                                                    | DEC PC <cr></cr>                                                                                                    |
| ERROR 0603 DECIMAL MODE NOT INITIALIZED USE INIT<br>? Q) <cr></cr>                                                                                                    | INIT(0 0 1<br>PC <cr></cr>                                                                                                    |
| PC=+32<br>?                                                                                                    | HEX PC <cr></cr>                                                                                                    |
| PC=>20<br>?<br>PC=+32<br>?                                                                                                    | DEC PC                                                                                                    |

Further display of the PC in the DHS, DPS, DR, IR, or MR commands will be in decimal format unless:

- 1) You change it back to hexadecimal with the HEX command, Page 4-61,
- 2) You start a new session (defaults to hexadecimal),
- 3) You change it to magnitude with the MAG command, Page 4-88
- 4) You change a format within one of the above commands with CNTL/X.

4-27

| DES               |                                                             | Displa                                  | iy Emula                                                      | tor Status                                        |                                               | DES                                                                         |
|-------------------|-------------------------------------------------------------|-----------------------------------------|---------------------------------------------------------------|---------------------------------------------------|-----------------------------------------------|-----------------------------------------------------------------------------|
| Syntax            | Prompt Mo                                                   | de : DES                                | S <term></term>                                               |                                                   |                                               |                                                                             |
| Description       | The DES c<br>time, wait c                                   | ommanc<br>sycles, al                    | d displays t<br>Iternate-run                                  | he current em<br>mode status, a                   | ulator statu<br>and port-co                   | s including clock-cycle mmunication status.                                 |
|                   | Cycle time<br>Measured cycle time of device being emulated. |                                         |                                                               |                                                   |                                               |                                                                             |
|                   | Automatio                                                   | c first v<br>Emulat<br>access<br>ns whe | vait state<br>tor automati<br>es if you use<br>ether or not t | cally inserts w<br>the MAP com<br>hat location fa | vait state or<br>nmand with<br>Ils within the | n all off-device memory<br>cycle time less than 200<br>e MAP-command block. |
|                   | ARM                                                         | ON, if                                  | in alternate-                                                 | run mode; OF                                      | F, if not.                                    |                                                                             |
|                   | Ports                                                       | Status<br>is Onli                       | of RTS, CT<br>ne if both C                                    | S, and DSR a<br>TS and DSR r                      | it XDS side<br>ead 1, Offlir                  | of each XDS port. Port ne otherwise.                                        |
| Parameters        | None                                                        |                                         |                                                               |                                                   |                                               |                                                                             |
| Associated Commar | nds ARM (A<br>mode), Pag<br>Page 4-89.                      | lternate-<br>je 4-31.                   | Run mode)<br>INIT (Initia                                     | , Page 4-13.<br>lize), Page 4-7                   | DISARM<br>75. MAP (N                          | (Disable Alternate-Run<br>Aap Emulator Memory),                             |
| Example           | Display the                                                 | emulato                                 | or status.                                                    |                                                   |                                               |                                                                             |
|                   | DISPLAY<br>?<br>DES                                         |                                         |                                                               |                                                   |                                               | ENTER<br>DES <cr></cr>                                                      |
|                   | AUTOMAT                                                     | IC FIR                                  | CYCLE<br>ST WAIT S                                            | TIME = 200<br>TATE = OFF<br>ARM = OFF             | NSEC                                          |                                                                             |
|                   | DOI                                                         | א ידו                                   | חחר 1                                                         | CTRC - 1                                          | DSP.1                                         | ONI INF                                                                     |

| PORT A | RTS:1 | CTS:1 | DSR:1 | ONLINE  |
|--------|-------|-------|-------|---------|
| PORT C | RTS:1 | CTS:0 | DSR:1 | OFFLINE |
| PORT D | RTS:1 | CTS:1 | DSR:1 | ONLINE  |

?

Syntax

Prompt Mode : DHS<TERM>

Description

The DHS command displays a code or codes that indicate(s) the reason(s) for the last halt condition.

## Note:

None

For an interrupt in Alternate-Run mode, the monitor program runs in the command-entry mode. When execution halts, the screen displays a Halt code from the table below, then displays RUNNING.

The Breakpoint/Trace/Timing card ceases trace operations and lets you use the FT (Find Trace), IT (Inspect Trace), and DT (Display Trace) commands.

## Parameters

Associated Commands None.

### Example

| DISPLAY<br>?<br>RUN<br>BUINNING           | ENTER<br>RUN <cr></cr> |
|-------------------------------------------|------------------------|
| KEY<br>PC= 0063 ST0= E600 ST1= 03F0       | <any key=""></any>     |
| ?<br>KEY†<br>PC= 0063 ST0= E600 ST1= 03F0 | DHS <cr></cr>          |
| ?                                         |                        |

<sup>†</sup>Halt codes are:

| CODE    | DEFINITION                                                                                                    |  |
|---------|----------------------------------------------------------------------------------------------------|--|
| ABORT   | <esc> entered after RUN command entered, but before execution started.</esc>                                                    |  |
| НВР     | Hardware breakpoint interrupted program execution. (HBP display includes trace sample being processed when interrupt occurred.) |  |
| KEY     | Keyboard entry interrupted program execution.                                                                                   |  |
| MULTI   | Multiprocessing configuration resulted in interrupt.                                                                            |  |
| PERR    | Parity error halted program execution.                                                                                          |  |
| POR     | System power up.                                                                                                    |  |
| RES     | RESET on XDS Operator Panel pressed.                                                                                            |  |
| RUNNING | Processor still executing instructions.                                                                                         |  |
| SBP     | Software breakpoint interrupted program execution.                                                                              |  |
| SS      | Single-step command entered.                                                                                                    |  |
| STOP    | Program running in ARM received a STOP command.                                                                                 |  |
| TIME    | Execution halted by BTT time-out.                                                                                               |  |
| TMF     | Trace memory full.                                                                                                    |  |

# Display I/O Port Value

Syntax

DIO

Prompt Mode : DIO<TERM> Prompt Mode : DIO(<value>)<TERM>

**Description** The DIO command lets you see the value at a specified port.

Parameters

| PARAMETER | PARAMETER<br>VALUES | POWER-UP<br>VALUE |
|-----------|---------------------|-------------------|
| 0 - F     | 0                   | 0                 |

In decimal mode, you can enter the address as a decimal number, however, the monitor program converts it to hexadecimal.

## Associated Commands None

Example 1

This example shows the current value at Port #1.

| DISPLAY<br>?                     |        |           | ENTER<br>DIO <cr></cr> |
|----------------------------------|--------|-----------|------------------------|
| DIO<br>PORT ADDRESS<br>DATA<br>? | H<br>H | 0<br>OOFF | 1 <cr></cr>            |

Example 2

This example assumes the decimal mode and shows the current value at Port #1 as a decimal number.

| DISPLAY<br>?                                   | ENTER<br>DEC DIO <cr></cr> |
|------------------------------------------------|----------------------------|
| DEC<br>DIO<br>PORT ADDRESS = >0<br>DATA = +255 | 1 <cr></cr>                |
| ?                                              |                            |

| DISARM           | Disable Alternate-RUN Mode                                                                                                    | DISARM                                                     |
|------------------|----------------------------------------------------------------------------------------------------|------------------------------------------------------------|
| Syntax           | Prompt Mode : DISARM <term></term>                                                                                                    |                                                            |
| Description      | The DISARM command disables the Alterna<br>execution continues. You must use the STOP c<br>emulator operation in the Alternate-Run Mode. | ate-Run Mode, but processor<br>ommand (Page 4-104) to halt |
|                  | To enter the DISARM command, wait for a proc ware breakpoint, or press any key.                                                          | essor halt at a hardware or soft-                          |
| Parameters       | None                                                                                                    |                                                            |
| Associated Comma | nds ARM, Page 4-13.                                                                                                    |                                                            |
| Example          | This example assumes the emulator running in th                                                                                          | ne Alternate-Run Mode.                                     |
|                  | DISPLAY<br>?                                                                                                    | <u>ENTER</u><br>DISARM <cr></cr>                           |
|                  | ?                                                                                                    |                                                            |
|                  |                                                                                                    |                                                            |

Syntax Prompt Mode : DL<TERM> Parenthesis Mode : DL(<value>,<value>, ..., <value>)<TERM>

Description

The DL command configures the emulator to receive object code from an external device, usually a host computer system.

### **Parameters**

| PARAMETER   | PARAMETER<br>VALUES                            | POWER-UP<br>VALUE |
|-------------|------------------------------------------------|-------------------|
| Load Offset | 0 - FFFF                                       | 0000              |
| Destination | 0 = PROGRAM<br>1 = PROM<br>2 = DATA<br>3 = ASM | PROGRAM           |
| Protocol    | 0 = NONE<br>1 = TEK<br>2 = ASR<br>3 = VAX      | NONE              |
| Source      | 0 = HOST<br>1 = USER                           | HOST              |

**Load Offset:** Address where storage of downloaded data starts. Values other than zero apply only to TI formats with relocatable object files. In decimal mode, you can enter the address as a decimal number, but the monitor program converts it to hexadecimal.

**Destination:** Sets downloaded data destination. If downloaded data exceeds available memory, monitor program downloads what fits and ignores the rest.

#### Values:

| 0 = PROGRAM | Data downloads into program memory                                    |
|-------------|-----------------------------------------------------------------------|
| 1 = PROM    | Data downloads directly into PROM programmer/logging device on Port C |
| 2 = DATA    | Data downloads into data memory                                       |
| 3 = ASM     | Data downloads into assembler.                                        |

**Protocol:** Defines data-transfer handshaking protocols including codes for beginning and ending downloads, beginning and ending uploads, and pass-through characters. Values are:

- 0 = NONE No handshake protocol. You must define control characters by executing the IHC command before using this value.
- 1 = TEK Enables Tektronix protocol. You must define control characters by executing the IHC command before using the DL command with protocol code of 1. Messages returned are:
  - 0 = Record transferred without error.
  - 7 = Error detected; retransmit record.

DL

DL

| DL |         | Download                                                                                                    |  |  |  |  |  |  |
|----|---------|----------------------------------------------------------------------------------------------------|--|--|--|--|--|--|
|    | 2 = ASR | Enables ASR terminal protocol. Controls are:                                                                                        |  |  |  |  |  |  |
|    |         | CNTL/R = Start download<br>CNTL/S = End download<br>CNTL/Q = Start upload<br>CNTL/@ = End upload<br>CNTL/P = Pass-through character |  |  |  |  |  |  |
|    | 3 = VAX | Enables VAX/PDP-11 system protocol. Controls are:                                                                                   |  |  |  |  |  |  |
|    |         | CNTL/A = Start upload<br>CNTL/Z = End upload<br>CNTL/V = Start download<br>CNTL/W = End download                                    |  |  |  |  |  |  |

Source: Defines downloaded data source. Values are:

0 = HOST Sets host computer as data source for download into emulator.

CNTL/P = Pass-through character

1 = USER Sets user's terminal as data source for download into emulator for intelligent terminals or personal computers as terminals. Data stored in these terminals can then be downloaded through Port A.

Associated Commands IHC (Initialize Host Control Characters), Page 4-70.

**Example** This example downloads an object file from a host computer into the XDS unit starting at location >200 and using the VAX protocol.

| DISPLAY                                        |           | ENTER<br>DL <cr></cr> |
|------------------------------------------------|-----------|-----------------------|
|                                                | - 0000    | 200/002               |
| LUAD OFFSET                                    | = 0000    | 200CCR>               |
| DESTINATION [U=PROGRAM, I=PROM, Z=DATA, 3=ASM] | = PROGRAM | <cr></cr>             |
| PROTOCOL [U=NONE, 1=TEK, 2=ASR, 3=VAX]         | = NONE    | 3 <cr></cr>           |
| SOURCE [O=HOST, 1-USER]                        | = HOST    | <cr></cr>             |
|                                                |           |                       |
| ?                                              |           |                       |

4-33

**Display Memory Map** 

DMAP

Syntax

DMAP

Prompt Mode : DMAP<TERM> Parenthesis Mode : DMAP(<value>)<TERM>

**Description** The DMAP command lets you display the TMS320C2x emulation data- and program-memory map.

Parameters

| PARAMETER | PARAMETER<br>VALUES        | POWER-UP<br>VALUE |
|-----------|----------------------------|-------------------|
| Display   | 0=MEM<br>1=TYPE<br>2=STATE | MEM               |

**0=MEM:** Displays memory map in 1K blocks with symbol "M" for either expansion or emulator memory and symbol "-" for no memory selected.

**1=TYPE:** Displays type of memory being mapped as follows:

| т = | Onboard Target RAM                 |
|-----|------------------------------------|
| A = | Memory expansion configured as RAM |
| 0 = | Memory expansion configured as ROM |
|     | N a automitudian                   |

- = No substitution

**2=STATE:** Displays wait-state information and memory type.

Associated Commands MAP, Page 4-89

Example 1

Assume that execution of the ITR and MAP commands has mapped the following memory blocks into the emulator:

- Four 1K blocks of RAM mapped into Data memory at address >6000.
- Eight 1K blocks of ROM mapped into Program memory at addresses >2000 and >C000.
- Four 1K blocks of onboard target RAM initialized into program memory at address >0000.

Now display the location of all memory with 0=MEM parameter.

|                              | DISPL        | AY                   |                  |                              |                           |                      |                       |                     | ENTER<br>DMAP | <u>}</u><br><cr></cr> |
|------------------------------|--------------|----------------------|------------------|------------------------------|---------------------------|----------------------|-----------------------|---------------------|---------------|-----------------------|
|                              | DMAP<br>DISP | LAY                  | [O=MEM,          | 1=TYPE                       | , 2=S                     | [ATE]                | = MEN                 | 4                   | <cr></cr>     |                       |
| ADDR                         | ]            | DATA                 |                  | ADDR                         |                           |                      |                       | PROGR               | AM            |                       |
| 0000<br>4000<br>8000<br>C000 | <br>         | MMMI<br>MMMI<br>M: I | M<br>M<br>MEMORY | 0000<br>4000<br>8000<br>C000 | MMMM<br><br>MMMM<br>-: NC | MMMM<br>MMMM<br>SUBS | MMMM<br><br><br>TITUI | MMMM<br><br><br>ION |               |                       |

?

## **Display Memory Map**

DMAP

**Example 2** Now execute DMAP again and set parameter to 1=TYPE to display the memory type at each location. For the memory blocks described in the first example, the following occurs:

DISPLAY ENTER DMAP <CR> DMAP DISPLAY [O=MEM, 1=TYPE, 2=STATE] = MEM 1<CR> ADDR DATA ADDR PROGRAM 0000 ---- ---- ----0000 TTTT ---- 0000 0000 4000 ---- AAAA ----4000 ---- ----8000 ---- ----8000 ---- ----C000 ---- ---- ----C000 0000 0000 ---- ----T:ONBOARD TARGET RAM A:RAM O:ROM -: NO SUBSTITUTION ?

Example 3

Now execute DMAP again and set parameter to 2=STATE to display the number of wait states and memory type at each location. For the memory blocks described in the first example, the following occurs:

| DISPLAY<br>?                                                                    | ENTER<br>DMAP <cr></cr> |
|---------------------------------------------------------------------------------|-------------------------|
| DMAP<br>DISPLAY [0=MEM, 1=TYPE, 2=STATE] = TYPE                                 | 2 <cr></cr>             |
| ADDR DATA ADDR PROGRAM                                                          |                         |
| 0000 0000 TTTT 0000 0000                                                        |                         |
| 4000 AAAA 4000                                                                  |                         |
| 8000 8000                                                                       |                         |
| C000 C000 0000 0000                                                             |                         |
| 4444 4444                                                                       |                         |
| T:ONBOARD TARGET RAM A:RAM O:ROM -:NO SUBSTITUTION<br>0-7:NUMBER OF WAIT STATES |                         |

?

**Display Program Memory** 

Syntax

DPM

Prompt Mode : DPM<TERM> Parenthesis Mode : DPM(<value>,<value>)<TERM>

Description

The DPM command displays the content of a selected area of TMS320C2x program memory.

## Parameters

| PARAMETER     | PARAMETER<br>VALUES | POWER-UP<br>VALUE |
|---------------|---------------------|-------------------|
| Start Address | 0 - FFFF            | 0000              |
| End Address   | 0 - FFFF            | 0000              |

**Start Address:** First memory location to be displayed. In decimal mode, you can enter this as a decimal number, but the monitor program changes it to and displays it as hexadecimal.

**End Address:** Last memory location to be displayed. The command displays the content of all addresses from the Start Address to the End Address, except that, if the Start Address is greater than the End Address, it displays only the content of the Start Address. The end address can also be entered as a decimal number in decimal mode.

**Display:** Display is in lines of eight addresses each. The first of each line displays the address, an equal sign, and the content of that address. The display for the next seven bytes is just the content. The final part of the display is two characters per address: ASCII characters for any byte that is a displayable ASCII character, a dot (.) otherwise.

In hexadecimal mode, content displays as hexadecimal numbers. In decimal mode, content displays as hexadecimal mode with the selected hex notation, unless you precede DPM with DEC for decimal display or MAG for magnitude display.

## **Associated Commands**

Example 1

You want to display the content of program-memory locations >0100 through >0110 as hexadecimal numbers.

| DISPLAY<br>?                                                                                              | ENTER<br>DPM <cr></cr>            |          |
|----------------------------------------------------------------------------------------------------|-----------------------------------|----------|
| DPM<br>START ADDRESS = 0000<br>END ADDRESS = 0000                                                         | 0100 <cr><br/>0110<cr></cr></cr>  |          |
| 0100=4449 5350 4C41 5920 4F46 2041 5343 4949<br>0108=E8E9 F020 E832 F35E AEE9 5566 9280 D133<br>0110=8754 | DI SP LA Y. OF .A SC<br>2Uf<br>.T | 11<br>.3 |

?

The first line contains the content of eight addresses, in hexadecimal and ASCII, starting at the address that you entered (displayed in the leftmost column). The ASCII display is the character, where displayable, or a dot, where it isn't.

The second line contains the content of the next eight addresses. The last line has a single entry for location >0010.

Example 2 You want to display the content of the same memory locations as decimal numbers.

|                                 | DISPL<br>?<br>DEC       | <u>AY</u>             |                  |                 |                  | <u>EN</u><br>IN<br>DE | I <u>TER</u><br>IT(.,.,1,Q)<<br>C DPM <cr></cr> | CR> |
|---------------------------------|-------------------------|-----------------------|------------------|-----------------|------------------|-----------------------|-------------------------------------------------|-----|
|                                 | DPM<br>STAF<br>END      | T ADDRESS<br>ADDRESS  | = 0100<br>= 0100 |                 |                  | <c<br>&gt;1</c<br>    | R><br>0 <cr></cr>                               |     |
| 0000=+17481 +2<br>0008= -5911 - | 21238 +195<br>-4064 -60 | 21 +22816<br>94 -3234 | +20294<br>-20759 | +8257<br>+21862 | +21315<br>-28032 | +18761<br>-11981      |                                                 |     |

Because the decimal displays can be longer, the command display in decimal mode does not include ASCII.

| Syntax             | Prompt Mod                                                                                                    | le : DPS <term></term>                                                                                                    |  |  |  |  |  |  |
|--------------------|----------------------------------------------------------------------------------------------------|----------------------------------------------------------------------------------------------------|--|--|--|--|--|--|
| Description        | The DPS command displays the current value of all registers in the digital signal processor currently mounted on the TMS320C2x Emulator card. The display includes a bit-by-bit display of both Status Registers. |                                                                                                    |  |  |  |  |  |  |
|                    | The TMS320C2x registers are:                                                                                                    |                                                                                                    |  |  |  |  |  |  |
|                    | PC<br>ST0<br>ST1<br>T<br>ACC<br>AR0 - ARn<br>Sn                                                                                                    | Program Counter<br>Status Register 0 (detailed below)<br>Status Register 1 (detailed below)<br>Temporary Register<br>Product Register<br>Accumulator<br>Auxiliary registers. TMS32020 has AR0 - AR4; TMS320C25 has AR0<br>- AR7.<br>Stack. For emulation, TMS32020 has three stack positions: S0 -<br>S2; and TMS320C2x device has seven: S0 - S6. For either device,<br>the emulator uses one stack position: S3, or S7. |  |  |  |  |  |  |
|                    | Status-register 0 (ST0) contains the following:                                                                                                    |                                                                                                    |  |  |  |  |  |  |
|                    | ARP<br>OV<br>OVM<br>INTM<br>DP                                                                                                    | Auxiliary-Register Pointer<br>Overflow Flag<br>Overflow Mode<br>Interrupt Mode<br>Data-Memory Page Pointer                                                                                                    |  |  |  |  |  |  |
|                    | Status-register 1 (ST1) contains the following:                                                                                                    |                                                                                                    |  |  |  |  |  |  |
|                    | ARB<br>CNF<br>TC<br>SXM<br>C<br>HM<br>FSM<br>XF<br>FO<br>TXM<br>PM                                                                                                    | Auxiliary-Register Pointer Buffer<br>RAM Configuration<br>Test/Control Flag<br>Sign-Extension Mode bit<br>Carry bit (TMS320C2x only)<br>Hold-mode bit (TMS320C2x only)<br>Frame-synchronization mode (TMS320C2x only)<br>XF pin (general-purpose output)<br>Format bit<br>Transmit-Mode bit<br>Product-Shift Mode                                                                                                    |  |  |  |  |  |  |
| Parameters         | None.                                                                                                    |                                                                                                    |  |  |  |  |  |  |
| Associated Command | <b>is</b> DR (Displa                                                                                                    | ay Register), Page 4-40.                                                                                                    |  |  |  |  |  |  |
| Example 1          | TMS32020,                                                                                                    | Hexadecimal mode                                                                                                    |  |  |  |  |  |  |

DISPLAY ENTER DPS<CR> DPS PC =0000 T =30D9 ST0=276C P =002C44A8 ST1=2BF1 ACC=00000001 AR0=0001 AR4=40E6 S0=0000 AR1=C9EE AR2=C4AA S1=0000 S2=0000 AR3=366F ARP OV OVM INTM DP 1 0 0 1 16C 1 0 0 1 0 0 1 ?

Note that these values are typical, but not necessarily what you will see on your screen.

# Example 2

TMS32020, Decimal mode

| DISPLAY<br>?<br>DEC |            |          |        | 1    | ENTI<br>DEC | ER<br>DPS<0 | CR> |
|---------------------|------------|----------|--------|------|-------------|-------------|-----|
| DPS                 |            |          |        |      |             |             |     |
| PC = +0 $T =$       | +12505 A   | ARO= +1  | AR     | 4= + | +36         | S0=         | +0  |
| STO= +10092 P =     | +2901160 A | AR1= +13 | 842    |      |             | S1=         | +0  |
| ST1= +11249 ACC=    | +1 4       | AR2= +15 | 190    |      |             | S2=         | +0  |
|                     | I          | AR3= +13 | 935    |      |             |             |     |
| ARP OV OVM INTM DP  | ARB        | CNF TC   | SXM XF | FO 1 | ГХМ         | PM          |     |
| +1 +0 +0 +1 +36     | 54 +1      | +0 +1    | +0 +1  | +0   | +0          | +1          |     |
|                     |            |          |        |      |             |             |     |
| ?                   |            |          |        |      |             |             |     |

# Example 3

# TMS320C25, Hexadecimal Mode

| DISPLAY<br>?                            |                                  | <u>ENTER</u><br>DPS <cr></cr>    |                              |                      |                                 |                          |                          |                              |                |                      |                   |         |
|-----------------------------------------|----------------------------------|----------------------------------|------------------------------|----------------------|---------------------------------|--------------------------|--------------------------|------------------------------|----------------|----------------------|-------------------|---------|
| PC =0004 T<br>STO=8FFF P<br>ST1=EFF0 AC | =FFFF<br>=00000001<br>C=00000001 | ARO=F<br>AR1=F<br>AR2=F<br>AR3=F | 'FFF<br>'FFF<br>'FFF<br>'FFF | AF<br>AF<br>AF<br>AF | 4=10<br>85=FE<br>86=FE<br>87=EE | )00<br>FFF<br>FFF<br>SFF | SO=<br>S1=<br>S2=<br>S6= | FF00<br>0000<br>0000<br>0000 | S3<br>S4<br>S5 | 3=0(<br>1=0(<br>5=0( | 000<br>000<br>000 |         |
| ARP OV OVM IN<br>7 0 0 1                | TM DP<br>1FF                     | ARB<br>7                         | CNF<br>0                     | TC<br>1              | SXM<br>1                        | C<br>1                   | HM<br>1                  | FSM<br>1                     | XF<br>1        | FO<br>0              | ТХМ<br>0          | РМ<br>0 |
| 2                                       |                                  |                                  |                              |                      |                                 |                          |                          |                              |                |                      |                   |         |

| DR             | Displ                                                                                            | ay Registers                                                                                                    | DR                                                                   |
|----------------|--------------------------------------------------------------------------------------------------|----------------------------------------------------------------------------------------------------|----------------------------------------------------------------------|
| Syntax         | Prompt Mode : DR <te< td=""><td>RM&gt;</td><td></td></te<>                                       | RM>                                                                                                    |                                                                      |
| Description    | The DR command disp<br>ACC registers. To see<br>DPS (Display Processo                            | plays the current content of the PC, ST<br>the individual items in Status Registers<br>r Status) command on Page 4-38.                                                | 0, ST1 <u>,</u> T, P, and<br>0 and 1, use the                        |
|                | In the decimal mode, y<br>or magnitude numbers<br>MAG. This display mo<br>ter-value assignments, | ou can display all register values in hexa<br>if you precede the command name w<br>de temporarily overrides any individual<br>but lasts only until you end the DR com | decimal, decimal,<br>ith HEX, DEC, or<br>register or regis-<br>mand. |
|                | The registers are:                                                                               |                                                                                                    |                                                                      |
|                | PCProgram CST0Status RegST1Status RegTTemporaryPProduct RACCAccumulat                            | counter<br>jister 0 (detailed below)<br>jister 1 (detailed below)<br>Register<br>egister<br>cor                                                                       |                                                                      |
| Parameters     | None                                                                                             |                                                                                                    |                                                                      |
| Associated Com | nands None.                                                                                      |                                                                                                    |                                                                      |
| Example 1      | Hexadecimal display.                                                                             |                                                                                                    |                                                                      |
|                | DISPLAY<br>?<br>DR<br>PC =0000 T =000<br>ST0=276C P =002<br>ST1=03F0 ACC=000<br>?                | ENTER<br>DR <cr><br/>00<br/>2C44A8<br/>000001</cr>                                                                                                    |                                                                      |
| Example 2      | Decimal-mode display.                                                                            |                                                                                                    |                                                                      |
|                | DISPLAY<br>?<br>DEC<br>DR<br>PC = +0 T =<br>ST0= +10092 P =<br>ST1= +11249 ACC=                  | <u>ENTER</u><br>DEC DR <cr><br/>= +12505<br/>= +2901160<br/>= +1</cr>                                                                                                 |                                                                      |
|                | ?                                                                                                |                                                                                                    |                                                                      |
|                |                                                                                                  | · · · · · · · · · · · · · · · · · · ·                                                                                                    |                                                                      |
|                |                                                                                                  |                                                                                                    |                                                                      |
|                |                                                                                                  |                                                                                                    |                                                                      |
|                |                                                                                                  |                                                                                                    |                                                                      |
|                |                                                                                                  |                                                                                                    |                                                                      |
|                |                                                                                                  |                                                                                                    |                                                                      |
|                |                                                                                                  |                                                                                                    |                                                                      |

| DSB            | Display All Software B                                                              | reakpoints                                           | DSB           |
|----------------|-------------------------------------------------------------------------------------|------------------------------------------------------|---------------|
| Syntax         | Prompt Mode : DSB <term></term>                                                     |                                                      |               |
| Description    | The DSB command displays all current only displays addresses, it is <i>not</i> affe | nt software breakpoints. Since cted by decimal mode. | this command  |
| Parameters     | None                                                                                |                                                      |               |
| Associated Com | mands SSB (Set Software Breakpoint), Pa                                             | ge 4-102.                                            |               |
| Example        | This example assumes previous sett (Set Single Breakpoint) commands.                | ng of several software break                         | points by SSB |
|                | DISPLAY<br>?<br>DSB<br>0002 003F 0810 0860                                          | ENTER<br>DSB <cr></cr>                               |               |
|                |                                                                                     |                                                      |               |

The example shows display of breakpoints set at four locations.

| DT          |       |                                     | Display Trace                                                                                          |                                                                                               |                                 |                           |                    |                             |                                        |  |  |
|-------------|-------|-------------------------------------|----------------------------------------------------------------------------------------------------|-----------------------------------------------------------------------------------------------|---------------------------------|---------------------------|--------------------|-----------------------------|----------------------------------------|--|--|
| Syntax      |       | Prompt N<br>Parenthe                | Prompt Mode : DT <term><br/>Parenthesis Mode : DT(<value>,<value>)<term></term></value></value></term> |                                                                                               |                                 |                           |                    |                             |                                        |  |  |
| Description |       | The DT selected                     | comman<br>sample.                                                                                      | d lets you o                                                                                  | display u                       | p to 204                  | 7 trace            | samples                     | beginning at a                         |  |  |
|             |       | Display f                           | ormat is                                                                                               | as follows:                                                                                   |                                 |                           |                    |                             |                                        |  |  |
|             |       | Index                               | Trac                                                                                                   | e-sample nu                                                                                   | mber, sta                       | rting at 0                | 001.               |                             |                                        |  |  |
|             |       | Cycle                               | Flag<br>of E <sup>v</sup><br>qual                                                                      | . Entry of *E<br>VNT indicate<br>ifications.                                                  | VT indica<br>s conditio         | ates last b<br>ons that h | oreakpo<br>ave sat | int event r<br>isfied all b | recorded. Entry<br>reakpoint-event     |  |  |
|             |       | QUAL                                | Туре<br>ІА о                                                                                           | Type of memory access: IAQ, DMR, DMW, IA, IACK, PI, PMR, PMV<br>IA occurs for TMS320C25 only. |                                 |                           |                    |                             |                                        |  |  |
|             | •     | ΕΧΤΟυ                               | ALS<br>The<br>INIT                                                                                     | binary value<br>command a                                                                     | of the ext<br>s <i>data,</i> no | ended-ac<br>ot address    | ldress p<br>s.     | robes prog                  | grammed by the                         |  |  |
|             |       | ADDR                                | Num                                                                                                    | ber on addre                                                                                  | ess bus.                        |                           |                    |                             |                                        |  |  |
|             |       | DATA                                | Num                                                                                                    | ber on data                                                                                   | bus.                            |                           |                    |                             |                                        |  |  |
|             |       | RVRS A                              | SSEMB<br>The                                                                                           | I <b>LY</b><br>assembly-lar                                                                   | nguage st                       | atement                   | hat pro            | duced the                   | code.                                  |  |  |
|             |       | For exam                            | nple, <sup>13</sup>                                                                                    |                                                                                               |                                 |                           |                    |                             |                                        |  |  |
| INDEX       | S     | CYCLE                               | QUAL                                                                                                   | EXTQUALS                                                                                      | ADDR                            | DATA                      | RVRS               | ASSEMBL                     | Y                                      |  |  |
| 0133        | S0    | *EVT                                | IAQ                                                                                                    | 11111111                                                                                      | 000C                            | FF80                      | в >                | 000C,*                      |                                        |  |  |
|             |       | indicates<br>an instru<br>branch ir | that a b<br>ction-ac<br>struction                                                                      | reakpoint eve<br>quisition rea<br>n.                                                          | ent occur<br>d at add           | red on th<br>ress >00     | e 133rd<br>0C. The | program<br>op code          | step which was<br>was >FF80, a         |  |  |
|             |       | lf you se<br>comman                 | elected to<br>d, the he                                                                                | race time-sta<br>ader become                                                                  | mping w<br>s:                   | vith the II               | BTT co             | mmand, tł                   | nen use the DT                         |  |  |
| INDEX       | s c   | YCLE QUAI                           | L HRS M                                                                                                | I SEC MS                                                                                      | US NS                           | ADDR                      | DATA               | RVRS A                      | ASSEMBLY                               |  |  |
| 0133        | S0 *1 | EVT IAQ                             | ••• ••                                                                                                 | •••••                                                                                         | 26 800                          | 000C                      | FF80               | в >000                      | DC,*                                   |  |  |
|             |       | Entry of<br>along w<br>comman       | DT with<br>ith any o<br>d hasn't                                                                       | no samples in<br>entries set b<br>been execute                                                | n the trac<br>y the BT<br>ed.   | e buffer c<br>T comma     | auses a<br>and, or | display of<br>the defau     | f the header line<br>Ilt values if the |  |  |
|             |       | In the de<br>reverse a<br>no effect | cimal m<br>issembly                                                                                    | ode, entering<br>to display a                                                                 | DEC DT<br>s decima              | or MAG<br>I or magr       | DT cau<br>nitude n | ises any a<br>jumbers; c    | rguments in the<br>otherwise, it has   |  |  |

<sup>&</sup>lt;sup>13</sup> Assuming the program entered in Section 3.7.

# Parameters

| PARAMETER         | PARAMETER<br>VALUES             | POWER-UP<br>VALUE |
|-------------------|---------------------------------|-------------------|
| First Sample      | 0 - 7FF<br>(0=Oldest<br>Sample) | 000               |
| Number Of Samples | 0 - 7FE                         | 000               |

**First Sample:** Sets number of first sample to be displayed from 0 for oldest sample to >7FE for most-recent sample to >7FF to display the last *nnn* samples where *nnn* is the number set in the next prompt. In the decimal mode, you can enter this as a decimal number, however, the monitor program converts it to hexadecimal.

**Number of Samples:** Sets number of samples to be displayed. The display scrolls if necessary to display all traces. If you select more samples than the trace buffer contains, the display ends at the last buffer entry. In the decimal mode, you can enter this as a decimal number, but the monitor program converts it to hexadecimal.

Pressing any key except ESC during scrolling freezes display. Pressing any key with the display frozen causes scrolling to continue.

Associated Commands IBTT (Initialize BTT), Page 4-63. IT (Inspect Trace), Page 4-83. FT (Find Trace), Page 4-53.

**Example 1** This example uses the program entered in Section 3.7.

| DISPLAY                                                                                                    |                                                                                                    | ENTER                        |
|----------------------------------------------------------------------------------------------------|----------------------------------------------------------------------------------------------------|------------------------------|
| ?                                                                                                    |                                                                                                    | DT <cr></cr>                 |
| FIRST SAMPLE (C<br>NUMBER OF SAMPI                                                                                                    | D-7FE, O=OLDEST SAMPLE) = 000<br>LES = 000                                                                                                    | 7FE <cr><br/>C<cr></cr></cr> |
| INDEX S CYCLE                                                                                                    | QUAL EXTQUALS ADDR DATA RVRS ASSEMBLY                                                                                                    |                              |
| 0077 0<br>0078 0<br>0079 0<br>0080 0<br>0081 0<br>0082 0<br>0083 0<br>0083 0<br>0084 0<br>0085 0<br>0086 0<br>0086 0<br>0087 0<br>0088 S0 *EVT | <pre>IAQ 1111111 0008 55A9 MAR*+,AR1 IAQ 1111111 0009 CE52 CMPR &gt;2 IAQ 1111111 000A F880 BBZ &gt;0007,* IAQ 1111111 0007 72AA SAR AR2,*+,AR2 IAQ 1111111 0008 55A9 MAR *+,AR1 IAQ 1111111 0009 CE52 CMPR &gt;2 IAQ 1111111 000A F880 BBZ &gt;0007,* IAQ 1111111 0008 55A9 MAR*+,AR1 IAQ 1111111 0008 55A9 MAR*+,AR1 IAQ 1111111 0008 55A9 MAR*+,AR1 IAQ 1111111 0008 C552 CMPR &gt;2 IAQ 1111111 0008 C552 CMPR &gt;2 IAQ 1111111 0009 CE52 CMPR &gt;2 IAQ 1111111 0009 CE52 CMPR &gt;2 IAQ 1111111 0008 F880 BBZ &gt;0007,* IAQ 1111111 0004 F880 BBZ &gt;0007,* IAQ 1111111 0004 F880 BBZ &gt;0007,*</pre> |                              |

### Example 2

. \_ \_ . . . .

This example uses the IBTT command to time-stamp the traces shown in the previous example.

| DISPLAY                                                                                          |   | ENTER                      |
|--------------------------------------------------------------------------------------------------|---|----------------------------|
|                                                                                                  | , | IBTT <cr></cr>             |
| INITIALIZE [0=OPTION, 1=BTT, 2=TRACE] = OPTION<br>TRACE DISPLAY [NORM, TIME, DELTA, MARK] = NORM |   | 2 <cr><br/>1<cr></cr></cr> |

-----

| ?                                                                                                    |                                         |                      |                                                             |       |                                                  |                                                 |      |                                              |                                                                    |                                                                              |                                                                      |                                                                                        | DT <cr></cr>                                                                                                    |
|----------------------------------------------------------------------------------------------------|-----------------------------------------|----------------------|-------------------------------------------------------------|-------|--------------------------------------------------|-------------------------------------------------|------|----------------------------------------------|--------------------------------------------------------------------|------------------------------------------------------------------------------|----------------------------------------------------------------------|----------------------------------------------------------------------------------------|----------------------------------------------------------------------------------------------------|
| FIRS<br>NUMB                                                                                         | T S<br>ER                               | AMPLE ((<br>OF SAMP) | 0-7FE<br>LES                                                | , 0=0 | OLDH                                             | EST :                                           | SAMI | PLE)                                         | = 7<br>= 0                                                         | 'FE<br>)00                                                                   |                                                                      |                                                                                        | 7fe <cr><br/>c<cr></cr></cr>                                                                                    |
| INDEX                                                                                                | s                                       | CYCLE                | QUAL                                                        | HRS   | MI                                               | SEC                                             | MS   | US                                           | NS                                                                 | ADDR                                                                         | DATA                                                                 | RVRS                                                                                   | ASSEMBLY                                                                                                    |
| 0077<br>0078<br>0079<br>0080<br>0081<br>0082<br>0083<br>0084<br>0085<br>0086<br>0086<br>0087<br>0088 | 000000000000000000000000000000000000000 | * ਜਿਪਾਜ              | IAQ<br>IAQ<br>IAQ<br>IAQ<br>IAQ<br>IAQ<br>IAQ<br>IAQ<br>IAQ |       | · · ·<br>· · ·<br>· · ·<br>· · ·<br>· · ·<br>· · | · · ·<br>· ·<br>· ·<br>· ·<br>· ·<br>· ·<br>· · |      | 48<br>49<br>50<br>51<br>52<br>53<br>53<br>55 | 200<br>600<br>200<br>600<br>000<br>400<br>600<br>000<br>400<br>800 | 0008<br>0009<br>000A<br>0007<br>0008<br>0009<br>000A<br>0009<br>000A<br>000C | 55A9<br>CE52<br>F880<br>72AA<br>55A9<br>CE52<br>F880<br>F880<br>F580 | MAR*<br>CMPR<br>BBZ<br>SAR<br>MAR<br>CMPR<br>BBZ<br>SAR<br>MAR*<br>CMPR<br>BBZ<br>B>00 | +,AR1<br>>2<br>>0007,*<br>AR2,*+,AR2<br>*+,AR1<br>>2<br>>0007,*<br>AR2,*+,AR2<br>+,AR1<br>>2<br>>0007,*<br>0C.* |
| ?                                                                                                    |                                         |                      | £                                                           |       |                                                  |                                                 |      |                                              |                                                                    |                                                                              |                                                                      |                                                                                        | •                                                                                                    |

Syntax

Description

Prompt Mode : DTIME<TERM>

This command works only with a Breakpoint/Trace/Timing card installed. The DTIME command displays the total time counted by each of the two BTT card timers. Any timer not enabled appears as zeros. The command also displays the average time for timer 1 along with the timer 1 data. The timer 2 average is not available.

Average time = (timer 1 total)/(# of timer 1 starts)

## Note:

The XTIME command destroys the time values displayed by this command.

## Note:

The XTIME command displays time values rounded up to 2/F where F is the emulation-clock frequency.

#### Parameters

None

Associated Commands XTIME (), Page 4-113.

**Example** This example assumes prior selection of either a point timer or a range timer with the IBTT command and program execution.

DTIME<CR> DTIME

|       |        | HRS | MI  | SEC MS | US  | NS  |
|-------|--------|-----|-----|--------|-----|-----|
| TIMER | 1:     |     |     | .2 503 | 817 | 750 |
| TIMER | 1 AVG: |     | • • |        | .19 | 250 |
| TIMER | 2:     |     | ••  | .5 477 | 068 | 000 |

Syntax Prompt Mode : DTS<TERM>

None

Description The DTS command displays current trace count, number of breakpoint events number remaining, of delay counts remaining. current Breakpoint/Trace/Timing-card operating state, and number of sequence counts remaining.

Decimal mode does not affect this command.

- **Trace Cnt** Displays current content of trace counter. This counter increments by 1 with each trace-sample saved, up to a limit of >7FF.
- Shows current breakpoint/event counter reading. This counter **Events Left** decrements by 1 each time a breakpoint event occurs if the number set by the BP (Breakpoint) command was greater than 0. When the count reaches 0, the delay count starts.
- **Delays Left** Shows current count in delay counter. After the event counter reaches 0, this counter decrements by 1 each time the monitor program takes a trace sample if the number set by the BP (Breakpoint) command was greater than 0. When this count reaches 0, program execution halts.

If the number of events left (above) is greater than 0, than the number displayed here is the number set by the BP command.

State Current BTT operating state.

Seg Cnt Current BTT sequence count. Count decrements by 1 after each breakpoint sequence.

#### Parameters

Associated Commands BTT (Breakpoint/Trace/Timing), Page 4-16. DT (Display Trace), Page 4-42. IT (Inspect Trace), Page 4-83.

Example

This example uses the program from Section 3.7.

| DISPLAY   |                     |                     |            | ENTER           |
|-----------|---------------------|---------------------|------------|-----------------|
| ?<br>DTS  |                     |                     |            | DTS <cr></cr>   |
| TRACE CNT | EVENTS LEFT<br>0002 | DELAYS LEFT<br>0005 | STATE<br>3 | SEQ CNT<br>0003 |
| 2         |                     |                     | •          |                 |

The DTS command shows that the trace buffer has 15 samples and that the BTT card has two breakpoint events and three sequences remaining in State 3. Also, halt won't occur until after five traces.

| DV          | Display Values DV                                                                                      |
|-------------|----------------------------------------------------------------------------------------------------|
| Syntax      | Prompt Mode : DV <term><br/>Parenthesis Mode : DV(<value>,<value>)<term></term></value></value></term> |
| Description | The DV command lets you do addition and subtraction of two decimal or two                              |

The DV command lets you do addition and subtraction of two decimal or two hexadecimal numbers or one of each. The command displays the algebraic sum and the absolute value of the difference.

With hexadecimal mode selected, all entry and display is in hexadecimal.

With decimal mode displayed, the monitor program assumes entry to be decimal, unless you precede a hexadecimal number with >, 0, 0X, or H, follow it with H, or precede it with 0 and follow it with H. Regardless of entry format, the command displays the entered values as hexadecimal numbers in the selected format.

Sum and difference values also display as hexadecimal numbers unless you precede the command with DEC or MAG.

## Parameters

| PARAMETER | PARAMETER<br>VALUES | POWER-UP<br>VALUE |
|-----------|---------------------|-------------------|
| Value 1   | 0 - FFFFFF          | 000000            |
| Value 2   | 0 - FFFFFF          | 000000            |

Each of value 1 and value 2 is an unsigned number of up to six hexadecimal digits, six decimal digits with sign, or seven decimal digits without sign. The command:

- Converts decimal numbers to hexadecimal
- Aligns the least-significant digits of each number
- Adds the numbers
- Subtracts the smaller value from the larger value
- Displays both results as follows:

## SUM >nnnnn DIFFERENCE >nnnnn

Both SUM and DIFFERENCE display with sign with decimal mode selected unless you precede the command with HEX or MAG.

ENTER DV <CR> 4444 <CR> 55555 <CR>

## Associated Commands None.

## Example 1

| DISPLAY<br>?                         |            |         |
|--------------------------------------|------------|---------|
| DV<br>VALUE = 00000<br>VALUE = 00000 | 00         |         |
| SUM >059999<br>?                     | DIFFERENCE | >051111 |

## Example 2

DISPLAY ENTER INIT(.,.,1,Q) DV <CR> INIT DV VALUE = >000000 VALUE = >000000 4444 <CR> 55555 <CR> SUM -5537 ? DIFFERENCE -14425 HEX DV<CR> HEX DV VALUE = >00115C VALUE = >00D903 SUM >EASF DIM <CR> <CR> DIFFERENCE >C7A7 MAG DV<CR> MAG DV VALUE = >00115C VALUE = >00D903 SUM 59999 DIN <CR> <CR> DIFFERENCE 51111

Fill Memory

Syntax

Prompt Mode : FILL<TERM> Parenthesis Mode : FILL(<value>,<value>,<value>,<value>)<TERM>

Description

Parameters

| PARAMETER     | PARAMETER<br>VALUES | POWER-UP<br>VALUE |
|---------------|---------------------|-------------------|
| Start Address | 0 - FFFF            | 0                 |
| End Address   | 0 - FFFF            | 0                 |
| Data          | 0 - FFFF            | 0                 |
| Destination   | 0=PROGRAM<br>1=DATA | PROGRAM           |

The FILL command lets you enter a specific value into all memory locations in a selected range. Filling the entire emulator memory takes about 6 minutes.

**Start Address:** Sets beginning address to be filled with data. In decimal mode, you can enter this as a decimal number, however, the monitor program converts it to a hexadecimal number.

**End Address:** Sets ending address of range to be filled with data. In decimal mode, you can enter this as a decimal number, however, the monitor program converts it to a hexadecimal number.

**Data:** Sets hexadecimal value to be placed in memory. In decimal mode, you can enter this as a decimal number, but the monitor program always converts it to and enters it as hexadecimal.

Destination: Selects memory to be filled.

### Associated Commands None

Example 1 Fill program memory from address >0000 to >000F with >AA:

| DISPLAY<br>?                    |   |         | ENTER<br>FILL <cr></cr> |
|---------------------------------|---|---------|-------------------------|
| FILL                            |   |         |                         |
| START ADDRESS                   | = | 0000    | <cr></cr>               |
| END ADDRESS                     | = | 0000    | F <cr></cr>             |
| DATA                            | = | 0000    | AA <cr></cr>            |
| DESTINATION [0=PROGRAM, 1=DATA] | = | PROGRAM | <cr></cr>               |

Verify fill by entering the DPM (Display Program Memory) command with the same range.

| 3                   | ,                        |             |       | DPM <cr></cr> |
|---------------------|--------------------------|-------------|-------|---------------|
| Ľ                   | )PM                      |             |       |               |
|                     | START ADDRESS = $0000$   |             |       | <cr></cr>     |
|                     | END ADDRESS $= 0000$     |             |       | F <cr></cr>   |
| AA00 AA00 AA00=0000 | AAOO AAOO AAOO AAOO AAOO |             |       | ••            |
| 0008=00AA 00AA 00AA | 00AA 00AA 00AA 00AA 00AA | •• •• •• •• | ••••• | ••            |

?

FILL
Example 2

?

Fill program memory from address +0 to +15 with +255.

| DISPLAY                         |           | ENTER                      |
|---------------------------------|-----------|----------------------------|
| <i>:</i>                        |           | DEC FILL <cr< td=""></cr<> |
| DEC                             |           |                            |
| FILL                            |           |                            |
| START ADDRESS                   | = >0000   | <cr></cr>                  |
| END ADDRESS                     | = >0000   | 15 <cr></cr>               |
| DATA                            | = >0000   | 255 <cr></cr>              |
| DESTINATION [0=PROGRAM, 1=DATA] | = PROGRAM | <cr></cr>                  |

Verify fill by entering the DPM (Display Program Memory) command with the same range.

| ?                                            | DEC DPM <cr></cr> |
|----------------------------------------------|-------------------|
| DEC                                          |                   |
| DPM                                          |                   |
| START ADDRESS = $>0000$                      | <cr></cr>         |
| END ADDRESS = $>0000$                        | 15 <cr></cr>      |
| 0000=+255 +255 +255 +255 +255 +255 +255 +255 |                   |
| 0008=+255 +255 +255 +255 +255 +255 +255 +255 |                   |
|                                              |                   |

4-50

 
 Syntax
 Prompt Mode : FIND<TERM> Parenthesis Mode : FIND(<value>, <value>, ..., <value>)<TERM>

 Description
 The FIND command searches a selected part of memory for a selected value and the address of all locations containing that value, with the screen scrolling if necessary. Each address display also includes the selected value.

Press any key to stop scrolling. Press any key again to resume scrolling. Press ESC to end the command and the display at any time.

Parameters

| PARAMETER               | PARAMETER<br>VALUES | POWER-UP<br>VALUE |
|-------------------------|---------------------|-------------------|
| Start Address           | 0 - FFFF            | 0                 |
| End Address             | 0 - FFFF            | 0                 |
| Data                    | 0 - FFFF            | 0000              |
| Data Mask (Ones Enable) | 0 - FFFF            | FFFF              |
| Source                  | 0=PROGRAM<br>1=DATA | PROGRAM           |

**Start Address:** Sets starting address for data search. In decimal mode, you can enter this address as a decimal number, but the monitor program converts it to a hexadecimal number.

**End Address:** Sets ending address for data search. In decimal mode, you can also enter this number as a decimal number.

**Data:** Sets search value. In decimal mode, you can enter this as a decimal number, but the monitor program converts it to hexadecimal.

Data Mask (Ones Enable): Refer to Page 5-12.

**Source:** 0=PROGRAM causes the command to search program memory, 1=DATA causes the command to search data memory.

### Associated Commands None

Example 1

Displays all locations in address range >0000->0025 that contain >1A:

| DISPLAY<br>?                                                                                                    |                                                   | <u>ENTER</u><br>FIND <cr></cr>                                        |
|----------------------------------------------------------------------------------------------------|---------------------------------------------------|-----------------------------------------------------------------------|
| FIND<br>START ADDRESS<br>END ADDRESS<br>DATA<br>DATA MASK (ONES ENABLE)<br>SOURCE [0=PROGRAM, 1=DATA]<br>0000=001A<br>0001=001A<br>0002=001A<br>0003=001A<br>0004=001A | = 0000<br>= 0000<br>= 0000<br>= FFFF<br>= PROGRAM | <cr><br/>25<cr><br/>1A<cr><br/><cr><br/><cr></cr></cr></cr></cr></cr> |

FIND

Example 2

Displays all locations in address range +0 - +37 that contain +31:

| DISPLAY<br>?                                                                                                    |                                                    | ENTER<br>DEC FIND <cr></cr>                                           |
|----------------------------------------------------------------------------------------------------|----------------------------------------------------|-----------------------------------------------------------------------|
| DEC<br>FIND<br>START ADDRESS<br>END ADDRESS<br>DATA<br>DATA MASK (ONES ENABLE)<br>SOURCE [0=PROGRAM,1=DATA]<br>>0005= +31<br>>0006= +31 | = >0000<br>= >0000<br>= >0000<br>= -1<br>= PROGRAM | <cr><br/>25<cr><br/>1A<cr><br/><cr><br/><cr></cr></cr></cr></cr></cr> |
| £                                                                                                    |                                                    |                                                                       |

# Find Sample in Trace Memory

Syntax

Prompt Mode : FT<TERM> Parenthesis Mode : FT(<value>, <value>, ...,<value>)<TERM>

Description

The FT command searches the trace buffer for a particular trace sample.

#### Parameters

| PARAMETER                                                                                        | PARAMETER<br>VALUES                                                                                                 | POWER-UP<br>VALUE |
|--------------------------------------------------------------------------------------------------|----------------------------------------------------------------------------------------------------|-------------------|
| Qualifier                                                                                        | 0 = ANY<br>1 = IAQ<br>2 = PMR<br>3 = PMW<br>4 = DMR<br>5 = DMW<br>6 = I<br>7 = IACK<br>8 = PI<br>9 = IOR<br>† = IOW | ANY               |
| Trace Address #1<br>Number Of Ext. Address Bits = 0<br>Number Of Ext. Address Bits = 8           | 0 - FFFF<br>0 - FFFFFF                                                                                              | 0                 |
| Trace Address #2<br>Number Of Ext. Address Bits = 0<br>Number Of Ext. Address Bits = 8           | 0 - FFFF<br>0 - FFFFFF                                                                                              | 0                 |
| Range Indicator                                                                                  | 0 = NO<br>1 = YES                                                                                                   | NO                |
| EMU Data-Compare Word                                                                            | 0 - FFFF                                                                                                    | 0000              |
| EMU Data Mask (Ones Enable)                                                                      | 0 - FFFF                                                                                                    | 0000              |
| Extended Data-Compare Byte<br>Number Of Ext. Address Bits = 0<br>Number Of Ext. Address Bits = 8 | 0 - FF<br>0                                                                                                    | 0                 |
| Extended Data Mask<br>Number Of Ext. Address Bits = 0<br>Number Of Ext. Address Bits = 8         | 0 - FF<br>0                                                                                                    | 0                 |

<sup>†</sup>In hexadecimal mode, must enter this as IOW. Can enter as hexadecimal A (A with any of the hex symbols) in decimal mode.

Qualifier: Defines primary qualifying criteria for trace-memory search. Values are:

- **0 = ANY** Searches all trace-sample types.
- **1 = IAQ** Searches program-memory instruction-acquisition samples only.
- 2 = PMR Searches program-memory read samples only.
- **3 = PMW** Searches program-memory write samples only.
- 4 = DMR Searches data-memory read samples only.
- 5 = DMW Searches data-memory write samples only.
- 6 = I Searches internal program type samples.
- 7 = IACK Searches interrupt-acknowledge trace samples only.
- 8 = PI Searches program-interrupt trace samples only.
- 9 = IOR Searches I/O read samples only.
- >A = IOW Searches I/O write samples only. In the hexadecimal mode, you must enter this as IOW. In the decimal mode, you can enter A as a hexadecimal number (use one of the recognized hexadecimal symbols).

FT

FT

**Trace Address #1:** Selects trace-memory address to begin search, if Range Indicator OFF; or selects beginning of trace-memory-address range, if Range Indicator ON. In decimal mode, you can enter both trace-address #1 and trace-address #2 as decimal numbers, however, the monitor program converts them to hexadecimal numbers.

**Trace Address #2:** Selects second trace-memory address to be located, if Range Indicator OFF; or selects end of memory-address range, if Range Indicator ON.

**Range Indicator:** If 1=YES selected, Trace Address #1 and Trace Address #2 define a range of addresses to be searched; however, if Address #1 greater than Address #2, the command searches *all* memory addresses *except* the addresses between Trace Address #1 and Trace Address #2.

**EMU Data-Compare Byte:** The command compares this value to the trace sample. A match satisfies the search. In decimal mode, you can enter this value as a decimal number, however, the monitor program converts it to hexadecimal.

**EMU Data Mask (Ones Enable):** Masking lets you further refine the datacompare byte match. Refer to Section 5.1.12 on Page 5-12.

**Extended Data-Compare Byte:** The command compares this value to each trace-sample data value on the extended-address cable. A match qualifies a search sample. In decimal mode, you can enter this value as a decimal number, however, the monitor program converts it to hexadecimal.

| INTERACTIVE OPTIONS FOR THE FT COMMAND          |                     |                    |  |  |  |  |
|-------------------------------------------------|---------------------|--------------------|--|--|--|--|
| FT COMMAND<br>PARAMETER                         | COMMAND<br>AFFECTED | OPTION<br>AFFECTED |  |  |  |  |
| ANY, IAQ, PMR, PMW, DMR, DMW, I, IACK, IOR, IOW | IT                  | F                  |  |  |  |  |
| Trace Address #1                                | IT                  | F                  |  |  |  |  |
| Trace Address #2                                | IT                  | F                  |  |  |  |  |
| Range Indicator                                 | IT                  | F                  |  |  |  |  |
| EMU Data-Compare Word                           | IT                  | F                  |  |  |  |  |
| EMU Data Mask                                   | IT                  | F                  |  |  |  |  |

IT

IT

F

Extended Data Mask (Ones Enable): Refer to Section 5.1.12 on Page 5-12.

| INTERACTION WITH OTHER COMMANDS/PARAMETERS |                                     |                                                                                          |  |  |  |  |  |
|--------------------------------------------|-------------------------------------|------------------------------------------------------------------------------------------|--|--|--|--|--|
| INTERACTING<br>COMMAND                     | INTERACTING<br>PARAMETER            | FT PARAMETER<br>AFFECTED                                                                 |  |  |  |  |  |
| INIT                                       | Number of external-<br>address bits | Trace address #1<br>Trace Address #2<br>External data-compare byte<br>External data mask |  |  |  |  |  |

When the FT command "finds" a sample, the command calls the IT (Inspect Trace) command to display 19 trace samples with the "found" sample in the middle and flagged by an asterisk. Each time that you enter the F option in the IT command, search begins after the last sample found.

Associated Commands IT (Inspect Trace), Page 4-83.

Ext. Data Comp Byte

**Extended Data Mask** 

## Example

This example initializes onboard target RAM, enters a small assembly-language program, reverse-assembles that program, initializes the program counter, sets up tracing, then uses the FT command to find a particular trace.

## Note:

Unplug the target-system cable to avoid bus conflicts.

|                              | DISE<br>?<br>ITR<br>PR(<br>DA) | PLAY<br>DGRAM<br>FA MEM      | MEMORY RA          | M [0=OFF,<br>[0=OFF,         | 1=ON] = 0.<br>1=ON] = 0. | FF<br>FF   | ENTER<br>ITR <cr><br/>1<cr><br/><cr></cr></cr></cr> |
|------------------------------|--------------------------------|------------------------------|--------------------|------------------------------|--------------------------|------------|-----------------------------------------------------|
|                              | ?                              |                              |                    |                              |                          |            | XA <cr></cr>                                        |
|                              | STA<br>STA<br>USI              | ART AD<br>E OLD              | DRESS<br>SYMBOL TA | BLE [O=NO,                   | =<br>, 1=YES] =          | 0000<br>NO | 100 <cr><br/><cr></cr></cr>                         |
| LINE<br>0001<br>0002         | ADD<br>0100<br>0101<br>0102    | DATA<br>C804<br>D001<br>0100 | LABEL              | MNEN<br>LDPK<br>LALK         | OPERANDS<br>4<br>>100    | COMMENT    |                                                     |
| 0003<br>0004<br>0005<br>0006 | 0103<br>0104<br>0105<br>0106   | CE06<br>6800<br>5900<br>D102 | LOOP               | RSXM<br>SACH<br>TBLW<br>ADLK | 0<br>0<br>>8000,1        |            |                                                     |
| 0007                         | 0108                           | FF80                         |                    | В                            | LOOP                     |            |                                                     |
| 8000                         | 010A                           | 0004                         |                    | END                          |                          |            |                                                     |
|                              | ERR(<br>000(<br>?              | DRS<br>D                     | WARNINGS<br>0000   | UNRESOLVE<br>0000            | D                        |            |                                                     |

Verify correct program entry by means of the XRA command.

| DISPLAY<br>? |          |        |        |  | ENTER<br>XRA  |
|--------------|----------|--------|--------|--|---------------|
| XRA          |          |        |        |  |               |
| START ADI    | DRESS =  | = 0000 | )      |  | 100 <cr></cr> |
| LINES OF     | OUTPUT = | = 0000 | )      |  | 6 <cr></cr>   |
| 0000         | C804 L   | DPK    | 004    |  |               |
| 0001         | D001 L   | ALK    | 0100,0 |  |               |
| 0003         | CE06 R   | SXM    | •      |  |               |
| 0004         | 6800 S   | ACH    | 00,0   |  |               |
| 0005         | 5900 T   | BLW    | 00     |  |               |
| 0006         | D102 A   | DLK    | 8000,1 |  |               |
|              | E        | ND     | •      |  |               |
| ?            |          |        |        |  |               |

Now initialize the program counter and set the number of trace samples to 100

FT

| DISPLAY                                                                                                    |   |                             | ENTER<br>PC=100                                      |
|----------------------------------------------------------------------------------------------------|---|-----------------------------|------------------------------------------------------|
| <cr></cr>                                                                                                    |   |                             | BTT                                                  |
| SELECT [S0, S1, S2, S3, ALL, COUNT, TIME]                                                                                      | = | ALL                         | <cr></cr>                                            |
| STATE 0: BREAKPOINT COUNTER<br>EVENT COUNT (0-FFFF)                                                                            | = | 0001                        | <cr></cr>                                            |
| STATE 0: BREAKPOINT<br>QUAL [OFF, ALL, P(R W IAQ):D(R W):IO(R W):I(A IAQ)]                                                     | = | OFF                         | Q <cr></cr>                                          |
| <pre>STATE 0: TRACE QUAL [OFF, ALL, P(R W IAQ):D(R W):IO(R W):I(A IAQ)] ADDRESS #1 ADDRESS #2 ADDRESS MASK (ONES ENABLE)</pre> |   | ALL<br>0000<br>FFFF<br>FFFF | <cr><br/><cr><br/><cr><br/>Q<cr></cr></cr></cr></cr> |
| GLOBAL COUNT VALUES<br>SEQUENCE COUNT (1-FFFF)<br>DELAY COUNT (0=7FF)<br>TRACE COUNT (1-7FF, 0=INFINITE)                       |   | 0001<br>000<br>000          | <cr><br/><cr><br/>100<cr></cr></cr></cr>             |
| Now execute the RUN command.<br><u>DISPLAY</u><br>?<br>RUN<br>RUNNING<br>TMF                                                   |   |                             | ENTER<br>RUN <cr></cr>                               |
| PC= 0104 ST0=xxxx ST1=xxxx                                                                                                    |   |                             |                                                      |

The FT command now searches the trace buffer for the first program-memory write cycle that enters >11.

ENTER

## DISPLAY

| ?<br>ምጥ                                                                                                    |                                                                                                    |                                                    |                                                                                 |                                                                  |                                                                                                  |                                                                                                    |                                 |                                             | FT <cr></cr>                                                                                                    |
|----------------------------------------------------------------------------------------------------|----------------------------------------------------------------------------------------------------|----------------------------------------------------|---------------------------------------------------------------------------------|------------------------------------------------------------------|--------------------------------------------------------------------------------------------------|----------------------------------------------------------------------------------------------------|---------------------------------|---------------------------------------------|----------------------------------------------------------------------------------------------------|
| QUALIFIER [ANY<br>TRACE ADDRESS =<br>TRACE ADDRESS =<br>RANGE INDICATO<br>EMU DATA-COMPA]<br>EMU DATA MASK<br>EXT DATA-COMPA]<br>EXT DATA MASK | ,PR,P<br>#1<br>#2<br>RE [0=<br>RE WO<br>(ONES<br>RE BY<br>(ONES                                                            | W,IAQ,I<br>NO, 1=3<br>RD<br>ENABLI<br>TE<br>ENABLI | DR,DW<br>YES]<br>E)<br>E)                                                       | ,IOR,IOW,I                                                       | A,IACK                                                                                           | = ANY = 000 = 000 = 0 | r<br>20<br>20<br>50<br>50<br>20 |                                             | <cr><br/><cr><br/>200<cr><br/><cr><br/>11<cr><br/>FFFF<cr><br/><cr><br/><cr></cr></cr></cr></cr></cr></cr></cr></cr> |
| INI                                                                                                    | DEX S                                                                                                    | CYCLE                                              | QUAL                                                                            | EXTQUALS                                                         | ADDR                                                                                             | DATA                                                                                                    | RVRS                            | ASSEMBL                                     | Y                                                                                                    |
| 0<br>0<br>0<br>0<br>0<br>0<br>0<br>0<br>0<br>0<br>0<br>0<br>0<br>0<br>0<br>0<br>0<br>0<br>0                                                    | L53 0<br>L54 0<br>L55 0<br>L55 0<br>L57 0<br>L58 0<br>L59 0<br>L60 0<br>L61 0<br>L62 0<br>L63 0<br>L63 0<br>L63 0<br>L65 0 |                                                    | PW<br>PR<br>IAQ<br>PR<br>IA<br>IAQ<br>IAQ<br>IAQ<br>PW<br>PR<br>IAQ<br>PR<br>IA | 11111111<br>1111111<br>1111111<br>1111111<br>111111              | 0100<br>0107<br>0108<br>0109<br><br>0104<br>0105<br>0106<br><br>0100<br>0107<br>0108<br>0109<br> | 0010<br>8000<br>FF80<br>0004<br><br>6800<br>5900<br>D102<br><br>0011<br>8000<br>FF80<br>0004<br>                                                                                                    | B<br>SACH<br>TBLW<br>ADLK<br>B  | >0104<br>>00,0<br>>00<br>>8000,1<br>>0104,* |                                                                                                    |
| 0                                                                                                    | L67 0<br>L68 0                                                                                                    |                                                    | IAQ<br>IAQ                                                                      | $\frac{111111111}{11111111111111111111111111$                    | 0104<br>0105<br>0106                                                                             | 6800<br>5900<br>D102                                                                                                    | SACH<br>TBLW                    | >00,0<br>>00                                |                                                                                                    |
|                                                                                                    | L70 0<br>L71 0                                                                                                    |                                                    | IA<br>PW                                                                        | $ \begin{array}{c} 111111111\\ 11111111\\ 11111111 \end{array} $ | 0100                                                                                             | 0012                                                                                                    | ADLK                            | >8000,1                                     |                                                                                                    |

<sup>†</sup>The FT command found sample 162, displayed a "window" of trace data centered around the sample, then called the IT (Inspect Trace) command (Page 4-83).

| GHALT          | Gr                                         | oup HALT                  | GHALT                               |
|----------------|--------------------------------------------|---------------------------|-------------------------------------|
| Syntax         | Prompt Mode : GHALT                        | <term></term>             |                                     |
| Description    | The GHALT command s                        | tops execution of all emu | ulators in a multiprocessing group. |
|                | Using this command wl<br>an error message. | the XDS/22 is not in      | the multiprocessing mode causes     |
| Parameters     | None                                       |                           |                                     |
| Associated Cor | mmands IMP (Initialize Multip              | rocessing Mode), Page     | 4-74.                               |
| Example        | DISPLAY<br>?<br>?                          |                           | <u>ENTER</u><br>GHALT <cr></cr>     |
|                | The GHALT command                          | stops all rupping amul    | ators in the group. The emulator    |

The GHALT command stops all running emulators in the group. The emulator currently in the foreground retains control.

| GRUN                  | Group RUN                                                                                                    | GRUN                                                                                  |
|-----------------------|----------------------------------------------------------------------------------------------------|---------------------------------------------------------------------------------------|
| Syntax                | Prompt Mode : GRUN <term></term>                                                                                                    |                                                                                       |
| Description           | This command used in Multiprocessing Mode of<br>starts the Run condition in all emulators configured<br>execution of the IMD command. It also starts any uni-<br>not configured as start-synchronous. | only. The GRUN command<br>d for synchronized start by<br>t configured as a master but |
| Parameters            | None                                                                                                    |                                                                                       |
| Associated Comm       | ands IMD (Initialize Multiprocessor Mode), Page 4-72.                                                                                                    |                                                                                       |
| Example<br><u>D</u> ? | ISPLAY                                                                                                    | ENTER<br>GRUN <cr></cr>                                                               |
|                       |                                                                                                    |                                                                                       |

The display depends on the current status of the emulators in the chain. All emulators configured as start-synchronous by the IMD command start running.

Show Command Menu

Syntax Prompt Mode : HELP<TERM>

None

**Description** The HELP command displays the menu of the mnemonic names of all emulator commands. This display, plus a line displaying the device type, XDS, and firmware-revision level, also appears at power-up.

### Parameters

Associated Commands None.

?

### Example

| COMMANDS:                                      |                                        |                                  |                          |                           |                             |                           |                                |
|------------------------------------------------|----------------------------------------|----------------------------------|--------------------------|---------------------------|-----------------------------|---------------------------|--------------------------------|
| INIT<br>IPORT<br>IPRM<br>ICC<br>RCC<br>RESTART | IPM<br>IDM<br>DPM<br>DDM<br>MPM<br>MDM | IR<br>DR<br>MR<br>DIO<br>MIO     | RUN<br>CRUN<br>SS<br>RTR | BTT<br>IBTT<br>DBTT       | IT<br>FT<br>DT              | HOST<br>IHC<br>UL<br>DL   | IMP<br>IMD<br>ID<br>BGND       |
| LOAD<br>SAVE<br>HEX<br>DEC<br>MAG              | FILL<br>FIND<br>ITR<br>MAP             | DPS<br>DES<br>DHS<br>DTS<br>DMAP | ARM<br>DISARM<br>STOP    | SSB<br>DSB<br>CSB<br>CASB | DTIME<br>XTIME<br>XA<br>XRA | LOG<br>SNAP<br>HELP<br>DV | GRUN<br>TRUN<br>GHALT<br>THALT |
| VARIABLES:<br>PC<br>ST                         | AR<br>S<br>GREG                        | ACC<br>T<br>P                    | ARP<br>OV<br>OVM         | INTM<br>DP                | ARB<br>CNF<br>TC<br>SXM     | XF<br>FO<br>TXM<br>PM     | C<br>HM<br>FSM                 |

HELP

Syntax Prompt Mode : HEX<TERM>

Description The HEX command causes the value of the next command only in a command string to display as a hexadecimal number in the format selected with the INIT command. This format change affects only the selected command and remains in effect until you change it with a DEC or MAG command.

> If you enter this command with the format already set to hexadecimal, the value displays as a number with no hexadecimal sign.

**Parameters** None

Associated Commands DEC (Decimal), Page 4-27. INIT (Initialize), Page 4-75. MAG (Magnitude), Page 4-88.

#### Example

| EMU:       | CLOCK SOURCE [0=INTERNAL, 1=TARGET, 2=OSC]<br>DELETE SOFTWARE BREAKPOINT MODE [0=NO, 1=YES]                                               | = INTERNAL<br>= NO                              | <cr><br/><cr></cr></cr>                         |
|------------|----------------------------------------------------------------------------------------------------|-------------------------------------------------|-------------------------------------------------|
| BP:        | HEX NOTATION [U=NONE, I=TI, Z=X, 3=HS, 4=HP]<br>NUMBER OF EXTENDED ADDRESS BITS (0-8)                                                     | = NONE $= 0$                                    | <pre>1<cr> <cr> <cr> </cr></cr></cr></pre>      |
| EXP:       | WAIT FOR TARGET READY [0=NO,1=YES]                                                                                                    | = NO                                            | <cr><br/><cr></cr></cr>                         |
|            | ENABLE BUS-REQUEST MODE [0=N0,1=YES]                                                                                                    | = NO                                            | <cr></cr>                                       |
| ?<br>PC=0d | ddH                                                                                                    |                                                 | PC <cr></cr>                                    |
| ?<br>PC=dd | dн                                                                                                    |                                                 | HEX PC <cr></cr>                                |
|            | After declaring the decimal mode with the INIT signed decimal number. After entering the HEX bexadecimal number followed by H (since that | command, the<br>command, the<br>was the display | PC display is<br>PC display is<br>format select |

s a s a ted with the INIT command). Further display of the PC in the DHS, DPS, DR, IR, or MR commands will be in hexadecimal unless:

- You change it back to decimal with the DEC (Decimal) command, Page 1) 4-27,
- 2) You change it to magnitude with the MAG command, Page 4-88, or
- 3) You change the format with one of the above commands with CNTL/X.

Syntax Prompt Mode : HOST<TERM>

**Description** The HOST command places the emulator in Terminal Mode for communication with a computer system connected to Port D. The command displays a set of control characters to start and stop data transfer between the XDS unit and the host computer.

The command also displays a "pass-through" character, that is, a character that causes the XDS to transfer the *next* character without acting upon it.

The actual character display depends upon the protocol defined by the last DL (Download) or UL (Upload) command executed, or is the VAX protocol if neither command has been executed.

#### Parameters None

Associated Commands IPORT (Initialize Port), Page 4-79. IHC (Initialize Host Controls, Page 4-70.

#### Example

| DISPLAY              |                      | EN                  | TER          |
|----------------------|----------------------|---------------------|--------------|
| ?                    |                      | HOS                 | T <cr></cr>  |
| HOST<br>EXIT<br><_E> | DOWNLOAD<br><_V><_W> | UPLOAD<br><_A> <_Z> | PASS<br><_P> |

where  $\_E$ , for example, means press CNTL and E together. Calling the HOST command with no previous use of the DL or UL command displays the VAX (default) values.

Syntax

Prompt Mode : IBTT<TERM> Parenthesis Mode : Not applicable

Description

This command is available only with a Breakpoint/Trace/Timing card installed. The IBTT command lets you configure the BTT card by selecting combinations of its breakpoint, jump, timer, and trace resources. You can configure each of States 0-3 independently. You can also select an end-of-sequence state, external qualifications, TRIX (Trace on Instruction Acquisition) mode, and one of four trace-display configurations.

#### Note:

You cannot use either the parameter-display-only (!) or parenthesis modes of command entry described in Section 5.1 with this command.

## Parameters

| PARAMETER                 | PARAMETER<br>VALUES                                      | POWER-UP<br>VALUE    |
|---------------------------|----------------------------------------------------------|----------------------|
| Initialization            | 0=OPTION<br>1=BTT<br>2=TRACE                             | OPTION               |
| State Option<br>Selection | 0 (0=OFF1F)<br>1 (0=OFF1F)<br>2 (0=OFF1F)<br>3 (0=OFF1F) | 02<br>00<br>00<br>00 |
| End-of-Sequence           | e State (0-3)                                            | 0                    |
| TRIX Mode<br>TRIX Mode    | 0=NO<br>1=YES                                            | NO                   |
| External Qual-<br>ifiers  | 0=NO<br>1=EXT                                            | NO                   |

**Initialization:** <u>0=OPTION</u>: If you accept or select the default, 0, you get this display:

#### ADDRESS & DATA MODE

| OPTION:                                           | 1 | 2 | 3 | 4 | 5 | 6 | 7 | 8 | !                                 |
|---------------------------------------------------|---|---|---|---|---|---|---|---|-----------------------------------|
| BP  <br>TR/TRIX <br>JUMP  <br>R TIMER <br>P TIMER | 2 | 1 | 1 | 1 | 2 | 1 | 1 | 2 | and a second second second second |

#### ADDRESS-ONLY MODE

| OPTION: | 9 | А | В | С | D | Е | F | 10 | 11 | 12 | 13 | 14 | 15 | 16 | 17 | 18 | 19 | 1A | 1B | 1C | 1D | 1E | 1F |
|---------|---|---|---|---|---|---|---|----|----|----|----|----|----|----|----|----|----|----|----|----|----|----|----|
|         | - | - | - | - | - | - | - |    |    |    |    |    |    |    |    |    |    |    |    |    |    |    |    |
| BP      | 4 | 3 | 3 | 3 | 2 | 2 | 2 | 2  | 2  | 2  | 2  | 1  | 1  | 1  | 1  | 1  | 1  | 1  | 1  | 1  |    |    |    |
| TR/TRIX |   | 1 |   |   | 2 |   |   |    | 1  | 1  |    | 3  | 2  | 2  | 1  | 1  |    |    |    |    | 4  | 2  | i  |
| JUMP    |   |   | 1 |   |   | 2 |   |    | 1  |    | 1  |    | 1  |    | 2  |    | 2  | 1  | 1  |    |    |    | Í  |
| R TIMER |   |   |   |   |   |   | 1 |    |    |    |    |    |    |    |    | 1  |    | 1  |    | 1  |    | 1  | 2  |
| P TIMER |   |   |   | 1 | i |   |   | 2  |    | 1  | 1  |    |    | 1  |    |    | 1  |    | 2  | 1  |    |    | 1  |

 ${\tt BP}$  is hardware breakpoint.  ${\tt TR/TRIX}$  is tracing. JUMP means that you can move from one state to a non-adjacent state.

R Timer means Range Timer which lets you start or stop a timer any time that program execution reaches a single memory address, two independent addresses, an inclusive range of addresses, or an exclusive range (all of memory *except* a certain range).

P Timer means Point Timer which lets you toggle (start or stop) a timer any time that program execution reaches a single memory address or either of two independent addresses. You can toggle as many times as toggle conditions occur within a single state or start in one state and stop in another.

Note that options 1 - 8 include both address and data-qualification, but that the remaining options include only address qualification.

After deciding what resources you need, enter the option number that corresponds to that selection at the State-Option prompts described in later text.

<u>1=BTT:</u> If you select 1=BTT, you get the same options, but no display. As with 0=OPTION, you enter the option numbers at the prompts described in later text.

<u>2=TRACE</u>: If you select 2=TRACE, you get the following display:

TRACE DISPLAY [O=NORM, 1=TIME, 2=DELTA, 3=MARK] = NORM

*0=NORM:* In this default mode, the DT (Display Trace) or IT (Inspect Trace) commands give you the standard trace display (index, cycle, external qualifiers, address, data, reverse-assembly).

1=TIME: In this mode, the trace line consists of index, cycle type, time stamp, address, data, and reverse-assembly. The time stamp is the absolute time from start of Run mode to the time that the trace sample occurred.

If the trace buffer has not wrapped around, the first sample has the time of the first instruction; all other samples have a higher value.

2=DELTA: In this mode, the trace display is like the 1=TIME display above, except that the time given for each sample except the first sample is the elapsed time from the previous sample. For the first sample, the time given is the time from zero (start of instruction).

3=MARK: In this mode, you Mark a particular trace sample, and its collection time becomes time=0. Execution of the DT or IT command then displays all trace samples preceding the Marked sample display with a negative time offset from time=0; all following the Marked sample display with a positive time offset from time=0.

The initial display is with the first sample Marked, which means that all remaining samples have a positive offset. To Mark any other sample, enter Mnn at the BTT cursor [] where nn is the index number of the trace sample of interest.

The trace-display command re-executes with that sample marked as time=0; all preceding samples marked with a negative time offset from time=0; and all following samples marked with a positive time offset from time=0.

If the index you enter doesn't exist, nothing happens.

You can execute the IBTT command repeatedly to change the trace display to look at the same trace data in a variety of ways to extract different types of information.

**State Option Selection:** Lets you select an option (combination of breakpoints, jumps, tracing, and timers) for State x. You can configure a state whether or not you use it during execution.

You can also select an option but not use all its features. For example, select option 1, but use only the first breakpoint. Refer to the BTT-command discussion on Page 4-16.

End-of-Sequence State (0-3): Lets you select the last or end state for BTT operation. You cannot use any states past the end-of-sequence state, but you can still configure them.

Note:

State 3 is always an end-of-sequence state.

### Note:

It is not good practice to define an end-of-sequence state past the last state that you activate with the BTT command.

**TRIX Mode [0=NO,1=YES]:** Lets you enable or disable TRIX (Trace on Instruction Acquisition) prompts. If enabled, you receive TRIX prompts within each BTT command event qualifier. If disabled, no TRIX prompts appear.

**External Quals [0=NO,1=EXT]:** Lets you enable or disable External-Qualifier prompts. If enabled, you receive these prompts within each BTT command event qualifier. If disabled, no prompts appear.

Associated Commands BTT (Breakpoint/Trace/Timing), Page 4-16. DBTT (Display BTT), Page 4-24.

Example 1

This example configures State 1 to contain three breakpoints and one tracing function on addresses only and also sets State 1 as the end-of-sequence state. To save space, the example uses initialization option 1, no display.

| DISPLAY<br>?                                                                                                    |                                                 | ENTER<br>IBTT <cr></cr>                                                                                                    |
|----------------------------------------------------------------------------------------------------|-------------------------------------------------|----------------------------------------------------------------------------------------------------|
| INITIALIZE [OPTION, 1=BTT, 2=TRACE]<br>STATE 0 OPTION (0=OFF1F)<br>STATE 1 OPTION (0=OFF1F)<br>STATE 2 OPTION (0=OFF1F)<br>STATE 3 OPTION (0=OFF1F)<br>END OF SEQUENCE STATE (0-3)<br>ALLOW TRIX MODE [0=NO, 1=YES]<br>EXTERNAL QUALS [0=NO, 1=EXT] | OPTION<br>02<br>00<br>00<br>00<br>0<br>NO<br>NO | 1 <cr><br/><cr><br/>OA<cr><br/><cr><br/><cr><br/><cr><br/>1<cr<br><cr><br/><cr><br/><cr></cr></cr></cr></cr<br></cr></cr></cr></cr></cr></cr> |

?

Selection of >0A configures State 1 to contain three breakpoints and one tracing function on address only. Selection of State 1 as the end-of-sequence state lets the BTT card sequence through States 0 and 1. States 2 and 3 and the TRIX and EXTERNAL QUALS remain off.

Example 2

?

IBTT

This example selects display of trace samples in the Delta mode.

| ?<br>דסייים                             |         |         | IBTT        |
|-----------------------------------------|---------|---------|-------------|
| INITIALIZE [OPTION, 1=BTT, 2=TRACE]     | 3=MARK] | = OPTIC | N <cr></cr> |
| TRACE DISPLAY [O=NORM, 1=TIME, 2=DELTA, |         | = NORM  | 2 <cr></cr> |

COMMENT: The selected trace-display mode remains in force until you enter a new mode.

Syntax Description Prompt Mode : ICC<TERM>

The ICC command adjusts your terminal cursor-control keys to the TMS320C2x Emulator's requirements (standard ASCII control codes).

### Note:

Before using the SNAP command (Page 4-100), you must execute this command even if you simply enter the power-up values shown below.

If your terminal generates multiple-character sequences for cursor movement, this command will *not* work.

#### Parameters

| PARAMETER    | PARAMETER<br>VALUES      | POWER-UP<br>VALUE |
|--------------|--------------------------|-------------------|
| Cursor Up    | <up arrow=""></up>       | +                 |
| Cursor Down  | <down arrow=""></down>   | -                 |
| Cursor Left  | <left arrow=""></left>   | <                 |
| Cursor Right | <right arrow=""></right> | >                 |

## Note:

If your terminal has arrow keys, press the appropriate arrow key for each parameter. If your terminal uses control sequences, that is, if you must press CNTL (CTRL) along with some other key to move the cursor, then press the appropriate keys together for each parameter.

If your terminal doesn't respond properly to this command, use the RCC (Restore Cursor Control) command and power-up values for cursor movement.

Associated Commands RCC (Restore Cursor Control), Page 4-95.

#### Example

## DISPLAY

#### ENTER ICC<CR>

PRESSKEYFORCURSORUP=PressDerive keyPRESSKEYFORCURSORDOWN=PressDown Arrow keyPRESSKEYFORCURSORLEFT=PressLeft Arrow keyPRESSKEYFORCURSORRIGHT=PressRight Arrow key

?

The screen displays  $\ensuremath{\mathsf{OK}}$  after each key depression to show that your entry now controls the cursor.

Executing the RCC command restores the original power-up cursor-control values.

After command execution, the program displays your entry of any power-up cursor-control value, but does NOT move the cursor.

If you define <CNTL>/I or <CNTL>/D as cursor sequences, they cannot be used for editing insert or delete.

## **Display ID Number Of Emulator In Control**

Syntax Prompt Mode : ID<TERM>

None

**Description** The ID command displays the XDS device type and firmware release number. In the multiprocessing mode, it also displays the foreground emulator number.

Parameters

Associated Commands None

Example

ID

DISPLAY ? ID<CR> TMS320C2x XDS VERSION x.x.x ? OR:

emulator running

Only one

COMMENT

#3 TMS320C2x XDS VERSION x.x.x Unit #3 in MP chain is in foreground.

?

In either example, xx completes the device type being emulated, for example C25, for TMS320C25 emulation.

| IDM               | Inspect Data Memory                                                                                                    |                                                                               | IDM                                                                 |
|-------------------|----------------------------------------------------------------------------------------------------|-------------------------------------------------------------------------------|---------------------------------------------------------------------|
| Syntax            | Prompt Mode : IDM <term><br/>Prompt Mode : IDM(<value,>)<term></term></value,></term>                                                                                              |                                                                               |                                                                     |
| Description       | The IDM command displays the content of<br>review or change. You can then review o<br>repeating the command.                                                                       | f a selected data-m<br>r change adjacent                                      | nemory location for<br>locations without                            |
| Parameters        |                                                                                                    |                                                                               |                                                                     |
|                   | PARAMETER                                                                                                    | PARAMETER<br>VALUES                                                           | POWER-UP<br>VALUE                                                   |
|                   | Address                                                                                                    | 0 - FFFF                                                                      | 0000                                                                |
|                   | Address: Selects address to be displayed<br>and look at the next address by pressing +, S<br>and look at the previous address by press<br>command by pressing ESC or typing Q, the | . Keep the display<br>Space bar, or RETU<br>sing Keep the<br>n pressing RETUR | ed displayed value<br>RN. Keep the value<br>value and end the<br>N. |
|                   | Change the displayed content by typing a r<br>the old value with the Space bar or the<br>RETURN. After entry, you can select adjace                                                | new value, wiping<br>terminal DELETE<br>ent locations as des                  | out any remnant of<br>key, then pressing<br>scribed above.          |
|                   | In decimal mode, you can enter a decimal<br>or both; however, the monitor program con                                                                                              | value for the addr<br>verts any such valu                                     | ess, the new entry,<br>Jes to hexadecimal.                          |
| Associated Commar | nds IPM (Inspect Program Memory), Page 4-<br>Page 4-89.                                                                                                    | -78. MAP (Map Ex                                                              | xpansion Memory),                                                   |
| Example 1         | This example displays the content of memo                                                                                                    | ory locations >0F0                                                            | )D through >0F0F,                                                   |
|                   | then changes the content of >0F0F.<br><u>DISPLAY</u>                                                                                                    | ENTE                                                                          | <u>R</u>                                                            |
|                   | ?                                                                                                    | IDM<0                                                                         | CR>                                                                 |
|                   | IDM<br>ADDRESS = 0000                                                                                                    | OFOD                                                                          | <cr></cr>                                                           |
|                   | OFOD = 34F1<br>OFOE = 4251<br>OFOF = 425D<br>OF10 = 4250                                                                                                    | <cr><br/><cr><br/>425E<br/><esc< td=""><td><cr></cr></td></esc<></cr></cr>    | <cr></cr>                                                           |
|                   | ?                                                                                                    |                                                                               |                                                                     |
| Example 2         | This is the same example, but with the d<br>addresses as +3853 through +3855, then<br>+16990.                                                                                      | ecimal mode selec<br>enter the data ch                                        | sted. You enter the<br>nange at +3855 as                            |
|                   | DISPLAY                                                                                                    | ENTE                                                                          | <u>R</u>                                                            |
|                   | ?                                                                                                    | DEC                                                                           | IDM <cr></cr>                                                       |
|                   | DEC<br>IDM<br>ADDRESS = >0000                                                                                                    | 3853                                                                          | <cr></cr>                                                           |
|                   | +3853 = +13393<br>+3854 = +16977<br>+3855 = +16989<br>+3856 = +16976                                                                                                    | <cr><br/><cr><br/>16990<br/>Q<cr< td=""><td>)<cr></cr></td></cr<></cr></cr>   | ) <cr></cr>                                                         |
|                   | ?                                                                                                    |                                                                               |                                                                     |

Prompt Mode : IHC<TERM> Syntax

Description The IHC command defines special control-key sequences to inform the emulator monitor program of download start or end, upload start or end, or that the next character should pass to the host with no XDS action.

> For NONE or TEK protocol selection, execute this command before using the DL and UL commands. It is not required for the VAX or ASC protocols since these modes have predefined control characters.

#### Note:

This command does not honor the Preview mode (Section 5.1.4 on Page 5-5).

#### Parameters

| PARAMETER              | PARAMETER<br>VALUES | POWER-UP<br>VALUE |
|------------------------|---------------------|-------------------|
| Download Start         | CNTL/(key)          | CNTL/V            |
| Download End           | CNTL/(key)          | CNTL/W            |
| Upload Start           | CNTL/(key)          | CNTL/A            |
| Upload End             | CNTL/(key)          | CNTL/Z            |
| Pass-Through Character | CNTL/(key)          | CNTL/P            |

#### Note:

The XDS unit sends the next character after the pass-through character on to the host with no XDS action.

Associated Commands DL (Download), Page 4-32. HOST (Host), Page 4-62. IPORT (Initialize Port), Page 4-79. UL (Upload), Page 4-107.

Example 1

Host computer uses <CNTL/U> as Upload-End character. User selects NONE as UL-command protocol.

## DISPLAY

ENTER IHC<CR> IHC DEPRESS KEY FOR DOWNLOAD START <CR> = DEPRESS KEY FOR DOWNLOAD COMPLETE = <CR> DEPRESS KEY FOR UPLOAD START DEPRESS KEY FOR UPLOAD COMPLETE = <CR> = <CNTL/U><CR> DEPRESS KEY FOR PASS THROUGH CHAR = <CR>

?

The screen displays OK after each character input.

IHC

Example 2 You want to send <CNTL/V>, the normal download-start character, to the host computer with no XDS action.

| DISPLAY<br>?                                        |                                 |                                 |                                                                                   | ENTER<br>IHC <cr></cr>                                                                              |
|-----------------------------------------------------|---------------------------------|---------------------------------|-----------------------------------------------------------------------------------|----------------------------------------------------------------------------------------------------|
| DEPRESS<br>DEPRESS<br>DEPRESS<br>DEPRESS<br>DEPRESS | KEY<br>KEY<br>KEY<br>KEY<br>KEY | FOR<br>FOR<br>FOR<br>FOR<br>FOR | DOWNLOAD START<br>DOWNLOAD END<br>UPLOAD START<br>UPLOAD END<br>PASS THROUGH CHAR | <br><cr><br/><cr><br/><cr><br/><cntl u=""><cr><br/><cntl p<cr=""></cntl></cr></cntl></cr></cr></cr> |
| ?                                                   |                                 |                                 |                                                                                   | _P _V                                                                                               |

The host computer receives <CNTL/V>.

Syntax Prompt Mode : IMD<TERM> Parenthesis Mode : IMD(<value>,<value>)<TERM>

Description

IMD

This command used in Multiprocessing Mode only. The IMD command sets the operational mode of the foreground emulator in a multiprocessing chain as one of independent, master, or slave. You must use the IMP (Initialize Multiprocessor mode) command before using this command. Each emulator must be initialized before multiprocessing.

#### Parameters

| PARAMETER         | PARAMETER<br>VALUES                | POWER-UP<br>VALUE |
|-------------------|------------------------------------|-------------------|
| Processor Mode    | 0 = IND<br>1 = MASTER<br>2 = SLAVE | IND               |
| Start Synchronous | 0 = NO<br>1 = YES                  | NO                |

**Processor Mode:** Defines operational mode for foreground emulator in multiprocessing chain as one of independent, master, or slave.

An Independent unit can start independently or synchronously and does not halt when other emulators halt.

A Master unit can also start independently or synchronously and does not halt when other emulators halt; but also responds to the GRUN (Group Run) command whether or not it starts synchronously.

A Slave unit can only start synchronously and stops when any other emulator configured to start synchronously halts.

**Start Synchronous:** If processor mode is independent or master, entry of 0 for this parameter says this emulator starts immediately after a RUN command. Entry of 1 places emulator in a group. Emulators in a group start only after all other emulators in the group have received a RUN command or after a GRUN (Group Run) command. Emulators in the slave mode always start synchronously.

Associated Commands IMP (Initialize Multiprocessing Mode), Page 4-74. #n (with ? displayed) to place emulator n in foreground.

Example

The multiprocessing chain contains four emulators with #1, the unit connected to the terminal, in the foreground. Previous execution of the IMP command has initialized the MP Mode. The example initializes the foreground unit, then changes unit #2 to the foreground and initializes it, then unit #3, then finally unit #4.

| DISPLAY<br>?<br>TMD                                                          |               | ENTER<br>IMD <cr></cr>            |
|------------------------------------------------------------------------------|---------------|-----------------------------------|
| PROCESSOR MODE [0=IND, 1=MASTER, 2=SLAVE]<br>START SYNCHRONOUS [0=NO, 1=YES] | = IND<br>= NO | MASTER <cr><br/>YES<cr></cr></cr> |
| ?                                                                            |               | #2 <cr></cr>                      |
|                                                                              |               | IMD <cr></cr>                     |
| PROCESSOR MODE [0=IND, 1=MASTER, 2=SLAVE]<br>START SYNCHRONOUS [0=NO, 1=YES] | = IND<br>= NO | SLAVE <cr><br/><cr></cr></cr>     |
| ?                                                                            |               | #3 <cr></cr>                      |
|                                                                              |               | IMD <cr></cr>                     |
| PROCESSOR MODE [0=IND, 1=MASTER, 2=SLAVE]<br>START SYNCHRONOUS [0=NO, 1=YES] | = IND<br>= NO | 2 <cr><br/><cr></cr></cr>         |
| ?                                                                            |               | #4 <cr></cr>                      |
|                                                                              |               | IMD <cr></cr>                     |
| PROCESSOR MODE [0=IND, 1=MASTER, 2=SLAVE]<br>START SYNCHRONOUS [0=NO, 1=YES] | = IND<br>= NO | <cr></cr>                         |

The emulators are now configured for multiprocessing operations.

# Initialize Multiprocessing Mode

Syntax

IMP

Prompt Mode : IMP<TERM> Parenthesis Mode : IMP(<value>)<TERM>

Description

The IMP command controls the Autopolling feature in the multiprocessing mode. This is the first command in the multiprocessing mode.

### Parameters

| PARAMETER | PARAMETER<br>VALUES | POWER-UP<br>VALUE |
|-----------|---------------------|-------------------|
| Autopoll  | 0 = NO<br>1 = YES   | NO                |

**Autopoll:** Starts autopolling sequence. This feature lets an emulator with output information automatically switch from Background Mode to Foreground Mode and display the information on the terminal. All multiprocessing units must be in Background Mode for this feature to function.

## Associated Commands BGND, Page 4-15.

### Example

| DISPLAY                                          | ENTER<br>IMP <cr></cr> |
|--------------------------------------------------|------------------------|
| IMP<br>AUTOPOLL (0=NO, 1=YES) = NO               | 1 <cr></cr>            |
| TMS320C25 XDS VERSION 1.0.0<br>LAST EMULATOR = n |                        |

This program initializes multiprocessing mode and starts autopolling. At this point, the user can control any emulator in the chain by entering #, then its ID number.

### Initialize Emulator

INIT

Syntax Prompt Mode : INIT<TERM> Parenthesis Mode : INIT(<value>,<value>, ..., <value>)<TERM>

Description

The INIT command lets you set several TMS320C2x emulation features, such as clock source and numeric mode.

Parameters

| PARAMETER                           | PARAMETER<br>VALUES                   | POWER-UP<br>VALUE |
|-------------------------------------|---------------------------------------|-------------------|
| EMU: Clock Source                   | 0=INTERNAL<br>1=TARGET<br>2=OSC       | INTERNAL          |
| Delete Software Breakpoint Mode     | 0=NO<br>1=YES                         | NO                |
| Hex Notation                        | 0=NONE<br>1=TI<br>2=X<br>3=HS<br>4=HP | NONE              |
| BP: Number of Extended Address Bits | 0 - 8                                 | 0                 |
| EXP: Map-Overlap Mode               | 0=HIGH/LOW<br>1=PROGRAM/<br>DATA      | HIGH              |
| Wait for Target Ready               | 0=NO<br>1=YES                         | NO                |
| Enable Bus-Request Mode             | 0=NO<br>1=YES                         | NO                |

**EMU:Clock Source:** Power-up value 0 enables TMS320C2x emulator-card crystal oscillator as clock. Enter 1 to use target-system oscillator. Enter 2 to use the crystal-oscillator package installed at U9 on the Emulator card (refer to Section 9.4.1.2 on Page 9-30.). Use the DES command (Page 4-28) to check your selection.

**Delete Software Breakpoint Mode:** Select 0 (default) to leave software breakpoints enabled after execution, or select 1 to clear each software breakpoint after encountering it. In default mode, the monitor program executes one instruction after the breakpoint, but execution is *NOT* in real time.

In clear mode, the monitor stops the processor before executing the instruction at the breakpoint address, deletes the breakpoint, then returns control to the keyboard.

### INIT

Hex Notation: Lets you select the XDS numeric mode.

- 0=NONE accepts and displays all numbers as hexadecimal.
- 1=TI accepts all numbers as decimal unless preceded by one of >, 0X, X, or H; followed by H; or preceded by 0 and followed by H. All hexadecimal numbers display preceded by >.
- 2=X does the same thing, except display preceded by X.
- 3=HS does the same thing, except display followed by H.
- 4=HP does the same thing, except display preceded by H.

**Number of Extended-Address Bits:** Lets you select the eight signals on the extended-address cable from the Breakpoint/Trace/Timing card individually as data or as addresses. Default is all eight as data.

**Map-Overlap Mode:** 0=HIGH/LOW lets you map both 32K memory segments on the XDS Memory Expansion/Communications card with the restriction that program and data memory cannot overlap. 1=PROGRAM/DATA allows overlapping, but all mapped addresses must either be between >0000 to >7FFF or between >8000 and >FFFF.

Wait for Target Ready: 0=NO lets the Memory-Expansion card end targetmemory access during the second cycle of that access by setting memory-control signals (PS, DS, R/W, and STRB) to logic 1 after the first cycle. 1=YES forces the card to wait until the target system returns a READY signal, indicating memory-access complete.

**Enable Bus-Request Mode:** As indicated by the EXP prefix, this prompt interacts with the Memory Expansion/Communications card. The prompt controls the emulator card TMS320C2x global emulator-memory accesses (as defined in its GREG register) by driving its BR (Bus Request) and DS (Data Memory Strobe) pins low.

If your response to the prompt is the default of 0=NO, then that memory access can go to the Memory Expansion/Communications card, if it has been mapped-in with the MAP command (Page 4-89). If your response is 1=YES, then that access *must* go to target-system memory.

Note that the target system cannot directly access the Memory Expansion/Communications card regardless of this prompt.

Because the value in GREG (which you can set with the GREG register command on Page 4-115) sets a global-memory range from a variable starting address to >FFFF, and because the emulator MAP command can assign a base address from >0000 to >FC00, you can control the global memory access to the emulator memory.

## **Associated Commands**

| INTERACTION WITH OTHER COMMANDS OR PARAMETERS |                          |                                                                                               |  |
|-----------------------------------------------|--------------------------|-----------------------------------------------------------------------------------------------|--|
| INTERACTING<br>COMMAND                        | INTERACTING<br>PARAMETER | INIT PARAMETER<br>AFFECTED                                                                    |  |
| Number of Extended-<br>Address Bits           | ВТТ                      | Address #1<br>Address #2<br>Address Mask<br>External-Probes Data<br>External-Probes Data Mask |  |
| Map-Overlap Mode                              | МАР                      | Memory<br>Base Address<br>Number of 1K Blocks                                                 |  |

## Example

This example shows emulation using the target-system oscillator, with no extended-address bits needed.

| DISPL | AY                                            |            | ENTER     |
|-------|-----------------------------------------------|------------|-----------|
| ?     |                                               |            | INIT      |
| INIT  |                                               |            |           |
| EMU:  | CLOCK SOURCE [0=INTERNAL, 1=TARGET, 2=OSC]    | = INTERNAL | <cr></cr> |
|       | DELETE SOFTWARE BREAKPOINT MODE [0=NO, 1=YES] | = NO       | <cr></cr> |
|       | HEX NOTATION [O=NONE, 1=TI, 2=X, 3=HS, 4=HP]  | = NONE     | <cr></cr> |
| BP:   | NUMBER OF EXTENDED ADDRESS BITS (0-8)         | = 0        | <cr></cr> |
| EXP:  | MAP OVERLAP MODE [0=HIGH/LOW,1=PROGRAM/DATA]  | = HIGH     | <cr></cr> |
|       | WAIT FOR TARGET READY [0=NO,1=YES]            | = NO       | <cr></cr> |
|       | ENABLE BUS-REQUEST MODE [0=NO,1=YES]          | = NO       | <cr></cr> |
| ?     |                                               |            |           |

**Inspect Program Memory** 

Prompt Mode : IPM <TERM> Syntax Parenthesis Mode : IPM(<value>)<TERM>

> The IPM command displays the content of a selected program-memory location for review or change. You can then review or change adjacent locations without repeating the command.

**Parameters** 

Description

| PARAMETER | PARAMETER<br>VALUES | POWER-UP<br>VALUE |
|-----------|---------------------|-------------------|
| Address   | 0 - FFFF            | 0000              |

Address: Selects address to be displayed. To keep the displayed value and look at the next address, press +, the Space bar, or RETURN. To keep that value and look at the previous address, press -. To keep that value and end the command, press ESC or type Q, then press RETURN.

To change the displayed content, type a new value, then press RETURN. If the new value is shorter than the existing value, erase the extra with the Space bar or the terminal DELETE key. After entry, you can step forward or backward through memory as described above.

In decimal mode, you can enter address and/or values as decimal numbers, however, the monitor program converts them to hexadecimal.

Associated Commands IDM (Inspect Data Memory), Page 4-69.

2

?

Example 1

This example displays the content of memory locations 0F0D through 0F0F, then changes the content of 0F0F. DISPLAY **ENTER** 

| ?                                                        | IPM <cr></cr>                                              |
|----------------------------------------------------------|------------------------------------------------------------|
| IPM<br>ADDRESS = 0000                                    | OFOD <cr></cr>                                             |
| OFOD = 34F1<br>OFOE = 4251<br>OFOF = 425D<br>OF10 = 4250 | <cr><br/><cr><br/>425E <cr><br/><esc></esc></cr></cr></cr> |

Example 2

This is the same example, but with the decimal mode selected. You enter the addresses as +3853 through +3855, then enter the data change at +3855 as +16990.

| DISPLAY                                                                 | ENTER                                                     |
|-------------------------------------------------------------------------|-----------------------------------------------------------|
| ?                                                                       | DEC IPM <cr></cr>                                         |
| DEC<br>IPM<br>ADDRESS = >0000                                           | 3853 <cr></cr>                                            |
| >OFOD = +13393<br>+>OFOE = +16977<br>+>OFOF = +16989<br>+>OF10 = +16976 | <cr><br/><cr><br/>16990<cr><br/>Q<cr></cr></cr></cr></cr> |
| -                                                                       |                                                           |

4-78

 
 Syntax
 Prompt Mode : IPORT<TERM> Parenthesis Mode : IPORT(<value>, ..., <value>)<TERM>

 Description
 The IPORT command sets baud rate, parity, number of stop bits

ription The IPORT command sets baud rate, parity, number of stop bits, and number of bits per character for XDS Port C (Programmable Read-Only Memory (PROM) Programmer or logging device) or Port D (Host computer).

For Port C RS-232C configuration, refer to Section 7.4 or Section 7.5.

For Port D RS-232C configuration, refer to Section 9.2 for general Memory Expansion/Communications-card switch settings, and to Section 7.6, Section 7.7, Section 7.8, and Section 8.7.1 for specific settings.

### Parameters

| PARAMETER          | PARAMETER<br>VALUES                                                                        | POWER-UP<br>VALUE |
|--------------------|--------------------------------------------------------------------------------------------|-------------------|
| Port               | 0 = HOST("D")<br>1 = LOG("C")                                                              | HOST              |
| Baud               | 0 = 19.2K<br>1 = 9.6K<br>2 = 4.8K<br>3 = 2.4K<br>4 = 1.2K<br>5 = 600<br>6 = 300<br>7 = 110 | 19.2K             |
| Parity             | 0 = OFF<br>1 = ODD<br>2 = EVEN                                                             | OFF               |
| Stop Bits          | 0 = 2<br>1 = 1                                                                             | 2                 |
| Bits Per Character | 0 = 7<br>1 = 8                                                                             | 7                 |

**Port:** This parameter lets you select configuration of XDS I/O port C for a Programmable Read-Only Memory (PROM) programmer or logging device or select Port D for an external computer.

**Baud:** This parameter sets the transmit or receive data rate. At XDS system power-up, the autobaud sequence sets all ports to the baud rate of the terminal connected to port A.

For manual baud-rate setting, you can enter the parameter position number (0-7) or the actual values displayed in the prompt.

**Parity:** This parameter sets the parity bit. If no parity selected, transmitted data has no parity bit added and the monitor ignores the parity bit in received data.

Stop Bits: Sets number of stop bits.

**Bits Per Character:** Sets number of data bits. TI compressed format requires eight bits per character, other formats require either seven or eight.

Associated Commands None

Example

?

This example configures the XDS to conform to the 4800-bps baud rate of a host computer system.

| DISPLAY<br>?                                                                                                    |                                          | ENTER<br>IPORT <cr></cr>                                                         |
|----------------------------------------------------------------------------------------------------|------------------------------------------|----------------------------------------------------------------------------------|
| <pre>IPORT PORT [0=HOST("D"), 1=LOG/PROM("C")] BAUD[19.2K,9.6K,4.8K,2.4K,1.2K,600,300,110] PARITY[0=OFF, 1=ODD, 2=EVEN] STOP BITS [0=2, 1=1] BITS/CHAR [0=7, 1=8]</pre> | = HOST<br>= 19.2K<br>= OFF<br>= 2<br>= 7 | <cr><br/>2<cr><br/><cr><br/><cr><br/><cr><br/><cr></cr></cr></cr></cr></cr></cr> |

| IPRM        | Initialize Parameters IPRM                                                                                                    |
|-------------|----------------------------------------------------------------------------------------------------|
| Syntax      | Prompt Mode : IPRM <term></term>                                                                                                    |
| Description | The IPRM command resets each command power-up value without executing anything or changing any hardware. This lets you restore these parameters without having to turn the machine on and off. |
|             | The restored values reappear as current values the <i>next</i> time you call the command in the Prompt mode.                                                                                   |

Parameters None.

Associated Commands None.

Example

This example assumes that you have used the INIT command (Page 4-75) to set the clock source to an external oscillator, then used the SAVE command (Page 4-99) to store that selection (as well as all the other things that command does).

| DISPLA       | <u>AY</u>                                                                                   |               | ENTER                    |
|--------------|---------------------------------------------------------------------------------------------|---------------|--------------------------|
| •            | SAVECES                                                                                     |               | INII(2,Q)                |
| ?            | BAVE (CR)                                                                                   |               | INIT <cr></cr>           |
| INIT         |                                                                                             |               |                          |
| EMU:         | CLOCK SOURCE [0=INTERNAL, 1=TARGET, 2=OSC]<br>DELETE SOFTWARE BREAKPOINT MODE [0=NO, 1=YES] | = OSC<br>= NO | <cr><br/>O<cr></cr></cr> |
| ?            | · · · · · · · · · · · · · · · · · · ·                                                       |               | ĨPRM <cr></cr>           |
| IPRM         |                                                                                             |               |                          |
| ?            |                                                                                             |               | INIT <cr></cr>           |
| INIT         |                                                                                             |               |                          |
| EMU:         | CLOCK SOURCE [0=INTERNAL, 1=TARGET, 2=OSC]                                                  | = INTERNAL    | <cr></cr>                |
| ~            | DELETE SOFTWARE BREAKPOINT MODE [0=NO, 1=YES]                                               | = NO          | Q <cr></cr>              |
| ?            |                                                                                             |               | LOAD                     |
| LOAD         |                                                                                             |               | TNITUCODY                |
| :<br>TNTM    |                                                                                             |               | INITCEP                  |
| INIT<br>EMIL | CLOCK COURCE [O-INMEDNAL 1-MARCEM 2-OCC]                                                    |               |                          |
| EMU:         | DELETE SOFTWARE BREAKPOINT MODE [0=NO, 1=YES]                                               | = NO          | Q <cr></cr>              |

The clock-selection parameter display is 0, the default value; however, the XDS continues to run with the external oscillator unless you now actually enter another value.

Inspect Registers

## Syntax Prompt Mode : IR<TERM>

**Description** The IR command displays the content of all processor internal registers for review or change. Changes become the current value for the register when execution resumes.

In the decimal mode, register values display in decimal or magnitude numbers if you precede the command name with DEC or MAG.

## Parameters

| PARAMETER               | PARAMETER<br>VALUES | POWER-UP<br>VALUE |
|-------------------------|---------------------|-------------------|
| PC (Program Counter)    | 0-FFFF              | 0000              |
| ST0 (Status Register 0) | 0-FFFF              | variable          |
| ST1 (Status Register 1) | 0-FFFF              | variable          |
| T (Temporary Register)  | 0-FFFFF             | variable          |
| P (Product Register)    | 0-FFFFFFFF          | variable          |
| ACC (Accumulator)       | 0-FFFFFFFF          | variable          |

Associated Commands MR (Modify Registers), Page 4-94.

## Example 1

## Hexadecimal mode

| DISPL | AY         | ENTER        |
|-------|------------|--------------|
| ?     |            | IR <cr></cr> |
| IR    |            |              |
| PC    | = 0000     | <cr></cr>    |
| ST0   | = E600     | <cr></cr>    |
| ST1   | = E3F0     | <cr></cr>    |
| т     | = 1234     | <cr></cr>    |
| Ρ     | = 00569023 | <cr></cr>    |
| ACC   | = 00000001 | <cr></cr>    |
| ?     |            |              |
|       |            |              |

### Example 2

## Decimal mode

| DISPLA | $\ell$ . The second second secon | ENTER            |
|--------|----------------------------------------------------------------------------------------------------|------------------|
| ?      |                                                                                                    | DEC IR <cr></cr> |
| IR     |                                                                                                    |                  |
| PC =   | = 0000                                                                                                    | <cr></cr>        |
| STO =  | = E600                                                                                                    | <cr></cr>        |
| ST1 =  | = E3F0                                                                                                    | <cr></cr>        |
| T =    | = 1234                                                                                                    | <cr></cr>        |
| P =    | = 00569023                                                                                                    | <cr></cr>        |
| ACC =  | = 0000001                                                                                                    | <cr></cr>        |
| ?      |                                                                                                    |                  |

| Syntax      | Prompt<br>Parenthe                                                      | Mode : IT <term><br/>esis Mode : IT(<value>)<term></term></value></term>                                                                                                    |
|-------------|-------------------------------------------------------------------------|----------------------------------------------------------------------------------------------------|
| Description | The IT c<br>starting<br>pressing<br>samples                             | ommand displays trace samples from the trace buffer, 19 lines at a time, with a selected trace. If the trace buffer contains more than 19 samples, RETURN displays your selection of the next (default) or previous <i>nnnn</i> where <i>nnnn</i> is $0 - 2047$ .                                                                                                    |
|             | Note:                                                                   |                                                                                                    |
|             | The IT                                                                  | command always works in decimal, never in hexadecimal.                                                                                                    |
|             | The more<br>of the set<br>of any s<br>see trace<br>trace 50<br>displays | nitor program algebraically adds the value of <i>nnnn</i> to the index number<br>elected trace. The default value is +19, but you can change it at the end<br>creen. For example, if you select trace 0 and press RETURN, you would<br>es 0 -18 (the first 19), if the default still applies. If you now want to see<br>10, enter 500 at the block cursor and press RETURN. Your screen now<br>traces 500 - 518, if the buffer has that many; or the last 18, if it doesn't. |
|             | Pressing see trace                                                      | RETURN again adds another 500 to the index, so that you now would es 1000 - 1018 (again assuming that they exist).                                                                                                    |
|             | lf you a<br>than 19<br>display<br>(decima<br>last) scru<br>10 throu     | re paging forward through the trace buffer, and the last display has less<br>samples, the command displays the last sample on line 19 and fills in the<br>with the preceding 18 lines. For example, if the trace buffer has 29<br>I) samples, the first screen would have samples 0 - 18 and the next (and<br>een would have samples 10 (decimal) through 28 (decimal) with samples<br>ugh 18 repeated from the first screen.                                                |
|             | lf you ar<br>than 19<br>display<br>would d<br>samples                   | e paging backward through the trace buffer, and the last display has less<br>samples, the command displays the first sample on line 1 and fills in the<br>with the preceding 18 lines. Using the example above, the first screen<br>isplay samples 10 through 28, the second (and last) screen would display<br>0 through 18.                                                                                                    |
|             | Pressing<br>screen d                                                    | ESC at any time ends the command and the display. At the end of any lisplay, you can enter the following controls:                                                                                                    |
|             | B <cr></cr>                                                             | Displays bottom of trace buffer or a screen of trace samples ending with the last sample taken.                                                                                                    |
|             | <cr></cr>                                                               | Displays next or previous <i>nnnn</i> trace samples depending on last $\pm nnn$ entry. Default is next 19 samples (+19).                                                                                                    |
|             | F <cr></cr>                                                             | Searches trace buffer for next occurrence of conditions set by the FT (Find Trace) command. Refer to Page 4-53.                                                                                                    |
|             | L <cr></cr>                                                             | Displays trace sample with Last-Event flag (*EVT) in its CYCLE column "windowed" with preceding and following samples.                                                                                                    |
|             | Mnnnn                                                                   | Indicates sample to Mark with IBTT Trace Mark option.                                                                                                    |
|             | ۵                                                                       | Exits IT command.                                                                                                    |
|             | T <cr></cr>                                                             | Displays top of trace buffer or a screen of trace samples starting with the first sample taken.                                                                                                    |
|             |                                                                         | continued                                                                                                    |
|             |                                                                         |                                                                                                    |

IT

|  | ns | p | e | C. | t | Т | r | а | С | e |  |  |
|--|----|---|---|----|---|---|---|---|---|---|--|--|
|--|----|---|---|----|---|---|---|---|---|---|--|--|

+*nnnn* Indicates that pressing RETURN displays the sample number that is *nnnn* greater than the number of the sample presently displayed at the top of the screen (if that sample exists).

IT

*-nnnn* Indicates that pressing RETURN displays the sample number that *nnnn* less than the number of the sample presently displayed at the top of the screen (if that sample exists).

#### Parameters

IT

| PARAMETER                        | PARAMETER<br>VALUES | POWER-UP<br>VALUE |
|----------------------------------|---------------------|-------------------|
| First Sample (0 = Oldest Sample) | 0 - 7FF             | 0                 |

Sets first sample to be displayed, where 0 is the oldest sample (first sample taken) and >7FE (2046 decimal, which is how the indices display) is the most recent sample taken. Entry of >7FF causes the monitor program to display the last 19 samples taken.

Associated Commands DT (Display Trace), Page 4-42. FT (Find Trace), Page 4-53.

Example

Refer to Section 3.7.5.

# Initialize Onboard Target RAM

ITR

Syntax

Prompt Mode : ITR<TERM> Parenthesis Mode : ITR(<value>,<value>)<TERM>

Description

The ITR command lets RAM installed on the Emulator card respond to memory-access cycles as if it were installed in your target system.

Parameters

| PARAMETER          | PARAMETER<br>VALUES | POWER-UP<br>VALUE |
|--------------------|---------------------|-------------------|
| Program Memory RAM | 0=0FF<br>1=0N       | OFF               |
| Data Memory RAM    | 0=0FF<br>1=0N       | OFF               |

**Program Memory RAM:** ON lets onboard memory selected as program RAM respond to memory-access cycles. OFF prevents response.

**Data Memory RAM:** ON enables onboard memory selected as data RAM to respond to memory-access cycles. Selecting OFF prevents response.

### Associated Commands None

Example

This example enables the Emulator-card program memory but leaves the data memory disabled.

| DISPLAY<br>?                                                          |                | ENTER<br>ITR <cr></cr>    |
|-----------------------------------------------------------------------|----------------|---------------------------|
| TR<br>PROGRAM MEMORY RAM [0=OFF,1=ON]<br>DATA MEMORY RAM [0=OFF,1=ON] | = OFF<br>= OFF | 1 <cr><br/><cr></cr></cr> |

?

### Caution:

Be careful to avoid bus conflicts with the target system memory.

ITR
#### LOAD Load Parameters after Save Command

Syntax Prompt Mode : LOAD<TERM>

Description The LOAD command reads all command parameters stored in the TMS320C2x Emulator's 2K non-volatile memory back into the emulator and sets them up to be default values.

This command does *not* actually change anything. To restore parameters, you must execute the command and accept all the stored values as default values.

This command also does not restore values stored in data or program memory.

Parameters None

Associated Commands SAVE, Page 4-99.

Example

This example reloads all parameters saved by means of the SAVE command.

 DISPLAY
 ENTER

 ?
 LOAD<CR>

? LOAD INIT.MAP

#### Turn Logging Device On/Off

LOG

Syntax

Prompt Mode : LOG<TERM> Parenthesis Mode : LOG(<value>,<value>)<TERM>

The LOG command enables or disables the logging device, usually a printer.

Description Parameters

| PARAMETER                | PARAMETER<br>VALUES | POWER-UP<br>VALUE |
|--------------------------|---------------------|-------------------|
| Log Device               | 0 = OFF<br>1 = ON   | OFF               |
| Line Feed with Backspace | 0 = NO<br>1 = YES   | NO                |

**Log Device:** Enables or disables transmission to the logging device connected to XDS/22 Port C.

**Line Feed with Backspace:** Enables emulator to issue a line feed with each backspace to prevent overwriting information.

| INTERACTION WITH OTHER COMMANDS OR PARAMETERS                       |                       |                          |  |
|---------------------------------------------------------------------|-----------------------|--------------------------|--|
| INTERACTING INTERACTING LOG PARAMETER<br>COMMAND PARAMETER AFFECTED |                       |                          |  |
| DL                                                                  | Destination<br>(PROM) | Log Device<br>(Set to 0) |  |

Associated Commands SAVE, Page 4-99.

Example

Enables printer and specifies a linefeed with each output line.

DISPLAY

| 2                              |             | TOG/CK      |
|--------------------------------|-------------|-------------|
| LOG DEVICE [0=OFF, 1=ON]       | = OFF       | 1 <cr></cr> |
| LINEFEED WITH BACKSPACE [0=NO, | 1=YES] = NO | 1 <cr></cr> |

ENTER

| MAG             | Magnitude                                                                                                    | MAG                                                                      |
|-----------------|----------------------------------------------------------------------------------------------------|--------------------------------------------------------------------------|
| Syntax          | Prompt Mode : MAG <term></term>                                                                                                    |                                                                          |
| Description     | The MAG command causes the value of the <i>next command only</i> string to display as an unsigned decimal number formed by converbinary representation, including the sign bit. The MAG comman you have selected the decimal mode with the INIT command. | <sup>r</sup> in a command<br>rting the value's<br>d works <i>only</i> if |
|                 | This format change remains in effect until changed by a DEC or preceding the same command or until you start a new session format is hexadecimal).                                                                                                    | HEX command<br>(default display                                          |
| Parameters      | None                                                                                                    |                                                                          |
| Associated Comm | nands DEC (Decimal), Page 4-27, HEX (Hexadecimal), Page 4-61,                                                                                                    |                                                                          |

#### Example

| ?            |                                               |     |          | INIT             |
|--------------|-----------------------------------------------|-----|----------|------------------|
| INIT         |                                               |     |          |                  |
| EMU:         | CLOCK SOURCE [O=INTERNAL, 1=TARGET, 2=OSC]    | =   | INTERNAL | <cr></cr>        |
|              | DELETE SOFTWARE BREAKPOINT MODE [0=NO, 1=YES] | =   | NO       | <cr></cr>        |
|              | HEX NOTATION [O=NONE, 1=TI, 2=X, 3=HS, 4=HP]  | =   | NONE     | 1 <cr></cr>      |
| BP:          | NUMBER OF EXTENDED ADDRESS BITS (0-8)         | =   | 0        | <cr></cr>        |
| EXP:         | MAP OVERLAP MODE [0=HIGH/LOW,1=PROGRAM/DATA]  | . = | HIGH/LOW | <cr></cr>        |
|              | WAIT FOR TARGET READY [0=NO,1=YES]            | . = | NO       | <cr></cr>        |
|              | ENABLE BUS-REQUEST MODE [0=N0,1=YES]          | =   | NO       | <cr></cr>        |
| ?            | · · · · · · · · · · · · · · · · · · ·         |     |          | PC <cr></cr>     |
| PC= <b>±</b> | dddd                                          |     |          |                  |
| ?            |                                               |     |          | MAG PC <cr></cr> |

PC=ddd...ddd

After declaring the decimal mode with the INIT command, the PC display is a signed decimal number. After entering the MAG command, the PC display is an unsigned decimal number. If the signed decimal number is positive, the magnitude decimal number is the same; if the signed decimal number is negative, the magnitude decimal number may be much larger. Further program-counter display

- in the DHS, DPS, DR, IR, or MR commands will be in this format unless:
  You change it back to decimal (with the DEC command, Page 4-27)
- You change it to hexadecimal (with the HEX command, Page 4-61),
  - You start a new session (always starts in hexadecimal).

• You change a format within the IR or MR commands with CNTL/X.

4-88

Syntax

MAP

Prompt Mode : MAP<TERM> Parenthesis Mode : MAP(<value>,<value>,...<value>)<TERM>

Description

The MAP command lets you define expansion memory. You can substitute emulator expansion memory for target-system data- or program-memory, either RAM or ROM, in 1k word blocks. The command lowers any base address not specified as an exact multiple of 1K to the nearest such multiple.

Memory expansion can be used as substitution memory for onboard target RAM. It cannot be used for any memory that physically exists on a TMS320C2x device since the command does not generate an external access.

The XDS normally runs expansion-memory DRAM's with two-cycle accesses below 5 MHz or with four-cycle accesses above 5 MHz; however, any conflict between a regular access and a DRAM refresh access may add one cycle below 5 MHz or two cycles above 5 MHz.

#### Parameters

| PARAMETER                               | PARAMETER<br>VALUES                 | POWER-UP<br>VALUE |
|-----------------------------------------|-------------------------------------|-------------------|
| Memory                                  | 0=Program<br>1=Data                 | Program           |
| Base Address<br>(1K Boundary)           | 0000-FC00                           | 0000              |
| Hexadecimal number of 1K-word<br>blocks | 0 - 40                              | 00                |
| Action                                  | 0=Unmap<br>1=ROM<br>2=RAM<br>3=Copy | Unmap             |
| Number of additional wait states        | 0 - 7                               | 0                 |

**Memory** [0=Program, 1=Data]:Defines memory type to be used for substitution.

**Base Address:** Defines starting point for memory block. In decimal mode, you can enter this as a decima! number, however, the monitor program converts it to a hexadecimal number.

Hexadecimal number of 1K-word blocks: Defines size of mapped memory.

#### Action

- 0=Unmap this block
- 1=Map block as ROM
- 2=Map block as RAM
- 3=Map block as ROM and fill it with content of target-memory space.

#### Note:

If you assign a particular memory as RAM. enter data, then UNMAP the area (enter 0 in this prompt), then reassign the area as RAM (enter 2 in this prompt), your data *may* return intact.

MAP

Number of additional wait states: Number of additional wait states required for your target-system memory devices.

Associated Commands DMAP (Display Memory Map), Page 4-34. INIT (Initialize), Page 4-75.

| INTERACTION WITH OTHER COMMANDS OR PARAMETERS |                                                 |                       |  |
|-----------------------------------------------|-------------------------------------------------|-----------------------|--|
| INTERACTING<br>COMMAND                        | INTERACTING<br>PARAMETER                        | PARAMETER<br>AFFECTED |  |
| INIT                                          | Map-Overlap Mode<br>Target Ready<br>Bus Request |                       |  |

Example

This example maps a 1K block of program memory as ROM into emulator expansion memory starting at 0. The memory requires three additional wait states.

#### DISPLAY

| ENTER         |
|---------------|
| MAP <cr></cr> |

| •                                   |   |         |             |
|-------------------------------------|---|---------|-------------|
| MAP                                 |   |         |             |
| BASE ADDRESS (1K BOUNDARY)          | = | 0       | <cr></cr>   |
| NO. OF 1K-WORD BLOCKS IN HEX        | = | 0       | 1 <cr></cr> |
| MEMORY [0=PROGRAM, 1=DATA]          | = | PROGRAM | <cr></cr>   |
| [0=UNMAP, 1=ROM, 2=RAM, 3=COPY]     | = | UNMAP   | 1 <cr></cr> |
| NO. OF ADDITIONAL WAIT STATES (0-7) | = | 0       | 3 <cr></cr> |
|                                     |   |         |             |

#### Modify Data Memory

Syntax

Prompt Mode : MDM<TERM> Parenthesis Mode : MDM(<value>,value>)<TERM>

The MDM command lets you change the content of a specified data-memory location.

Parameters

Description

| PARAMETER | PARAMETER<br>VALUES | POWER-UP<br>VALUE |
|-----------|---------------------|-------------------|
| Address   | 0-FFFF              | 0000              |
| Data      | 0-FFFF              | 0000              |

Address: Selects data-memory address to be changed.

Note:

Be sure the address can really be in data memory. Refer to TMS320C25 User's Guide (SPRU012).

Data: New value for specified memory location.

Associated Commands MPM (Modify Program Memory), Page 4-93. MIO (Modify I/O), Page 4-92.

Example

This example places a value of >F980 in location >400.

#### DISPLAY ? MDM

?

| IDM   |         |  |
|-------|---------|--|
| ADDRE | SS=0000 |  |
| DATA  | =0000   |  |
|       |         |  |

ENTER MDM<CR>

400 <CR> F980 <CR>

#### Modify I/O Port

Syntax

Prompt Mode : MIO<TERM> Parenthesis Mode : MIO(<value>,<value>)<TERM>

Description

The MIO command lets you write a value to a specified port.

Parameters

| PARAMETER    | PARAMETER<br>VALUES | POWER-UP<br>VALUE |
|--------------|---------------------|-------------------|
| Port Address | 0 - F               | 0                 |
| Data         | 0 - FFFF            | 0000              |

Port Address: Specifies port number (address).

Data: Value to go to specified port.

Associated Commands MDM (Modify Data Memory), Page 4-91. MPM (Modify Program Memory), Page 4-93.

Example

This example writes a value of >00FF to port 1.

DISPLAY ? MIO PORT ADDRESS = 0 DATA = 0000 ?

<u>ENTER</u> MIO<CR> 1 <CR> OOFF<CR>

MIO

#### Modify Program Memory

Syntax

Prompt Mode : MPM<TERM> Parenthesis Mode : MPM(<value>,<value>)<TERM>

The MPM command lets you change the content of a specified program-memory location.

Parameters

Description

| PARAMETER | PARAMETER<br>VALUES | POWER-UP<br>VALUE |
|-----------|---------------------|-------------------|
| Address   | 0 - FFFF            | 0000              |
| Data      | 0 - FFFF            | 0000              |

Address: Specifies program-memory address where content to be changed.

Data: New hexadecimal value for that address.

Associated Commands MDM (Modify Data Memory), Page 4-91. MIO (Modify I/O Port), Page 4-92.

#### **Associated Commands**

Example

This example places a value of >FF80 in program-memory location >0100.

| DISPLAY |   |      |
|---------|---|------|
| MPM     |   |      |
| ADDRESS | = | 0100 |
| DATA    | = | 0000 |
|         |   |      |

?

ENTER MPM<CR> <CR> FF80<CR>

#### MPM

| MR          | Modify Registers                                                                                                    |                                                                                                    |                                                            |  |  |  |  |
|-------------|----------------------------------------------------------------------------------------------------|----------------------------------------------------------------------------------------------------|------------------------------------------------------------|--|--|--|--|
| Syntax      | Prompt Mode : MR <term><br/>Parenthesis Mode : MR(<value>,<value>,</value></value></term>                                                                                                    | Prompt Mode : MR <term><br/>Parenthesis Mode : MR(<value>,<value>,, <value>)<term></term></value></value></value></term>                    |                                                            |  |  |  |  |
| Description | The MR command lets you display or chang temporary register, product register, and the                                                                                                    | The MR command lets you display or change the program counter, status registers, temporary register, product register, and the accumulator. |                                                            |  |  |  |  |
|             | The monitor program also stores the parameters set by each execution of the MR command. At the next execution of the command <i>without</i> parameter changes, the program restores the register values from that <i>last</i> MR-command regardless of any changes made individually by the IR (Inspect Register) command or program execution in the meantime. |                                                                                                    |                                                            |  |  |  |  |
|             | For that reason, note that many examples<br>RUN command. As described in Section<br>command name causes it to execute with<br>those parameters.                                                                                                    | in this Manual use<br>5.1.3.2, entering a<br>current parameters,                                                                            | MR; preceding a<br>semicolon after a<br>but not to display |  |  |  |  |
| Parameters  |                                                                                                    |                                                                                                    |                                                            |  |  |  |  |
|             | PARAMETER                                                                                                    | PARAMETER                                                                                                    | POWER-UP                                                   |  |  |  |  |

| PARAMETER               | VALUES     |          |
|-------------------------|------------|----------|
| PC (Program Counter)    | 0-FFFF     | 0000     |
| ST0 (Status Register 0) | 0-FFFF     | variable |
| ST1 (Status Register 1) | 0-FFFF     | variable |
| T (Temporary Register)  | 0-FFFF     | variable |
| P (Product Register)    | 0-FFFFFFFF | variable |
| ACC (Accumulator)       | 0-FFFFFFF  | variable |

Associated Commands IR (Inspect Register), Page 4-82.

Example

This example changes the values in some processor registers.

| DISPLAY<br>?   | <u>ENTER</u><br>MR <cr></cr> |  |  |
|----------------|------------------------------|--|--|
| MR             |                              |  |  |
| PC = 0000      | 1 <cr></cr>                  |  |  |
| STO = 2604     | <cr></cr>                    |  |  |
| ST1 = 47F0     | <cr></cr>                    |  |  |
| T = 1234       | <cr></cr>                    |  |  |
| P = 00569023   | <cr></cr>                    |  |  |
| ACC = 00000001 | <cr></cr>                    |  |  |
|                |                              |  |  |

?

To execute a program in a command procedure with a predefined set of register values, use the MR command as follows:

| DISPLAY | ENTER            | COMMENT |  |
|---------|------------------|---------|--|
| ?       | MR;RUN <cr></cr> |         |  |
| MR; RUN |                  |         |  |
| RUN     |                  |         |  |
| RUNNING |                  |         |  |

The program starts running at the program-counter location established by the *last* execution of the MR command, default of 0000.

| RCC         | Reset Cursor Control RCC                                                                                                    |
|-------------|----------------------------------------------------------------------------------------------------|
| Syntax      | Prompt Mode : RCC <term></term>                                                                                                    |
| Description | The RCC command resets cursor-control functions to their power-up values which cancels cursor-control functions defined by the ICC command. |

Parameters None

Associated Commands ICC (Initialize Cursor Control), Page 4-67.

#### Example

## DISPLAY

ENTER RCC<CR>

?

After execution of the RCC command, move the cursor with the following keys:

- - (minus sign) To recall preceding prompt.
- + To step forward to next prompt.
- < To move the cursor left.
- To move the cursor right.

#### RESTART

**Restart Emulator** 

Syntax

**Description** The RESTART command resets the emulator to the power-up, cold-start condition without having to turn the emulator off.

#### Parameters

| PARAMETER      | PARAMETER<br>VALUES | POWER-UP<br>VALUE |  |
|----------------|---------------------|-------------------|--|
| Are You Sure ? | 0 = NO<br>1 = YES   | 0                 |  |

#### Associated Commands None.

#### Example

#### DISPLAY

#### ENTER

1<CR>

RESTART<CR>

? RESTART ARE YOU SURE [0=NO, 1=YES] = NO

?

The emulator is now set to power-up condition, with all parameters and registers set to power-up values. Complete the normal power-up sequence by pressing RETURN twice to set the terminal baud rate with the monitor-program Autobaud feature. The terminal screen then displays the power-up banner and the command menu.

| <u>KIK</u>     | Run on larget Reset                                                                                                    | <u>KIK</u>                                                       |  |  |  |
|----------------|----------------------------------------------------------------------------------------------------|------------------------------------------------------------------|--|--|--|
| Syntax         | Prompt Mode : RTR <term></term>                                                                                                    | · · ·                                                            |  |  |  |
| Description    | The RTR command starts the emulator running at target-system<br>program does not begin execution until the emulator logic det<br>on the target-connector RS pin; however, the screen displa<br>before this level appears. | m reset. The monitor<br>ects a rising voltage<br>ys RUNNING even |  |  |  |
|                | Execution of the RTR command does the following:                                                                                                    |                                                                  |  |  |  |
|                | • Normal Run Mode: Clears trace buffer, begins a new trace, and re-enables all hardware breakpoints.                                                                                                    |                                                                  |  |  |  |
|                | <ul> <li>Alternate-Run Mode: Reprograms Breakpoint/Trace,<br/>conditions set by the BTT and IBTT commands.</li> </ul>                                                                                                    | /Timing card to the                                              |  |  |  |
| Parameters     | None                                                                                                    |                                                                  |  |  |  |
| Associated Com | mands None                                                                                                    |                                                                  |  |  |  |
| Example        | DISPLAY ENTR<br>? RTR<br>RTR                                                                                                    | <u>:R</u><br>CR>                                                 |  |  |  |
|                | RUNNING                                                                                                    |                                                                  |  |  |  |

E

RUN **Execute Program** RUN Syntax Prompt Mode : RUN<TERM> Description The RUN command executes the content of program memory starting at the current program-counter setting. Be sure to set it and any other applicable registers before execution. Program execution ends upon any of the following: Reaches end of program Reaches end of program memory Reaches address set as software breakpoint (Section 6.10) • Satisfies conditions set for hardware breakpoint (Section 6.2) • Selected number of traces collected (Section 6.3) Any key on terminal keyboard pressed Parity error, etc. (abnormal end). Execution of the RUN command does the following: Normal Run Mode: Clears trace buffer, begins a new trace, and re-enables all hardware breakpoints. Alternate-Run Mode: Reprograms breakpoint/trace function to the conditions set by the BP, BPM, TR, and TRM commands. In multiprocessor mode, the RUN command starts the emulator in the foreground if it meets the other criteria described in Section 8. **Parameters** None Associated Commands CRUN (Continue Run), Page 4-22. GRUN (Group Run), Page 4-59. Example DISPLAY ENTER COMMENT RUN<CR> RUN RUNNING (Halt Code) (REGISTER DISPLAY) ? RUN<CR> RUN RUNNING <any key> KEY PC= F01C ST0 = 2600 ST1= 43F0 ?

| SAVE           | Save Parameters                                                                                                | SAVE                                                                    |
|----------------|----------------------------------------------------------------------------------------------------|-------------------------------------------------------------------------|
| Syntax         | Prompt Mode : SAVE <term></term>                                                                               |                                                                         |
| Description    | The SAVE command stores all comman<br>alternate-command buffer in non-volatile<br>at the next system power-up. | d parameters and the content of the memory so that they can be restored |
| Parameters     | None                                                                                                    |                                                                         |
| Associated Com | mands LOAD, Page 4-86.                                                                                         |                                                                         |
| Example        | DISPLAY<br>?                                                                                                   | ENTER<br>SAVE <cr></cr>                                                 |

| SNAP           | Fix Display                                                                                                    | SNAP                                                           |
|----------------|----------------------------------------------------------------------------------------------------|----------------------------------------------------------------|
| Syntax         | Prompt Mode : SNAP, < command string > < TERM >                                                                                                    | e<br>State <sup>de st</sup>                                    |
| Description    | The SNAP command "freezes" display of parameter names, I values, on your terminal's screen display.                                                                                                    | out not parameter                                              |
|                | The SNAP command <b>can only be used</b> as the first command in<br>and <b>only makes sense</b> when one or more of the remaining of<br>parameters changed by execution of your application program.                                   | a command string<br>commands display                           |
|                | When so-used, the remaining commands execute in sequen<br>display, including scrolling, until 22 lines have appeared on t<br>time, the screen stops scrolling and the parameter names disp<br>remain displayed (which is also normal). | ce with a normal<br>he screen. At that<br>layed at that time   |
|                | What is different, however, is that, if your application prog<br>execute and changes any of the displayed parameter values<br>change. Any changes on the lines that scrolled off the screen of                                         | ram continues to<br>, those values <i>do</i><br>lo not appear. |
|                | If the remaining commands cause less than 22 display lines, the but not the values, on all displayed lines "freeze."                                                                                                    | en the parameters,                                             |
|                | You must execute the ICC (Initialize Cursor Control) command<br>the SNAP command – even if you just accept its default values                                                                                                    | d before executing                                             |
| Parameters     | None                                                                                                    |                                                                |
| Associated Com | mands ICC (Initialize Cursor Control), Page 4-67.                                                                                                    |                                                                |
| Example        | DISPLAY ENTER                                                                                                    | R>                                                             |
|                | DR<br>PC =0000 T =0000<br>ST0=E600 P =00000000<br>ST1=0200 PCC=FFFFFFFF                                                                                                    |                                                                |

ST1=03F0 ACC=FFFFFFF SNAP,SS\*25 <CR> SS PC=0002 ST0=0000 ST1=03F0 NEXT: 0002 LRLK AR0, >0314 . PC=0027 ST0=0000 ST1=03F0 NEXT: 0002 LRLK AR0, >0314

where the display above is similar to, but not necessarily the same as, what you may see. The program counter does increment as shown, but the remaining values may or may not be the same and may or may not change, depending upon what's in memory at the time.

Syntax

Prompt Mode : SS<TERM>

Description

The SS command executes a program stored in emulator memory one instruction at a time and displays the resulting register content along with the address and reverse-assembly of the next instruction.

Execution of the SS command after a change of breakpoint event count, delay count, or trace-count parameters clears the trace buffer. The buffer then begins storing new traces with the current instruction being executed.

Press ESC to end single-step execution.

You can also use the XDS asterisk repeat feature (Section 5.1.3) with the SS command to execute a number of steps. Enter SS\*<CR> to repeat until you press ESC to stop, or enter SS\*nnn<CR> to do nnn steps.

If you have selected decimal mode with the INIT command and have set the program counter to display in decimal or magnitude, then that is its display format for this command.

Parameters None

Associated Commands None.

Example

Execute a program starting in location >20A one step at a time.

| ļ | DISPLAY |      |      |      |      |       |      |      |      | ENTER<br>PC=20A <cr></cr> | > |
|---|---------|------|------|------|------|-------|------|------|------|---------------------------|---|
|   | ?       |      |      |      |      |       |      |      |      | SS <cr></cr>              |   |
|   | PC=020A | STO= | 0000 | ST1= | 0000 | NEXT: | 020A | D001 | LALK | 0100,0                    |   |

Repeat single-step execution of program from where last step executed:

DISPLAY

ENTER SS\*<CR>

| PC=020B | ST0= | XXXX | ST1= | XXXX | NEXT: | 020B | code | mnemonic                      | operand(s) |
|---------|------|------|------|------|-------|------|------|-------------------------------|------------|
| PC=020C | ST0= | XXXX | ST1= | XXXX | NEXT: | 020C | code | mnemonic                      | operand(s) |
| PC=020D | ST0= | XXXX | ST1= | XXX  | NEXT: | 020D | code | mnemonic                      | operand(s) |
|         |      |      |      |      |       |      |      | <e5< td=""><td>SC2</td></e5<> | SC2        |

Pressing ESC ends the command.

| SSB                | Set Software Breakpoir                                                                                                    | nt                                       | SSB                                 |  |  |  |
|--------------------|----------------------------------------------------------------------------------------------------|------------------------------------------|-------------------------------------|--|--|--|
| Syntax             | Prompt Mode : SSB <term><br/>Parenthesis Mode : SSB(<value>)<term< td=""><td>&gt;</td><td></td></term<></value></term>                                                                                                    | >                                        |                                     |  |  |  |
| Description        | ss as a software br<br>s on the Delete Se<br>5).                                                                                                    | eakpoint. Program<br>oftware Breakpoint  |                                     |  |  |  |
|                    | <ol> <li>If in the default mode, the program services the breakpoint upon reachin<br/>the address, then executes one more instruction. The breakpoint remains set</li> </ol>                                                                                                    |                                          |                                     |  |  |  |
|                    | <ol> <li>If in the Delete mode, the processor ha<br/>automatically clears the breakpoint.</li> </ol>                                                                                                    | lts upon reaching t                      | he breakpoint, then                 |  |  |  |
|                    | You can execute the command up to 10 breakpoints. You get an error message if you                                                                                                    | times to define<br>u try an 11th time.   | up to 10 software                   |  |  |  |
|                    | To restart your program after a software command. RUN resets the trace buffer (if yo or tracing), CRUN does not.                                                                                                    | breakpoint, enter<br>ou are also using h | a RUN or CRUN<br>ardware breakpoint |  |  |  |
|                    | Note:                                                                                                    |                                          |                                     |  |  |  |
|                    | This command is a TMS320C2x Emulator installation of a Breakpoint/Trace/Timing                                                                                                    | r card function. It c<br>card.           | does NOT require                    |  |  |  |
| Parameters         |                                                                                                    |                                          |                                     |  |  |  |
|                    | PARAMETER                                                                                                    | PARAMETER<br>VALUES                      | POWER-UP<br>VALUE                   |  |  |  |
|                    | Breakpoint Address                                                                                                    | 0 - FFFF                                 | 0                                   |  |  |  |
|                    | <b>Breakpoint Address:</b> Sets program memory breakpoint. The terminal screen displays:                                                                                                    | ry location to be de                     | efined as a software                |  |  |  |
|                    | 1125 SOFTWARE BREA                                                                                                    | KPOINT OVERFLO                           | W .                                 |  |  |  |
|                    | if you attempt to set more than 10 breakpo                                                                                                    | ints.                                    |                                     |  |  |  |
|                    | The XDS treats duplicate software breakpo<br>one breakpoint.                                                                                                    | ints assigned to th                      | ne same address as                  |  |  |  |
|                    | Entering a RUN or CRUN command continues program execution from the point where the program halted.                                                                                                    |                                          |                                     |  |  |  |
|                    | In Alternate-Run Mode (ARM), the followi                                                                                                    | ng applies:                              |                                     |  |  |  |
|                    | <ul> <li>A software breakpoint returns control to the monitor which lets you execute<br/>breakpoint/trace commands, instead of a RUN halt. A TMS320C25 proces-<br/>sor stops executing code upon reaching a software breakpoint. You must<br/>enter another RUN-type command to restart it.</li> </ul>              |                                          |                                     |  |  |  |
|                    | <ul> <li>You can execute the SSB command after execution of the ARM command<br/>if the Memory-Commands-Permitted parameter in the ARM command is<br/>enabled. Otherwise, end processor execution by means of the STOP,<br/>DISARM, or RUN (with a breakpoint enabled) commands before executing<br/>SSB.</li> </ul> |                                          |                                     |  |  |  |
| Associated Command | ds CSB (Clear Software Breakpoint), Page 4                                                                                                    | 23.                                      |                                     |  |  |  |
| Example            | Enter software breakpoints at locations 205                                                                                                    | and 220:                                 |                                     |  |  |  |

| DISPLAY<br>?              | ENTER<br>SSB <cr></cr> |
|---------------------------|------------------------|
| BREAKPOINT ADDRESS = 0000 | 205 <cr></cr>          |
| ?<br>\$\$B                | SSB <cr></cr>          |
| BREAKPOINT ADDRESS = 0205 | 220 <cr></cr>          |
| ?<br>DSB<br>0205 0220     | DSB <cr></cr>          |
| ?                         |                        |

STOP

Syntax Prompt Mode : STOP<TERM>

None

**Description** The STOP command halts processor execution after execution of the RUN command if the emulator is operating in Alternate-Run Mode.

Parameters

Associated Commands ARM (Alternate-Run Mode), Page 4-13.

Example

| DISPLAY            | Ĺ        |            |        |        |     | ENTER<br>ARM <cr></cr>               |
|--------------------|----------|------------|--------|--------|-----|--------------------------------------|
| MEMORY             | COMMANDS | PERMITTED? | (0=NO, | 1=YES) | = 0 | <cr></cr>                            |
| ?<br>RUN<br>RUNNII | IG       |            |        |        | ~   | RUN <cr></cr>                        |
| KEY RU             | JNNING   |            |        |        |     | <any key=""><br/>STOP<cr></cr></any> |
| ?                  |          |            |        |        |     |                                      |

In the Alternate-Run mode, pressing any key does not halt processor execution. Only the STOP command causes a halt.

| THALT       | Tota                                                          | I HALT                               | THALT                  |
|-------------|---------------------------------------------------------------|--------------------------------------|------------------------|
| Syntax      | Prompt Mode : THALT <t< td=""><td>'ERM&gt;</td><td></td></t<> | 'ERM>                                |                        |
| Description | The THALT command int<br>in a multiprocessing chair           | errupts RUN or background operations | s of all emulators     |
| Parameters  | None                                                          |                                      |                        |
| Example     | <u>DISPLAY</u><br>?<br>All emulators in the multi             | ENTER<br>THALT<                      | CR><br>ssumes control. |

| TRUN            | Total RUN                                                                                                    | TRUN                                 |  |  |  |  |  |
|-----------------|----------------------------------------------------------------------------------------------------|--------------------------------------|--|--|--|--|--|
| Syntax          | Prompt Mode : TRUN <term></term>                                                                                                    |                                      |  |  |  |  |  |
| Description     | The TRUN command enables all emulators in a multiprocessing chain to begin<br>running. Those configured to start simultaneously by the IMD command start<br>within one instruction. All others start immediately. |                                      |  |  |  |  |  |
|                 | In a single-emulator application, or if you have not initi chain, entering this command causes this error message                                                                                                 | alized a multiprocessing to display: |  |  |  |  |  |
|                 | ERROR 1701 MULTIPROCESSING NOT IN                                                                                                    | IITIALIZED                           |  |  |  |  |  |
| Parameters      | None                                                                                                    |                                      |  |  |  |  |  |
| Associated Comm | ands IMP (Initialize Multiprocessor Mode), Page 4-74.                                                                                                    |                                      |  |  |  |  |  |
| Example         | DISPLAY<br>?<br>TRUN<br>BACKGROUND or AUTOPOLLING<br>?? ???                                                                                                    | ENTER<br>TRUN <cr></cr>              |  |  |  |  |  |

All emulators in the multiprocessing chain start to run. The display depends on the parameter of the IMD (Initialize Multiprocessing) command.

.

 Syntax
 Prompt Mode : UL<TERM>

 Parenthesis Mode : UL(<value>, <value>, ..., <value>)<TERM>

The UL command sets parameters for uploading object code from the emulator to a host system or external device.

Parameters

Description

| PARAMETER                      | PARAMETER<br>VALUES                                 | POWER-UP<br>VALUE |
|--------------------------------|-----------------------------------------------------|-------------------|
| Start Address                  | 0 - FFFF                                            | 0000              |
| End Address                    | 0 - FFFF                                            | 0000              |
| Format<br>(Object Code Format) | 0 = TI<br>1 = TICOM<br>2 = TEK<br>= INTED<br>4 = MR | TI                |
| Data Format                    | 0 = WORD<br>1 = HI BYTE<br>2 = LO BYTE              | WORD              |
| Source                         | Q = PROGRAM<br>1 = DATA                             | PROGRAM           |
| Destination                    | 0 = HOST<br>1 = PROM<br>2 = USER                    | HOST              |
| Protocol                       | 0 = NONE<br>1 = TEK<br>2 = ASR<br>3 = VAX           | NONE              |

**Start Address:** Sets address in external device for storage of uploaded data to begin.

**End Address:** Sets address in external device for storage of uploaded data to end. The command fills any extra locations between start and ending addresses with zeros.

Format: Specifies object-code file format. Values are:

| 0 = TI    | TI normal ASCII format       |
|-----------|------------------------------|
| 1 = TICOM | TI compressed format         |
| 2 = TEK   | Tektronix hexadecimal format |
| 3 = INTEL | Intel Intellec 8/MDS format  |
| 4 = MR    | Motorola Exorcisor format    |

**Data Format:** Lets you upload one data word or one byte at a time for object-code formats other than the above. For byte transfer, 1=HI BYTE sends the high-order byte first, 2=LO BYTE sends the low-order byte first.

Source: Specifies memory to upload from.

**Destination:** Defines uploaded data destination. Values are:

- 0 = HOST Establishes host computer as destination of data to be uploaded from emulator through Port D.
- 1 = PROM Lets data be transmitted through Port C into PROM programmer or logging device.
- 2 = USER Selects your terminal as destination of data to be uploaded from emulator through Port A. For intelligent terminals or personal computers as terminals.

Protocol: Sets protocol for data transfers. Values are:

- 0 = NONE No protocol defined. You must define control characters by means of the IHC command before using this protocol.
- 1 = TEK Tektronix protocol enabled. You must define control characters with the IHC command before using this protocol. Returned messages are:

ASCII 0 - Record transmitted without error. ASCII 7 - Error detected; retransmit.

2 = ASR ASR terminal protocol enabled. Control characters are:

CNTL/R - Start download CNTL/S - End download CNTL/Q - Start Upload CNTL/@ - End Upload CNTL/P - Pass through next control character.

VAX or PDP-11 protocol enabled. Values are:

3 = VAX

CNTL/A - Start Upload CNTL/W - End Upload CNTL/V - Start Download CNTL/X - End Download CNTL/P - Pass-through Character

#### Note:

For a TEK protocol, the emulator expects to receive ASCII 0 (zero) <CR> from the host if it received the record successfully, or ASCII 7 <CR> if it didn't. For the latter, the emulator monitor program retransmits the record up to 15 times. If it hasn't transferred after 15 times, the monitor program aborts the upload, displays "UPLOAD ABORTED", and redisplays the ? prompt.

Associated Commands IHC (Initialize Host Control), Page 4-70.

UL

Example

Uploading to Host System Through Port D.

Assume the following:

- Object code resides in F006 FFFF Standard TI format object code Destination: Host port Standard VAX protocol •
- •
- •
- •

DISPLAY

## ENTER

UL

| •                                            |   |         | 0.01010        |
|----------------------------------------------|---|---------|----------------|
| UL                                           |   |         |                |
| START ADDRESS                                | = | 0000    | F006 <cr></cr> |
| END ADDRESS                                  | = | 0000    | FFFF <cr></cr> |
| FORMAT [0=TI, 2=TEK, 1=TICOM, 3=INTEL, 4=MR] | = | TI      | <cr></cr>      |
| DATA FORMAT [0=WORD,1=HI BYTE,2=LO BYTE]     | = | WORD    | <cr></cr>      |
| SOURCE [0=PROGRAM, 1=DATA]                   | = | PROGRAM | <cr></cr>      |
| DESTINATION [0=HOST, 1=PROM, 2=USER]         | = | HOST    | <cr></cr>      |
| PROTOCOL [0=NONE, 1=TEK, 2=ASR, 3=VAX]       | = | NONE    | <cr></cr>      |
|                                              |   |         |                |
| ?                                            |   |         |                |

| <u>XA</u>   | Execute Assembler                                                                                                    | <u> </u>                                                                                                    |  |  |  |  |  |
|-------------|----------------------------------------------------------------------------------------------------|----------------------------------------------------------------------------------------------------|--|--|--|--|--|
| Syntax      | Prompt Mode : XA <term><br/>Parenthesis Mode : XA(<value>,<value>)<term></term></value></value></term>                                                                                                    | Prompt Mode : XA <term><br/>Parenthesis Mode : XA(<value>,<value>)<term></term></value></value></term>               |  |  |  |  |  |
| Description | The XA command lets you enter and assemble a TMS320C2x assemble source program from the keyboard.                                                                                                    | y-language                                                                                                    |  |  |  |  |  |
|             | The first two command prompts let you set the starting address for as select whether you want to use the existing symbol table or not. This lates you add on to an existing program.                       | sembly and atter feature                                                                                             |  |  |  |  |  |
|             | After responding to these prompts, the command displays:                                                                                                    |                                                                                                    |  |  |  |  |  |
|             | LINE ADD DATA LABEL MNEM OPERANDS COMMENT []                                                                                                    |                                                                                                    |  |  |  |  |  |
|             | ready for entry of assembly-language statements.                                                                                                    |                                                                                                    |  |  |  |  |  |
|             | An assembly-language statement consists of a label field, command fie field, and comment field.                                                                                                    | ld, operand                                                                                                    |  |  |  |  |  |
|             | The following rules apply when entering source code from the keyboa                                                                                                    | ard:                                                                                                    |  |  |  |  |  |
|             | <ul> <li>The label field is optional, however, if used, its first character mu cursor position.</li> </ul>                                                                                                 | st go in the                                                                                                    |  |  |  |  |  |
|             | <ul> <li>If no label used, start command field in column 2 (Press Space ba<br/>or, preferably, space cursor under MNEN heading.</li> </ul>                                                                 | r one time);                                                                                                    |  |  |  |  |  |
|             | <ul> <li>Separate first operand from command field with at least one spa<br/>ably enter it under the OPERANDS heading.</li> </ul>                                                                          | • Separate first operand from command field with at least one space. Preferably enter it under the OPERANDS heading. |  |  |  |  |  |
|             | <ul> <li>Separate operands with a comma.</li> </ul>                                                                                                    |                                                                                                    |  |  |  |  |  |
|             | <ul> <li>Separate comment(s) from operand field with at least one space. Preferably<br/>enter under the COMMENT heading. Comments are not stored and do not<br/>appear in the reverse assembly.</li> </ul> |                                                                                                    |  |  |  |  |  |
|             | To end assembly, enter an END directive as a mnemonic (preferred) or press CNTL and E together. Pressing ESC will <i>not</i> work.                                                                         |                                                                                                    |  |  |  |  |  |
| Parameters  |                                                                                                    |                                                                                                    |  |  |  |  |  |
|             | PARAMETER POWER-UP<br>PARAMETER VALUES VALUE                                                                                                    |                                                                                                    |  |  |  |  |  |
|             | Start Address 0 - FFFF 0                                                                                                    |                                                                                                    |  |  |  |  |  |
|             | Use Old Symbol Table 0 = NO NO 1 = YES                                                                                                    |                                                                                                    |  |  |  |  |  |
|             | Start Address: Sets beginning address of object program to be ass<br>Use Old Symbol Table: Lets values previously entered into symbused again, if desired.                                                 | embled.<br>ool table be                                                                                              |  |  |  |  |  |

Associated Commands XRA (Reverse Assembler), Page 4-112.

This program stores sequential values from -10 to +10 in on-chip block B1 starting at >300.

|                                      | DISP                                 | LAY                          |                        |                                  |                                         |                             |                                               | ENTER                                     |
|--------------------------------------|--------------------------------------|------------------------------|------------------------|----------------------------------|-----------------------------------------|-----------------------------|-----------------------------------------------|-------------------------------------------|
|                                      | ?                                    |                              |                        |                                  |                                         |                             |                                               | ITR <cr></cr>                             |
|                                      | PRO<br>DAT<br>?                      | GRAM MI<br>A MEMOI           | EMORY RAN<br>RY RAM [( | 4 [0=OFF,1<br>D=OFF,1=ON         | =ON ] =                                 | = OFF<br>= OFF              |                                               | 1 <cr><br/><cr><br/>XA<cr></cr></cr></cr> |
|                                      | ST<br>US                             | ART ADI<br>E OLD :           | DRESS<br>SYMBOL TA     | ABLE [O=NO                       | =<br>, 1=YES] =                         | = 0000<br>= NO              |                                               | 20 <cr><br/><cr></cr></cr>                |
| LINE                                 | ADD                                  | DATA                         | LABEL                  | MNEM                             | OPERANDS                                | COMME                       | NT                                            |                                           |
| 0001<br>0002<br>0003                 | 0020<br>0020<br>0020                 | D200                         | INIT                   | IDT<br>EQU<br>LRLK               | /EXAMPLE/<br>\$<br>AR2,-10              | INIT                        | start                                         |                                           |
| 0004                                 | 0022                                 | D100                         |                        | LRLK                             | AR1,>300                                | INIT                        | starting                                      | pointer                                   |
| 0005                                 | 0023                                 | DOOO<br>DEFEG                |                        | LRLK                             | AR0,>314                                | INIT                        | ending p                                      | oint                                      |
| 0006<br>0007                         | 0025<br>0026<br>0027                 | 5589                         | *                      | LARP                             | AR1                                     | Save                        | values i                                      | n AR1                                     |
| 0008<br>0009<br>0010<br>0011<br>0012 | 0027<br>0027<br>0028<br>0029<br>002A | 72AA<br>55A9<br>CE52<br>F880 | LOOP                   | EQU<br>SAR<br>MAR<br>CMPR<br>BBZ | \$<br>AR2,*+,AR<br>*+,AR1<br>>2<br>LOOP | 2 Save<br>Incr<br>if<br>;th | e value i<br>ement va<br>not done<br>en repea | n data mem<br>lue<br>t loop               |
| 0013                                 | 002B<br>002C<br>002D                 | FF80<br>0000                 | DONE                   | В                                | DONE 1                                  | Fini                        | shed                                          |                                           |
| 0014                                 | 000D<br>000E                         | >000C                        | RESOLVED               | END                              |                                         |                             |                                               |                                           |
| ERRORS                               | WARN                                 | INGS U                       | INRESOLVE              | D                                |                                         |                             |                                               |                                           |
| 0000                                 | 0000                                 | כ                            | 0000                   |                                  |                                         |                             |                                               |                                           |
| ?                                    |                                      |                              |                        |                                  |                                         |                             |                                               |                                           |

Example

?

XA

| XRA    | Execute Reverse-Ass             | XRA      |    |
|--------|---------------------------------|----------|----|
|        |                                 |          |    |
| Syntax | Prompt Mode : XRA <term></term> | a tang t | ., |

Parenthesis Mode : XRA(<value>,<value>)<TERM>

**Description** The XRA command lets you inspect a memory location and see not only its content, but the assembly-language mnemonic and operands that probably led to that content.

The XRA command does not recreate any comments or labels that might have been included with the original statement.

Parameters

| PARAMETER       | PARAMETER<br>VALUES | POWER-UP<br>VALUE |
|-----------------|---------------------|-------------------|
| Start Address   | 0 - FFFF            | 0000              |
| Lines Of Output | 0 - FFFF            | 0000              |

Start Address: Sets beginning address of program to be reverse-assembled.

Lines Of Output: Sets number of lines of object program to be reverse-assembled.

Associated Commands XA (Assembler), Page 4-110.

?

Example

Executes reverse assembler to show code for program shown in XA command example:

| DISPLAY<br>? |         |      |            | ENTER<br>XRA <cr></cr> |
|--------------|---------|------|------------|------------------------|
| XRA          |         |      |            |                        |
| START        | ADDRESS |      | = 0000     | <cr></cr>              |
| LINES        | OF OUTP | UT   | = 0000     | 6 <cr></cr>            |
| 0020         | D200    | LRLK | AR2,>FFF6  |                        |
| 0022         | D100    | LRLK | AR1,>0300  |                        |
| 0024         | D000    | LRLK | AR0,>0314  |                        |
| 0026         | 5589    | MAR  | *,AR1      |                        |
| 0027         | 72AA    | SAR  | AR2,*+,AR2 |                        |
| 0028         | 55A9    | MAR  | *+,AR1     |                        |
|              | E       | ND   |            |                        |

Note that the reverse-assembly does not include labels or comments.

| XTIME       | Execute Timing Analysis                                                                                                    | XTIME                                                                                                    |
|-------------|----------------------------------------------------------------------------------------------------|----------------------------------------------------------------------------------------------------|
| Syntax      | Prompt Mode : XTIME <term><br/>Parenthesis Mode : XTIME(<value>,, <value>)<term></term></value></value></term>                                                                                                    |                                                                                                    |
| Description | This command is available only with a Breakpoint/Trainstalled. The XTIME command displays a sample of either program execution per address range. This command repeated mode, accumulates time in timers 1 and 2, then halts and display of total run time in each address range. This command starts program-counter value; therefore, you must set the program commands before using XTIME.                                                                                                    | ace/Timing card<br>er memory use or<br>dly enters the Run<br>ays the percentage<br>s from the current<br>ounter with the IR<br>Program Counter)                                                                                                    |
|             | If you use the Alternate-Run mode to keep the processor runnin<br>is samples of the program execution. In normal Run mode, the<br>after each sample, then starts from the halt location for the new                                                                                                    | g, the time display<br>he processor halts<br>v sample period.                                                                                                    |
| Parameters  | QUAL [OFF, ALL, P(R W IAQ):D(R W):IO(R W):I(A IAQ                                                                                                    | )]                                                                                                    |
|             | <ol> <li>OFF (0) essentially turns the command off.</li> <li>ALL (1) enables any data- or program-memory or I/O acce<br/>for analysis.</li> <li>P (2) enables any program-memory access. PR enabl<br/>memory read, PW enables any program-memory write.</li> <li>D (3) enables any data-memory access. DR enables any on<br/>DW enables any data-memory access. IOR enables any on<br/>DW enables any input/output access. IOR enables any<br/>enables any output write.</li> <li>I (5) enables any internal access. IA enables internal TM<br/>IIAQ enables any internal instruction acquisition.</li> <li>R enables any kind of read operation.</li> <li>W enables any kind of write operation.</li> <li>IAQ enables any kind of instruction acquisition.</li> <li>IAQ enables any kind of instruction acquisition.</li> <li>START ADDRESS, END ADDRESS, and ADDRES<br/>(0=ONLY 1 SAMPLE): These addresses define the inclusive<br/>qualify an event for time-sample storage. The command shows<br/>for each address range from the start address to the end add<br/>with address increment). For the default of 0, the command<br/>consisting of time for the entire range.</li> <li>For an entry of 1, the command displays a line for the first and<br/>in the range, then displays a line for the third and fourth addres<br/>fifth and sixth, etc.</li> <li>For an entry of 2, the command displays a line for the first thre<br/>selected range, then a line for the next three, then a line for the<br/>any larger entry, the display consists of a single line covering fro<br/>in the range up to the entry number. For example, with a rang<br/>entry of 3FF gives a single line for time from address 0 to address<br/>the of the steps defined above. The larger the numbes<br/>step runs. The exact time depends on the emulation clock frequ<br/>increment, and the program, so it is not necessarily true tha<br/>example, 500, runs half as long as a setting of 1000.</li> <li>Run time may or may not have an effect on the program-executi<br/>depending on that time, the address step size, and the program</li> </ol> | ss or internal cycle<br>les any program-<br>PIAQ enables any<br>lata-memory read,<br>y input read, IOW<br>AS320C2x cycles.<br>S INCREMENT<br>address range to<br>memory-area use<br>ress (incremented<br>displays one line<br>second addresses<br>asses, then for the<br>e addresses in the<br>e addresses in the<br>e address size. For<br>m the first address<br>e from 0 to FF, an<br>ess 3FF.<br>o stay in the Run<br>er, the longer each<br>uency, the address<br>t a setting of, for<br>fon time displayed,<br>am itself. For this |

ENTER XTIME<CR>

reason, you need to coordinate your entries with your program; for example, entering an address increment of 0 and a sample time of 050 for a very long program would not give a meaningful display.

Texas Instruments recommends pressing RESET on the XDS Operator Panel for quick action if you want to end command execution early. Pressing ESC works, but the command does not end until after the current address increment runs.

Associated Commands DTIME (Display Time), Page 4-45.

#### Example 1

#### Multiple address ranges

# DISPLAY ? XTIME

| TIME                                                                      |                                |                     |                     |                  |            |               |             |       |                           |                                     |                                                                               |
|---------------------------------------------------------------------------|--------------------------------|---------------------|---------------------|------------------|------------|---------------|-------------|-------|---------------------------|-------------------------------------|-------------------------------------------------------------------------------|
| QUAL [OFF, J<br>START ADDRES<br>END ADDRESS<br>ADDRESS INC<br>SAMPLE TIME | ALL, I<br>SS<br>REMEN<br>(0=NC | P(R<br>F (C<br>DRM- | W I<br>= ON<br>- 7F | AQ)<br>LY<br>FF) | D(R<br>SAN | W):I<br>APLE) | CO(R W):I(2 | Α ΙΑζ | 2)] =<br>=<br>=<br>=<br>= | OFF<br>0000<br>0000<br>0000<br>0000 | <cr><br/>F000<cr><br/>F013<cr><br/>1<cr><br/>100<cr></cr></cr></cr></cr></cr> |
| ADDR RANGE                                                                | AVG                            | ΜТ                  | SEC                 | MS               | US         | NS            | PERCENT     |       |                           |                                     |                                                                               |
| F000F001                                                                  |                                |                     |                     |                  |            |               | 00.0%       |       |                           |                                     |                                                                               |
| F002F003                                                                  |                                |                     |                     |                  |            |               | 00.0%       |       |                           |                                     |                                                                               |
| F004F005                                                                  |                                |                     |                     |                  | 301        | 750           | 96.8%       | ****  | ****                      | * * * * * * *                       | * * * * *                                                                     |
| F006F007                                                                  |                                |                     |                     |                  |            |               | 00.0%       |       |                           |                                     |                                                                               |
| F008F009                                                                  |                                |                     |                     |                  | 2          | 500           | 00.8%       |       |                           |                                     |                                                                               |
| F00AF00B                                                                  |                                |                     |                     |                  |            |               | 00.0%       |       |                           |                                     |                                                                               |
| F00CF00D                                                                  |                                |                     |                     |                  | 2          | 500           | 00.8%       |       |                           |                                     |                                                                               |
| FOOEFOOF                                                                  |                                |                     |                     |                  | 2          | 500           | 00.8%       |       |                           |                                     |                                                                               |
| F010F011                                                                  |                                |                     |                     |                  |            |               | 00.0%       |       |                           |                                     |                                                                               |
| F012F013                                                                  |                                |                     |                     |                  | 2          | 250           | 00.7%       |       |                           |                                     |                                                                               |
|                                                                           |                                |                     | ••                  | •                |            |               | TOTAL       | = 9   | 9.9%                      |                                     |                                                                               |

Example 2

Single address range

#### DISPLAY

<u>ENTER</u>

| ?                                                                                                    |                                               | XTIME <cr></cr>                                                             |
|----------------------------------------------------------------------------------------------------|-----------------------------------------------|-----------------------------------------------------------------------------|
| XTIME<br>QUAL [OFF, ALL, P(R W IAQ):D(R W):IO(R W):I(A IAQ)]<br>START ADDRESS<br>END ADDRESS<br>ADDRESS INCREMENT (0=ONLY 1 SAMPLE)<br>SAMPLE TIME (0=NORM7FFF) | = OFF<br>= 0000<br>= 0000<br>= 0000<br>= 0000 | <cr><br/>F000<cr><br/>F013<cr><br/><cr><br/>10<cr></cr></cr></cr></cr></cr> |
| ADD DANCE AND NT CEO NO HO NO DEDCENE                                                                                                    |                                               |                                                                             |

| ADDR RANGE | AVG: | MI  | SEC | C MS | US  | NS   | PERCENT |        |
|------------|------|-----|-----|------|-----|------|---------|--------|
| F000F013   |      | • • | ••  | 526  | 006 | 000  | 100.0%  | ****** |
|            |      |     |     |      | T   | DTAL | =100.0% |        |

#### 4.4 Register Commands

A TMS320C2x XDS/22 lets you display or change the content of the following TMS320C2x-device registers:

- Accumulator (ACC)
- Auxiliary registers (AR<sub>x</sub>)
- Auxiliary-register pointer (ARP)
- Auxiliary-register pointer buffer (ARB)
- Global register (GREG)
- Product register (P)
- Program counter (PC)
- Stack ( $S_x$ , x = 0 n,  $S_n$  reserved for emulator)
- Status registers (STx)
- Temporary register (T)

You can also display or change the content of the following status-register bits:

ST0

- DP, Data-memory page pointer, bits 0-8
- INTM, Interrupt Mode, bit 9
- OVM, Overflow Mode, bit 11
- OV, Overflow Flag, bit 12
  - ARP, Auxiliary-register pointer, bits 13-15.
- Bit 10 is always a 1.

ST1

- PM, Product-shift mode, bits 0 and 1
- TXM, Transmit mode, bit 2
- FO, Format mode, bit 3
- XF, XF pin status, bit 4
- FSM, Frame-synchronization mode, bit 5
- HM, Hold mode, bit 6
- C, Carry bit, bit 9
- SXM, Sign-extension mode, bit 10
- TC, Test/Control flag, bit 11
- CNF, onchip block Bo control, bit 12
- ARB, Auxiliary-register pointer buffer, bits 13-15.
- Bits 7 and 8 are always 1's.

#### Note:

For emulation, both registers and register content are called variables.

To change a variable, type its mnemonic, an equal sign (=), then the new value: in decimal or hexadecimal depending upon the current numeric mode, then press RETURN. The monitor program redisplays the ? prompt, but does not display the changed value. In decimal mode, you can enter the new value in decimal, but the monitor program converts it to hexadecimal. Subsequent display is also in hexadecimal (with the selected notation) unless you precede the variable name with DEC or HEX.

To display a variable value in hexadecimal, simply type its mnemonic, then press RETURN. The screen displays the mnemonic name, an equal sign, and the current value, then redisplays the ? prompt.

To display a variable value in decimal (in the decimal mode), type DEC or MAG, then the variable name, then press RETURN. The screen displays the mnemonic name, an equal sign, and the current value in the selected numeric mode, then redisplays the ? prompt.

You can also display the content of the program counter, status registers, product register, temporary register, and accumulator with the DR (Display Register) command, and both display and change the same registers with the IR (Inspect Register) and MR commands. Each of these commands displays the status registers as four hexadecimal digits in the hexadecimal mode, or as the necessary number of decimal or magnitude digits in the decimal mode (with command name preceded by DEC or MAG as described above).

For a display of the individual status-register items *and* each register as a whole, use the DPS (Display Processor Status).

For example:

|         | DISPLAY                                                |                                        | ENTER<br>PC <cr></cr>  |
|---------|--------------------------------------------------------|----------------------------------------|------------------------|
|         | PC=200                                                 |                                        | PC=200<br>PC <cr></cr> |
|         | DISPLAY<br>?<br>DR<br>PC =0000<br>ST0=276C<br>ST1=03F0 | T =0000<br>P =002C44A8<br>ACC=00000001 | ENTER<br>DR <cr></cr>  |
| DISPLAY | ?                                                      |                                        |                        |

| C<br>DPS                                                          |                                              |                    | DPSCCR>                       |
|-------------------------------------------------------------------|----------------------------------------------|--------------------|-------------------------------|
| PC =0000 T =30D9<br>ST0=276C P =002C44A8<br>ST1=2BF1 ACC=00000001 | AR0=0001<br>AR1=C9EE<br>AR2=C4AA<br>AR3=366F | AR4=40E6           | S0=0000<br>S1=0000<br>S2=0000 |
| ARP OV OVM INTM DP<br>1 0 0 1 16C                                 | ARB CNF<br>1 0                               | TC SXM XF<br>1 0 1 | FO TXM PM<br>0 0 1            |
| ?                                                                 |                                              |                    |                               |

<u>ENTER</u>

## 5. Operation - Emulation

This section describes XDS/22 operation from command entry and editing through target-system connection to running and ending an emulation session.

Section 6 describes operation of the XDS/22 breakpoint and tracing features if your program requires debugging. Section 8 describes multiprocessing operation.

**Topics include:** 

| 5.1  | Command Entry                            | . 5-2 |
|------|------------------------------------------|-------|
| 5.2  | Command Editing                          | 5-15  |
| 5.3  | The XDS System Monitor Program           | 5-17  |
| 5.4  | Memory Considerations                    | 5-23  |
| 5.5  | TMS320C2x Emulator-Card Assembler        | 5-25  |
| 5.6  | The XRA (Reverse-Assembler) Command      | 5-35  |
| 5.7  | Communication with External Devices      | 5-36  |
| 5.8  | Emulation Communications                 | 5-43  |
| 5.9  | Connecting an XDS/22 to a Target System. | 5-44  |
| 5.10 | Ending Emulation                         | 5-47  |

### 5.1 Command Entry

This section describes advanced command entry and numeric display.

**Topics include:** 

| 5.1.1 General 5-1                             | 3 |
|-----------------------------------------------|---|
| 5.1.2 Simple Command Entry 5-1                | 3 |
| 5.1.3 Other Command-Entry Methods 5-          | 4 |
| 5.1.4 Checking Command Parameters 5-          | 5 |
| 5.1.5 Multiple Command Entry 5-               | 6 |
| 5.1.6 Ending a Command                        | 7 |
| 5.1.7 Numeric Display and Notation            | 7 |
| 5.1.8 Command Buffers and Sequenced Execution | 0 |
| 5.1.9 Register Commands 5-1                   | 0 |
| 5.1.10 Other Emulator Displays 5-1            | 0 |
| 5.1.11 Summary of Command Entry 5-1           | 1 |
| 5.1.12 Masking                                | 3 |

#### 5.1.1 General

The commands you have been entering from your terminal's keyboard have been going into a buffer, called the current buffer, on the Emulator card. Using a buffer lets you enter more than one command at a time (called a string, Page 5-6) and also lets you repeat the last command or commands (Page 5-4).

The monitor program reads the current buffer and simultaneously echoes it (sends it back) to the screen for display. Letter display is always upper case (capital) letters, regardless of what you type.

The Emulator card also has a second buffer. Using two buffers lets you execute commands in sequence (Page 5-9).

#### 5.1.2 Simple Command Entry

You have been using the simplest form of XDS command entry, the Prompt mode, all along. You typed a command name, then pressed RETURN, and the XDS monitor program prompted you for each parameter – memory addresses, data values, etc. – for which it needed input. The prompt always included the current parameter value and all the acceptable values for that parameter. You then accepted that current value by pressing RETURN or changed it by typing another permissable value, then pressing RETURN.

After you accepted or changed the last command parameter, the command executed immediately.

You have probably also noticed that some parameters with only a few possible values displayed those values as a list in square brackets; and you could enter an item by typing

- Its list number (starting from 0),
- The corresponding text entry
- Just the first letter of that text entry.

You may not have noticed that some longer prompts omit the list number; however, you can use it, whether or not it displays.

For example,

#### ADDR TYPE [O=INCL, EXCL, 2=SNGL] = INCL

from the BTT command (Page 4-16) lets you set the address type for the addresses entered in the two preceding prompts (not shown here) as one of Inclusive range, Exclusive range (all addresses except those between the two addresses), a single point, or two single points. To keep the default, INCL, just press RETURN. To select an exclusive range, type 1 or "E" or "EXCL", then press RETURN. To select a single address as a single point or two addresses as single points, type 2 or "S" or "SNGL", then press RETURN.

You do have to type in addresses, data values, etc. when required.

After command execution, with the question-mark prompt displayed, you can redisplay the current buffer for editing.

You can edit parameter-value entries before or after command execution:

Before Move the cursor to the line containing the error with the key or keys that move the cursor upward, then move the cursor to the error with the key(s) that move the cursor left and right, then move the cursor back to where you were with the key(s) that move the cursor downward.

After Type the command name, then press RETURN, to bring it up in the Prompt mode and correct the parameter when you get to it.

Or refer to Section 5.2.

#### 5.1.3 Other Command-Entry Methods

#### 5.1.3.1 Command Repetition

The TMS320C2x Emulator has several ways to repeat commands depending on what you want to repeat.

- 1) <u>To repeat a command with current parameters</u>, just press the Space bar once for each desired repetition.
- To repeat a command in the Prompt mode as many times as desired, just type an asterisk (\*) by pressing SHIFT and 8 together (on many terminals) after typing the command name and before pressing RETURN. To end command repetition, press ESC.
- 3) To repeat a command a selected number of times in the Prompt mode without having to count them, just type asterisk (\*, press SHIFT and 8 together on many terminals), then a number from 1 to 9999, then press RETURN. The command repeats the entered number of times, then stops. You can also press ESC to stop it sooner.

#### 5.1.3.2 Command Execution with Current Parameters

<u>To execute a command with current parameters and see those parameters, type a period after the command name before pressing RETURN.</u>

To execute a command with current parameters without seeing those parameters, type a semicolon after the command name before pressing RETURN.

<u>To execute a command repeatedly with display of current parameters</u>, type a period and an asterisk after the command name before pressing RETURN.

#### 5.1.3.3 Changing Selected Parameters with a Single Entry

<u>To change selected parameters with a single entry</u>, follow the command name with a parameter list enclosed in parenthesis. Make the list as follows:

- 1) Follow each parameter value except the last with a space or comma
- 2) Replace each parameter value that you don't want to change with a dot (period)
- 3) Replace each parameter value that you do want to change with the new value.

This is called the Parenthesis mode. You really have to be careful with it, because the monitor program will execute *exactly* what you enter -- if it can. If not, the command reappears on the command line with the cursor at the first place the monitor program couldn't figure out what you wanted.

The list *must* include an entry for each command parameter, except that you can enter the letter " $\Omega$ ", then close parenthesis, after any changed parameter to tell the monitor program that you want to accept all remaining parameters at their current value.

You can repeat the command by entering an asterisk (or an asterisk followed by a number) *after* the closing parenthesis. Each repetition uses all the values in the parenthesis. You CANNOT include an asterisk inside the parentheses.

#### 5.1.4 Checking Command Parameters

To see a command's current parameter values without changing them or executing the command, type an exclamation point (!) after the command name before pressing RETURN. This is called the Preview mode.

#### Note:

This mode does not work with the BTT, ICC, or IHC commands.
# 5.1.5 Multiple Command Entry

## 5.1.5.1 General

The monitor program lets you enter command strings – that is, several commands at a time. Such commands execute one at a time, in the exact order that you enter them; therefore, it is your responsibility to enter them in the correct order.

You can enter up to 79 characters in each string. That includes letters, numeral digits, spaces, separator characters, etc. Typing anything except numbers, letters, and the control characters discussed in this section causes an error message to display.

You can enter one command in the Prompt mode, another in the Parenthesis mode, etc.

Command entry is similar to what was previously described, except as follows.

# 5.1.5.2 Command-String Separators

You must separate each command name from the following command name with one of the following:

 Separator
 Action

 Space
 Command executes in Prompt mode

 Comma
 Command executes in Prompt mode

 Right (closing) parenthesis
 Command in parenthesis mode (Section 5.1.3.3) executes.

 Period
 Command executes with current parameters and displays them.

 Semicolon
 Command in parenthesis

Command executes with current parameters, but does not display them.

# 5.1.5.3 Last Command

You can also include a control character after the last command in a string as follows:

#### Separator Action

Period Command executes with current parameters and displays them.

Semicolon

Command executes with current parameters, but does not display them.

Asterisk Entire command string executes repeatedly until you press ESC.

#### Asterisk, number

Entire command string executes number times.

Note that after the last command is the only place that you can enter an asterisk or asterisk, number.

# 5.1.6 Ending a Command

The monitor program offers several ways to end a command. These work for the command-entry method just described as well as for the methods described later in this Section.

- 1) You can end a command at any time simply by pressing ESC at the terminal keyboard or pressing RESET on the XDS/22 Operator Panel.
  - a) If you press ESC or RESET during parameter entry, the monitor program ignores any parameter changes that you may have made.
  - b) If you press ESC or RESET after command execution, the monitor program ends the command, but keeps any parameter changes that you made during command entry.
- 2) You can also end most commands during parameter entry in the Prompt mode by simply typing Q any time that the monitor program displays a parameter value. The monitor program keeps any previous changes in that command; for example, if you change the first two parameters in a command, then type Q in response to the third parameter, the monitor program ends the command, but keeps your changes to the first two prompts.
- 3) You can only exit from the XA (Execute Assembler) command by entering an END directive or by pressing CNTL and E together.

# 5.1.7 Numeric Display and Notation

The XDS starts in an "assumed-hexadecimal" mode; that is, it assumes all input numbers to be hexadecimal (base 16), and displays all numbers as hexadecimal, but without any identifying symbol.

You can accept this mode or select numerical entry and display in decimal (base 10) notation. You can also display some values as hexadecimal numbers and other values as decimal numbers.

You control the basic XDS numerical input and display with the INIT command and further control display with the DEC, HEX, and MAG commands.

#### Note:

The monitor program displays most parameter-value ranges as hexadecimal numbers or as a list of decimal numbers enclosed in square brackets. If you select a hexadecimal display format, then the range values display in that format.

# 5.1.7.1 INIT Command

At system initialization, you can leave the XDS in its power-up hexadecimal numeric format or you can change it to decimal (but with four hexadecimal display-format options) by your response to the INIT-command hex-notation parameter:

HEX NOTATION [O=NONE, 1=TI, 2=X, 3=HS, 4=HP] = NONE

where:

**NONE** Default, all numerical input considered to be hexadecimal, but display accompanied with no symbols. For example, input of 40 means hexadecimal 40, and displays as 40.

ТΙ

All numerical input considered to be decimal, unless preceded by one of:

- >
- X, or OX
- H

followed by H, or preceded by O and followed by H.

Regardless of input, all hexadecimal numbers display preceded by >. For example, an entry of 40 displays as >28.

- X Same as TI, except all hexadecimal numbers display preceded by X (except inside the XA, Execute Assembler, command) or OX (inside that command). For example, an entry of 40 displays as X28 or 0X28.
- **HS** Same as TI, except all hexadecimal numbers display followed by H or preceded by O and followed by H as described for the X entry above. For example, an entry of 40 displays as 28H or 028H.
- **HP** Same as TI, except all hexadecimal numbers display preceded by H or OH as described for the X entry above. For example, an entry of 40 displays as H28 or 0H28.

The XA (Execute Assembler) command requires the longer entry forms and generates the longer displays to eliminate any conflict between hexadecimal numbers and symbols.

1) Hexadecimal Operation

You can leave the monitor program in the hexadecimal mode by accepting the default of 0.<sup>14</sup> In the hexadecimal mode, the monitor program considers all numbers entered as hexadecimal numbers and displays all numbers as hexadecimal, but without any identifying symbol. It does *not* accept the four hexadecimal symbols described above.

You can enter decimal numbers within the XA (Execute Assembler) command.

<sup>&</sup>lt;sup>14</sup> You can also return the XDS to the hexadecimal mode by re-executing the command and setting this parameter to 0.

# 2) Decimal Operation

If you select decimal operation (respond with any of 1-4 to the INIT-command prompt), the monitor program default action is to:

- Consider all input numbers preceded by + or as signed decimal numbers
- Consider all input numbers not preceded by + or as magnitude numbers (discussed in following text)
- Display all output numbers as hexadecimal numbers with the selected hexadecimal notation.

For signed numbers, the monitor program looks at the two's-complement binary value and supplies a + sign if its first bit (sign bit) is 0, or a - sign if its sign bit is 1. For magnitude numbers, the monitor program considers the sign bit as the most-significant binary digit, which means the magnitude number is the same as a decimal number for a positive number, but is much larger for a negative number. For example,

-1 decimal = 65535 magnitude = FFFF hexadecimal

With decimal notation selected, you, however, enter hexadecimal numbers by preceding each with one of >, X, or H, or by following it with  $H_{;15}^{15}$  in other words, by using one of the hexadecimal notation signs. Bear in mind, however, that all hexadecimal numbers display in the format selected by the prompt, regardless of the entry format.

You can also switch any parameter value from decimal to hexadecimal to magnitude format by pressing CNTL and X together with that parameter value displayed. The monitor program remembers your selection and displays that value in that format until you change it or end the session.

#### Note:

You cannot change the parameter-value display format with CNTL/X from the power-up hexadecimal mode.

# 5.1.7.2 DEC Command

If you have selected decimal operation from the INIT command by selecting a value of 1, 2, 3, or 4 with the hex-notation prompt, you can switch a register value entered as hexadecimal to decimal by entering DEC *variable name*, then pressing RETURN. The monitor program continues to display that variable as a signed decimal number until you change it with a HEX or MAG command or end the session.

If you enter DEC before the name of a command that displays register content, but cannot change it, such as the DR command, then *all* that command display is decimal, regardless of what other commands you may have used. This change, however, goes away when you end the command.

<sup>&</sup>lt;sup>15</sup> 0X (zero), 0H, or 0...H in assembly-language entry within the XA command and assembly-language displays in the DT, FT, IT, and XRA commands.

# 5.1.7.3 HEX and MAG Commands

The HEX and MAG commands work just like the DEC command except that the display is *>nnnn* for the HEX command or an unsigned decimal number (as previously discussed) for the MAG command.

## 5.1.8 Command Buffers and Sequenced Execution

You can display the previously-mentioned Emulator-card alternate buffer content at any time with the ? prompt displayed. At that time, the alternate and current buffers swap roles; that is, the alternate buffer becomes the current buffer and the current buffer becomes the alternate buffer.

You can only execute the current buffer.

For sequenced command entry, display the buffer that you want to execute first and press RETURN to execute it, then display the other buffer and press RETURN to execute it.

The key sequence to change buffers depends on your choice of numerical display mode.

- Hexadecimal Mode: Press + or -
- Decimal Mode: Press whatever keys you selected to move the cursor up and down with the ICC command (Page 4-67 or 5-19), CTRL and J (up) or CTRL and K (down) default.

You cannot change the hexadecimal-mode assignments.

# 5.1.9 Register Commands

Register commands work just like regular Emulator commands except that you precede a value change with an equal sign.

#### 5.1.10 Other Emulator Displays

During execution of commands such as the FILL command, or during program operations, the screen cursor may move to the right and remain there until the operation is complete.

The output display of commands that can cause more than one screen of data to be displayed contains a [] prompt. Press RETURN to see further data display.

Upon reaching the final screen, the [] prompt remains, but the screen does not advance. You can redisplay the previous screen by entering -<CR>. You can repeat this entry until you reach the very first screen. You can scroll forward by entering +<CR>. Refer to the IT (Inspect Trace) command description (Page 4-83) for further details.

Press ESC or the Emulator RESET button to end the command and the display.

# 5.1.11 Summary of Command Entry

The following tables summarize command entry. Remember that you can only enter letters, numerals, and the modifier, repeater, and terminator characters into a command.

Table 5-1. Single or Multiple Command Terminators

| ENTRY       | ACTION                                                          |
|-------------|-----------------------------------------------------------------|
| <cr></cr>   | Executes command or command string.                             |
| <+> <->     | Stores command or command string in alternate buffer.           |
| <esc></esc> | Ends execution, clears current buffer.                          |
|             | After command execution, redisplays current buffer for editing. |
|             | Displays command parameters without executing command.          |

Table 5-2. Single or Multiple Command Repeaters

| the second second s |                                                                                                    |
|----------------------------------------------------------------------------------------------------|----------------------------------------------------------------------------------------------------|
| ENTRY                                                                                                    | ACTION                                                                                                    |
| <*>                                                                                                    | Executes last command or entire string repeatedly in Prompt mode until ESC pressed.                            |
| <*nnnn>                                                                                                    | Executes last command or entire string <i>nnnn</i> times (or until ESC pressed) in Prompt mode.                |
| <.*>                                                                                                    | Executes last command or entire string repeatedly with current parameters until ESC pressed.                   |
| <;*nnnn>                                                                                                    | Executes last command or entire string <i>nnnn</i> times (or until ESC pressed) with no display of parameters. |
| <sp></sp>                                                                                                    | Executes last command or entire string one time for each de-<br>pression using current parameters.             |

| ENTRY                    | ACTION                                                                                                    |  |
|--------------------------|----------------------------------------------------------------------------------------------------|--|
| <.>                      | Command executes one time with current parameters and displays those parameters.                                                                                                    |  |
| <;>                      | Command executes one time with current parameters but does not display those parameters.                                                                                                    |  |
| <(p1, p2,<br>, pn)>      | Enters and executes command without parameter display. En-<br>ter new values or enter a dot (decimal point) to keep existing<br>values or enter $Q$ after a change to keep all remaining param-<br>eters with existing values. Enter space or comma between each<br>parameter.                        |  |
| <(p1, p2,<br>, pn)*>     | Enters and executes command repeatedly without parameter<br>display. Enter new values or enter a dot (decimal point) to<br>keep existing values or enter Q after a change to keep all<br>remaining parameters with existing values. Enter space or<br>comma between each parameter. Press ESC to end. |  |
| <(p1, p2,<br>, pn)*nnnn> | Enters and executes command <i>nnnn</i> times without parameter display. Enter new values or enter dot (decimal point) to keep existing values or enter Q after a change to keep all remaining parameters with existing values. Enter space or comma between each parameter.                          |  |

 Table 5-3.
 Single Command Modifiers

# Table 5-4. Multiple Command Separators

| ENTRY                                    | ACTION                                                                                           |
|------------------------------------------|--------------------------------------------------------------------------------------------------|
| <,>                                      | Separates commands.                                                                              |
| <b> &lt;.&gt;<br/>&lt;;&gt; <!-- --></b> | Blank space, period, semicolon, or exclamation point also separates commands.                    |
| <()>                                     | For command entries in Parenthesis mode, right or left paren-<br>thesis also separates commands. |

| FUNCTION DESCRIPTION                                | HEX MODE | DEC MODE                                  |
|-----------------------------------------------------|----------|-------------------------------------------|
| Move cursor right<br>Move cursor left               | > <      | <ctrl l=""><br/><ctrl h=""></ctrl></ctrl> |
| Switch command-entry buffers                        | +        | <ctrl j=""><br/><ctrl k=""></ctrl></ctrl> |
| Prompt input mode<br>Next prompt<br>Previous prompt | + -      | <ctrl j=""><br/><ctrl k=""></ctrl></ctrl> |
| Change value to other mode                          | t        | <ctrl x=""></ctrl>                        |

#### Table 5-5. Monitor Program Key Functions

<sup>†</sup>Cannot change values in Hexadecimal mode

#### 5.1.12 Masking

Several TMS320C2x Emulator commands let you enter addresses or data and the monitor program performs certain actions when the command reaches one of those addresses or generates that data.

The TMS320C2x Emulator also offers a refinement of this address or data matching called masking. Masking lets you define "don't-care" states for various parts of the comparison value you entered, which means that a single value really becomes a range of addresses or values, since the program considers any of the modified values as matches.

A mask, and its associated data, always works as a binary number, whether entered in decimal or hexadecimal notation; however, you will probably be able to understand masking more easily if you stick to hexadecimal.

An entry of 0 for any mask bit tells the program that either a 1 or 0 in the corresponding bit position of the incoming data (which, of course, you must also think of as binary) "matches" the value you entered. In other words, it tells the program to ignore that bit.

On the other hand, an entry of 1 says that the incoming data bit "matches" *if and only if* it is the exact bit you entered.

For an obvious, but not trivial, example, consider mask values of  $>0^{16}$  (0000) and >F (1111). With a mask of >0, *any* data or address value byte matches; with a mask of >F, *only* the exact data or address value does.

For another example, consider a mask of >3, which is 0011. Since the first two mask bits are 0's, any of 00, 01, 10, or 11 in the first two bits of the incoming data digit would qualify; but, since the last two mask bits are 1's, only the specific values in those bit positions of the byte to be masked qualify. For example, look at a mask of >3 working against an entered value of >F (1111). The program would consider any of the following incoming values as a match: >3 (0011), >8 (0111) >B (1011), or >F (1111).

<sup>&</sup>lt;sup>16</sup> The > symbol indicates hexadecimal notation throughout this manual.

Masking works exactly the same for the remaining digits. Consider a mask of >3A (00111010) working against an entered value of >FF (1111111). The program would consider any of the following incoming values as a match: >3A (00111010) to >3F (00111111), >8A (01111010) to >8F (01111111), >BA (10111010) to >BF (10111111), or >FA (11111010) to >FF (11111111).

Again, masking is independent of the system numeric mode, but it is probably easier to keep up with in hexadecimal notation.

# 5.2 Command Editing

Command editing usually requires cursor movement to the point of error. You can edit command names and parameter values before or after entry.

# 5.2.1 Cursor Movement

If you have used the ICC (Initialize Cursor Control) command on Page 4-67, move the cursor left or right with the terminal arrow keys or with whatever control sequence that you entered at that time. On most terminals, you can also use Backspace. Arrow-key movement usually doesn't erase characters; backspacing usually does.

To move the cursor up or down for parameter-value editing, use the Up and Down arrow keys or whatever you selected to move the cursor up or down. If you move up, that is, to a previous parameter, the monitor program redisplays the prompt line with the value you entered or accepted, but with a minus sign in front of the line.

If you didn't use the ICC command, or if you cancel it with the RCC (Restore Cursor Control), use + to move up and - to move down (hexadecimal mode) or use CNTL/K to move up and CNTL/J to move down (decimal mode).

# 5.2.2 Before Entry

## 5.2.2.1 Command Names

- 1) If you mistyped a command name, or any syntax, the monitor program redisplays the command line with the cursor at the incorrect character when you press RETURN to execute the command. Retype and enter again.
- 2) If you type the wrong command name, move the cursor to the mistake with the left arrow, BACK SPACE, or right arrow key and retype it. Or press <CNTL/D> to delete the character at the cursor position and press <CNTL/I> to insert a blank space for a new character.
- 3) Or, type ? to redisplay the command line including any deleted character(s).
- 4) You can also press + or (hexadecimal mode) or CNTL/J or CNTL/K (decimal mode) with the ? prompt displayed to call the alternate command buffer. The monitor program moves the other buffer to be the current buffer and positions the cursor at the first character position in that buffer, ready for editing.
  - If the buffer is empty, type the command correctly and execute by pressing RETURN.
  - If the buffer isn't empty, and you don't want to keep its content, just type over it, then execute by pressing RETURN. Don't forget to erase any extra characters by pressing <CNTL/D> or <SP> as many times as needed.
  - If the buffer isn't empty, and you do want to keep it, press + or or CNTL/J or CNTL/K again with the ? prompt displayed to return the original buffer with the original error, then move the cursor to that point and correct it. Now, execute by pressing RETURN.

# 5.2.2.2 Parameter Values

If you notice an incorrect parameter value before pressing RETURN, you have two editing choices.

If you notice it before leaving the line, move the cursor left or right to the point of error and retype. If you notice it in a preceding line, press - (hexadecimal mode) or CNTL/K (decimal mode) as many times as necessary to return to that line, then move the cursor right or left and correct the error.

After correction, press + (hexadecimal mode) or CNTL/J (decimal mode) as many times as necessary to return to where you were working.

# 5.2.3 After Entry

If you entered the wrong command, press ESC to stop it (or any key to stop if the screen displays RUNNING), then enter the correct command.

If you entered the wrong parameters, enter the command name to bring up the parameters in the Prompt mode, then move the cursor to the incorrect value by pressing RETURN to accept the correct values, then retyping the incorrect value; or by pressing + as many times as necessary to move to the incorrect value.

# 5.2.4 Other XDS Functions Equivalent to Editing

You can use the Parenthesis mode (Section 5.1.3.3) with dots for the correct values, the correct value to replace the incorrect value, then  $\Omega$  to use all remaining values.

You can also change memory content with the

- IDM (Inspect Data Memory) command, Page 4-69
- IPM (Inspect Program Memory) command, Page 4-78.
- MDM (Modify Data Memory) command, Page 4-91.
- MPM (Modify Program Memory) command, Page 4-93.

# 5.3 The XDS System Monitor Program

The TMS320C2x Emulator monitor program lets you control TMS320C2x-device emulation with the commands described in Section 5.1. The monitor program also controls cursor position and screen display and detects errors as described in this Section.

Topics in this section include:

| 5.3.1 | Commands        | 5-18 |
|-------|-----------------|------|
| 5.3.2 | Cursor Controls | 5-19 |
| 5.3.3 | Display Control | 5-20 |
| 5.3.4 | Errors          | 5-21 |

# 5.3.1 Commands

Table 5-6 shows the TMS320C2x Emulator commands in functional groups. Section 5.1 describes command entry in detail.

|                                                             |                                                                                                    | and the second second se |                                                                                                    |
|-------------------------------------------------------------|----------------------------------------------------------------------------------------------------|----------------------------------------------------------------------------------------------------|----------------------------------------------------------------------------------------------------|
| Initialization                                              |                                                                                                    |                                                                                                    | Mode                                                                                                    |
| DEC<br>HEX<br>ICC<br>IHC<br>IMD<br>INIT                     | Decimal Format<br>Hexadecimal Format<br>Initialize Cursor Control<br>Initialize Host Control<br>Initialize Multiprocessing<br>Initialize Emulation                           | ARM<br>BGND<br>DISARM<br>HOST<br>IMP<br>#n                                                                                                    | Initiate Alternate-Run Mode<br>Initiate Background Mode<br>End Alternate-Run Mode<br>Initiate Host Mode<br>Initiate Multiprocessing Mode<br>Select Emulator #n |
| IPORT                                                       | Initialize Parameters                                                                                                    | Ha                                                                                                    | rdware Breakpoint/Trace                                                                                                    |
| IPRM<br>ITR<br>LOAD<br>MAG<br>MAP<br>RCC<br>RESTART<br>SNAP | Initialize Parameters<br>Initialize Target RAM<br>Load Stored Parameters<br>Magnitude Format<br>Map Expansion Memory<br>Restore Cursor Controls<br>Restart<br>Freeze Display | BTT<br>DBTT<br>DT<br>DTIME<br>FT<br>IBTT<br>IT<br>XTIME                                                                                                    | Set BTT Parameters<br>Show BTT Parameters<br>Display Trace<br>Show Time Settings<br>Find Trace<br>Initialize BTT<br>Inspect Trace<br>Time Analysis             |
|                                                             | Memory                                                                                                    |                                                                                                    | Software Breakpoint                                                                                                    |
| DDM<br>DPM<br>FILL<br>FIND                                  | Display Data Memory<br>Display Program Memory<br>Fill Memory with Data<br>Find Data in Memory                                                                                | CASB<br>CSB<br>DSB<br>SSB                                                                                                    | Clear Software Breakpoints<br>Clear one Software Breakpoint<br>Display all Breakpoints<br>Set one Breakpoint                                                   |
| IDM                                                         | Inspect Data Memory                                                                                                    |                                                                                                    | Assembler                                                                                                    |
| IPM<br>MDM<br>MPM                                           | Inspect Program Memory<br>Modify Data Memory<br>Modify Program Memory                                                                                                    | XA<br>XRA                                                                                                    | Execute Assembler<br>Reverse Assembler                                                                                                    |
|                                                             | Communications                                                                                                    |                                                                                                    | Status                                                                                                    |
| DIO<br>MIO                                                  | Display I/O<br>Modify I/O                                                                                                    | DES<br>DHS                                                                                                    | Display Emulator Status<br>Display Halt Status                                                                                                    |
|                                                             | Offload                                                                                                    | DMAP                                                                                                    | Display Memory Map                                                                                                    |
| DL<br>UL                                                    | Download<br>Upload                                                                                                    | DPS<br>DTS<br>/n                                                                                                    | Display Processor Status<br>Display Trace Status<br>Display Emulator MP Status                                                                                 |
|                                                             | Run                                                                                                    |                                                                                                    | Miscellaneous                                                                                                    |
| CRUN<br>GHALT<br>GRUN<br>RTR<br>RUN                         | Continue Run<br>Group Halt (MP Mode)<br>Group Run (MP Mode)<br>Run on Target Reset<br>Continuous Execution                                                                   | DV<br>HELP<br>ID<br>LOG<br>SAVE                                                                                                    | Display Values<br>Display Command Menu<br>Display Firmware Revision<br>Print Commands and Response<br>Save Parameters                                          |
| SS                                                          | Single-Step Execution                                                                                                    |                                                                                                    | Registers                                                                                                    |
| STOP<br>THALT<br>TRUN                                       | Stop Alternate-Run Mode<br>Total Halt (MP Mode)<br>Total Run (MP Mode)                                                                                                    | DR<br>IR<br>MR                                                                                                    | Display Registers<br>Inspect Registers<br>Modify Registers                                                                                                    |

Table 5-6. Emulator Commands Grouped by Function

## 5.3.2 Cursor Controls

The XDS system monitor program can define cursor controls for both its controlling terminal and a host system by means of the ICC (Initialize Cursor Control) and RCC (Reset Cursor Control) commands.

# 5.3.2.1 The ICC Command

The ICC command lets you define cursor-control keys for general use and for particular use with the SNAP command (Page 4-100) for a fixed-format display with changing values.

If your terminal has arrow keys, define those as the control keys. If your terminal uses or allows Control sequences for cursor movement, you may want to use those.

#### Note:

Remember, after execution of the ICC command, *only* the keys selected by that command execution can move the cursor.

Pressing a default cursor-control key causes display of that key on the screen, but no cursor movement. You do not get any other message.

If you use CNTL/D and CNTL/I for cursor-up or cursor-down movement, you can't then use the corresponding delete and insert functions in the Prompt mode; however, you can use them for any other kind of command entry. On the other hand, if you use CNTL/D or CNTL/I for cursor-left or cursor-right movement, then you can't use the delete or insert function in any entry mode.

An XDS system accepts only single ASCII characters as cursor-control characters; therefore, the multiple-character sequences generated by some terminals will not work. In that case, don't execute the ICC command, but use the XDS power-up values.

Also, don't use the ICC command if the terminal doesn't have cursor-control functions.

#### 5.3.2.2 The RCC Command

The RCC command restores cursor control to default values summarized in the following table.

| Table 5-7. Cu | rsor Control | and Insert, | Delete | Function | Keys |
|---------------|--------------|-------------|--------|----------|------|
|---------------|--------------|-------------|--------|----------|------|

| KEY    | ACTION                                                                                                    |
|--------|----------------------------------------------------------------------------------------------------|
| <      | Moves cursor one position left without erasing characters. (CTRL/H is stan-<br>dard backspace character on all terminals).                      |
| >      | Moves cursor one position right without erasing characters.                                                                                     |
| -      | Moves cursor up one line in hexadecimal mode. Terminal displays previous line marked with - sign to indicate reprint. Used only in Prompt Mode. |
| + .    | Moves cursor down one line in hexadecimal mode. Used only in Prompt Mode.                                                                       |
| "К     | Moves cursor up one line in decimal mode. Terminal displays previous line marked with - sign to indicate reprint. Used only in Prompt Mode.     |
| `1     | Moves cursor down one line in decimal mode. Used only in Prompt Mode.                                                                           |
| CNTL/D | Deletes character under cursor.                                                                                                    |
| CNTL/I | Inserts one space before cursor position and moves text to the right.                                                                           |

#### 5.3.3 Display Control

You can control the output display in several ways.

1) **Pause control**: Display of command output scrolls towards the top of the screen. To stop scrolling at any point, press any key except ESC. To restart scrolling, press any key except ESC.

As usual, pressing ESC aborts command execution, ends the display, and returns the monitor to the Prompt mode.

2) Fixing the Display: You can also end scrolling by entering the SNAP command, then the command or commands that you wish to have a fixed display. During execution of the last command, the final 22 output lines become the fixed display. Any preceding lines scroll off the screen and do NOT reappear.

Now, if you repeat the command string, for example by pressing  $\langle SP \rangle$  with the ? displayed, the screen shows only the last 22 lines, with any changes that may result from execution.

To use the SNAP command, the terminal must have cursor control functions and you must have executed the ICC (Initialize Cursor Control) command.

Since the SNAP command does not clear the screen, execution may cause a confusing display if the procedure includes commands that use interactive parameter-definition (refer to Command Entry on Page 5-2) or commands that require user data entry.

#### 5.3.4 Errors 5.3.4.1 Syntax Errors

The monitor program scans the command line for syntax errors before executing any command(s). If it finds an error, it displays an error message, enters the edit mode, and displays the command line with the cursor positioned over the first wrong character.

Any of the following is a syntax error:

- Misspelled or invalid command name
- Commands improperly separated
- Invalid command modifiers
- SNAP command as other than first in command line
- Misplaced asterisk (\*) modifier

## 5.3.4.2 Parameter-Definition Errors

If you attempt to enter a parameter value outside the range of values defined for that parameter, the monitor program displays an error message and enters the edit mode.

# 5.3.4.3 Invalid Control Characters

In the prompt mode (? displayed), the monitor program generally ignores any characters other than valid modifiers.

# 5.3.4.4 Invalid Commands

The monitor program rejects invalid commands, for example, a multiprocessing command with the XDS system not operating in the multiprocessing mode.

## Note:

Be particularly careful with command entry in the parenthesis mode. It's very easy to enter parameters in the wrong order, with wrong values, with wrong separators or modifiers, or with the wrong number of values. Don't forget the period to keep an existing value.

## 5.3.4.5 Register Command Errors

Be careful to use indexes only where applicable.

# 5.3.4.6 Miscellaneous Error Conditions

Be careful of the following:

<u>Hardware breakpoint errors</u> -- Breakpoint/Trace/Timing card not installed <u>Multiprocessing errors</u> -- Units not properly linked, command errors <u>Hardware error</u> -- Memory parity, using wrong clock, no clock.

# 5.4 Memory Considerations

An XDS/22 configured for TMS320C2x emulation lets you substitute the 64K of random-access memory on the Memory Expansion/Communications card for any data or program memory in your target system, except what would be physically located inside the TMS320C2x. This feature lets you design your system before all the parts have been purchased or lets you design your program in RAM, then use a PROM Programmer connected to the XDS to immediately transfer it to firmware.

The Emulator card also has up to 8K of single-cycle static RAM for evaluation, stand-alone operation, or speed-critical software operation. You can also substitute for this memory.

This Section describes monitor-program commands that control substitution. Refer to Section 3.1 for a description of the commands to display, inspect, or modify TMS320C2x and Memory Expansion/Communications-card memory.

#### Note:

Some of the XDS command prompts let you use memory that doesn't exist or isn't available in actual TMS320C2x device operation, as described in the relevant user's guides. Texas Instruments suggests that you not use those locations, or use them only during emulation to comment your program, then erase them before firmware preparation.

# Note:

A TMS320C2x device powers up in the memory configuration described in the TMS32020 or TMS320C25 User's Guide as the configuration after a CFND instruction. To change it, enter a CFNP instruction with the XA command (Page 4-110).

## 5.4.1 Memory-Substitution Commands

Substitution means that the XDS monitor program checks each memory access from your program; and, if that address is in the substitution range, changes it to access the memory on the Memory Expansion/Communications card. You won't notice this substitution during execution of such XDS commands as FILL, IDM, or IPM; but, it does take a finite amount of time, which means you may notice it during execution of your application program.

Also, for example, patching a program in substitution memory won't change information in target-system memory unless the program changes the substitution memory.

This flexibility can sometimes cause synchronization problems, therefore, the INIT command lets you specify waiting for the target system's READY signal or not waiting for that signal before ending memory access.

# 5.4.1.1 The MAP Command

The MAP command lets you do the actual substitution. You specify

- 1) Data or program memory
- 2) Address at which you want substitution to start
- 3) Hexadecimal number of 1K-word blocks you want to substitute
- 4) What you want the substituted memory to be
- 5) How many additional wait states you want the substituted memory to have.

Item 1 is obvious. The address (item 2) must be a number evenly divisible by >400 (decimal 1024); otherwise, the command rounds it down to the first number that is. The number of blocks (item 3) must be entered in hexadecimal.

Item 4 lets you specify how the block is substituted. Unmapping removes the specified block from the memory map, but does not change its content. ROM prevents write-access to the block during program execution; except by means of the FILL, IDM, or IPM commands. It does not change the block content. RAM allows writeaccess to the block, but does not change the block content. Copy writes the content of target-system memory into the block, then designates it as ROM.

The last item allows use of a variety of memory devices in the target-system memory. The dynamic RAM in the expansion memory runs with one extra wait state (two cycles) if the system clock is less than 5 MHz, or with three extra wait states (four cycles) if the clock is greater than 5 MHz. If the devices on the card require more, enter that number here.

## 5.4.1.2 The DMAP Command

The DMAP command (Page 4-34) lets you see the memory map to determine what is substituted where. It also shows the onboard target RAM if that has been turned on, but not substituted for.

#### 5.4.2 Onboard Target RAM

The TMS320C2x Emulator card comes with 8K words of onboard RAM that you can use for evaluation, stand-alone operation, or speed-critical software development. Memory location is >0 - >FFFF in the target-system program memory and >0400 through >13FF in the data memory.

You control this memory with separate data- and program-memory prompts in the ITR (Inspect Target RAM) command.

# **Caution:**

If enabled onboard RAM and external target memory have the same address, bus conflict can damage the emulator and/or target memory.

Refer to Section 9.4 on Page 9-27 for further details.

# 5.5 TMS320C2x Emulator-Card Assembler

The TMS320C2x Emulator-card assembler supports the following features:

- Absolute addressing
- Line-by-line assembly
- Symbolic addressing
- Limited forward referencing
- Free-form buffered input
- Plus and minus (+/-) expression operators with hexadecimal and decimal data, text, and symbols
- Alphabetic symbol-table dump
- Responds to most Assembler Directives (Section 5.5.7, Page 5-31).

Topics in this section include:

| 5.5.1 Comparison of TMS320C2x Assembly Language and TMS320C2x Er | nulator |
|------------------------------------------------------------------|---------|
| Assembly Language                                                | 5-26    |
| 5.5.2 The XA (Execute Assembler) Command                         | 5-27    |
| 5.5.3 TMS320C2x Assembly Language                                | 5-27    |
| 5.5.4 Editing                                                    | 5-29    |
| 5.5.5 Error Correction                                           | 5-29    |
| 5.5.6 Downloading Source Code from a Host Computer               | 5-30    |
| 5.5.7 Assembler Directives                                       | 5-31    |
| 5.5.8 Running the Assembled Program                              | 5-33    |
| 5.5.9 The Assembler as a Pseudo-Linker                           | 5-33    |
| 5.5.10 Error and Warning Messages                                | 5-33    |

5.5.1 Comparison of TMS320C2x Assembly Language and TMS320C2x Emulator Assembly Language

- The TMS320C2x Emulator Assembler does not process multiplication or division operators in expressions.
- 2) Operands must be numerical (hexadecimal or decimal), text, or symbolic. The assembler evaluates from left to right with no parentheses allowed.
- 3) The assembler considers numbers to be decimal unless preceded by any of:
  - >
  - 0X
  - 0H

or preceded by 0 and followed by H.

- 4) You can use symbol and label names that start with H or X.
- 5) The assembler considers numbers to be positive unless preceded by a sign.
- 6) If an operation generates more than 16 digits, you get an overflow message. The monitor program keeps only the 16 least-significant digits.
- 7) The assembler does not support binary data.
- 8) The only limit on expression length is the 60-character buffer.
- 9) The only expression terminators are End-of-Line, blank, or comma.
- 10) Text must begin and end with an apostrophe. The assembler uses only the last two characters, and stores double apostrophes as a single apostrophe.
- 11) The only predefined symbol is \$, which refers to the present location-counter value. Defined symbols can occur anywhere, undefined symbols (when allowed) must occur by themselves (no operands).
- 12) The TMS320C2x Emulator assembler does not process any of the following Directives:

| CEND | DSEG |
|------|------|
| COPY | LOAD |
| CSEG | PEND |
| DEND | PSEG |
| DORG | SREF |
|      |      |

13) The TMS320C2x Emulator assembler ignores the following directives if entered from the terminal keyboard, but honors them in a downloaded program:

| IDT  | TITL |
|------|------|
| LIST | UNL  |
| RORG |      |

# 5.5.2 The XA (Execute Assembler) Command 5.5.2.1 General

The XA command lets you enter TMS320C2x assembly-language statements into the TMS320C2x Emulator-card assembler program; therefore, you *must* be familiar with TMS320C2x Assembly Language as detailed in the various device User's Guides.

You can also download source code from a host computer system by means of the DL command (Page 4-32).

#### 5.5.2.2 Syntax

The XA command syntax is:

| DISPLAY                                 | ENTER        |
|-----------------------------------------|--------------|
| ?                                       | XA <cr></cr> |
| START ADDRESS = 0000                    | <cr></cr>    |
| USE OLD SYMBOL TABLE (0=NO, 1=YES) = NO | <cr></cr>    |

**START ADDRESS**: Sets location in program memory to contain first assembled command. Be sure the address is actually available and configured as RAM.

**USE OLD SYMBOL TABLE**: Response of 0=NO clears any existing values, which means you must redefine all symbols. Response of 1=YES keeps existing table values.

Any labels undefined after last assembler usage can be added to the old symbol table so that they can be defined.

# 5.5.3 TMS320C2x Assembly Language

## 5.5.3.1 Source-Code Format

After your response to the symbol-table prompt, the XA command displays the first program line, with a line number, the address you entered above, and a blank data field that will hold the object code resulting from assembler action on your source-code entries.

Before this line appears, you can end the XA command by pressing ESC as usual. After this line appears, you must enter an END directive or press CNTL and E together.

| LINE<br>0001 | ADD<br>0000 | DATA | LABEL<br>[] | MNEM | OPERANDS | COMMENT |
|--------------|-------------|------|-------------|------|----------|---------|
|              |             |      |             |      |          |         |

#### Figure 5-1. TMS320C2x Assembler Entry Format

You enter statements in the source-code format suggested by the headings. They work just as described in the above-mentioned manual except:

Label Unchanged. If you don't use a label, press the Space bar several times or press CTRL and T together to move the cursor under the MNEM heading. You *can* get by with just pressing the Space bar one time, but your display will be easier to read if you align it with the headings.

**Command** Unchanged. Remember to move the cursor to the next heading after the mnemonic or directive.

#### Operand

- The operand field does not accept binary integer constants, but considers any integer to be decimal unless preceded by ">", "0X", "0H", or preceded by "0" and followed by "H".
- 2) Expressions must be 60 characters or less and the only permitted arithmetical operators are + and -.
- Text strings used as expression operands must start and end with single quote. The assembler uses only the last two characters and ignores control characters.
- 4) The assembler considers only <CR>, comma, or space as the end of an expression.

#### Comments

You can include comments after any mnemonic that has operands. Skip at least one space or move the cursor under the COMMENT heading. End the comment in column 60 (cursor will not move further).

Comments cause no output, are not stored, and do not appear in reverse-assembly.

You can also turn any program line into a comment by typing an asterisk in the first LABEL character position. Such a comment must also end in column 60. The line number increments, but the address doesn't.

#### Note:

You can ignore any spurious overflow warning resulting from byte operations with negative operands.

#### 5.5.3.2 Source-Code Entry

After entry of an assembly-language statement, the screen redisplays the line with the hexadecimal code for the entered mnemonic under the data heading, and also displays the next line with a new decimal line number, the appropriate address, and the cursor in the first LABEL character position.

#### 5.5.3.3 Ending Assembly

To end an assembly, enter an END directive (Section 5.5.7, Page 5-31) or press CNTL and E together <CNTL/E>. The former displays a list of errors, warnings, and unresolved labels, whether or not you actually had any (count of 0); the latter only displays those items if they occur.

## 5.5.4 Editing

You can edit source data before entering it. The following key combinations move the cursor:

- **CNTL/R** Moves cursor right one character/space
- CNTL/H Moves cursor left one character/space
- **CNTL/I** Inserts one blank space
- CNTL/D Deletes character under cursor
- **CNTL/T** Moves cursor right to next tab stop. The first character position under each heading is a tab stop.

Pressing CNTL/T also moves the cursor as follows:

- **Label Skip** If cursor at end of line less than seven characters long, it moves to the seventh column (beginning of the command field).
- Word Skip Tabs to first character following next blank, or to end of line.
- Wrap Around If cursor at end of line longer than six characters, it moves to the beginning of the current line.

# 5.5.5 Error Correction

If you discover an error before entering a statement, correct it as described in the preceding topic.

If you try to enter a statement containing a syntax error, the monitor program redisplays the line along with an error message (Section 5.5.10) after you press RETURN. You can move the cursor as described in the preceding topic, or press ESC to redisplay the index number and address with the cursor positioned in the label field.

If you discover an error after entry, go ahead and complete program entry, then correct the program-memory location containing the error with the IPM (Inspect Program Memory, Page 4-77) or MPM (Modify Program Memory, Page 4-93) command.

After correction, set the program counter to your program's starting address with the PC (Program Counter, Page 4-120) command, then enter the RUN command.

# 5.5.5.1 Example of Assembly-Language Entry

| LINE<br>0001                 | ADD<br>0000                 | DATA         | BEFORE<br>LABEL<br>[] | DATA ENT<br>MNEM               | <b>RY</b><br>OPERANDS   | COMMENT                 |
|------------------------------|-----------------------------|--------------|-----------------------|--------------------------------|-------------------------|-------------------------|
| LINE<br>0001                 | ADD<br>0000                 | DATA         | DAT<br>LABEL          | <b>A ENTRY</b><br>MNEM<br>LRLK | OPERANDS<br>AR0,1       | COMMENT<br>Press RETURN |
| LINE<br>0001<br>0001<br>0002 | ADD<br>0000<br>0001<br>0002 | DATA<br>D000 | AFTER I<br>LABEL      | DATA ENTE<br>MNEM<br>LRLK      | RY<br>OPERANDS<br>AR0,1 | COMMENT<br>Press RETURN |

Figure 5-2. XDS System TMS320C2x Assembler Data-Entry Example

This is a line from the program entered in Section 3.2.1 on Page 3-8. Because the source statement requires two bytes, line 0001 displays two addresses. All line numbers are in decimal, addresses in hexadecimal.

# 5.5.6 Downloading Source Code from a Host Computer

With ? displayed, type DL, then press RETURN. When the screen displays

DL LOAD OFFSET =0000

type a new value, then press RETURN, or just press RETURN to accept the current value. In a similar fashion, change or accept the remaining parameters:

| DESTINATION [O=PROGRAM, | 1=PROM,       | 2=DATA, | 3=ASM] | = PROGRAM        | 2 <cr></cr> |
|-------------------------|---------------|---------|--------|------------------|-------------|
| PROTOCOL [O=NONE, 1=TEK | , $2 = ASR$ , | 3=VAX]  |        | = NONE           | <cr></cr>   |
| SOURCE [0=HOST, 1=USER] |               |         |        | = HOST <cr></cr> |             |

As the emulator receives downloaded data, it lists the program on the screen.

The emulator handles download errors by inserting four NOP (no operation) codes into memory for later patching by direct entry from the keyboard. The emulator also prints an error message with errors chained (each error refers to line number of previous error). The message includes labels on lines containing errors and includes the location-counter value for referencing.

To exit the assembler, enter an END Directive or CNTL/E.

# 5.5.7 Assembler Directives

The assembler can execute only the directives shown in Table 5-8 and described on the following pages; however, it accepts the DEF and REF directives.

| DIRECTIVE | DEFINITION                    |
|-----------|-------------------------------|
| AORG      | Absolute origin               |
| BES       | Block ending with symbol      |
| BSS       | Block starting with symbol    |
| DATA      | Initialize word               |
| END       | End program                   |
| EQU       | Define assembly-time constant |
| LIST      | Restart source listing        |
| OPTION    | Define output format          |
| PAGE      | Eject page                    |
| TEXT      | Initialize text editor        |
| UNL       | No source list                |

Table 5-8. TMS320C2x Emulator Assembler Directives

AORG Defines locations as absolute, starting at an address that you supply. If you include a label, it also has that address. If you enter a decimal number, it displays as a hexadecimal number. You get an error message if you try to start at greater than >FFFF (4095).

For example, HEX AORG >1000 sets label HEX to >1000 and starts defining locations from that address.

**BES** Forms block of words starting at location-counter value at execution time, then advances location counter by decimal, hexadecimal, or well-defined expression value in operand. Assigns label, if used, to next location after block.

For example, BUFF2 BES >20 saves a block of 32 bytes, then assigns label BUFF2 to the next location. If executed at >200, BUFF2 is >220.

**BSS** Forms block of words starting at location-counter value at execution time, then advances location counter by decimal, hexadecimal, or well-defined expression value in operand. Assigns label, if used, to location counter value at execution time.

For example, DATA1 BSS >15 reserves 21 bytes and assigns DATA1 to the location counter value at execution time. If executed at >150, DATA1 is >150 and the block ends at >165 which is now the location-counter value.

**DATA** Places decimal, hexadecimal, label, or well-defined operand value directly into adjacent memory locations as 16-bit two's-complement word, most-significant byte first, starting at location-counter value at execution time. Enter several values, up to 60 characters including comma separators, if desired.

A label, if used, takes the value of the first memory location.

For example, KONSI DATA 3200,1+'AB',>F4A0,'A' defines four words starting at the location-counter value, which becomes the value of KONSI, and stores those words as >0C80, >4143, >F4A0, and >0041.

**END** Ends assembly, returns control to monitor program, then prints all unresolved labels, warnings, and errors at the end of the listing. Must be last source statement in program. Anything following considered part of next assembly. <CNTL/E> ends assembly, but doesn't display a listing unles you actually had an error.

# Caution: Do NOT use END-directive label field.

**EQU** Assigns value in operand to label content. Any symbols in operand must already be defined.

For example, SUM EQU AR1 assigns AR1 to SUM. After execution, you can use SUM and AR1 interchangeably.

LIST Overrides UNL (No Source Listing) directive to restart source listing for programs downloaded from external source only.

A label included in the directive takes the current value of the location counter.

- **OPTION** Selects assembler output-listing format as one of the following:
  - DUNLST Each DATA directive listing limited to one line

FUNLST Turns all list options off.

- **NOLIST** Turns listing output off (overrides LIST directive)
- SYMLST Symbol table included in object file
- **TUNLST** Each TEXT directive listing limited to one line
- **XREF** Symbol cross-reference table included in listing.

A label included in the directive takes the current value of the location counter.

- PAGE Starts new page in source-code listing with next source statement. A label included in the directive takes the current value of the location counter.
- **TEXT** Specifies character string enclosed in single quotes in operand field. Maximum total length of statement label and operand including spaces and quotes is 52 characters.

TEXT directive places each eight-bit ASCII representation in memory as one byte of a word, filling the last word by placing >20 (blank) in the last byte if necessary.

If a - minus sign precedes the string, the assembler negates the last string character.

A label included in the directive takes the value where the assembler places the first word.

For example, MSG TEXT 'EXAMPLE' produces >4558, >414D, >504C, and >4520 and assigns >4558 as the location of MSG.

**UNL** Stops assembly listing if included in program downloaded from external source. Requires LIST directive in that program to restart output. Does not affect error and warning messages.

A label included in the directive takes the current value of the location counter.

#### 5.5.8 Running the Assembled Program

If you believe the assembled program is correct, set the Program Counter to its starting address with the IR (Inspect Register, Page 4-82) or MR (Modify Register, Page 4-94) or PC (Program Counter, Page appc.) command, then enter the RUN command (Page 4-98).

If you believe the assembled program is not correct, refer to Section 5.5.4 on Page 5-29 for editing information, then run the corrected program as described above.

# 5.5.9 The Assembler as a Pseudo-Linker

You can use the assembler as a pseudo-linker for modular code development. In HOST Mode, the DL (Download) command LOAD-OFFSET parameter sets the initial location-counter value. You can stack consecutive downloads by maintaining the symbol table and location counter, or change the location counter by means of an AORG directive.

At the end of the Host mode, the assembler initializes the symbol table again, and the location counter assumes the LOAD OFFSET value of the next download.

Since the Assembler does not support the DEF and REF directives, overlapping symbols may cause problems. For a *simple* solution, make all labels *unique*.

#### 5.5.10 Error and Warning Messages

Errors found during source-statement keyboard entry do not alter target memory, except for TEXT and DATA Directives. This lets you abort a patch without destroying memory.

Table 5-9 shows error messages that may appear during program entry.

| CODE | ERROR               | DEFINITION                                 |  |  |  |  |
|------|---------------------|--------------------------------------------|--|--|--|--|
| 0001 | TRAILING CHARACTERS |                                            |  |  |  |  |
| 0002 | OPERAND TOO LARGE   | Longest operand used to assemble mnemonic. |  |  |  |  |
| 0003 | OVERFLOW            |                                            |  |  |  |  |

Table 5-9. Assembler Warning Messages

# Table 5-10. Assembler Error Messages

| CODE | ERROR                           | DEFINITION                                                                                                    |  |  |  |
|------|---------------------------------|----------------------------------------------------------------------------------------------------|--|--|--|
| 1501 | INVALID TERMINATOR              | Characters following label or before<br>mnemonic are not spaces, or character after<br>mnemonic is not space or carriage return. |  |  |  |
| 1502 | INVALID MNEMONIC                | -                                                                                                    |  |  |  |
| 1503 | INDIRECT ADDRESSING<br>REQUIRED | This mnemonic requires indirect addressing.                                                                                      |  |  |  |
| 1504 | "+" or "-" REQUIRED             | "0" or "BR" addressing mode requires "+" or "-".                                                                                 |  |  |  |
| 1505 | INVALID EXPRESSION              |                                                                                                    |  |  |  |
| 1506 | INVALID REGISTER<br>NUMBER      | Number must be 0-4 for TMS32020 or 0-7<br>for TMS320C25                                                                          |  |  |  |
| 1507 | ALPHA REQUIRED                  |                                                                                                    |  |  |  |
| 1508 | "'" REQUIRED                    |                                                                                                    |  |  |  |
| 1509 | DUPLICATE LABEL                 | Label already exists.                                                                                                    |  |  |  |
| 1510 | LABEL TABLE FULL                | No additional symbols can be accepted.                                                                                           |  |  |  |
| 1511 | OPERAND REQUIRED                | Mnemonic requires operand.                                                                                                    |  |  |  |
| 1512 | INVALID SHIFT COUNT             | Shift count must be 0,1, or 4 for TMS32020, or 0-7 for TMS320C25.                                                                |  |  |  |
| 1513 | DEFINED EXPRESSION<br>REQUIRED  | Label must be previously defined                                                                                                 |  |  |  |
| 1514 | OPERAND TOO LARGE               |                                                                                                    |  |  |  |
| 1515 | ASSEMBLING INTO<br>ROM          |                                                                                                    |  |  |  |

5-34

l

# 5.6 The XRA (Reverse-Assembler) Command

The reverse-assembler command produces source code from an assembled object file; however, it cannot recreate any of the original program labels or symbols.

# **Command Parameters**

| ?XRAXRASTART ADDRESS = 0000LINES OF OUTPUT = 000064CP>                                                                               | <u> </u> |
|----------------------------------------------------------------------------------------------------|----------|
| START ADDRESS = $0000$ F000<br>LINES OF OUTPUT = $0000$ 64(P)                                                                        | R>       |
| 0000 CB04 LDPK >004<br>0001 D001 LALK >0100,0<br>0003 6800 SACH >00,0<br>0004 5900 TBLW >00<br>0005 D102 ADLK >8000,1<br>0007 FF80 B | CR>      |

START ADDRESS: Sets first memory address of reverse-assembled data.

LINES OF OUTPUT: Sets number of lines of source code displayed, six, in the above example.

# 5.7 Communication with External Devices

An XDS/22 can communicate with a variety of external devices such as:

- Terminal
- Logging Device
- PROM Programmer
- Host computer
- Modem
- Local-Area Network
- Another XDS unit.

to:

- Download data files from an external device to emulator memory
- Download data to a PROM programmer or logging device
- Transmit data from emulator memory to PROM programmer or logging device
- Upload data files from emulator to external device
- Emulate multiprocessor applications.

# **Topics include:**

| 5.7.1 XDS/22 Communications Description | 5-37 |
|-----------------------------------------|------|
| 5.7.2 EIA Port Configuration            | 5-38 |
| 5.7.3 Terminal Communications           | 5-38 |
| 5.7.4 Logger/Programmer Communications  | 5-39 |
| 5.7.5 Host Computer Communications      | 5-40 |
| 5.7.6 Modem Communications              | 5-42 |
| 5.7.7 Multiprocessing Communications    | 5-42 |

## 5.7.1 XDS/22 Communications Description

An XDS/22 communicates with peripheral devices by means of the Memory Expansion/Communications card (Section 9.2) and the four EIA RS-232C connectors located on the unit back panel. Throughout the remainder of this Manual, these will be referred to as Ports A, B, C, and D.

Figure 5-3 shows a typical XDS/22 installation with peripheral devices connected to the communication ports. For stand-alone operation, the host computer would not be connected.<sup>17</sup> Figure 8-1 on Page 8-2 shows a typical multiprocessing system with peripheral devices.

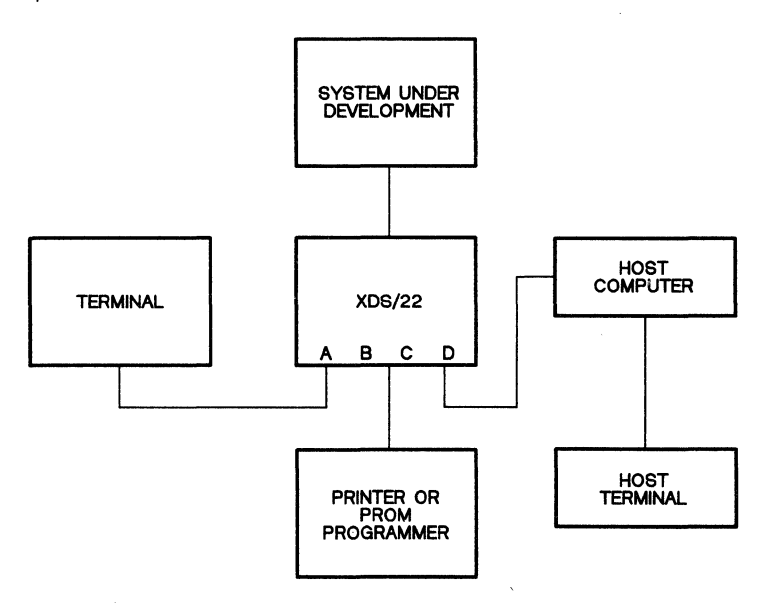

Figure 5-3. XDS/22 With Typical Peripheral Devices

Port A communicates with your terminal in single-emulator mode (as you have already seen in Section 2) or with the preceding XDS unit or your terminal in multiprocessor mode (Section 8).

Port B is reserved for XDS system expansion.

Port C communicates with an optional printer to log emulator operation, or with an optional PROM programmer to write your final program into a PROM.

Port D communicates with an optional host computer system for two-way file transfer which lets you use that computer for text editing, macroassembling, linking, and preliminary debugging. You then download the finished program into the XDS system for execution, final testing, and final debugging. The host system provides the communications hardware as well as the supporting software necessary for data transfer.

<sup>17</sup> In either case, the host terminal and associated cable are **not** part of the XDS system.

# 5.7.2 EIA Port Configuration

## 5.7.2.1 Port A

You configure Port A as to RS-232C signals by means of seven-position switches S3 and S4 on the Memory Expansion/Communications card (Section 9.2).

#### 5.7.2.2 Port C

You select the RS-232C signals from Port C to a programmer or printer by cable wiring as shown in Section 9.2. The cable may be different for the two devices. After power-up, the Port C baud rate matches Port A; however, the baud rate can be changed with the IPORT command (Page 4-79).

The XDS monitor-program Autobaud feature sets baud rate (9600 preferred). The XDS monitor program also sets default parity and protocol – even parity, two stop bits, seven bits/character – for those terminals that can be programmed by the connected device. If your terminal cannot be remotely programmed, set it manually.

#### 5.7.2.3 Port D

You configure Port D as to RS-232C signals by means of seven-position switches S1 and S2 on the Memory Expansion/Communications card (Section 9.2). You configure Port D as to baud rate, parity, number of stop bits, and number of bits/character by means of the IPORT (Initialize Port) command (Page 4-79) as shown in the following example which changes baud rate to 4800, parity to odd, and stop bits to 1:

| DISPLAY                                       |        | ENTER       |
|-----------------------------------------------|--------|-------------|
| ?                                             |        | IPORT       |
| IPORT                                         |        |             |
| PORT [0=HOST("D"), 1=LOG/PROM("C")]           | = HOST | <cr></cr>   |
| BAUD [19.2K, 9.6K, 4.8K, 1.2K, 600, 300, 110] | = 19.2 | 2 <cr></cr> |
| PARITY [0=OFF, 1=ODD, 2=EVEN]                 | = OFF  | 1 <cr></cr> |
| STOP BITS [0=2, 1=1]                          | = 2    | 1 <cr></cr> |
| BITS/CHAR [0=7, 1=8]                          | = 7    | <cr></cr>   |

#### 5.7.3 Terminal Communications

#### 5.7.3.1 Dumb Terminal

As described in Section 2.3, pressing RETURN twice at power-up or after pressing RESET operates the XDS/22 autobaud feature which sets baud rate; and the monitor program sets parity, number of stop bits, and bits/character if the latter items can be set with software. If not, set them manually before attempting to use the terminal.

Section 7.1 describes specific procedures for several specific terminals.

## 5.7.3.2 Intelligent Terminal or Personal Computer used as Terminal

You can use an intelligent terminal or personal computer as both a terminal and a host computer system. The autobaud sequence and monitor program defaults configure the device as a terminal. You must specify the USER value in the parameter selection for the DL and UL commands.

Section 2.4 describes a procedure for an IBM PC.<sup>18</sup> Section 7.2 describes a procedure for a Texas Instruments personal computer.

# 5.7.4 Logger/Programmer Communications

## 5.7.4.1 Logger

You control the logging device by means of the LOG command (Page 4-87). Power-up default for this command is OFF; therefore, to log all data during XDS/22 operation, execute this command and set the LOG DEVICE ON/OFF parameter to 1 (ON) before executing a RUN command.

If you want to stop logging at any time during the session, execute the LOG command and set the LOG DEVICE ON/OFF parameter to 0 (OFF).

Section 7.5 describes the procedure for connecting a specific printer.

#### 5.7.4.2 Programmer

You control the Programmer by means of the DL (Download) or UL (Upload) command with the DESTINATION parameter set to 1 (PROM). Those commands (Pages 4-32 and 4-107) also let you set the starting point (usually 0, which is also the default) and protocol (check your programming device). For the DL command you also select the source: 0, default, for a Host computer; 1, User, if you are programming a ROM from an intelligent terminal or personal computer used as a terminal. For the UL command, you also select the object-code format.

The download data path if you select Host is from the Host into the XDS/22 through Port D, then out to the Programmer through Port C. The download data path if you select User is from the terminal or PC into the XDS/22 through Port A, then out to the Programmer through Port C. The upload data path is from XDS memory through XDS unit Port C.

#### Note:

If you select the NONE or TEK protocol, you must define certain control characters by means of the IHC (Initialize Host Controls) command on Page 4-70.

Section 7.4 describes the procedure for connecting and operating a specific programmer.

<sup>&</sup>lt;sup>18</sup> IBM is a trademark of International Business Machines, Incorporated.

#### Note:

For uploading to a PROM programmer through Port C or to the user terminal through Port A, the UL command starts uploading when executed; and you do not need the HOST command.

# 5.7.5 Host Computer Communications

## 5.7.5.1 General

You can configure an XDS/22 for communications with a host computer as any type of I/O device as described in Section 7.6.

If treated as a terminal, the XDS/22 adjusts its baud rate to match that of the host.

# 5.7.5.2 Formats

An XDS/22 supports five data formats for upload, download, or both as follows:

- 1) Texas Instruments normal ASCII
- 2) Texas Instruments compressed
- 3) Intel Intellec 8/MDS
- 4) Motorola Exorcisor
- 5) Tektronix (TEK) hexadecimal

For details on these formats, refer to Section A.2.3.

# 5.7.5.3 Download Procedure with Host Computer Attached to XDS/22 Port D

- 1) Execute IPORT command (Page 4-79) to configure host port.
- Execute IHC command (Page 4-70) to define control characters, if NONE or TEK download protocol selected.
- 3) Execute DL command (Page 4-32) to define download parameters.
- 4) Execute the HOST command (Page 4-62) to enter Terminal Mode and begin data transfer.
- 5) Log on to host system.
- 6) When prompted, send proper host command to start downloading specified file to Emulator.
- 7) Enter download-complete character from terminal keyboard, if host system does not automatically supply one.
- 8) When session complete, log-off of host system.
- 9) Press CNTL/E to exit HOST Mode and return control to the monitor program.

# 5.7.5.4 Download Procedure for Device Connected to XDS/22 Port A

- 1) Execute IHC command (Page 4-70) to define control characters, if NONE or TEK download protocol to be selected.
- 2) Execute DL command (Page 4-32) to define download parameters. You cannot select the ASR protocol. Select USER as the source. Be sure your file includes the proper ending character; however, it does not require a starting character. Transfer begins immediately after you press RETURN.

# 5.7.5.5 Upload Procedure to Host Computer Attached to XDS unit Port D

- 1) Execute IPORT command (Page 4-79) to configure host port.
- 2) Execute IHC command (Page 4-70) to define control characters, if NONE or TEK protocol selected.
- 3) Execute UL command (Page 4-107) to define upload parameters.
- 4) Execute HOST command (Page 4-62) to begin data transfer.

# Note:

For uploading to a PROM programmer through Port C or to the user terminal through Port A, the UL command starts uploading when executed; and you do not need the HOST command.

- 5) Log on to host system.
- 6) When prompted, send commands to create file for uploaded object-code from Emulator.
- 7) If necessary, enter start-upload character from terminal keyboard.
- 8) Uploading begins immediately.
- 9) When session complete, log-off host system.
- 10) Press CNTL/E to exit HOST Mode and return control to monitor program.

# 5.7.5.6 Examples of Downloaded Data

The following is a TI Standard object-code format with tag characters underlined.

| <u>0</u> 000 <u>8</u> TASK | <u>A</u> 0000 <u>B</u> 000A <u>B</u> 0200 | <u>B</u> 0000 <u>B</u> C000 <u>8</u> F7EE <u>F</u> |
|----------------------------|-------------------------------------------|----------------------------------------------------|
| TASK                       | 021/83 12:32:54                           | < EOM separator record                             |

Each character in the printout/display represents four bits (half a byte) of memory.

The same data would appear in TI standard object-file format (first record only) in hexadecimal as follows.

| 3030 | 3030 | 3854 | 4153 | 4B20 | 2020 | 2041 | 3030 |
|------|------|------|------|------|------|------|------|
| 3030 | 4230 | 3030 | 4142 | 3032 | 3030 | 4230 | 3030 |
| 3042 | 4330 | 3030 | 3746 | 3745 | 4646 |      |      |
In hexadecimal, (first record only) the TI-compressed format would print as follows.

0100 0854 4153 4B20 2020 2041 0000 4200 0A42 0200 4200 0042 C000 37F7 EF46

The following is a typical set of data records transmitted in Tek format:

The following is a typical set of Intel data records.

The following is a typical set of Motorola data records.

#### 5.7.6 Modem Communications

You can connect a modem to Port A or Port D for communications with a remote computer. For typical connections and procedure, refer to Section 7.8.

## 5.7.7 Multiprocessing Communications

You can connect from two to nine XDS/11 or XDS/22 units together to emulate multiprocessing applications. For typical connections and procedure, refer to Section 8.7.1.

## 5.8 Emulation Communications

Your target system can be set up to communicate with up to 16 input and 16 output devices, numbered 0 - 15, as described in the TMS320C25 User's Guide's INPUT/OUTPUT FUNCTIONS section. This setup requires certain logic elements as detailed in that section.

The emulator DIO command lets you display the 16-bit content of one selected port. The MIO command lets you change the content of one selected port without having to change your program.

## 5.9 Connecting an XDS/22 to a Target System.

- 1) Be sure system and XDS power turned off.
- 2) If necessary, remove device to be emulated from its socket (Section 5.9.1).
- 3) Unwrap packing material around XDS target connector, if you have not already done so; or remove connector from protective cover.
- 4) The target connector is a PLCC (plastic-leaded chip carrier) to match a device in an FN surface-mount package. If your target-system device uses that package, plug the target-system connector directly into that socket.

Be sure to plug the cable in with correct orientation. Holding the target-cable connector so that the lettering is right side up, with the Texas Instruments logo in the upper left, the white mark above and to the right of TMS corresponds to the notched corner of an FN package and the white bar on the connector goes over pin 1 (Figure 5-4).

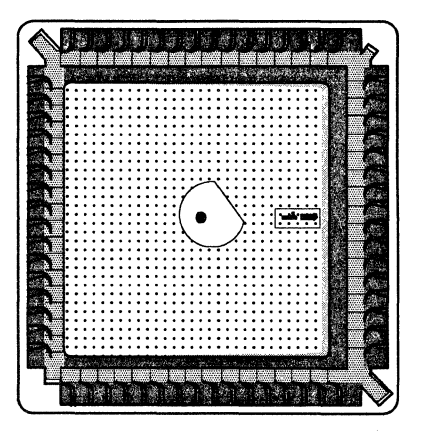

Figure 5-4. FN (PLCC) Socket

5) If your target system uses a device with pin-grid array (GB package), then you must first install the PLCC – PGA (pin-grid array) adapter (Figure 5-5) included in the XDS accessory package onto your target system.

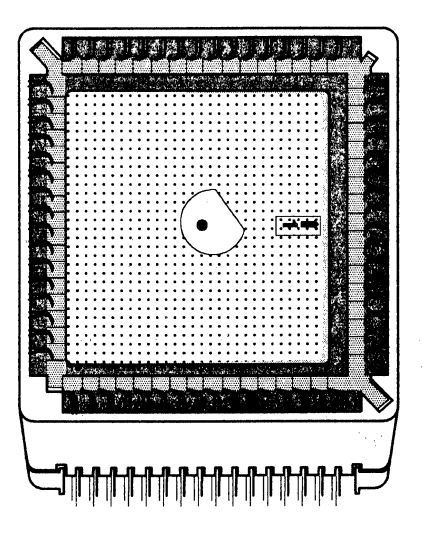

Figure 5-5. PLCC - PGA Socket Adapter

Be sure to install the adapter with the correct orientation. As shown in Figure 5-5, the corner with the small notch (immediately to the left of the adapter pin 1 engraving) goes over the A1 corner of the GB socket. The PLCC target-system connector then plugs into the adapter as previously-described, with the white triangular shape on the connector in the A1 corner and the white bar over the pin 1 engraving in the adapter.

#### Caution:

The target-connector pins bend easily!

- 6) If your XDS/22 has the extended-address option, follow this procedure:
  - a) Connect extended-address cable ground clip to XDS/22 chassis ground clip.
  - b) Plug cable into P3 on Breakpoint/Trace or Breakpoint/Trace/Timing card.
  - c) Connect extended-address probe or probes that you plan to use to the appropriate points in your target system.
  - d) Connect extended-address probe to connector on extended-address cable.

For an example, refer to Section 6.9.2 on Page 6-24.

7) For multiprocessing applications, repeat the above steps for each unit. Also interconnect the units as described in Section 8.

# 5.9.1 Device or Target-Cable Connector Removal Procedure 5.9.1.1 Device

The recommended procedure is to remove the device with a special tool such as an PPS-068-1A1133-L. If that tool is not available, use this procedure:

- **PGA Device.** Carefully lift each corner, one at a time with a small flat-bladed screwdriver. Take your time.
- **PLCC Device.** Carefully pry the device out by inserting a pointed object in one of the long socket notches below or to the left of the small A1 notch and lifting, then repeating that action in the other long notch.

## Caution:

Do not pry on any adapter installed in your system to convert from one 68-pin package to another.

## 5.9.1.2 Target Cable

The procedure for removing a target-cable connector is the same as for removing a device when the special tool is not available.

## 5.10 Ending Emulation

## 5.10.1 Temporary - Emulation to Continue

At the end of a day, or at any time that you must work on other projects before completing emulation, power-down your XDS/22 as follows:

- 1) Execute the SAVE command (Page 4-99) to save XDS parameters.
- 2) Turn XDS/22, terminal, and target system off in any order.
- 3) If you remove the target connector from the target system, be sure to install the plastic protective cover or press the target connector into conductive foam.

## 5.10.2 Restoring Operation

- 1) Replace the target connector if removed. Remember, the pins bend easily!
- 2) Turn power on in any order.
- 3) At terminal keyboard, press RETURN twice.
- 4) If screen does not display menu of commands, press XDS/22 RESET, then press RETURN twice. If menu still does not display, refer to Section 9.6.2.
- 5) Execute LOAD command to transfer saved parameters out from the emulatorcard non-volatile memory.
- Execute all configuration commands (INIT, ITR, MAP, etc.) and press RETURN to accept each displayed parameter value. Executing the LOAD command alone does NOT restore these values.
- 7) Enter application program, if required, either by downloading from a host computer or through the emulator-card assembler (XA command).

#### 5.10.3 Permanent - Emulation Complete

Upon completion of emulation, follow the procedure for a temporary halt, except that it is your decision, based upon your next emulation project, whether to Save parameters or not. Be sure to protect the target cable connector when not in use.

## **Ending Emulation**

See State of Carta

Pagination

Pagination

and a start of the second start of the second start of the second start of the second start of the second start Second starts

المراجع المراجع المراجع

الم المحمد المحمد المحمد المحمد المحمد المحمد المحمد المحمد المحمد المحمد المحمد المحمد المحمد المحمد المحمد ال المحمد المحمد المحمد المحمد المحمد المحمد المحمد المحمد المحمد المحمد المحمد المحمد المحمد المحمد المحمد المحمد

# 6. Operation - Program Debugging

An XDS/22 with a Breakpoint/Trace/Timing card offers tracing and breakpointing for fast, efficient program debugging.

- Tracing is the collection of selected program occurrences for example, a certain type memory access of a selected address for a selected data value – for later review, with the option of stopping your program after collecting a selected number.
- Hardware breakpointing is the stopping of your program when a combination of selected events occurs, with the option of stopping after the first occurrence or after a selected number of occurrences.
- Software breakpointing an emulator-card function is the stopping of your program when it reaches a selected address, with the option of setting up to 10 such breakpoints.

Topics discussed in this Section include the following:

| 6.1 The Breakpoint/Trace/Timing Card            |      |
|-------------------------------------------------|------|
| 6.2 Hardware Breakpoint Operation               |      |
| 6.3 Breakpoint/Trace/Timing Card Trace Function |      |
| 6.4 Jump Operation                              |      |
| 6.5 Breakpoint/Trace/Timing Counter Operations  |      |
| 6.6 Combinations                                |      |
| 6.7 Other BTT Card Commands                     | 6-17 |
| 6.8 Logic-Analyzer Interface                    |      |
| 6.9 Extended Addressing                         | 6-22 |
| 6.10 Software Breakpoint Function               | 6-27 |
| 6.11 Alternate-Run Mode                         | 6-28 |
|                                                 |      |

## 6.1 The Breakpoint/Trace/Timing Card

The XDS/22 implements breakpoint and tracing with the Breakpoint/Trace/Timing card described in this Section. A Breakpoint/Trace/Timing card also lets you analyze program timing, and has a convenient attachment for a logic analyzer.

#### 6.1.1 General Breakpoint/Trace/Timing Card Operation

The Breakpoint/Trace/Timing card lets you select up to four independent operating states numbered 0 through 3. Each state lets you define one of 31 combinations of its resources:

- Hardware breakpoint
- Tracing operation
- Jump to another state
- Timing analysis of program operations

BTT operation always starts in State 0. For some applications, you remain in State 0; for others, you go through one or more of the remaining states sequentially; and, for still others, you jump to another state.

You can also repeat certain BTT operations from 1 to >FFFF times without having to reenter the command.

#### 6.1.2 Breakpoint/Trace/Timing-Card Commands

## 6.1.2.1 Command Set

The Breakpoint/Trace/Timing card supports the following commands:

- 1) BTT (Breakpoint/Trace, Pages 4-16 and 6-4)
- 2) DBTT (Display BTT card Parameters, Pages 4-24 and 6-5)
- 3) DT (Display Trace, Page 4-42)
- 4) DTIME (Display Time Results, Page 4-45)
- 5) FT (Find Trace, Page 4-53)
- 6) IBTT (Initialize BTT card, Pages 4-63 and 6-3)
- 7) IT (Inspect Trace, Page 4-83)
- 8) XTIME (Execute Timing Analysis, Page 4-113).

#### 6.1.2.2 Command Sequence

You begin any Breakpoint/Trace/Timing-card operation by using the IBTT (Initialize BTT) command to select one of the 31 combinations described above (called options) for each state that you plan to use. You then tell the BTT card what you want to do with these resources by means of the BTT command.

At any time thereafter, you can use the DBTT (Display BTT Parameters) command to see what is defined, the DTIME (Display Time) command to see the total time counted by two of the BTT timers, or the XTIME command to see how much time your program spent in what memory areas.

After program execution, you can use the DT (Display Trace), FT (Find Trace), and IT (Inspect Trace) commands to review the collected traces. You can re-execute the

IBTT command to display the traces in various formats, with or without time information.

## 6.1.3 BTT-Card Initialization (IBTT Command)

ADDRESS & DATA

2 1

1 1 1

1

1

1

1 2 3 4

OPTION:

\_\_\_\_\_

TR/TRIX

P TIMER

BP

JUMP R TIMER

The first IBTT command prompt lets you select options for each state: with display of those options in a two-part table, (0=OPTIONS), or without display (1=BTT); or lets you select a trace-display format (2=TRACE).

DISPLAY ? IBTT

5

2 1

6 7

11

8

2

INITIALIZE [0=0PTION, 1=BTT, 2=TRACE] = 0PTION <CR>

ADDRESS-ONLY MODE

<u>ENTER</u> IBTT<CR>

| OPTION: | 9 | А | В | С | D | Е | F   | 10 | 11 | 12 | 13 | 14 | 15 | 16 | 17 | 18 | 19 | 1A | 1B    | 1C | 1D | 1E | 1F |   |
|---------|---|---|---|---|---|---|-----|----|----|----|----|----|----|----|----|----|----|----|-------|----|----|----|----|---|
| <br>BP  | 4 | - | - | - | 2 | 2 | 2   | 2  | 2  | 2  | 2  |    |    |    |    | 1  |    | 1  | <br>1 | 1  |    |    |    | i |
| TR/TRIX |   | 1 | - |   | 2 |   |     | ļ  | 1  | 1  |    | 3  | 2  | 2  | 1  | 1  |    |    | -     |    | 4  | 2  |    | ļ |
| R TIMER |   |   | T |   |   | 2 | 1   |    | Ŧ  |    | 1  |    | 1  |    | 2  | 1  | 2  | 1  | Ŧ     | 1  |    | 1  | 2  | i |
| P TIMER | İ |   |   | 1 | i |   | i i | 2  |    | 1  | 1  |    |    | 1  |    |    | 1  |    | 2     | 1  |    |    |    | l |

BP is Breakpoint (Section 6.2), TR/TRIX is Tracing (Section 6.3), and JUMP (Section 6.4) is moving from one state to a non-adjacent state, for example, from State 0 directly to State 2.

"R TIMER" and "P TIMER" stand for Range timer (Section 6.5.1.1) and Point timer (Section 6.5.1.2), respectively.

Options 1 through 8 let you qualify address and data values, options 9 through >1F let you qualify address values only, option 0 is OFF.

You can also select an option, then not use all its features; for example, if you only want one breakpoint, you could select option 2, then, during BTT-command parameter selection, simply not enable the trace feature of that option.

The rest of the IBTT display is:19

| SELECT AN OPTION FOR EACH ST                                                                                                    | ATE:                                        |                                                                                              |
|----------------------------------------------------------------------------------------------------|---------------------------------------------|----------------------------------------------------------------------------------------------|
| STATE 0 OPTION (0=OFF1F)                                                                                                    | = 02                                        | <cr></cr>                                                                                    |
| STATE 1 OPTION (0=OFF1F)                                                                                                    | = 00                                        | <cr></cr>                                                                                    |
| STATE 2 OPTION (0=OFF1F)                                                                                                    | = 00                                        | <cr></cr>                                                                                    |
| STATE 3 OPTION (0=OFF1F)                                                                                                    | = 00                                        | <cr></cr>                                                                                    |
| END OF SEQUENCE STATE (0-3)                                                                                                    | = 0                                         | <cr></cr>                                                                                    |
| ALLOW TRIX MODE [0=NO,1=YES]                                                                                                    | = NO                                        | <cr></cr>                                                                                    |
| EXTERNAL QUALS [0=NO,1=EXT]                                                                                                    | = NO                                        | <cr></cr>                                                                                    |
| STATE 1 OPTION (0=OFF1F)<br>STATE 2 OPTION (0=OFF1F)<br>STATE 3 OPTION (0=OFF1F)<br>END OF SEQUENCE STATE (0-3)<br>ALLOW TRIX MODE [0=NO,1=YES]<br>EXTERNAL QUALS [0=NO,1=EXT] | = 00<br>= 00<br>= 00<br>= 0<br>= NO<br>= NO | <cr<br><cr<br><cr<br><cr<br><cr<br><cr< td=""></cr<></cr<br></cr<br></cr<br></cr<br></cr<br> |

?

As previously stated, you enter the desired option number for each state that you plan to use, or accept the default. Note that option 2, one breakpoint and one trace, is the default for State 0; option 0, OFF, is the default for States 1, 2, and 3.

<sup>&</sup>lt;sup>19</sup> Of course, as with any XDS command, these lines appear one at a time

The END-OF-SEQUENCE parameter defines how many states you want to use. You should coordinate this parameter value with the number of states for which you select options.

The ALLOW ... YES parameter refers to trace-mode operation (Section 6.3).

The EXTERNAL QUALS prompt enables the extended-address probes if you want to use extended addressing or data operation (Section 6.9).

The default entries select option 2 for State 0, no options, OFF, for States 1 through 3, State 3 as end-of-sequence, no TRIX mode, and no external qualifiers.

## 6.1.4 Definitions (BTT Command)

## 6.1.4.1 General

The BTT command selects parameter values for each option that you initialized with the IBTT command. Its first prompt is the same for any IBTT-command action as described in following text.

The next prompts let you select breakpoint, jump, trace, and timing prompts, in that order, for the states and options you selected. For example, if you select S0 (State 0) and one of address-only options 9 through >1F, you get only qualifier and address prompts for State 0.

Refer to the discussions in later text for the exact display. These topics first treat each BTT capability as independent, then discuss combining them.

## 6.1.4.2 BTT Command Convenience Features

For your convenience, the Breakpoint/Trace/Timing command lets you use the following keys as function keys:

- 1) ! to advance to the next Option within a state.
- 2) @ to advance to the next state.
- 3) # to save and end the BTT command.

On many terminals, entering ! requires pressing SHIFT and 1 together, entering @ requires pressing SHIFT and 2 together, and entering # requires pressing SHIFT and 3 together.

Repeatedly typing ! lets you scroll through the prompts *within the same state* to view or change them. Prompts always appear one after another in the same order.

Typing @ advances the command to the next state, then you can use ! within that state.

Typing # is a quick way to end the BTT command and save new parameters, or tab through all remaining prompts to the end.

You can also advance to the next option with a state by typing Q, then pressing RETURN, any time that the screen displays a current parameter value for you to accept or change.

## 6.1.4.3 First BTT-Command Prompt

The first BTT command prompt appears for any IBTT-command selection:

DISPLAY ? BTT SELECT [S0, S1, S2, S3, ALL, COUNT, TIME] = ALL

Select the default of ALL if you initialized more than one state with the IBTT command or select one of S0 through S4 if you initialized only that one state with the IBTT command.

Select COUNT if you want to use one of the BTT counters; select TIME if you want to set a time limit for program operation.

## 6.1.5 Definition Display (DBTT Command)

The DBTT (Display BTT) command (Section 6.7.1) lets you see the operating conditions.

## 6.2 Hardware Breakpoint Operation

You can select hardware breakpoint operation in 1, 2, 3, or all four BTT states, with an independent number of event counts and up to four breakpoint conditions for each state.

Since operation always starts in State 0, you must select an option for State 0 that includes a hardware breakpoint.

For options with more than one breakpoint condition per state (1, >9 - >13), the number of event counts before breakpoint actually happens is the sum of the event counts from each of those conditions.

For example, if you select an event count of 5 in a state with two breakpoint conditions, BTT operation could go to the next state or breakpoint could occur after any of:

- Four occurrences of the first condition and one of the second
- One occurrence of the first condition and four of the second
- Three occurrences of the first condition and two of the second

or any other combination that adds up to five.

## 6.2.1 Definitions

### Hardware breakpoint event

Specified memory-access type on an address in a selected range that contains a specified data byte (as further refined by masking) on the emulator data bus or occurrence of a specified value (as further refined by masking) on the extended-address cable.

#### Hardware breakpoint

Final hardware state that returns control to the emulator-card monitor program.

#### 6.2.2 Single-State Operation

If you select one breakpoint (for example, Option 2), then breakpoint occurs after the selected number of breakpoint events occur, or you can select collection of a certain number of traces before actual breakpoint occurs.

You must also leave State 0 as the end-of-sequence state.

### 6.2.3 Two-State Operation

If you also want breakpoint operation in State 1, then you must both define an option for State 1 that includes hardware breakpoint and define State 1 as the end-of-sequence state.

After the selected number of breakpoint events occurs in State 0, operation goes to State 1. Breakpoint finally occurs after the number of breakpoint events selected for State 1, plus any selected delay.

#### 6.2.4 Three- or Four-State Operation

You would perform similar actions to extend breakpoint operation to States 2 and 3, and the BTT card would perform similar actions with breakpoint finally occurring after the last state, plus any selected delay after that state only. For three-state operation, define State 2 as end-of-sequence; for four-state operation, define State 3.

## 6.2.5 Sequence Repetition

You can also repeat the entire sequence from State 0 to your selected end-of-sequence state from 1 to 65,535 (>FFFF) times. Breakpoint occurs after the final repetition, plus any selected delay.

#### 6.2.6 Hardware Breakpoint Example

## 6.2.6.1 Initialization

You call the IBTT command and get the display as previously described. For breakpoint operation, the available options are 1-4 and 9 - hexadecimal 1C. For purposes of discussion, assume that you entered Option 1: Two breakpoints.

#### 6.2.6.2 Definition

After accepting a state or states, you get this display, one line at a time, for State 0, Option 1:

STATE 0: BREAKPOINT COUNTER EVENT COUNT (O-FFFF) = 0001STATE 0: BREAKPOINT 1 OF 2 QUAL [OFF, ALL, P(R W IAQ):D(R W):IO(R W):I(A IAQ)] = OFF ADDRESS #1 = 0000 ADDRESS #2 = 0000 0000 = 0000ADDRESS MASK (ONES ENABLE) = FFFF ADDR TYPE [0=INCL, 1=EXCL, 2=SNGL] = INCL DATA #1 = 0000 = 0000 DATA #2 DATA MASK (ONES ENABLE) = 0000 DATA TYPE [0=INCL, 1=EXCL, 2=SNGL] -INCL

Since Option 1 has two breakpoints, after accepting or selecting each line in the display above, you get a repeat of the display from the third line which now reads STATE 0: BREAKPOINT 2 OF 2.

Which means that you can set up another breakpoint event, but not another count. The BTT card decrements the total you entered for State 0 for occurrences of either breakpoint event.

For breakpoint, the next and final BTT prompts are:

| GLOBAL | COUNT   | VALUES   |              |   |      |
|--------|---------|----------|--------------|---|------|
| SEQUEN | ICE COL | JNT (0-H | FFFF)        | = | 0001 |
| DELAY  | COUNT   | (0-7FF)  | )            | ÷ | 000  |
| TRACE  | COUNT   | (1-7FF)  | ,O=INFINITE) | = | 000  |

The sequence count is the number of times you want to perform the entire BTT sequence, 1 (once) default.

For the delay count to work, you must have selected an option that allows tracing within the defined end-of-sequence state. The delay count is the number of traces that you want to collect after satisfaction of the breakpoint-event count before the emulator actually halts.

The trace count applies to the XDS tracing function (Section 6.3). For breakpoint operation only, accept the default of 0.

## 6.3 Breakpoint/Trace/Timing Card Trace Function

As previously stated, tracing is the collection of selected program occurrences for later review, with the option of stopping your program after collecting a selected number.

You can also mark your trace samples with the time of collection, then display these traces with this information in several formats. The Breakpoint/Trace/Timing card stores emulator clock cycles to obtain the time information.

## 6.3.1 Initialization

As with any BTT operation, you first call the IBTT command. Its power-up defaults select one trace and one breakpoint in State 0 only. You can, of course, select more than one trace function per state and more than one active state, or you can select no tracing within a state. You must select tracing in an active state if you want the BTT card to store trace or event samples.

You also select  $TRIX^{20}$  operation. This mode lets you set a trace on instructionacquisition cycles within a specified memory range as well as on *any* memory address accessed by those instructions. The default is to trace only the specified memory range.

You can also select external probes for the trace function. If you enable that option in the IBTT command, the appropriate prompts display during the BTT-command state initialization. You can also select tracing on extended addresses in one state, and on memory accesses in another.

## 6.3.2 Trace Definitions

The BTT command defines trace qualifiers. The command displays the following, one at a time:

| QUAL [OFF, ALL, P(R W IAQ):D(R W):IO(R W):I(A IAQ)] =<br>ADDRESS #1 = | OFF<br>0000 |
|-----------------------------------------------------------------------|-------------|
| ADDRESS #1 =                                                          | 0000        |
| ADDRESS #1 =                                                          | 0000        |
|                                                                       |             |
| ADDRESS #2 =                                                          | 0000        |
| ADDRESS MASK (ONES ENABLE) =                                          | FFFF        |
| ADDR TYPE [0=INCL, 1=EXCL, 2=SNGL] =                                  | INCL        |
| DATA #1 =                                                             | 0000        |
| DATA #2 =                                                             | 0000        |
| DATA MASK (ONES ENABLE) =                                             | 0000        |
| DATA TYPE [0=INCL, 1=EXCL, 2=SNGL] =                                  | INCL        |
| EXTERNAL PROBES DATA VALUE =                                          | 00          |
| EXTERNAL PROBES DATA MASK (ONES ENABLE) =                             | 00          |

Data prompts and external-probe prompts appear only if selected with the IBTT command. You select address and data as ranges (inclusive =0, exclusive =1) or single points. Remember that inclusive ranges contain their endpoints.

Address and data masks enable or disable individual bits within the qualifier (Section 5.1.12).

<sup>&</sup>lt;sup>20</sup> From a command associated with the Breakpoint/Trace card formerly available for XDS units.

<sup>&</sup>lt;sup>21</sup> This and the preceding line appear only if you selected TRIX with the IBTT command.

You can disable a trace function within a state by setting the Qualifier prompt to OFF with the BTT command. This lets you select options that include tracing, then turn them on or off without having to completely reinitialize the BTT card.

## 6.3.3 Trace-Buffer Display

Before or after execution of your program, you can reexecute the IBTT command to set the trace display into any of four display modes:

? IBTT<CR> IBTT INITIALIZE [0=OPTION, 1=BTT, 2=TRACE] = OPTION 2<CR> TRACE DISPLAY [0=NORM, 1=TIME, 2=DELTA, 3=MARK] = NORM

You can execute the IBTT command repeatedly to change the trace display to look at the same trace data in a variety of ways.

#### 6.3.3.1 NORMal Mode

Normal mode gives you a tabular display of each requested trace with column headings of index, cycle type, external qualifiers, address, data, and reverse-assembly.

## 6.3.3.2 TIME Mode

In the Time mode, you also get a tabular display with headers of index, cycle type, time information, address, data, and reverse assembly. Time information is the absolute time from the start of run mode until the time that the trace sample occurred.

If the trace buffer has less than 2047 samples, that is, if it has not wrapped around, then the first sample has the time of the first instruction and all other samples have a higher value.

## 6.3.3.3 DELTA mode

In the Delta mode, the BTT card marks each trace sample with the time difference from the previous sample. This lets you determine how long execution of an instruction takes, or the time from module start to module end, which is sometimes more useful than an absolute time measurement.

For the first sample, time difference is marked as from zero.

#### 6.3.3.4 MARK mode

The MARK mode lets you define one sample time as time zero, then display all other samples with time offsets from that sample, + for later samples, - for earlier samples.

The default when entering the Inspect-Trace command is for sample 1 to have a delta offset of zero. You can change the marked sample by entering Mxxx where xxx is a valid trace sample index. If the index does not exist, the mark does not change.

The trace display updates immediately upon entry.

# 6.3.3.5 Example

Refer to Section 3.7 on Page 3-17.

## 6.4 Jump Operation

You may also want to jump from one state to another, for example, from State 0 to State 2, or from State 1 back to State 0.

After selecting an option with the IBTT command that includes jumping (3,>B,>E,>11,>13,>15>,>17,>19,>1A,>1B), you use the BTT command to set the jump condition(s) as follows (display for State 0, other state prompts similar):

STATE 0: JUMP CONDITION DESTINATION JUMP TO STATE (0-3) STATE 0: JUMP CONDITION = 0 QUAL [OFF, ALL, P(R W IAQ):D(R W):IO(R W):I(A IAQ)] = OFF ADDRESS #1 = 000 = 0000 ADDRESS #2 = 0000 ADDRESS MASK (ONES ENABLE) ADDR TYPE [0=INCL, 1=EXCL, 2=SNGL] = FFFF = INCL DATA #1 = 0000 DATA #2 = 0000 DATA MASK (ONES ENABLE) DATA TYPE [0=INCL, 1=EXCL, 2=SNGL] = 0000= INCL

With these prompts you can select the "jump-to" state and the jump qualifications. The data prompts appear only if you select Option 3.

You can also jump to the current state, for example, if you are in State 1, you can jump to State 1. Such a jump clears all BTT counters.

## 6.5 Breakpoint/Trace/Timing Counter Operations

The Breakpoint/Trace/Timing card has several counters and timers driven from the emulation clock for various convenience functions such as program analysis, hard-ware breakpoint event counting, sequence or repetition counting counter, and total run-time counting (watch-dog timer). Resolution of each timer is the period of the emulation clock.

As previously mentioned, trace time-stamping information comes from the emulator clock, not from a Breakpoint/Trace/Timing counter.

## 6.5.1 Program-Analysis Timing

Timers 1 and 2 can be configured as point or range timers for program performance analysis.

#### 6.5.1.1 Point Timer

A Point timer toggles (starts or stops) when program execution reaches a selected memory address or either of two selected memory addresses within a state; or starts upon such a memory access in one state and stops on such a memory access in another state. For either timer, the start and stop addresses do not have to be the same.

| S | TATE 0: POINT TIMER 1                               |   |      |
|---|-----------------------------------------------------|---|------|
|   | QUAL [OFF, ALL, P(R W IAQ):D(R W):IO(R W):I(A IAQ)] | = | OFF  |
|   | START ADDRESS                                       | = | 0000 |
|   | STOP ADDRESS                                        | = | 0000 |
|   | ADDRESS MASK (ONES ENABLE)                          | = | FFFF |
|   | ENABLE [0=BOTH, 1=START, 2=STOP]                    | = | BOTH |
|   | DATA #1                                             | = | 0000 |
|   | DATA #2                                             | = | 0000 |
|   | DATA MASK (ONES ENABLE)                             | = | 0000 |
|   | DATA TYPE [0=INCL, 1=EXCL, 2=SNGL]                  | = | INCL |
|   | EXTERNAL PROBES DATA VALUE                          | = | 00   |
|   | EXTERNAL PROBES DATA MASK (ONES ENABLE)             | = | 00   |
|   |                                                     |   |      |

## 6.5.1.2 Range Timer

A Range timer starts or stops every time execution of your program reaches a selected memory address, either of two selected memory addresses, a range of memory addresses, or anywhere in memory *except* a range of memory addresses.

You must start and stop the Range timer in the same state, unless you want it to continue running; in which case, it stops when the command ends.

| • • • • • • • • • • • • • • • • • • • •                  |        |
|----------------------------------------------------------|--------|
| QUAL [OFF, ALL, $P(R W IAQ):D(R W):IO(R W):I(A IAQ)$ ] = | = OFF  |
| ADDRESS #1 =                                             | = 0000 |
| ADDRESS #2 =                                             | = 0000 |
| ADDRESS MASK (ONES ENABLE) =                             | = FFFF |
| ADDR TYPE [0=INCL, 1=EXCL, 2=SNGL] =                     | = INCL |
| DATA #1 =                                                | = 0000 |
| DATA #2 =                                                | = 0000 |
| DATA MASK (ONES ENABLE) =                                | = 0000 |
| DATA TYPE [0=INCL, 1=EXCL, 2=SNGL] =                     | = INCL |
| EXTERNAL PROBES DATA VALUE =                             | = 00   |
| EXTERNAL PROBES DATA MASK (ONES ENABLE) =                | = 00   |

You get a similar set of prompts – except the first line says STOP to stop the timer. Start and Stop qualifications do *not* have to be the same.

For timer 1 configured as either a point or range timer, the BTT card also computes the average time spent at the address or in the range selected for timing. The formula is

Average time=(total time)/(# of timer starts).

Thus, if timer 1 were timing a subroutine, the average would indicate the average time spent in the subroutine during program execution.

The average time for timer 2 is not available.

#### 6.5.2 Hardware-Breakpoint Timing

As previously mentioned, one timer counts the breakpoint events in each enabled state.

## 6.5.3 Sequence Counting

As previously mentioned, you can perform the entire BTT sequence of up to four states from 1 to > FFFF times. The count decrements from your selected starting value after each loop. Hardware breakpoint occurs after completion of the loop that starts *after* the count reaches 0.

You set this counter (called the sequence) by means of the Global-Count-Values part of the BTT command prompt as follows. Note that the default is 1, one performance only.

GLOBAL COUNT VALUES<br/>SEQUENCE COUNT (0-FFFF)= 0001DELAY COUNT (0-7FF)= 000TRACE COUNT (1-7FF,0=INFINITE)= 000

## 6.5.4 Delay and Trace-Sample Counting

You also select delay and trace counts from the Global Count Values shown above. The delay count occurs only in hardware breakpoint operation after the final sequence. Tracing occurs only in a state in which you have defined tracing. Refer to Section 6.3.

#### 6.5.5 Trace Time-Stamping Counter

Trace-sample time stamping comes from the emulator card to avoid tying up the BTT resources for this function. Refer to Section 6.3.

## 6.5.6 Watch-Dog (Time-out) Timer

You can also end BTT and emulator operation after a selected time interval by using the BTT command time-out function. This function displays prompts for seconds, milliseconds, microseconds, and nanoseconds<sup>22</sup> as shown below. The emulator stops after running the time you select, unless some other condition, such as a hardware breakpoint or a trace-memory-full condition, stops it first.

| ?<br>ኮምጥ     |            |          |                 |         |       | BTT <cr></cr> |
|--------------|------------|----------|-----------------|---------|-------|---------------|
|              | <b>~</b> 1 | <u> </u> | A.T.T. (0011110 | m T 1 1 |       | C ( 0 D )     |
| SELECT (SU,  | SI,        | 52, 53,  | ALL, COUNT,     | TIME    | - АГГ | 6CCR>         |
| SECONDS      | IN         | DECIMAL  | (000-999)       | =       | = 000 |               |
| MILLISECONDS | IN         | DECIMAL  | (000-999)       | -       | = 000 |               |
| MICROSECONDS | IN         | DECIMAL  | (000-999)       | :       | = 000 |               |
| NANOSECONDS  | IN         | DECIMAL  | (000-999)       | -       | = 000 |               |
|              |            |          |                 |         |       |               |

If the timer halts the emulator, the following display appears:

? MR;RUN RUN RUNNING TIME PC= xxxx ST0= xxxx ST1 =xxxx

where TIME is the halt code, and PC, ST0, and ST1 are the hardware register values.

This time-out option is independent of the trace-memory-full (TMF) and hardware breakpoint (HBP) stop conditions.

#### Note:

You cannot use the time-out stop condition in alternate-run mode if the emulator is already running.

<sup>&</sup>lt;sup>22</sup> The card logic rounds your entry, if necessary, to 2/F where F is the emulation clock frequency in MHz.

## 6.6 Combinations

As indicated by the the IBTT-command Option tables, you can also combine various BTT operations such as breakpoint and jump or breakpoint and timers or breakpoint and tracing.

## 6.6.1 General Procedure

Regardless of the combination, the procedure is:

- 1) Select an option with the IBTT command that contains the desired combination
- 2) Use the BTT command to set all the conditions
- 3) If selected, the breakpoint prompt(s) appear first in each state.

## 6.6.2 Breakpoint and Tracing

A very common combination is tracing and breakpointing in the same state. The usual settings are for the breakpoint to move operation to the next state. You can then examine the trace buffer later with the DT or IT commands.

If, however, the trace-halt condition occurs first, the emulator stops; that is, you cannot move from one Breakpoint/Trace/Timing card state to another by means of tracing.

#### 6.6.3 Breakpoint and Jump

Setting both a breakpoint and a jump in the same state gives you tremendous flexibility in programming debugging. For example, you can set breakpoint on a desired condition; jump on an undesired condition. Then, if the desired condition occurs first, you go to the next state; if the undesired condition occurs first, you go elsewhere. If they occur simultaneously, jump wins.

For example, suppose you want a breakpoint on a write to variable I in location >F010 in subroutine X. You could define the following:

- 1) Begin in State 0.
- 2) Jump to State 1 if an instruction acquisition occurs at the beginning of subroutine X.
- In State 1, do hardware breakpoint on memory write to location >F010, or jump back to State 0 on instruction acquisition outside range of subroutine X.

Or set breakpoint on a range of addresses, and set jump on one specific address in that range. You get breakpoint after the selected number of near misses, but jump if the program hits the one address.

## 6.7 Other BTT Card Commands

#### 6.7.1 DBTT command

The DBTT command shows which parameters you have entered in the BTT sequence. Since this command is intended to show the sequence flow (start state, stop state, jump-to state) more than the particular enable conditions, the display does not include the address mask, data mask, and external qualifiers.

Each state displays with its corresponding data and all inactive states marked. The outer loop, delay, and trace counts display along with a message indicating if a hardware breakpoint or trace memory full condition is impossible. The timeout value also displays if the TIME option is enabled.

For example,

```
?
DBTT
XDS TIMING AND ANALYSIS VERSION 1.0
STATE 0: START
   BP TO STATE 1 IF
                       0010[IAQ & SNGL AD(F012-F012)]
STATE 1:
   BP TO STATE 2 IF
                       0001[IAQ & INCL AD(F010-F020)]
IF [IAQ & SNGL AD(F013-F013)]
   JUMP TO STATE 0
STATE 2: STOP
   BP (END SEQ)
                   IF
                       0001[MA & SNGL AD(F009-F009)]
STATE 3:
   ****INACTIVE
SEQUENCE COUNT=0001
                           DELAY COUNT=0000
                                                  TRACE COUNT=0000
NOTE: TMF CANNOT OCCUR
STOP ON TIME (SEC .. NS) = 010 000 000 000
  ?
```

#### 6.7.2 DTIME command

The DTIME command displays the total time counted by timer 1 and timer 2. If either counter is not enabled, its time appears as zeros.

The display for timer 1 includes its approximate average time defined as

time 1 avg = (timer 1 total)/(number of times timer 1 started)

The BTT card rounds the timer 1 average to the nearest multiple of 2/F, where F is the emulation clock frequency.

The timer 2 average is not available.

A typical display is:

| DISPLAY | Ľ      |     |    |     |      |     |     |
|---------|--------|-----|----|-----|------|-----|-----|
| DTIME   |        |     |    |     |      |     |     |
|         |        | HRS | MI | SEC | C MS | US  | NS  |
| TIMER   | 1:     |     | •• | .2  | 503  | 817 | 750 |
| TIMER   | 1 AVG: |     |    |     |      | .19 | 250 |
| TIMER   | 2:     |     | •• | .5  | 477  | 068 | 000 |
| ?       |        |     |    |     |      |     |     |

ENTER DTIME

## 6.7.3 XTIME command

The XTIME command displays a sample of either memory use or program execution per address range as determined by the first prompt: RANGE QUAL [MA or IAQ]. This command repeatedly enters the Run mode, accumulates time in timers 1 and 2, then halts and displays the percentage of total time in each address range.

Execution of the XTIME command obviously destroys any existing values in timers 1 and 2.

The ADDRESS INCREMENT determines the number of steps the command uses to cover the selected range. For the default of 0, the command displays one line consisting of time for the entire range.

For an entry of 1, the command displays a line for the first and second addresses in the range, then displays a line for the third and fourth addresses, then for the fifth and sixth, etc.

For an entry of 2, the command displays a line for the first three addresses in the selected range, then a line for the next three, then a line for the next three, etc.

This pattern continues up to an entry number that matches the address size. For any larger entry, the display consists of a single line covering from the first address in the range up to the entry number. For example, with a range from 0 to FF, an entry of 3FF gives a single line for time from address 0 to address 3FF.

The SAMPLE TIME parameter tells the command how long to stay in the Run mode for each of the steps defined above. The larger the number, the longer each step runs. The exact time depends on the emulation clock frequency, the address increment, and the program, so it is not necessarily true that a setting of, for example, 500, runs half as long as a setting of 1000.

Run time may or may not have an effect on the program-execution time displayed, depending on that time, the address step size, and the program itself.

For this reason, you need to coordinate your entries with your program; for example, entering an address increment of 0 and a sample time of 050 for a very long program would not give a meaningful display.

For an immediate end to this command, press RESET on the XDS/22 Operator Panel. Pressing ESC also works, but the command does not end until after the current address increment runs.

For example: DISPLAY ENTER XTTME XTIME QUAL [OFF, ALL, P(R W IAQ):D(R W):IO(R W):I(A IAQ)] = OFF START ADDRESS = 000 = 0000 000<CR> END ADDRESS = 0000 013<CR> ADDRESS INCREMENT (0=ONLY 1 SAMPLE) = 0000 1<CR> SAMPLE TIME (0=NORM--7FFF) = 0000100<CR> ADDR RANGE AVG: MI SEC MS US NS PERCENT 000--001 00.0% ... .. .. ... ... ... . 002--003 00.0% ... .. .. ... ... . 004--005 ... .. .. ... ... 00.0% 006--007 00.0% ... .. .. ... ... 00.8% . 00A--00B 00.0% ... .. . 00C--00D 00E--00F ... .. 00.8% ... .. .. ... ..2 500 00.8% 010--011 00.7% ..2 250 301 500 012--013 00.7% ... .. .. ... 014--015 \*\* \*\*\*\*\*\*\* 96.1% ... .. .. ... TOTAL = 99.9% ?

The values, shown for example only, indicate that the program spent the most time in addresses >014 and >015. Note that rounding times to the nearest multiple of 2/F causes the total to not be 100%.

The string of asterisks forms a sort of bar graph. If the display had several points of activity, each would have a number of asterisks roughly equivalent to the point's percentage.

## 6.8 Logic-Analyzer Interface

## 6.8.1 General

A Texas Instruments LOGIC-SHOW (logic-analyzer) interface offers buffered access to the data and address busses, and also to the BTT card qualifiers. The event and trace-sample signals are also available to let you trigger an oscilloscope or logic analyzer each time your program reaches a specified address or range of addresses.

You can select different modes and options in each BTT card state; but no state-usage indication is available at the logic-pod interface.

## Table 6-1. Logic-Analyzer Pinout

| A31 A16 | Q6  | Q5  | Q4  | GRD |
|---------|-----|-----|-----|-----|
| A15 A00 | Q3  | Q2  | Q1  | GRD |
| D31 D16 | 00  | RUN | CLK | GRD |
| D15 D00 | EVT | TRC | ZRO | GRD |

where,

| Axx    |    | = | Processor address lines                                        |
|--------|----|---|----------------------------------------------------------------|
| Dxx    |    | = | Processor data lines                                           |
| Q0 - ( | 26 | = | Qualification signals                                          |
| RUN    |    | = | Emu running flag                                               |
| CLK    |    | = | Sample clock                                                   |
| EVT    |    | = | Breakpoint Event flag                                          |
| TRC    |    | = | Trace sample flag                                              |
| ZRO    |    | = | Breakpoint Halt pending flag (Event count decremented to zero) |

## 6.8.2 Logic-Analyzer Pin Description

The logic-analyzer connection lets you see the complete address/data bus and several of the BTT qualifiers.

| RUN | Emu running flag. Logic 0, emulator running Logic 1,    |
|-----|---------------------------------------------------------|
|     | processor in command-entry mode. In Alternate-Run mode, |
|     | emulator can still be running with RUN signal high.     |

- **EVT** Event Breakpoint flag. Logic 0 indicates hardware breakpoint event condition satisfied.
- **TRC** Trace sample flag. Logic 1 indicates taking of trace sample.
- CLK Sample clock. High-low edge transition indicates valid address, data, and qualifier. Use to sample all signals on logic pod, except RUN, EVT, TRC, and ZRO, which are already synchronized.

The EVT, TRC, and ZRO signals follow the CLK signal by one cycle. If you latch these signals with CLK, they are results of BTT evaluation of the previous CLK signal due to BTT-card pipelining.

For example, CLK latching the following indicates that the cycles with addresses >00A000 and >00A006 were traced, but the cycle with address >00A004 wasn't.

| CLK 1 Address = >00A000    | TRC = don't care |
|----------------------------|------------------|
| CLK 2 Address = >00A004    | TRC = 1          |
| CLK 3 Address = >00A006    | TRC = 0          |
| CLK 4 Address = don't care | TRC = 1          |

- ZRO Breakpoint Halt-Pending Flag. Logic 0 indicates all breakpoint events finished and event count decremented to zero. Breakpoint occurs immediately, or after any delay count.
- **Q0 TACK** Interrupt Acknowledge. Processor received interrupt.
- Q1 PIS. Program Memory I/O access. Refer to Table 6-2.
- **Q2** R/W Read/Write. Logic 1 indicates processor read operation; logic 0 indicates processor write operation.
- **Q3** IAQ. Instruction Acquisition. Target processor prefetched instruction from program memory.
- **Q4** VPA. Valid Program Address. Logic 1 indicates address-bus contains valid program-memory address.
- Q5 DIS. Data Memory I/O Access. Refer to Table 6-2.
- **Q6** BIO. Branch on I/O active. Signal comes directly from BIO pin of emulator TMS320C2x device.

## Table 6-2. Memory-Access Type

| Q1 | Q5 | Memory-Access Type                  |
|----|----|-------------------------------------|
| 0  | 0  | Internal, no off-chip memory access |
| 0  | 1  | Off-chip data-memory access         |
| 1  | 0  | Off-chip program-memory access      |
| 1  | 1  | Off-chip I/O access                 |

# 6.9 Extended Addressing

# 6.9.1 General

In addition to the tracing and breakpoint capabilities previously discussed in this Section, an XDS/22 with Breakpoint/Trace/Timing card can trace and breakpoint on addresses and data outside the normal target-system intelligent device's addressand data-bus capacities. This lets you, for example, trace and breakpoint on systems that use memory paging, or lets you check for the presence or absence of enabling signals.

The hardware in an XDS/22 to implement these extended capabilities is the Breakpoint/Trace/Timing card, an extended-address cable (Figure 6-1), and an extended-address probe assembly (Figure 6-2).

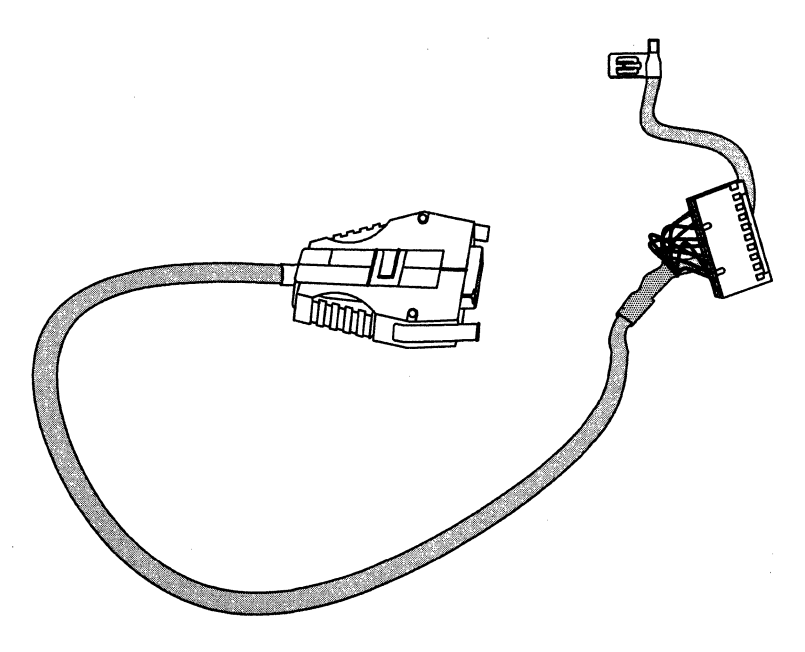

### Figure 6-1. Extended-Address Cable

## **Extended Addressing**

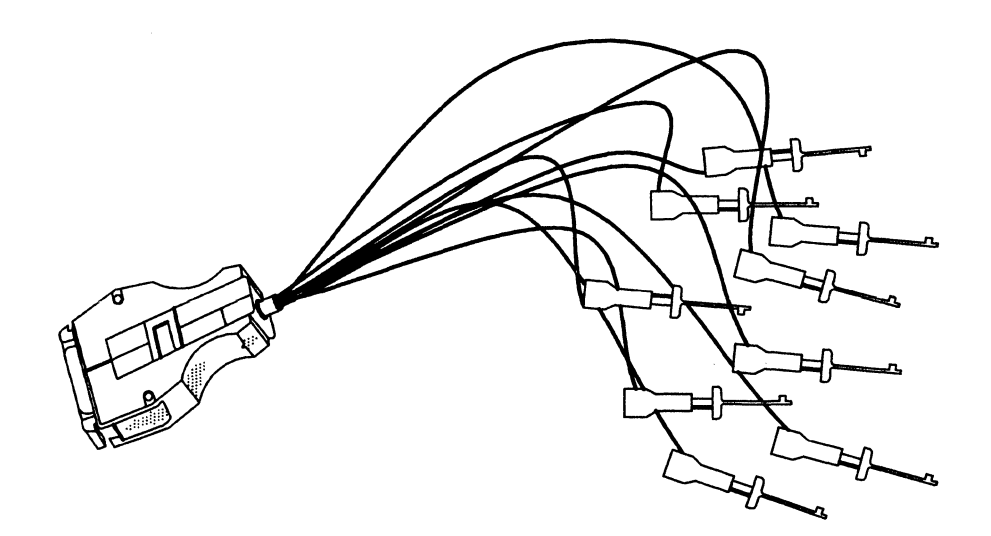

Figure 6-2. Extended-Address Probe Assembly

The small, rectangular connector on the extended-address cable plugs into P3 on the card (Section 9.4). The associated ground clip attaches to a lug on the XDS/22 chassis. The large connector (Figure 6-3) at the other end attaches to a similar connector on the probe assembly, and the color-coded probes connect to appropriate places in your target system.

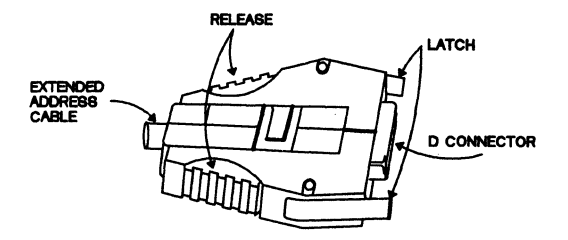

Figure 6-3. Extended-Address Cable Connector

The software part of the extended capabilities is prompts in the INIT command that define what the extended input means, and other commands as described in this Section that enable and qualify the extended address or data values.

At system power-up, the eight clip leads on the extended-probe assembly represent data bits numbered 0 (black lead) to 7 (violet lead). You can assign any number of these - starting at bit 0 and running consecutively - as address bits with the INIT command (Page 4-73). Bit 0 appends to the normal address as the next higher-order address bit. If you select more than one extended-address bit, they also append, with Bit 0 as the least-significant bit.

Any bit not assigned as an address bit with the INIT command remains as a data bit. If you use them, the lowest-numbered data bit becomes the least-significant bit of an extended-data byte that the system handles separately. Any higher-numbered data bits form more-significant parts of that byte.

If you use both extended-addressing and extended-data at the same time, probe bits 0 through A,  $\{0 \le A \le 7\}$ , are address bits and probe bits D,  $\{A+1=D \le 8\}$ , through 8 are data bits.

The probes are color-coded, using the standard Electronics Industries Association (EIA) color code (Table 6-3).

| DATA-BIT<br>NUMBER | LINE<br>COLOR | DATA-BIT<br>NUMBER | LINE<br>COLOR |
|--------------------|---------------|--------------------|---------------|
| 0 LSB              | Black         | 4                  | Yellow        |
| 1                  | Brown         | 5                  | Green         |
| 2                  | Red           | 6                  | Blue          |
| 3                  | Orange        | 7                  | Violet        |
| GROUND             | White         | ·                  |               |

 Table 6-3.
 Data Signal Values for Extended-Address Cable Lines

Texas Instruments recommends that you not change the number of extended-address bits during an emulation session to avoid re-evaluation of associated commands and reset of many parameters.

## 6.9.2 Extended-Addressing Example

Assume a target system that addresses 128 kilobytes of RAM as two 64-kilobyte pages. In this example, you redefine one extended-data bit as an extended-address bit to switch pages. The remaining seven bits are available for data use, if desired.

Connect the probes and initialize the XDS as follows:

- 1) Connect the black probe to the target-system MSB address bit and the white probe (ground) to a nearby target-system ground point.
- 2) Connect remaining probes, if used, to appropriate data points; otherwise, make sure that they do not contact anything in the system.
- Execute the INIT command to set one extended-address bit and seven extended-data bits by entering 1 < CR> at the BP: Number of Extended-Address Bits prompt.
- 4) After execution of the INIT command, Bit #0 (Black LSB) becomes the MSB for the extended address, and Bit #1 (Brown) becomes the LSB for the extended-data bits (Table 6-4).

| COLOR  | NUMBER | FUNCTION | COLOR  | NUMBER | FUNCTION |
|--------|--------|----------|--------|--------|----------|
| Black  | 0 MSB  | Address  | Green  | 5      | Data     |
| Brown  | 1 LSB  | Data     | Blue   | 6      | Data     |
| Red    | 2      | Data     | Violet | 7 MSB  | Data     |
| Orange | 3      | Data     | White  |        | GROUND   |
| Yellow | 4      | Data     |        |        |          |

 Table 6-4.
 Modified Line Identification on Extended-Address Cable

- 5) Now follow this procedure:
  - a) Execute the IBTT command and respond with EXT to the External Quals prompt.
  - b) Execute the BTT command. Each address and and address-mask prompt now accepts additional digits for as much extended-addressing as you selected with the INIT command.

## 6.9.3 Extended-Data Example

This example uses the XDS/22 extended-data feature as an impromptu logic analyzer to check for absence of a target-system device-enabling signal as the reason for unexpected target-system behavior. You could actually check for several signals, but the example uses only one.

You can also combine extended-addressing and extended-data operations.

- 1) Connect the lowest-numbered available probe to the device pin that generates the signal.
- Execute the INIT command if you are also doing extended-addressing; otherwise, extended-data operation does not require this command because all eight probes are data by default.
- 3) Execute the IBTT command and respond with EXT to the External Quals prompt.
- 4) Execute the BTT command and respond to the prompts as appropriate with the qualifier set to the appropriate activity, the suspect device's I/O number for both breakpoint addresses; any data byte, and an external data byte that depends on the number of probes connected and whether the suspect signal is active-high or active-low. Breakpoint then occurs if the device generates or receives the proper signal.

## 6.9.4 Extended-Addressing and Extended-Data

You can easily combine the extended capabilities as follows:

- 1) Determine the number of extended-address bits to be used.
- 2) Connect probe 0 (black) to the point in your target system that represents the least-significant extended-address bit.
- 3) Connect any further extended-address bits in order: 1 (brown) through 6 (blue) to address bits in ascending significant order.
- 4) Connect the next available probe to the point in your target system that represents the least-significant extended-data bit.
- 5) Connect any further extended-data bits to circuit data bits in ascending significant order.
- 6) Assign address bits with the INIT command.
- 7) Follow the procedures in Section 6.9.2 and Section 6.9.3.

## 6.9.5 Extended-Address Probe Assembly Disconnection

To release the extended-address probe assembly from the extended-address cable, press on both release clips (Figure 6-3) to release the latches, then pull the probe assembly from the cable.

## 6.10 Software Breakpoint Function

The TMS320C2x Emulator card lets you halt execution of your program (unless you have the Alternate-Run mode in effect) whenever it reaches any of from one to 10 selected memory addresses.

The SSB command (Page 4-102) lets you set one software-breakpoint for each execution. You can repeat the command up to 10 times (with a different address each time) to set up to 10 breakpoints. You get an error message if you try to set more.

To restart the emulator, enter a RUN command (Page 4-98) or a CRUN command (Continue RUN, Page 4-22).

You can clear these breakpoints individually with the CSB (Clear Single Breakpoint) command on Page 4-23 or by means of the DELETE SOFTWARE BREAKPOINTS prompt in the INIT command (breakpoint clears after execution), or you can clear them all at once with the CASB (Clear All Software Breakpoints) command on Page 4-21.

## 6.11 Alternate-Run Mode

This section describes the Alternate-Run feature which lets TMS32020 emulation continue after any software breakpoint, hardware breakpoint, or trace-count fulfillment occurs, but returns it to the command-entry mode so that you can inspect breakpoints/traces and perform certain other functions.

TMS320C25 emulation continues running after a hardware breakpoint or trace-count fulfillment, but stops after a software breakpoint, regardless of the mode.

Topics include:

| 6.11.1 General                            | 6-29 |
|-------------------------------------------|------|
| 6.11.2 ARM Command                        | 6-29 |
| 6.11.3 DISARM Command                     | 6-30 |
| 6.11.4 STOP Command                       | 6-30 |
| 6.11.5 Alternate-Run Mode Characteristics | 6-30 |
| 6.11.6 Alternate-Run Mode States          | 6-31 |

#### 6.11.1 General

The Alternate-Run mode lets you see the results of breakpoints and traces while the emulator continues to execute your program.

Execution time in Alternate-Run mode is the same as in Normal mode, unless the monitor program must change or display a memory or register location. In that case, execution takes longer.

You may encounter other problems, too, as detailed in later text; therefore, Texas Instruments recommends the Alternate-Run mode only for analyzing realtime run activity with minimal program intervention. The normal mode is superior for program development.

## 6.11.2 ARM Command

#### Syntax

ARM<term>

MEMORY COMMANDS PERMITTED? [0=N0, 1=YES] = NO

The Memory-Commands-Permitted parameter lets you use certain memory-access commands after the emulator would have halted if you weren't in the Alternate-Run mode. Table 6-5 shows the commands affected.

A response of Yes may cause altered conditions for the program in progress. Other commands affected by enabling this parameter (See Command Description section, ARM command) also require that the emulator halt during each memory access, which affects execution time.

| ALWAYS AVAILABLE                                                                             |                                                                                        |                                                      | AVAILABLE WHEN<br>MEMORY COMMANDS<br>PERMITTED |                                | NEVER AVAILABLE                                                                                                    |                                                                                       |                                                                                                    |
|----------------------------------------------------------------------------------------------|----------------------------------------------------------------------------------------|------------------------------------------------------|------------------------------------------------|--------------------------------|----------------------------------------------------------------------------------------------------|---------------------------------------------------------------------------------------|----------------------------------------------------------------------------------------------------|
| ARM<br>BGND<br>BTT<br>CRUN<br>DBTT<br>DES<br>DHS<br>DHS<br>DHS<br>DHS<br>FT<br>GHALT<br>GRUN | HELP<br>IBTT<br>ICC<br>ID<br>IHC<br>IMD<br>IPORT<br>IT<br>LOAD<br>LOG<br>RCC<br>RESTAR | RUN<br>SAVE<br>SNAP<br>SOR<br>STOP<br>THALT<br>XTIME | DDM<br>DIO<br>DPM<br>FILL<br>IDM               | IPM<br>MDM<br>MPM<br>XA<br>XRA | ACC <sup>‡</sup><br>AR(n) <sup>‡</sup><br>ARB¶<br>ARP <sup>§</sup><br>C¶<br>CASB<br>CSB<br>CNF¶<br>DL<br>DP <sup>§</sup><br>DR<br>FO¶ | FSM¶<br>GREG‡<br>HM¶<br>HOST<br>INIT<br>INTM§<br>IR<br>MAP<br>MR<br>OV§<br>OVM§<br>P‡ | PC <sup>‡</sup><br>PM¶<br>RTR<br>S(n)<br>SS<br>SSB<br>SXM¶<br>T <sup>‡</sup><br>TC¶<br>TXM¶<br>UL<br>XF¶ |

| Table 6-5. | Command | Availability | in | Alternate-Run | Mode |
|------------|---------|--------------|----|---------------|------|
|------------|---------|--------------|----|---------------|------|

<sup>†</sup>No values displayed while running. <sup>‡</sup>Register.

§Value in Status-Register 0 (ST0) ¶Value in Status-Register 1 (ST1)
# 6.11.3 DISARM Command

### Syntax

DISARM<term>

The DISARM command changes the emulator from alternate to normal run mode; however, if the processor is running, it continues to run until meeting one of the halt conditions described in Table 6-6.

| CODE    | DEFINITION                                                                                                    |
|---------|----------------------------------------------------------------------------------------------------|
| ABORT   | <esc> entered after entry of RUN command, but before execution started.</esc>                                                   |
| НВР     | Hardware breakpoint interrupted program execution. (HBP display includes trace sample being processed when interrupt occurred.) |
| KEY     | A keyboard entry interrupted program execution.                                                                                 |
| MULTI   | Multiprocessing configuration resulted in interrupt.                                                                            |
| PERR    | Parity error halted program execution.                                                                                          |
| POR     | System power up.                                                                                                    |
| RES     | RESET on XDS Operator Panel pressed.                                                                                            |
| RUNNING | Processor still executing instructions.                                                                                         |
| SBP     | Software breakpoint interrupted program execution.                                                                              |
| SS      | Single-step command entered.                                                                                                    |
| STOP    | Program running in ARM received a STOP command.                                                                                 |
| TIME    | BTT Time-out                                                                                                    |
| TMF     | Trace memory full.                                                                                                    |

# 6.11.4 STOP Command

Syntax

STOP<term>

The STOP command immediately halts emulator execution.

# 6.11.5 Alternate-Run Mode Characteristics 6.11.5.1 Command Restrictions

You can enter any command between execution of ARM and execution of any Run-type command; however, many commands are not available, or available only in a restricted form with the emulator running in the Alternate-Run mode as shown in Table 6-5.

# 6.11.5.2 Memory Commands

Be careful when using memory commands in the Alternate-Run mode. In addition to the change in processing time previously mentioned, changing memory with the emulator running can change the execution path.

#### 6.11.5.3 Trace Commands

The number of trace samples displayed may differ slightly in the Alternate-Run mode, since tracing halts without waiting for processor acknowledgment.

#### 6.11.6 Alternate-Run Mode States

Figure 6-4 shows the relationships between the Alternate-Run mode commands and the emulator state. The latter depends upon the following independent conditions:

Normal/Alternate run mode Halted/Running mode Monitor/Polling active

#### 6.11.6.1 Normal/Alternate Mode

The ARM command places the emulator in the Alternate-Run mode. The DISARM command returns it to the Normal run mode.

#### 6.11.6.2 Halted/Running Mode

In this mode, the emulator is either halted, that is, no program running; or running, that is, executing your application program.

#### 6.11.6.3 Monitor/Polling

The emulator powers up in the command-entry mode with ? displayed. Entry of a CRUN (Continue Run), RUN, GRUN (Group Run), or TRUN (Total Run) command activates a polling mode wherein the emulator looks for breakpoints or keyboard entry. Upon detection of either, the monitor program returns to the command entry mode.

# 6.11.6.4 Combinations

#### 1) Alternate/Halted/Monitor State

Similar to the Normal/Halted/Monitor state until the emulator receives a RUN-type command. At that time, the emulator goes into the Alternate/Running/Polling state. An SS command executed in this state activates the trace function, executes one instruction, then returns to this state through the Alternate/Running/Monitor state.

#### 2) Alternate/Running/Monitor State

Emulator runs with status light #4 lit and with the trace buffer available for display. A RUN or CRUN command reactivates the breakpoint/trace functions. You cannot execute the SS command in this state. A STOP command returns the emulator to the Alternate/Halted/Monitor state. The DISARM command prepares the emulator to halt on the next breakpoint event.

#### 3) Alternate/Running/Polling State

In this state, the emulator waits for a breakpoint condition or keyboard entry, but cannot execute any commands. For either condition, breakpoint/trace operations halt and the emulator enters the Alternate/Running/Monitor state. You can return the emulator to this state by executing a RUN-type command.

#### 4) Normal/Halted/Monitor State

Power-up emulator condition. Pressing RESET on the XDS unit operator panel, hardware breakpoints, or keyboard entry while running also set emulator to this state. A RUN command activates the Breakpoint/Trace card and starts the emulator running.

#### 5) Normal/Running/Monitor State

Holding condition before actually halting the emulator after an alternate-run session. From this state, you can define a breakpoint to halt the emulator or return it to the alternate-run mode at any time by executing the ARM command. Entry of a RUN-type command activates the breakpoint/trace card, and returns the XDS system to the Normal/Running/Polling mode. 6) Normal/Running/Polling State

The emulator enters this state from either the Normal/Halted/Monitor state or the Normal/Running/Monitor state by means of a RUN-type command and can only leave this state by means of a breakpoint condition. When a breakpoint condition occurs, the emulator stops executing the program and returns to the Normal/Halted/Monitor state with ? displayed and waits for the next command input. You can also inspect the trace buffer.

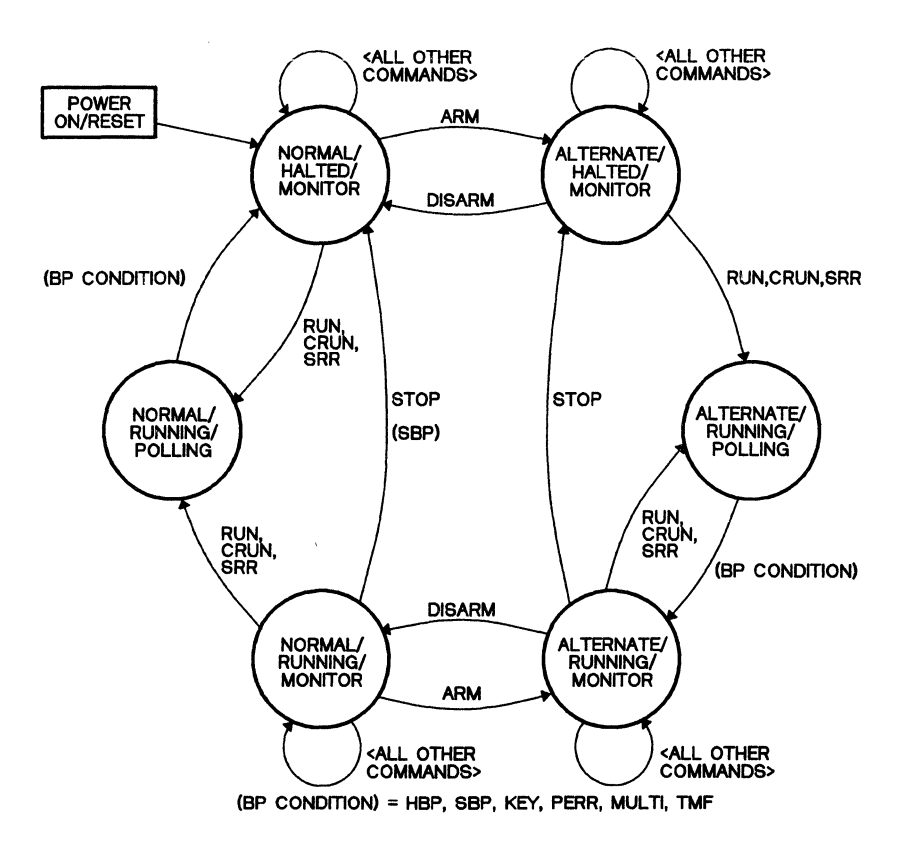

Figure 6-4. Alternate-Run Mode State Diagram

Pagination

# 7. XDS/22 Connections to External Devices

This section describes connection of a number of specific peripheral devices to a single XDS/22. For multiprocessing connections, refer to Section 8.

For more general communications information, refer to Section 5.7.

Unless otherwise stated in this Manual or in other manufacturer's documentation, no connecting cable should be longer than 25 feet (7.6 meters).

All XDS/22 ports have female DB-25 connectors.

To avoid possible XDS/22 damage from devices that place voltages on normallyunused pins, Texas Instruments recommends that you connect only the interfacecable pins indicated for a particular device, unless the text specifically says otherwise.

This Appendix includes the following trademarks:

- AT&T and DATAPHONE are trademarks of AT&T
- CROSSTALK is a trademark of Microstuf, Incorporated
- DEC, VAX, VMS, VT100, and VT125 are trademarks of Digital Equipment Corporation
- IBM and IBM PC are trademarks of International Business Machines Corporation
- UNIX is a trademark of Bell Laboratories
- Viewpoint is a trademark of ADDS, Inc.

Topics covered are:

| 7.1 | Terminal Connections                                     | 7-2    |
|-----|----------------------------------------------------------|--------|
| 7.2 | Texas Instruments Professional Computer Used as Terminal | 7-6    |
| 7.3 | Hewlett-Packard 64000 Development System as a Terminal   | 7-8    |
| 7.4 | DATA I/O Model 19 or 29A PROM Programmer Connection      | . 7-15 |
| 7.5 | Texas Instruments 810 Printer to Port C                  | 7-18   |
| 7.6 | Computer Connections                                     | 7-19   |
| 7.7 | Sytek Inc. Local Area Network Connection                 | 7-31   |
| 7.8 | Stand-Alone Modem Connection                             | 7-34   |
|     |                                                          |        |

# 7.1 Terminal Connections

Terminals connect to XDS/22 Port A as described in this Section. Section 7.2 describes connections for a Texas Instruments personal computer used as a terminal. Section 2 described similar connections for an IBM PC. Section 7.3 describes connections for a typical development system used as a terminal.

Many terminals, such as Digital Equipment Corporation models VT100 and VT102, use the connections described in this Section. For other models, refer to Section 9.2.2 on Page 9-18 and the terminal documentation.

Topics include:

| 7.1.1 Cabling        | <br>7-3 |
|----------------------|---------|
| 7.1.2 XDS/22 Setup   | <br>7-3 |
| 7.1.3 Terminal Setup | <br>7-4 |

# 7.1.1 Cabling

Connect a terminal to XDS/22 Port A by means of the cable shown in Figure 7-1. For multiprocessing, connect to XDS unit #1 only and be sure not to connect anything to XDS Port A pins 17 or 25.

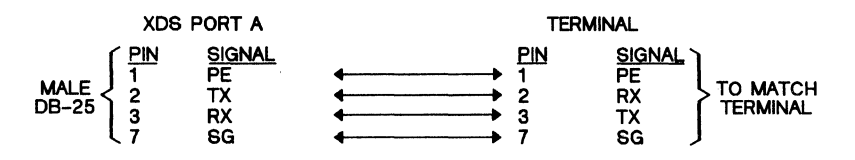

Figure 7-1. Cable, XDS/22 Port A to CRT Terminal

# 7.1.2 XDS/22 Setup

Table 7-1 shows the settings for S3 and S4 on the Memory Expansion/Communications card as viewed with the card *installed*, which is the usual viewpoint for checking the settings. Switch segments are ON to your right, OFF to your left.

On the other hand, Figure 7-2 shows switch settings as viewed with the card physically removed from the XDS and held with the three card-edge connectors up. Switch segments are ON to your left, OFF to your right.

The settings of S1 and S2 are important only if you are connected to a host computer or if you have a multiprocessing application. Refer to Section 7.6 or Section 8.

| SWITCH   | DIP SWITCH |     |  |  |
|----------|------------|-----|--|--|
| POSITION | S4 S3      |     |  |  |
| 1        | ON         | ON  |  |  |
| 2        | ON         | OFF |  |  |
| 3        | OFF        | OFF |  |  |
| 4        | OFF        | ON  |  |  |
| 5        | ON         | ON  |  |  |
| 6        | ON         | OFF |  |  |
| 7        | OFF        | OFF |  |  |

 
 Table 7-1. Communications Switch Settings for XDS/22 Operation with many CRT Terminals

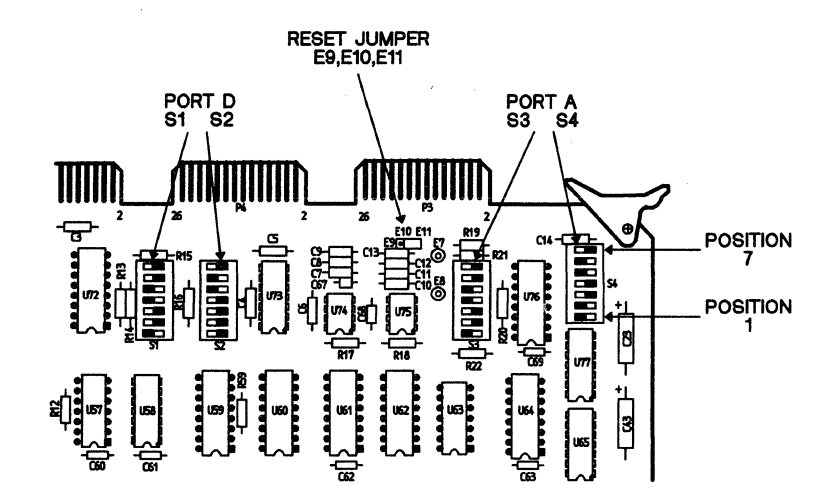

Figure 7-2. Communications Switch Settings for XDS/22 Operation with a General CRT Terminal

# 7.1.3 Terminal Setup

Set any of the terminal options below that apply to your terminal:

| Option              | Comment                                                                                                    |
|---------------------|----------------------------------------------------------------------------------------------------|
| Baud Rate           | Set the XDS unit to the terminal baud rate by pressing RETURN twice after power-up. Texas Instruments recommends 9600 baud; however, an XDS/22 works with terminals from 300 to 19,200 baud. |
| Number of Data Bits | Seven.                                                                                                    |
| Parity              | Even.                                                                                                    |
| Number of Stop Bits | Тwo                                                                                                    |
| Duplex              | Full                                                                                                    |
| Auto Scroll         | Enabled                                                                                                    |
| Auto Line Feed      | Disabled. XDS/22 sends line-feed character (CNTL/J) for each new line.                                                                                                    |

If you use a DEC VT100 series terminal, its settings must be as shown in Table 7-2:

# Table 7-2. DEC VT100 Series Internal Settings

1101 0101 0000 0010

Use the terminal defaults, except for the following:

| No Host sync | Advanced-Video | No BRDCSTMBX  |
|--------------|----------------|---------------|
| No Wrap      | No Escape      | No REGLS      |
| Scope        | No TTSYNC      | No Local Echo |
| BRODCAST     | No Remote      | No DMA        |
| No Hangup    | No Edit Mode   | No Autobaud   |
| Set-Speed    | No Modem       | No TYPEHD     |

# 7.2 Texas Instruments Professional Computer Used as Terminal

You can use a Texas Instruments BusinessPro, Professional, or Portable Professional computer as a terminal for your XDS/22. The procedure is as described in Section 2 for an IBM PC, except that the cable connecting the computer and XDS/22 has DB-25 male connectors at both ends. Or you can use a cable suitable for the IBM PC and a gender adapter.

#### 7.2.1 Downloading with CROSSTALK

You download a file from the computer with the XDS/22 DL (Download) and CROSS-TALK SEnd commands as follows:

| ? DISPLAY                                                          |   |              | ENTER<br>DL <cr></cr>         |
|--------------------------------------------------------------------|---|--------------|-------------------------------|
| DL<br>LOAD OFFSET                                                  | = | 0000         | †<br>+                        |
| PROTOCOL [0=PROGRAM,1=PROM,2=DATA,3=ASM]<br>SOURCE [0=HOST,1=USER] | - | NONE<br>HOST | '<br><cr><br/>1<cr></cr></cr> |

<sup>†</sup>Your choice.

Now use the CROSSTALK SEnd command to transfer the file.

# 7.2.2 XDS/22 - CROSSTALK After Downloading

If the object file ends with a colon record followed by an ASCII string, such as in the following example, control automatically returns to the XDS/22 monitor program as indicated by return of the ? prompt.

| LAST | DOWNLOAD | OBJECT-FILE | LINES | <u>C</u> |
|------|----------|-------------|-------|----------|
|------|----------|-------------|-------|----------|

90000B7F80B7F80B7F80B7F80BF900B000080000F

COMMENT

: \$string

\$string ? Last data line Colon record ASCII String XDS Monitor prompt appears on download completion.

If the object file does not contain a colon record, you must enter a download-end character after the file transfers. You can set this with the XDS/22 IHC (Initialize Host Control) command or use the power-up default of CNTL/W.

You can download file after file if none contains a colon record. Enter the download-end character after the last file.

# 7.2.3 Uploading Files From the XDS/22

Use the UL (Upload) command with the following parameter entries:

| DISPLAY ENT                                | ER |         |             |
|--------------------------------------------|----|---------|-------------|
| <u> </u>                                   |    |         | UL          |
| UL                                         |    |         |             |
| START ADDRESS                              | =  | 0000    | <cr></cr>   |
| END ADDRESS                                | =  | 0000    | <cr></cr>   |
| OBJ FORM [0=TI,1=TICOM,2=TEK,3=INTEL,4=MR] | =  | TI      | <cr></cr>   |
| DATA FORMAT [0=WORD, 1=HI BYTE, 2=LO BYTE] | =  | WORD    | <cr></cr>   |
| SOURCE [0=PROGRAM, 1=DATA]                 | =  | PROGRAM | <cr></cr>   |
| DESTINATION [0=HOST, 1=PROM, 2=USER]       | =  | HOST    | 2 <cr></cr> |
| PROTOCOL [O=NONE, 1=TEK, 2=ASR, 3=VAX]     | =  | NONE    | 0†          |

<sup>†</sup>Before pressing RETURN, enable the CROSSTALK CApture command to write to a destination file.

Now press RETURN at the XDS/22 terminal to transfer the file.

For example,

A CApture file might look like the following:

| Start of file                                     | blank   |
|---------------------------------------------------|---------|
| line<br>9000B7F80B7F80B7F80B7F80B7F80B7F80B7F80B7 | )7F49CF |
| : ?                                               |         |

You must delete the blank line at the beginning of the file before trying to download this file to the XDS/22.

For object files that do not contain the colon record and source-file downloads, enter the previously-defined "Download End" character after file transfer. The XDS/22 remains in the download mode until it receives an ending character, which lets you send more than one file per session.

# 7.3 Hewlett-Packard 64000 Development System as a Terminal

This section assumes familiarity with a Hewlett-Packard 64100A or 64110A Logic Development System. Use the standard Hewlett-Packard software package.

**Topics include** 

| 7.3.1 Cabling                              |      |
|--------------------------------------------|------|
| 7.3.2 64100Å I/O Setup                     | 7-9  |
| 7.3.3 64110A RS-232 Flex Driver Card Setup | 7-10 |
| 7.3.4 XDS/22 Setup                         | 7-10 |
| 7.3.5 Operation                            | 7-12 |
| 7.3.6 XDS/22 Setup                         | 7-12 |
| 7.3.7 Downloading Files to the XDS/22      | 7-12 |
| 7.3.8 Uploading Files From the XDS/22      | 7-13 |

# 7.3.1 Cabling

Connect the **TO MODEM** port on a a Hewlett-Packard HP 6400 system to XDS/22 Port A by means of the cable shown in Figure 7-3. It is also permissable to use a 25-conductor ribbon cable wired straight through.

For multiprocessing, connect to the *last* XDS unit in the chain.

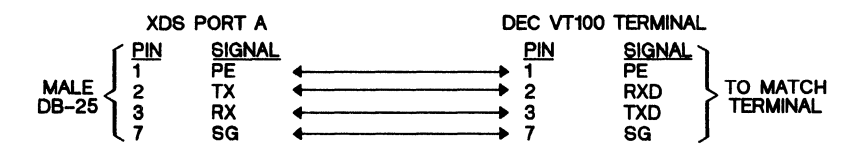

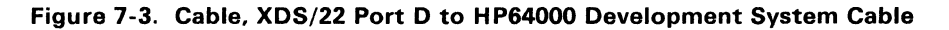

#### 7.3.2 64100A I/O Setup

Refer to the Hewlett-Packard Service Manual for card location. Orient it with ejector tabs on top, then set the following switches:

- S1 Not Used
- S2 INT Clock Set A and B (or 2 & 2) to right position
- S3 Select RS-232 operation (down position)
- S4 Mode-Select switches (left = 1 = ON):

| SWITCH<br>POSITION | SWITCH<br>SETTING | PARAMETER              |
|--------------------|-------------------|------------------------|
| 1                  | ON                | Two stop bits          |
| 2                  | ON                |                        |
| 3                  | ON                | Even parity            |
| 4                  | ON                | Parity enable          |
| 5                  | ON                | 7 Data bits            |
| 6                  | OFF               |                        |
| 7                  | ON                | Baud rate X16          |
| 8                  | OFF               | Terminal mode disabled |

 ${\rm S5}$  - Baud rate can be set from 300 to 19200 baud. For the latter, set all switches to the left.

# 7.3.3 64110A RS-232 Flex Driver Card Setup 7.3.3.1 Switch Settings

- S1 Baud rate can be set from 300 to 19200 baud.
- S2 Mode-Select switches (left = 1 = ON):

| SWITCH<br>POSITION | SWITCH<br>SETTING | PARAMETER              |
|--------------------|-------------------|------------------------|
| 1                  | ON                | Two stop bits          |
| 2                  | ON                |                        |
| 3                  | ON                | Even parity            |
| 4                  | ON                | Parity enable          |
| 5                  | ON                | 7 Data bits            |
| 6                  | OFF               |                        |
| 7                  | ON                | Baud rate X16          |
| 8                  | OFF               | Terminal mode disabled |

#### 7.3.3.2 Jumpers

Install 64110A CPU/IO card jumper in J10 TERM position.

# 7.3.4 XDS/22 Setup

Table 7-3 shows the switch settings on the Memory Expansion/Communications card as viewed with the card *installed*, which is the usual viewpoint for checking the settings. Switch segments are ON to your right, OFF to your left.

On the other hand, Figure 7-4 shows the switch settings as viewed with the card *not* installed, that is, physically removed from the XDS/22 cabinet and positioned with the three edge connectors at the top. Switch segments are ON to your left, OFF to your right.

Set S1 and S2 to match a host computer, if one attached; or the next unit in a multiprocessing application.

| SWITCH   | DIP SWITCH |            |  |
|----------|------------|------------|--|
| POSITION | S4         | <b>S</b> 3 |  |
| 1        | ON         | ON         |  |
| 2        | ON         | OFF        |  |
| 3        | OFF        | OFF        |  |
| 4        | OFF        | ON         |  |
| 5        | ON         | ON         |  |
| 6        | ON         | OFF        |  |
| 7        | OFF        | OFF        |  |

 
 Table 7-3. Communications Switch Settings for XDS/22 Operation with an HP64000 Development System

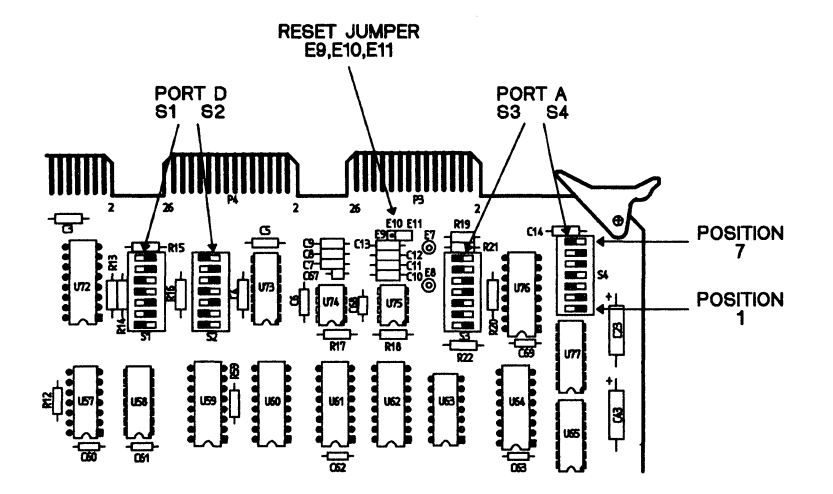

Figure 7-4. Communications Switch Settings for XDS/22 Operation with an HP64000 Development System

# 7.3.4.1 Additional XDS/22 Setup Information

1) Upload and Download parameters.

| UPLOAD   | Use 0=NONE Protocol. |
|----------|----------------------|
| DOWNLOAD | Use 0=NONE Protocol. |

2) Use <CNTL/W> for upload-end control character.

#### 7.3.5 Operation

# 7.3.5.1 HP 64000 Booting and Setup

After booting the HP 64000 device (refer to its Installation and Configuration Manual if necessary), press ---ETC--- Softkey until you find the ---DATACOM--- Softkey, then press the ---DATACOM--- Softkey, then press the "terminal" softkey, then enter data in response to prompts.

#### 7.3.5.2 Example for 8-Bit Processor

TERMINAL SET UP: AUTO LINE FEED? LOCAL ECHO? WAIT FOR ECHO DURING UPLOAD? NO NO NO "1f" DOWNLOAD START SEQUENCE (0-6 CHAR)? SOURCE END OF FILE CHARACTER? FORMAT USED FOR ABSOLUTE FILE TRANSFERS? 17H M-HEX PROCESSOR DATA BUS WIDTH (#BITS)? SMALLEST ADDRESSABLE ENTRY (#BITS)? TYPE OF PROTOCOL? 8 8 XON-XOFF UPLOAD PROMPT CHARACTER (0=NONE) 00H XON CHARACTER? 11H XOFF CHARACTER? 13H DELAY TIME (ns) AFTER SENDING XOFF DURING DOWNLOAD? 0

#### 7.3.6 XDS/22 Setup

- 1) Power-up XDS unit.
- 2) At HP 64000 Terminal, press RETURN twice.
- When screen displays XDS system banner, menu, and ? prompt, type IHC, then press RETURN.

| DISPLAY         |                        |   | <u>ÉNTER</u>                |
|-----------------|------------------------|---|-----------------------------|
| ?               |                        |   | IHC                         |
| IHC             |                        |   |                             |
| DEPRESS KEY FOR | DOWNLOAD START         | = | <cr></cr>                   |
| DEPRESS KEY FOR | DOWNLOAD END           | = | <cr></cr>                   |
| DEPRESS KEY FOR | UPLOAD START           | = | <cr></cr>                   |
| DEPRESS KEY FOR | UPLOAD END             | = | <cntl w=""><cr></cr></cntl> |
| DEPRESS KEY FOR | PASS-THROUGH CHARACTER | = | <cr></cr>                   |
|                 |                        |   |                             |

?

#### 7.3.7 Downloading Files to the XDS/22

File transfer from an HP64000 to an XDS/22 requires a download from the XDS/22, then an upload to the HP64000.

# 7.3.7.1 XDS/22 Download

| DISPLAY                                                                                                    | ENTER                              |
|----------------------------------------------------------------------------------------------------|------------------------------------|
| ?<br><cr></cr>                                                                                                    | DL                                 |
| DL = 0000<br>LOAD OFFSET = 0000<br>DESTINATION [0=PROGRAM, 1=PROM, 2=DATA, 3=ASM] = PROGRAM<br>PROTOCOL [0=NONE, 1=TEK, 2=ASR, 3=VAX] = NONE<br>SOURCE [0=HOST, 1=USER] = HOST | †<br>†<br><cr><br/>1<cr></cr></cr> |
| ?                                                                                                    |                                    |
|                                                                                                    |                                    |

```
<sup>†</sup>Your choice
```

#### 7.3.7.2 HP64000 Upload

The XDS/22 awaits file transfer from the HP64000 as follows:

- 1) At the HP 64000 terminal, press the "upload" Softkey.
- 2) Enter the name of the file from which you want to transfer data.
- 3) The command line might then read something like this:

COMMAND upload TEST:1:source <CR>

4) The STATUS line might read something like this:

STATUS: Uploading:TEST: :1:source record#1

where the record# counts the number of records sent.

5) Upon completion, the XDS/22 terminal screen displays the ? prompt.

# 7.3.8 Uploading Files From the XDS/22

File transfer from an XDS/22 to an HP 64000 requires an upload from the XDS/22, then a download from the HP 64000.

# 7.3.8.1 XDS/22 Upload

#### DISPLAY ENTER ? UL <CR> UL START ADDRESS = 0000 <CR> END ADDRESS = OBJ FORM [0=TI,1=TICOM,2=TEK,3=INTEL,4=MR] = DATA FORMAT [0=WORD, 1=HI BYTE, 2=LO BYTE] = 0000 8<CR> <CR> TI <CR> WORD SOURCE [0=PROGRAM, 1=DATA] DESTINATION [0=HOST, 1=PROM, 2=USER] <CR> = PROGRAM = HOST 1<CR> PROTOCOL [0=NONE, 1=TEK, 2=ASR, 3=VAX] = NONE 0†

<sup>†</sup>Before pressing RETURN the final time, execute a download from the HP 64000 as follows.

# 7.3.8.2 HP 64000 Download

- 1) Press "download" Softkey.
- 2) Enter name of file to which you want to transfer data, then press RETURN twice. For example,

COMMAND download TEST:1:source<CR><CR>

- 3) The HP 64000 uses the first RETURN and sends the second one to the XDS/22.
- 4) The STATUS line displays:

STATUS: Downloading:TEST: :1:source record# 1

The record# counts the number of records received.

Upon completion, the XDS/22 terminal screen displays:

?

# 7.4 DATA I/O Model 19 or 29A PROM Programmer Connection 7.4.1 Cabling

Connect a DATA I/O Model 19 or 29A PROM Programmer or a serial printer to XDS/22 Port C by means of the cable shown in Figure 7-5.

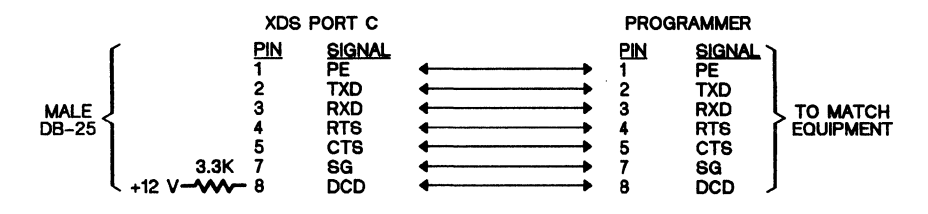

Figure 7-5. Cable, XDS/22 Port C to DATA I/O Programmer

# 7.4.2 DATA I/O Setup

# 7.4.2.1 Communication Parameters.

Refer to the manual for switch locations, then set the following:

| Baud Rate | 19200 |
|-----------|-------|
| Parity    | Even  |
| Stop bits | 2     |

#### 7.4.2.2 Object-Code Format

To select the object code, enter the following on the DATA I/O:

| DISPLAY                                    | ENTER              |
|--------------------------------------------|--------------------|
| SELF-TEST OK<br>SELECT CODE<br>FORMAT 50 ^ | SELECT<br>B3 START |

Now enter a two-digit format code from the following table:

| XDS<br>FORMAT | DATA I/O<br>CODE | REMARK                   |
|---------------|------------------|--------------------------|
| TI†           | 90               | TI SDSMAC                |
| TEK           | 86               | Tektronix Hexadecimal    |
| INTEL         | 88               | Intel MCS-86 Hexadecimal |
| MR            | 87               | Motorola Exorcisor       |

<sup>†</sup>In this format, the DATA I/O expects '0' as the first tag; however, this tag is NOT present when uploading from the XDS/22, and may not be present when transferring a file from the host computer.

The screen displays:

| DISPLA           | Y        |        | ENTER          |
|------------------|----------|--------|----------------|
| FORMAT<br>FORMAT | NO<br>XX | ^00xx  | START<br>START |
| FORMAT           | NO       | 0xx ** | none           |

where xx is the format code that you entered. The first START displays the code for review, the second enters it.

# 7.4.3 XDS/22 Setup

Enter the IPORT command to configure Port C as follows:

| DISPLAY                                        |   |       | ENTER           |
|------------------------------------------------|---|-------|-----------------|
| ?                                              |   |       | IPORT <cr></cr> |
| IPORT                                          |   |       |                 |
| <pre>PORT [0=HOST("D"), 1=LOG/PROM("C")]</pre> | = | HOST  | 1 <cr></cr>     |
| BAUD [19.2K,9.6K,4.8K,2.4K,1.2K,600,300,110]   | = | 19.2K | <cr></cr>       |
| PARITY [0=OFF, 1=ODD, 2=EVEN]                  | = | OFF   | 2 <cr></cr>     |
| STOP BITS [0=2, 1=1]                           | = | 2     | <cr></cr>       |
| BITS/CHAR [0=7, 1=8]                           | = | 7     | <cr></cr>       |
|                                                |   |       |                 |

?

#### 7.4.4 XDS/22 Data Transfer

Send data from the XDS/22 to the Programmer as follows:

| DISPLAY                       | ENTER |
|-------------------------------|-------|
| FORMAT NO Oxx **              | COPY  |
| COPY DATA FROM                | PORT  |
| POR <sup>^</sup> ADDR/SIZE TO | RAM   |
| CO POR) RAMADDR               | START |
| INPUT PORT 0                  | none  |
|                               |       |

Now send data from the XDS unit as follows:  $\frac{2}{3}$ 

| ?                                                                                           |   |         | UL <cr></cr> |
|---------------------------------------------------------------------------------------------|---|---------|--------------|
| START ADDRESS                                                                               | = | 0000    | † <cr></cr>  |
| END ADDRESS                                                                                 | = | 0000    | t <cr></cr>  |
| DATA FORMAT [0=T1,1=T1COM,2=TEK,3=INTEL,4=MK]<br>DATA FORMAT [0=WORD, 1=HI BYTE, 2=LO BYTE] | = | WORD    | <cr></cr>    |
| SOURCE [0=PROGRAM, 1=DATA]                                                                  | = | PROGRAM | <cr></cr>    |
| PROTOCOL [0=HOST, 1=PROM, 2=USER]<br>PROTOCOL [0=NONE, 1=TEK, 2=ASR, 3=VAX]                 | = | NONE    | 1 <cr></cr>  |

```
?
```

<sup>†</sup>As required.

‡2, 3, or 4. Selections 0 and 1 will not work.

The UL command format must match the format selected earlier. When the XDS/22 finishes processing the command, it redisplays the ? prompt.

# 7.4.5 Data Transfer from Host Computer 7.4.5.1 Object File

If a TI SDSMAC object file doesn't begin with an 'O' tag, either:

- 1) Insert one on the host computer, then download the file through the XDS/22, or
- 2) Download the file into the XDS/22 in the TI format, then upload to the DATA I/O Programmer with the TEK, Intel, or MR format.

If the first item, and your file begins with a 'K' tag, replace that tag with an /O/ tag, then change the '7' tag at end-of-record to an '8' tag.

If the file begins with a '9' tag, add a dummy header as the first line of your code as follows:

# 0hhhhDUMMYbbb8hhhhF

where, h means a hexadecimal digit, b means a blank, 8 means ignore checksum, and F (must be upper case) means end of line.

# 7.4.5.2 Downloading

First use the XDS/22 DL command, then the HOST command.

| DISP         | LAY                |                                      |                                                                                      |         |       |             |
|--------------|--------------------|--------------------------------------|--------------------------------------------------------------------------------------|---------|-------|-------------|
| <u>ENTER</u> |                    |                                      |                                                                                      |         |       |             |
| ?            |                    |                                      |                                                                                      |         |       |             |
| DL <cr></cr> |                    |                                      |                                                                                      |         |       |             |
| DL           |                    |                                      |                                                                                      |         |       |             |
| LOA          | D OFFSET           |                                      | _                                                                                    | = 0000  |       | <cr></cr>   |
| DES          | TINATION [         | 0=PROGRAM,1=PROM,2:                  | =DATA,3=ASM]                                                                         | = PROGI | RAM   | 1 <cr></cr> |
| PRO          | TOCOL [0=NO        | ONE, $1=TEK$ , $2=ASR$ ,             | 3=VAX]                                                                               | = NONE  |       | 0 <cr></cr> |
| SOU          | RCE [0=HOS         | T, 1-USER]                           |                                                                                      | = HOST  |       | <cr></cr>   |
| -            |                    |                                      |                                                                                      |         |       |             |
| ?            |                    |                                      |                                                                                      |         |       |             |
|              | ? HOST <cr></cr>   | >                                    |                                                                                      |         |       |             |
|              |                    |                                      |                                                                                      |         |       |             |
|              | HOST               | DOUBLE ON D                          |                                                                                      |         |       | ~~          |
|              | EXIT               | DOWNLOAD                             | UPLOAD                                                                               |         | PA    | SS          |
|              | <cntl e=""></cntl> | <cntl v=""><cntl w=""></cntl></cntl> | <cntl a=""><cnt< td=""><td>ĽL/Z&gt;</td><td>CONT.</td><td>L/P&gt;</td></cnt<></cntl> | ĽL/Z>   | CONT. | L/P>        |
|              |                    |                                      |                                                                                      |         |       |             |

The XDS/22 now waits for a file transfer. Enable the DATA I/O device as follows:

| DISPLAY                                                                                            | ENTER                         |
|----------------------------------------------------------------------------------------------------|-------------------------------|
| FORMAT NO Oxx<br>COPY DATA FROM<br>POR <sup>^</sup> ADDR/SIZE TO<br>CO POR) RAM <sup>^</sup> ADDRO | COPY<br>START<br>RAM<br>START |
| INPUT PORT                                                                                         | 0                             |

Now send data from the host computer. The DATA I/O has a timeout, so begin data transfer as soon as possible. The XDS unit receives the data at Port D, then sends it the DATA I/O on Port C.

# 7.5 Texas Instruments 810 Printer to Port C

Connect a Texas Instruments 810 Printer to Port C on an XDS/22 with the cable shown in Figure 7-6. For multiprocessing, connect to XDS unit #1 only.

None of the switches on the Memory Expansion/Communications card affect Port C operation.

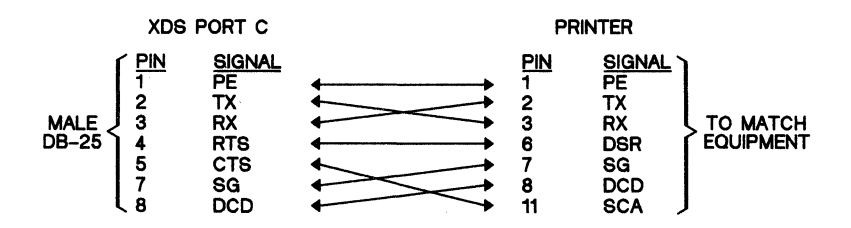

Figure 7-6. XDS/22 Port C to Texas Instruments 810 Printer Connecting Cable

# 7.6 Computer Connections

Computers connect to XDS/22 Port D.

# Note:

Tables in this Section show Memory Expansion/Communications card switch settings as viewed with the card *installed*, which is the usual viewpoint for checking the settings. Switch segments are ON to your right, OFF to your left.

On the other hand, figures in this Section show the switch settings as viewed with the card *not* installed, that is, physically removed from the XDS/22 cabinet and positioned with the three edge connectors at the top. Switch segments are ON to your left, OFF to your right.

Applications in this Section include:

| 7.6.1 Digital Equipment Corp. VAX 11/780 Computer to Port D |  |
|-------------------------------------------------------------|--|
| 7.6.2 Tektronix C78500-8540 Computer to Port D              |  |
| 7.6.3 Texas Instruments BS300 Computer to Port D            |  |
| 7.6.4 Texas Instruments 990 Computer to Port D              |  |
| ·····                                                       |  |

#### 7.6.1 Digital Equipment Corp. VAX 11/780 Computer to Port D 7.6.1.1 Cabling - Interface Adapter

DZ11 Asynchronous Serial Line with A, B, and C, expansion modules SDT.

# 7.6.1.2 Cabling - Wire List

Connect a VAX 11/780 computer DZ11 ASL to XDS/22 Port D by means of the cable shown in Figure 7-7. For multiprocessing, the computer connects to the *last* unit in the chain.

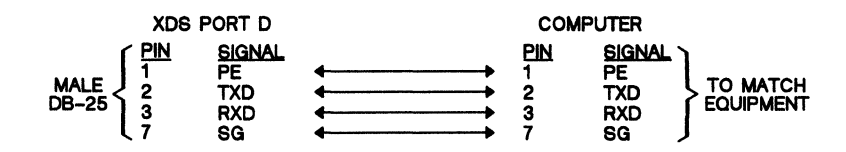

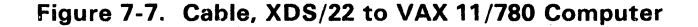

# 7.6.1.3 XDS/22 Setup

#### 1) Switch settings

Table 7-4 and Figure 7-8 show the settings for S1 and S2 on the XDS/22 Memory Expansion/Communications card. Set S3 and S4 to match your terminal.

| Table 7-4. | Communications Switch | Settings for | r XDS/22 | Operation | with |
|------------|-----------------------|--------------|----------|-----------|------|
|            | a VAX 11/78           | 30 Computer  | •        |           |      |

| SWITCH   | DIP SWITCH |     |  |
|----------|------------|-----|--|
| POSITION | S2         | S1  |  |
| 1        | OFF        | ON  |  |
| 2        | OFF        | OFF |  |
| 3        | OFF        | OFF |  |
| 4        | OFF        | ON  |  |
| 5        | ON         | ON  |  |
| 6        | ON         | OFF |  |
| 7        | OFF        | OFF |  |

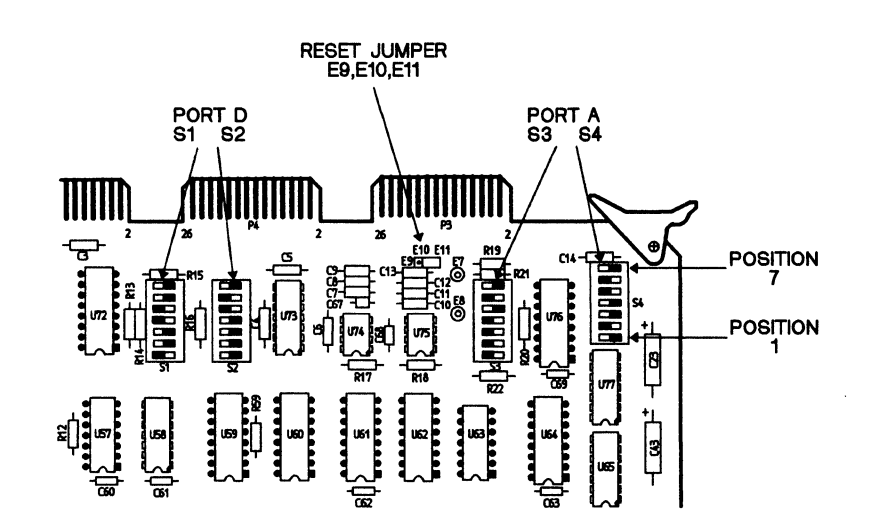

Figure 7-8. Communications Switch Settings for XDS/22 Operation with a VAX 11/780 Computer

2) Additional XDS/22 Setup Information

1) **IPORT** Parameters

| DISPLAY<br>?                                                                                                    |   |                      | ENTER<br>IPORT <cr></cr>              |
|----------------------------------------------------------------------------------------------------|---|----------------------|---------------------------------------|
| PORT [0=HOST("D"), 1=LOG/PROM("C")]<br>BAUD [19.2K,9.6K,4.8K,2.4K,1.2K,600,300,110]<br>PARTY [0=OFF 1=ODD 2=FVFN] |   | HOST<br>19.2K<br>OFF | <cr><br/><cr><br/><cr></cr></cr></cr> |
| STOP BITS [0=2, 1=1]<br>BITS/CHAR [0=7, 1=8]                                                                      | = | 2<br>7               | <cr><br/><cr><br/><cr></cr></cr></cr> |

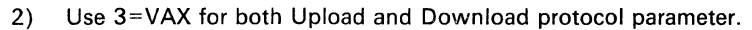

# 7.6.1.4 Additional Device Information

- Requires VAX/VMS Operating System, version 3.1 or later. Configure VAX port for VT100 terminal. 1)
- 2)

# 7.6.1.5 Downloading Object Files from a VAX Computer

Enter the DL command, then the HOST command. Actual DL-command parameters depend on your specific needs.

| DISPLAY<br>?                                                                 | e la la la la la la la la la la la la la                   |                                        | ENTER<br>DL <cr></cr>                                |
|------------------------------------------------------------------------------|------------------------------------------------------------|----------------------------------------|------------------------------------------------------|
| DL<br>LOAD OFFSET<br>DESTINATION [0=M<br>PROTOCOL [0=NONE<br>SOURCE [0=HOST, | EMORY, 1=PROM, 2=ASM]<br>, 1=TEK, 2=ASR, 3=VAX]<br>1=USER] | = 0000<br>= MEMORY<br>= NONE<br>= HOST | <cr><br/><cr><br/>3<cr><br/><cr></cr></cr></cr></cr> |
| DISPLAY<br>?                                                                 |                                                            | ENTER<br>HOST <cr></cr>                |                                                      |
| HOST<br>EXIT<br><_/E>                                                        | DOWNLOAD<br><_/V><_/W>                                     | UPLOAD<br><_/A><_/Z>                   | PASS<br><_/P>                                        |

Now logon, using standard VAX procedure.

Now send a file using the VAX TYPE command, but end the command with  $<\!CNTL/V\!>$  rather than RETURN.

# DISPLAY

<u>ENTER</u>

TYPE <filename><,/V>

\$ TYPE <filename> \$

The XDS intercepts the  $<_{\Lambda}V>$  and sends <CR> to the computer to start the download. Your terminal doesn't display the downloaded data; however, it does display the \$ prompt upon completion.

\$

You then enter the VAX logoff sequence and < E> to end the XDS Host mode and redisplay the ? prompt.

# 7.6.1.6 Uploading Object File to a VAX Computer

Define upload parameters (actual values depend on your specific needs):

| DISPLAY<br>?                                                                                                    |                                                                     | ENTER<br>UL <cr></cr>                                                                                 |
|----------------------------------------------------------------------------------------------------|---------------------------------------------------------------------|----------------------------------------------------------------------------------------------------|
| START ADDRESS<br>END ADDRESS<br>OBJ FORM [0=TI,1=TICOM,2=TEK,3=INTEL,4=MR]<br>DATA FORMAT [0=WORD, 1=HI BYTE, 2=LO BYTE]<br>SOURCE [0=PROGRAM, 1=DATA]<br>DESTINATION [0=HOST, 1=PROM, 2=USER]<br>PROTOCOL [0=NONE, 1=TEK, 2=ASR, 3=VAX] | = 0000<br>= 0000<br>= TI<br>= WORD<br>= PROGRAM<br>= HOST<br>= NONE | <cr><br/><cr><br/><cr><br/><cr><br/><cr><br/><cr><br/>1<cr><br/>0†</cr></cr></cr></cr></cr></cr></cr> |

Initialize terminal (HOST) mode.

| DISPLAY |                    | ENTER          |      |
|---------|--------------------|----------------|------|
| ?       |                    | HOST <cr></cr> |      |
| HOST    |                    |                |      |
| EXIT    | DOWNLOAD           | UPLOAD         | PASS |
| <_E>    | < <u>`</u> M> <'M> | < _A> < _Z>    | <_P> |

Ş

Now logon using the standard VAX procedure and create a file using the CREATE command and  $<_A$ >:

```
$
CREATE <filename><_A>
CREATE<filename>
UPLOAD COMPLETE
$
```

The second message and the prompt appear after upload completion. Now logoff and enter  $<_{x}$  E> to end the XDS Host mode and redisplay the ? prompt.

#### 7.6.2 Tektronix C78500-8540 Computer to Port D

#### 7.6.2.1 Cabling - Interface Adapter

Connects to DCE slot.

# 7.6.2.2 Cabling - Wire List

Connect a Tektronix Computer to XDS/22 Port D by means of the cable shown in Figure 7-1. For multiprocessing, connect it to the *last* unit in the chain.

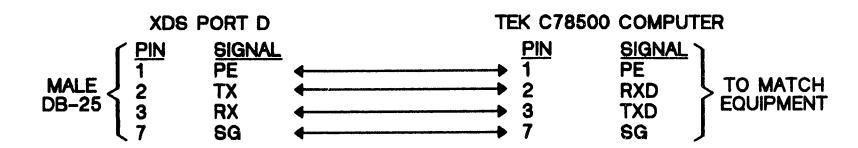

Figure 7-1. Cable, XDS/22 Port D to Tektronix Computer

TYPE

# 7.6.2.3 XDS/22 Setup

Table 7-5 and Figure 7-10 show the settings for S1 and S2 on the XDS/22 Memory Expansion/Communications card. Set S3 and S4 to match your terminal or the preceding XDS unit in a multiprocessing application.

| Table 7-5. | <b>Communications Switch</b> | Settings f | for X | (DS/22 | Operation | with |
|------------|------------------------------|------------|-------|--------|-----------|------|
|            | a Tektroni                   | x Compute  | er    |        |           |      |

| SWITCH   | DIP SWITCH |     |  |
|----------|------------|-----|--|
| POSITION | S2         | S1  |  |
| 1        | ON         | ON  |  |
| 2        | ON         | OFF |  |
| 3        | OFF        | OFF |  |
| 4        | ON         | ON  |  |
| 5        | OFF        | ON  |  |
| 6        | OFF        | OFF |  |
| 7        | ON         | OFF |  |

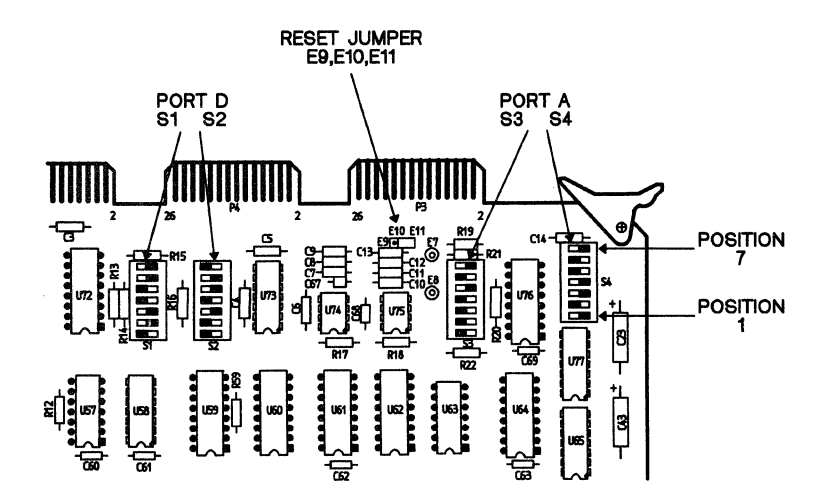

Figure 7-10. Communications Switch Settings for XDS/22 Operation with a Tektronix Computer

# 7.6.2.4 Additional XDS/22 Setup Information

1) IPORT Parameters

| ?<br>TDOD <b>M</b>                           |         | IPORT <cr></cr> |
|----------------------------------------------|---------|-----------------|
| IFORI                                        |         |                 |
| PORT $[0=HOST("D"), 1=LOG/PROM("C")]$        | = HOST  | <cr></cr>       |
| BAUD [19.2K,9.6K,4.8K,2.4K,1.2K,600,300,110] | = 19.2K | <cr></cr>       |
| PARITY [0=OFF, 1=ODD, 2=EVEN]                | = OFF   | <cr></cr>       |
| STOP BITS $[0=2, 1=1]$                       | = 2     | <cr></cr>       |
| BITS/CHAR [0=7, 1=8]                         | = 7     | <cr></cr>       |

2) Upload and Download parameters.

| UPLOAD   | Use 1=TEK | Protocol. |
|----------|-----------|-----------|
| DOWNLOAD | Use 1=TEK | Protocol. |

3) Control Characters initialized to default IHC parameters.

# 7.6.3 Texas Instruments BS300 Computer to Port D

# 7.6.3.1 Cabling - Interface Adapter

AUX-2 Port on the Two-Channel Communications kit. Reference the Two-Channel I/O Guide: PN 2533313-9701.

# 7.6.3.2 Cabling - Wire List

Connect a Texas Instruments BS300 computer to XDS/22 Port D by means of the cable shown in Figure 7-11. For multiprocessing, connect it to the *last* unit in the chain.

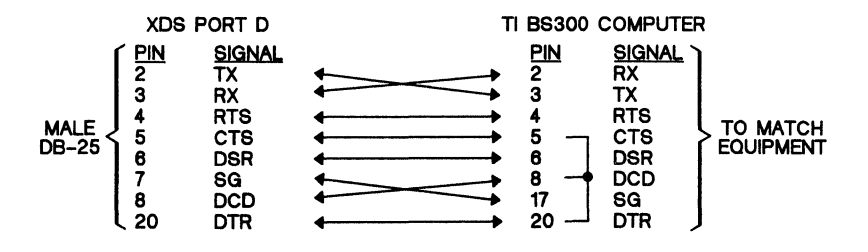

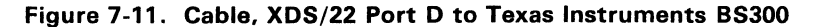

# 7.6.3.3 XDS/22 Setup

Table 7-6 and Figure 7-12 show the settings for S1 and S2 on the XDS/22 Memory Expansion/Communications card. Set S3 and S4 to match your terminal or the preceding XDS unit in a multiprocessing application.

| Table 7-6. | Communications Switch Settings for XDS/22 Operation with |
|------------|----------------------------------------------------------|
|            | a Texas Instruments BS300 Computer                       |

| SWITCH   | DIP SWITCH |     |  |
|----------|------------|-----|--|
| POSITION | <b>S</b> 2 | S1  |  |
| 1        | OFF        | OFF |  |
| 2        | OFF        | OFF |  |
| 3        | ON         | OFF |  |
| 4        | ON         | OFF |  |
| 5        | OFF        | ON  |  |
| 6        | OFF        | OFF |  |
| 7        | ON         | ON  |  |

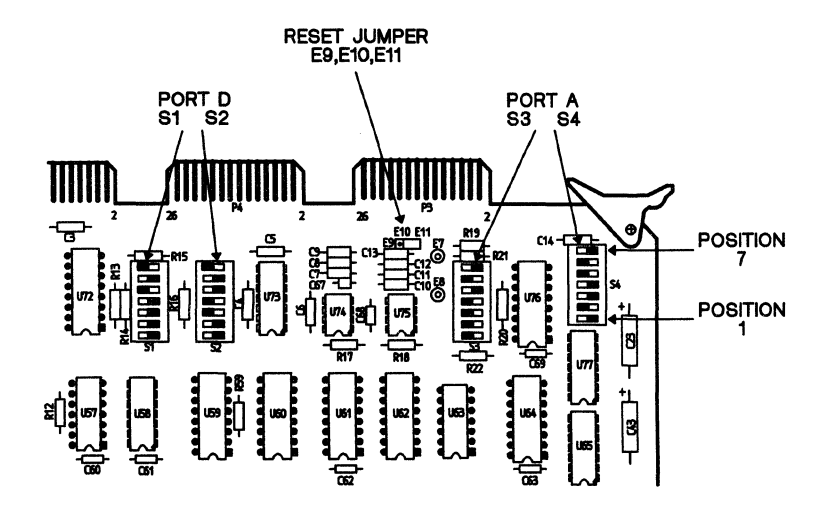

Figure 7-12. Communications Switch Settings for XDS/22 Operation with a Texas Instruments BS300 Computer

# 7.6.3.4 Additional XDS/22 Setup Information

1) IPORT Parameters

| ?<br>TPORT                                                                                                    |         |                                | IPORT <cr></cr>                                                                 |
|----------------------------------------------------------------------------------------------------|---------|--------------------------------|---------------------------------------------------------------------------------|
| PORT [0=HOST("D"), 1=LOG/PROM("C")]<br>BAUD [19.2K,9.6K,4.8K,2.4K,1.2K,600,300,110]<br>PARITY [0=OFF, 1=ODD, 2=EVEN]<br>STOP BITS [0=2, 1=1]<br>BITS/CHAR [0=7, 1=8] | H H H H | HOST<br>19.2K<br>OFF<br>2<br>7 | <cr><br/><cr><br/><cr><br/><cr><br/><cr><br/><cr></cr></cr></cr></cr></cr></cr> |

2) Upload and Download parameters.

> UPLOAD Use 0=NONE Protocol. DOWNLOAD Use 0=NONE Protocol.

3) Initialize Control characters using the IHC command.

| DEPRESS | KEY | FOR | DOWNLOAD START    | = | <cntl r=""></cntl>  |
|---------|-----|-----|-------------------|---|---------------------|
| DEPRESS | KEY | FOR | DOWNLOAD END      | = | <cntl a=""></cntl>  |
| DEPRESS | KEY | FOR | UPLOAD START      | = | <cntl q=""></cntl>  |
| DEPRESS | KEY | FOR | UPLOAD END        | = | <cntl \$=""></cntl> |
| DEPRESS | KEY | FOR | PASS THROUGH CHAR | = | <cntl s=""></cntl>  |

# 7.6.3.5 System Generation Information

| DEVICE TYPE =             | KSR    |
|---------------------------|--------|
| DSR TYPE (TPD/KSR/K820) = | = TPD  |
| TERMINAL TYPE =           | 820    |
| INTERFACE TYPE =          | 9902   |
| SWITCHED LINE =           | NO     |
| BAUD RATE =               | 4800   |
| ACU PRESENT =             | NO     |
| FULL DUPLEX MODEM =       | YES    |
| ECHO =                    | YES    |
| CRU ADDRESS =             | >0B80  |
| ACCESS TYPE =             | RECORD |
| TIME OUT =                | 0      |
| CHARACTER QUEUE SIZE =    | 20     |
| INTERRUPT =               | 4      |
|                           |        |

Reserved system memory can become a critical factor. Ensure following parameters set as shown.

| TABLE =     |   | 8000 |
|-------------|---|------|
| I/O BUFFERS | = | 1000 |

# 7.6.4 Texas Instruments 990 Computer to Port D 7.6.4.1 Cabling - Interface Adapter

TTY/EIA Terminal Interface, PN 945075-00

Module Jumper Wires/Switch Settings

| E1A - E7  |
|-----------|
| E9 - E8   |
| E12 - E11 |
| E17 - E18 |
| E20 - E21 |
| F26 - F25 |

# 7.6.4.2 Cabling - Wire List

Connect a Texas Instruments 990 computer to XDS/22 Port D by means of the cable shown in Figure 7-13. For multiprocessing, connect it to the *last* unit in the chain.

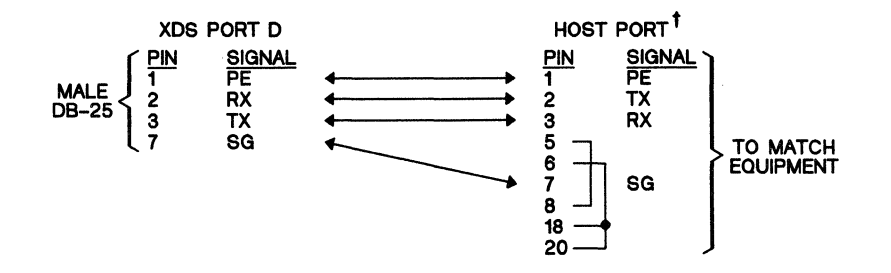

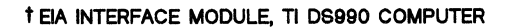

Figure 7-13. Cable, XDS/22 Port D to Texas Instruments 990 Computer

#### 7.6.4.3 XDS/22 Setup

Table 7-7 and Figure 7-14 show the settings for S1 and S2 on the XDS/22 Memory Expansion/Communications card. Set S3 and S4 to match your terminal or the preceding XDS unit in a multiprocessing application.

| SWITCH   | DIP SWITCH |     |  |
|----------|------------|-----|--|
| POSITION | S2         | S1  |  |
| 1        | ON         | ON  |  |
| 2        | ON         | OFF |  |
| 3        | OFF        | OFF |  |
| 4.       | ON         | ON  |  |
| 5        | OFF        | ON  |  |
| 6        | OFF        | OFF |  |
| 7        | ON         | OFF |  |

| Table 7-7. | Communications Switch Settings for XDS/22 Operation with |
|------------|----------------------------------------------------------|
|            | a Texas Instruments 990 Computer                         |

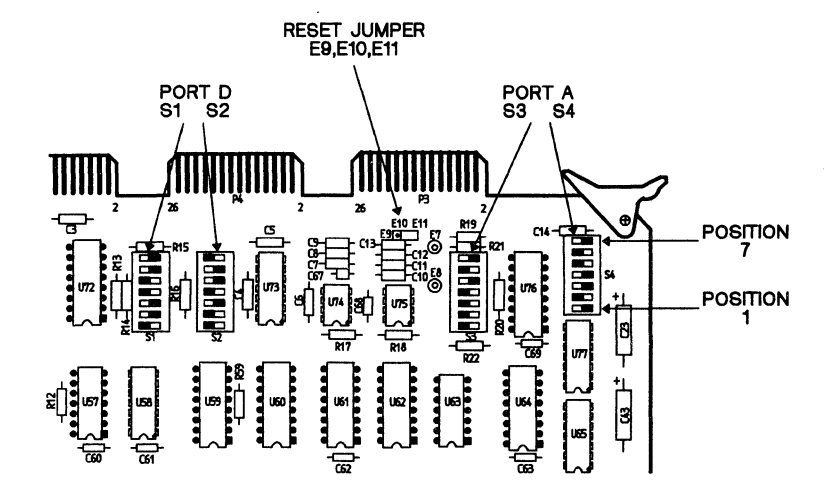

Figure 7-14. Communications Switch Settings for XDS/22 Operation with a Texas Instruments 990 Computer

# 7.6.4.4 Additional Information

```
1) IPORT Parameters
```

```
? IPORT<br/>
PORT [0=HOST("D"), 1=LOG/PROM("C")] = HOST <CR><br/>
BAUD [19.2K,9.6K,4.8K,2.4K,1.2K,600,300,110] = 19.2K <CR><br/>
PARITY [0=OFF, 1=ODD, 2=EVEN] = OFF <CR><br/>
STOP BITS [0=2, 1=1] = 2 <CR><br/>
BITS/CHAR [0=7, 1=8] = 7 <CR><br/>
```

2) Upload and Download parameters.

UPLOAD Use 0=TI or 1=TICOM Format. DOWNLOAD Use 2=ASR Protocol.

#### 7.6.4.5 Device System-Generation Information

| DEVICE TYPE =          | ASR                                           |
|------------------------|-----------------------------------------------|
| CRU =                  | Address of 990 chassis slot with TTY/EIA      |
|                        | Interface card                                |
| ACCESS TYPE =          | RECORD                                        |
| TIME OUT =             | Select time period in seconds                 |
| CASSETTE ACCESS TYPE = | FILE                                          |
| CHARACTER QUEUE SIZE = | 20                                            |
| INTERRUPT =            | Interrupt level of 990 chassis slot with card |
| CHASSIS =              | Depends on expansion chassis                  |
| POSITION =             | Depends on TTY/EIA card position in 990       |
|                        | chassis                                       |

ļ

#### 7.7 Sytek Inc. Local Area Network Connection 7.7.1 Cabling 7.7.1.1 Interface Adapter

Sytek "T-BOX"

# 7.7.1.2 Wire List

Connect a Sytek Local Area Network to XDS/22 Port D by means of the cable shown in Figure 7-15. For multiprocessing, connect it to the *last* unit in the chain.

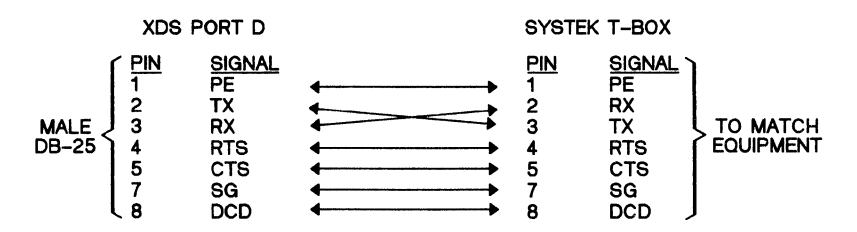

Figure 7-15. Cable, XDS/22 Port D to Sytek Local Area Network

# 7.7.2 XDS/22 Setup

Table 7-8 shows the settings for S1 and S2 on the XDS/22 Memory Expansion/Communications card with the card *installed*. Switch segments are ON to your right, OFF to your left.

Figure 7-16 shows the switch settings with the card on the bench, with the three tab connectors up. Switch segments are ON to your left, OFF to your right.

Set S3 and S4 to match your terminal or the preceding unit in a multiprocessing application.

| SWITCH   | DIP S | SWITCH     |  |
|----------|-------|------------|--|
| POSITION | S2    | <b>S</b> 1 |  |
| 1        | OFF   | ON         |  |
| 2        | OFF   | OFF        |  |
| 3        | OFF   | OFF        |  |
| 4        | OFF   | ON         |  |
| 5        | ON    | ON         |  |
| 6        | ON    | OFF        |  |
| 7        | OFF   | OFF        |  |

# Table 7-8. Communications Switch Settings for XDS/22 Operation with a Sytek Local Area Network
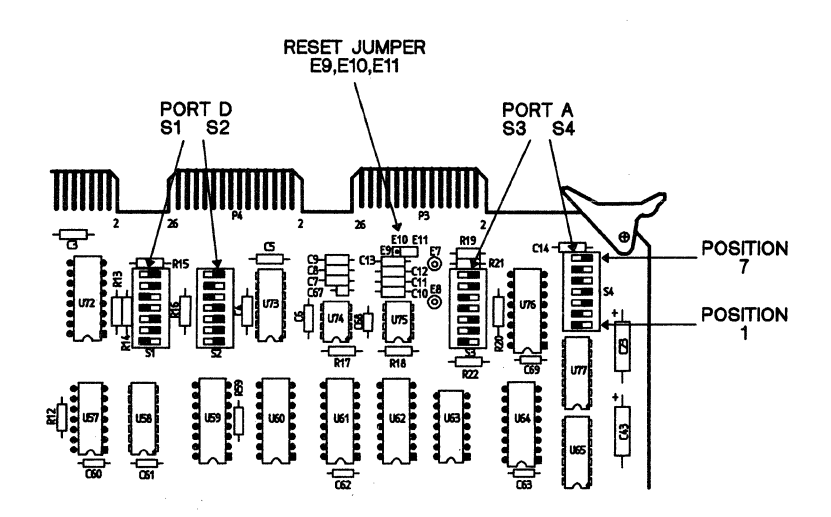

Figure 7-16. Communications Switch Settings for XDS/22 Operation with a Sytek Local Area Network

# 7.7.3 Additional XDS/22 Setup Information

```
1) IPORT Parameters
```

```
? IPORT<br/>
PORT [0=HOST("D"), 1=LOG/PROM("C")] = HOST <CR><br/>
BAUD [19.2K,9.6K,4.8K,2.4K,1.2K,600,300,110] = 19.2K <CR><br/>
PARITY [0=OFF, 1=ODD, 2=EVEN] = OFF <CR><br/>
STOP BITS [0=2, 1=1] = 2 <CR><br/>
BITS/CHAR [0=7, 1=8] = 7 <CR><br/>
```

2) Upload and Download parameters.

UPLOAD Use 0=NONE Protocol. DOWNLOAD Use 0=NONE Protocol.

3) Initialize Control characters using the IHC command as follows.

| DEPRESS KEY FOR | DOWNLOAD START    | = | <cntl v=""></cntl> |
|-----------------|-------------------|---|--------------------|
| DEPRESS KEY FOR | DOWNLOAD END      | = | <cntl w=""></cntl> |
| DEPRESS KEY FOR | UPLOAD START      | = | <cntl a=""></cntl> |
| DEPRESS KEY FOR | UPLOAD END        | = | <cntl b=""></cntl> |
| DEPRESS KEY FOR | PASS THROUGH CHAR | = | <cntl p=""></cntl> |
|                 |                   |   |                    |

# 7.7.4 Additional Device Information

This application requires a UNIX Operating System, version 5.0 or later.

You must use the STTY command to inform the VAX computer of the communications status with the following command sequence.

stty susp <CNTL/Y><CR>
stty erase <CNTL/H> crt; biff y<CR>
stty cr0 n10 tabs erase;tabs; TERM-vt100;<CR>

# 7.8 Stand-Alone Modem Connection

# 7.8.1 Cabling

Connect a stand-alone modem such as an AT&T DATAPHONE II modem or a Racal-Vadic 3450 Series Modem to XDS/22 Port A or Port D by means of the cable shown in Figure 7-17. If the modem does not place voltages on other pins, you can also use a 25-conductor cable wired straight through.

For multiprocessing, Texas Instruments recommends operation from Port D only. Connect to the *last* unit in the chain.

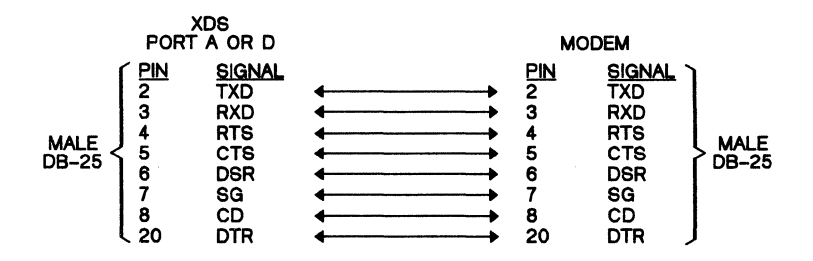

Figure 7-17. Cable, XDS/22 Port to Typical Stand-Alone Modem

#### 7.8.2 XDS/22 Setup

Table 7-9 shows the settings for switches on the XDS/22 Memory Expansion/Communications card with the card *installed*. Switch segments are ON to your right, OFF to your left. For a modem connected to Port A, set S3 and S4. If connected to Port D, set S1 and S2.

Figure 7-18 shows the switch settings for the card on the bench, with the three edge-connectors up. Switch segments are ON to your left, OFF to your right. For a modem connected to Port A, set S3 and S4. If connected to Port D, set S1 and S2.

| Table 7-9. | Communications Switch Settings for XDS/22 Operation with | 1 |
|------------|----------------------------------------------------------|---|
|            | a Typical Modem                                          |   |

| SWITCH   | DIP SWITCH |       |  |
|----------|------------|-------|--|
| POSITION | S4,S2      | S3,S1 |  |
| 1        | ON         | OFF   |  |
| 2        | OFF        | ON    |  |
| 3        | ON         | OFF   |  |
| 4        | ON         | OFF   |  |
| 5        | OFF        | ON    |  |
| 6        | OFF        | OFF   |  |
| 7        | ON         | ON    |  |

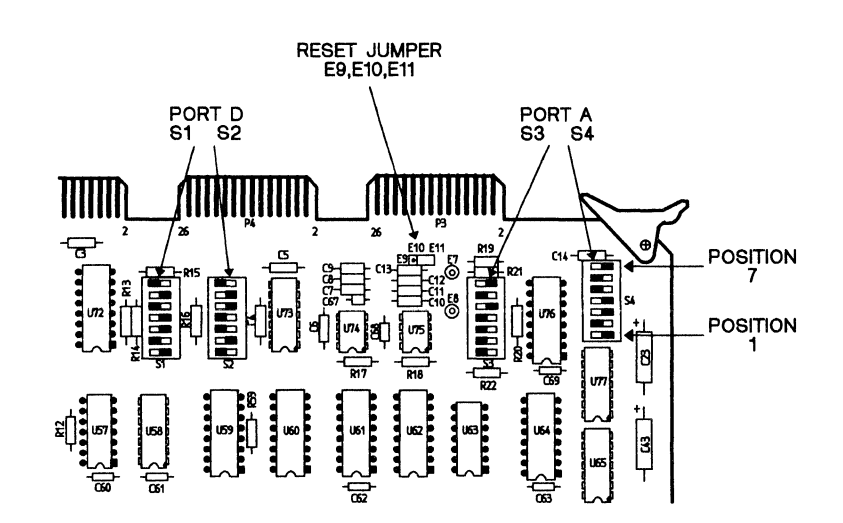

Figure 7-18. Communications Switch Settings for XDS/22 Operation with a Typical Modem

If modem connected to Port A, set S3 and S4 the same as S1 and S2 in Figure 7-18. In that case, set S1 and S2 according to what is connected to Port D.

#### 7.8.3 Additional Information

Communications usually requires the following signals. Pin numbers refer to the RS-232C connector.

- **TXD** (Transmitted Data, Pin 2). Emulator data to modem.
- **RXD** (Received Data, Pin 3). Modem data to emulator.
- **RTS** (Request to Send, Pin 4). Emulator sets to logic 1 to send data from modem to XDS.
- CTS (Clear to Send, Pin 5). Modem sets to logic 1 to send data from emulator to modem.
- DSR (Data Set Ready, Pin 6). Modem sets to logic 1 at beginning of session to show telephone connection made and enable emulator to modem transfer.
- DCD (Data Carrier Detected, Pin 8). Modem sets to logic 1 when data carrier detected.
- **DTR** (Data Terminal Ready, Pin 20). Modem or emulator sets to logic 1 at beginning of session.

Many modems place +12 V on connector pin 9 and -12 V on connector pin 10.

You must place or answer the call manually as described in the modem operations manual before XDS data transfer can begin. With most modems, you can monitor call status by means of front-panel indicators.

Pagination

# 8. Operation - Multiple Emulators

This section covers operation of from two to nine XDS units connected together in series (daisy-chained) and controlled by a single user.

**Topics include:** 

| General                        | 8-2     |
|--------------------------------|---------|
| Procedure                      | 8-3     |
| Group Operations               | 8-5     |
| Background Operation           | 8-7     |
| Multiprocessing Emulator Reset | 8-8     |
| Flowcharts of Processing Modes | 8-9     |
| Multiprocessing Example        | -13     |
|                                | General |

#### 8.1 General

You can operate up to nine XDS units together to emulate a system using up to nine Texas Instruments microprocessors.<sup>23</sup> You connect the emulators in series (sometimes called daisy-chaining) with the controlling terminal and optional logging device connected to the first unit, and a host system, if used, connected to the last unit.

Figure 8-1 shows a three-emulator chain.

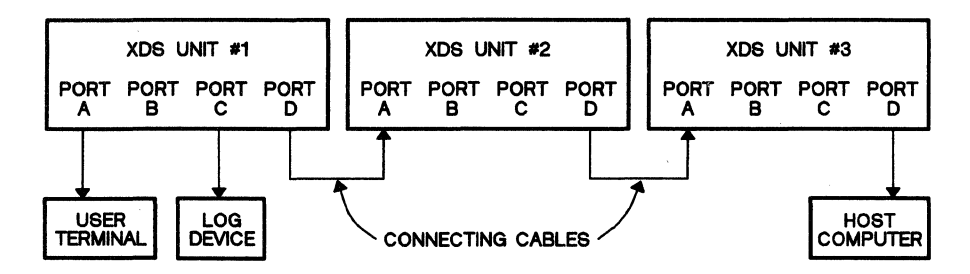

Figure 8-1. Three XDS Units in a Multiprocessing Chain

At system initialization, unit #1, the unit connected to the terminal, is in the foreground and all other units are in the background. The foreground unit can receive XDS commands, background units can execute commands received when in the foreground.

To bring any other unit into the foreground, type #n, n = 1-9, with the ? prompt displayed on the terminal screen, then press RETURN. To place a unit in the back-ground without bringing any other unit into the foreground, type BGND with the ? prompt displayed.

You can also configure any number of emulators in the chain to work together in what is called a group (Section 8.3). Emulators in a group can start and stop together.

<sup>&</sup>lt;sup>23</sup> These can be any Texas Instruments microprocessors with the appropriate emulator card in the XDS/22.

#### 8.2 Procedure

- 1) Physically connect emulators as shown in Figure 8-1 and detailed in Section 8.7.1.
- 2) Configure Memory Expansion/Communications card switches in each XDS unit as shown in Section 8.7.1.
- 3) Turn on power at each XDS unit, and wait at least 3 seconds.
- 4) At terminal keyboard, press RETURN twice.
- XDS unit #1 performs its autobaud sequence which automatically synchronizes its baud rate to the terminal's baud rate, 9600 bps recommended.
- 6) The screen displays the following:

#### TEXAS INSTRUMENTS TMS320C2x XDS VERSION x.x.x

| COMMANDS:<br>INIT<br>IPORT<br>IPRM<br>ICC<br>RCC<br>RESTART | IPM<br>IDM<br>DPM<br>DDM<br>MPM<br>MDM | IR<br>DR<br>MR<br>DIO<br>MIO     | RUN<br>CRUN<br>SS<br>RTR | BTT<br>IBTT<br>DBTT       | IT<br>FT<br>DT              | HOST<br>IHC<br>UL<br>DL   | IMP<br>IMD<br>ID<br>BGND       |
|-------------------------------------------------------------|----------------------------------------|----------------------------------|--------------------------|---------------------------|-----------------------------|---------------------------|--------------------------------|
| LOAD<br>SAVE<br>HEX<br>DEC<br>MAG                           | FILL<br>FIND<br>ITR<br>MAP             | DPS<br>DES<br>DHS<br>DTS<br>DMAP | ARM<br>DISARM<br>STOP    | SSB<br>DSB<br>CSB<br>CASB | DTIME<br>XTIME<br>XA<br>XRA | LOG<br>SNAP<br>HELP<br>DV | GRUN<br>TRUN<br>GHALT<br>THALT |
| VARIABLES:<br>PC<br>ST                                      | AR<br>S<br>GREG                        | ACC<br>T<br>P                    | ARP<br>OV<br>OVM         | INTM<br>DP                | ARB<br>CNF<br>TC<br>SXM     | XF<br>FO<br>TXM<br>PM     | C<br>HM<br>FSM                 |

?

- 7) Type IMP, then press RETURN
- 8) The screen displays:

AUTOPOLL [0=NO, 1=YES] = NO

If you set this parameter to 1, the first emulator in a group (Section 8.3) to stop displays its status whether or not it is in the foreground at that time. If you leave it at 0, that display occurs only if the unit happens to be in the foreground.

- 9) Executing the IMP command causes XDS unit #1 to send a predefined character sequence to the next physical XDS unit. If this unit exists and returns the proper character sequence, the monitor program in unit #1 assigns it as XDS unit #2.
- 10) This process repeats down the physical chain until the last unit (#3 in this case) doesn't get a response from the "next" unit or the host, if so-connected. At this time, the last unit sends its ID # to unit #1.

11) The screen displays the identification number of the last emulator in the chain followed by the monitor-program logo for the first unit and a ? prompt.

```
LAST EMULATOR=3
TMS320C2x XDS VERSION x.x.x
?
```

- 12) If the display doesn't match what you think is connected, check the cabling and internal switches, then reset each emulator and re-execute the IMP command.
- 13) Unit #1 remains in the foreground until you execute a BGND command (Page 4-15) or set some other unit to that status.
- 14) Configure unit #1 as one of independent, master, or slave with the startsynchronous parameter of the IMD (Initialize Multiprocessor Mode) command. Units configured as masters and slaves form a group (Section 8.3).

| DISPLAY                                   |   |     | ENTER         |
|-------------------------------------------|---|-----|---------------|
| ?                                         |   |     | IMD <cr></cr> |
| IMD                                       |   |     |               |
| PROCESSOR MODE [0=IND, 1=MASTER, 2=SLAVE] | = | IND | <cr></cr>     |
| START SYNCHRONOUS [0=NO, 1=YES]           | = | NO  | <cr></cr>     |

- 15) Bring unit #2 into the foreground by typing #2<CR>, then configure it as to mode and start-synchronosity with the IMD command.
- 16) Repeat last step for each remaining emulator.
- 17) Initialize Port C on Unit #1 and Port D on the last unit (regardless of what unit is in the foreground) by means of the IPORT command.

```
DISPLAY
                                                                                                         ENTER
                                                                                                          IPORT<CR>
IPORT
 [0=HOST("D"), 1=LOG/PROM("C")]
BAUD [19.2K,9.6K,4.8K,2.4K,1.2K,600,300,110]
PARITY [0=OFF, 1=ODD, 2=EVEN]
STOP BITS [0=2, 1=1]
BITS/CHAR [0=7, 1=8]
                                                                                         = HOST<CR>
                                                                                                          t<CR>
                                                                                        = 19.2
                                                                                         = OFF
                                                                                                          t<CR>
                                                                                                          t<CR>
                                                                                         ==
                                                                                             2
                                                                                         =
                                                                                             7
                                                                                                          t<CR>
?
```

<sup>†</sup>As required.

- 18) Call each unit into the foreground one at a time and enter the desired program.
- 19) Conclude the program with a RUN command or send a GRUN (Group Run) command to start all emulators in a group together or send a TRUN (Total Run) command to start all emulators in the chain (group starts together, others start immediately).
- 20) Halt operation as follows:
  - a) If you started an emulator with a RUN command, halt it by calling it into the foreground.
  - b) Stop all emulators in a group with a GHALT (Group Halt) command from the foreground emulator.
  - c) Stop all emulators in the chain with a THALT (Total Halt) command.

#### 8.3 Group Operations 8.3.1 Definition

A group consists of all XDS units with the start-synchronous parameter set to 1; however, a master unit with that parameter set to 0 performs somewhat like a group unit.

Assigning a unit as a slave automatically sets that parameter to 1; independent and master units must be set individually.

#### 8.3.2 Run/Halt Line

An emulator card contains an open-collector gate with its output tied to the card pin that connects to pin 17 in XDS/22 Ports A and D. After formation of the multiprocessing chain, the line interconnecting pin 17's becomes the Run/Halt (R/H) line. A resistor to V<sub>CC</sub> on the last emulator in the chain completes the circuit.

Configuring a unit as master or slave with the IMD command enables the gate on that emulator which means that the gate can, under the right conditions, drive the R/H line low. Configuring a unit as independent disables the gate on that emulator which means that the emulator can never control the R/H line.

Configuring an independent or master unit to start synchronously enables other logic on the card to monitor the Run/Halt line. Configuring it as a slave automatically enables that logic.

An independent unit, then, is one that can monitor the Run/Halt line but cannot control it. A master or slave unit can both monitor and control the line.

Configuring a unit as a slave also enables logic on that emulator card which causes it to halt - not only on specific halt commands and conditions such as tracememory-full or keyboard - but if any other unit in the chain halts. On the other hand, the halt logic on a unit configured as a master responds only to specific halt commands and conditions.

The remaining topics in this subsection further pinpoint the differences between the multiprocessing modes.

#### 8.3.3 Running

For a master or slave unit, a GRUN (Group Run), RUN, or TRUN (Total Run) command causes the gate output to go high (releases the line) which means the logic level on the R/H line now depends on the remaining units connected to that line. When the last unit in the group releases the line, that is, after all units in the group receive a RUN command or you send a GRUN or TRUN command, the R/H line goes high and all units in the group start together.

An independent unit that is configured to start synchronously also starts only when the R/H line goes high, as described above for a master or slave unit. An independent unit that is not configured to start synchronously starts immediately upon receiving a RUN or TRUN command, but does not respond at all to a GRUN command.

A master unit that is not configured to start synchronously starts immediately upon receiving a GRUN, RUN, or TRUN command, regardless of the R/H line status.

#### 8.3.4 Halting

Emulators in a multiprocessing chain can halt for breakpoints, errors, or in response to certain commands, etc. just as in normal emulation. When a master or slave unit in a group halts for any reason, it drives the R/H line low. When that line goes low, all slave units finish the command in progress, then halt.

If the halt occurred because of an error or breakpoint condition in one emulator, the remaining master and independent units continue to run. If the halt occurred because of a GHALT (Group Halt) command, master units in the group also halt after finishing the command in progress, but independent units continue to run. If the halt occurred because of a THALT (Total Halt) command, all units stop.

When a stand-alone emulator halts, it displays its status, that is, the program-counter number, register content, and a halt code. When an emulator in a chain halts, it does the same thing; however, you get no display unless:

1) The emulator that halts is the foreground unit, or

2) You turned Autopolling on when you executed the IMP command.

In the latter case, the XDS system monitor program automatically switches the first emulator that halts into the foreground for a status display. Logic on each emulator card lets it detect that it stopped with the R/H line high, that is, it was the first to stop.

# 8.4 Background Operation

If you send a RUN, GRUN, or TRUN command, the affected emulators go into the Background mode of operation, that is, offline; however, they may still be running programs.

With all units in the background, the terminal displays the following message:

BACKGROUND or AUTOPOLLING ?? ??

The actual display depends on the AUTOPOLL parameter, defined at execution of the IMP command.

With all units running in background, the only acceptable input from the keyboard is the following:

- **#n<CR>** Brings Unit #n into foreground to accept further keyboard input.
- /n<CR> Unit n displays its current status as shown in Table 8-1
- <ESC> Last unit to go into background mode returns to foreground operation with display of banner.

#### Table 8-1. Status Messages

| DISPLAY           | COMMENT                                                                                                    |
|-------------------|----------------------------------------------------------------------------------------------------|
| READY FOR INPUT   | ? prompt displayed. Monitor program waiting for command entry.                                                                                                    |
| WAITING TO RUN    | Emulator in background waiting to begin running. This could<br>occur if BGND command sent before RUN command<br>executed, or if unit in group waiting for others in that group<br>to begin their runs. |
| RUNNING           | Emulator currently executing program.                                                                                                    |
| WAITING TO OUTPUT | Emulator in background waiting to link with an I/O port to output data.                                                                                                    |
| RUN MODE COMPLETE | Emulator in group halted after GHALT or THALT command.                                                                                                    |

# 8.5 Multiprocessing Emulator Reset

An XDS unit in the multiprocessing mode has Global and Local reset capabilities. Jumpers at E9 through E11 on the Communications card (Section 9.2, page 9-17) determine reset conditions.

 Global RESET: Jumper E9 to E10.Pressing RESET on any unit configured as Global resets all units through the common reset line on the communication card and also removes all units (global and local) from multiprocessing mode.

To reenter MP Mode after global reset, execute the IMP command, however, you don't need to reconfigure the communication ports or re-execute the IMD command.

 Local RESET: Jumper E10 to E11.Pressing RESET on any emulator configured as local resets only that unit. After local reset, you must re-execute the IMP command if the unit is between the foreground unit and the host computer.

#### Note:

Global and Local as defined above also applies to power-on reset; that is, the reset signal generated each time that you turn an XDS/22 on.

# 8.6 Flowcharts of Processing Modes

The flowcharts in Figure 8-2, Figure 8-3, and Figure 8-4 summarize the relationships among MASTER, SLAVE, and INDEPENDENT emulators. Figure 8-5 shows how the emulator responds to a halt condition.

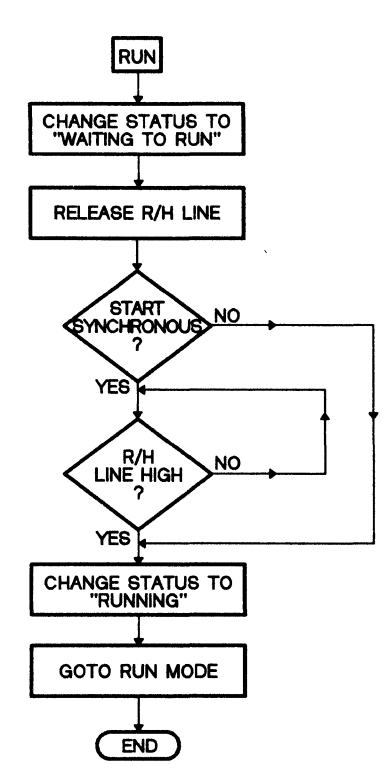

Figure 8-2. Master Unit after Receiving RUN/TRUN/GRUN Command

- 1) Execution of the IMD command causes a unit designated as a master to drive the R/H line low.
- 2) Upon receiving a RUN command, a master emulator releases the line and goes into the WAITING TO RUN mode.
- 3) If configured as START SYNCHRONOUS, a master emulator waits for the line to go high before RUNNING. If not so-configured, it starts immediately.
- 4) If the R/H line goes low, a master emulator continues to run.
- 5) To halt a master emulator, enter #n, where n is its ID number.

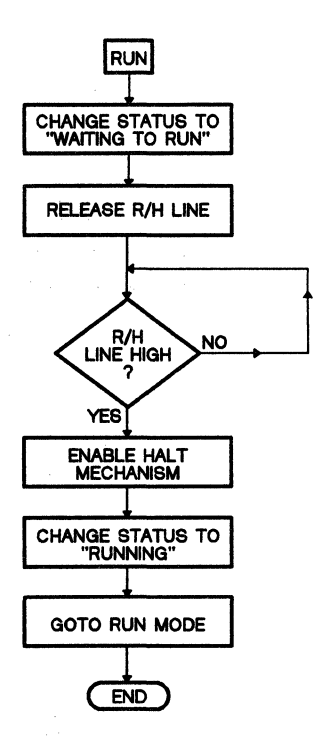

#### Figure 8-3. Slave Unit after Receiving a RUN, TRUN, OR GRUN Command

- 1) Execution of the IMD command causes a unit designated as a slave to drive the R/H line low.
- 2) Upon receiving a RUN command, a slave emulator releases the line and goes into the WAITING TO RUN mode.
- 3) When the R/H line goes high, a slave emulator begins to RUN.
- 4) SLAVE units enable the Halt mechanism at this point so that they can force the line to go LOW when execution halts.
- 5) If the R/H line goes low, all slave emulators halt.

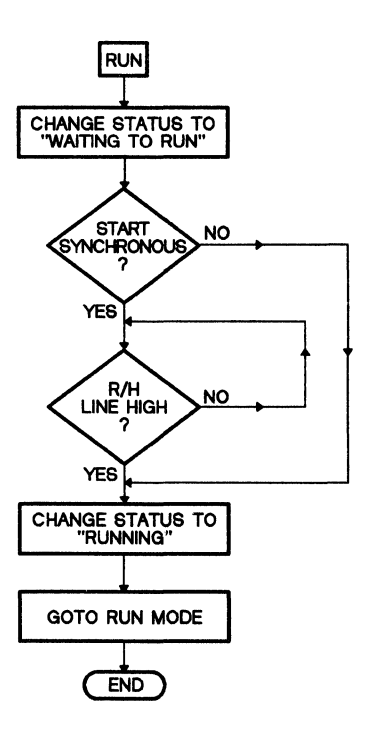

#### Figure 8-4. Independent Unit after Receiving RUN/TRUN/GRUN Command

- 1) Execution of the IMD command causes a unit designated as an independent to have no control over the R/H line; however, it does monitor its logic level.
- 2) Upon receiving a RUN command, an independent emulator that is not configured as start-synchronous begins running immediately.
- 3) If configured as start-synchronous, an independent emulator goes into the WAITING TO RUN mode.
- 4) If the emulator is configured as START SYNCHRONOUS, it waits for the Run/Halt line to go high, then goes into the RUNNING mode.
- 5) An independent emulator does not halt if the Run/Halt line goes low. It can be halted by entering the #n command, where n is the emulator's ID number.

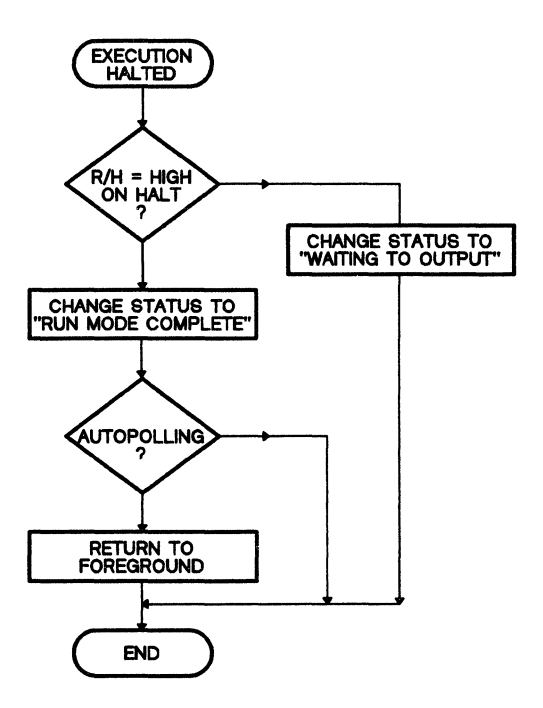

Figure 8-5. Emulator Status after Execution Halts

- 1) When an emulator stops for any reason, slaves and masters always drive the Run/Halt line low.
- 2) The slave or master emulator that stops first (R/H line still high) changes its operating status to RUN MODE COMPLETE and checks for Autopolling.
- 3) If Autopolling enabled, that emulator goes into the foreground and displays its status. If disabled, the emulator displays its status when and if called into the foreground.
- 4) Emulators that stop after the line goes low change their status to WAITING TO OUTPUT and display their output when they return to the foreground.
- 5) When such an emulator re-enters the foreground, it displays status information and the READY FOR INPUT question-mark prompt.

# 8.7 Multiprocessing Example

This example demonstrates a multiprocessing application involving three XDS units.

| 8.7.1 | Multiprocessing Connections | 8 | 3-1 | 14 |
|-------|-----------------------------|---|-----|----|
| 8.7.2 | Running in MP Mode          | 8 | 3-' | 18 |

# 8.7.1 Multiprocessing Connections

# 8.7.1.1 Cabling

The cable shown in Figure 8-6 connects from Port D of the first unit to Port A of the second, from Port D of the second unit to Port A of the third, etc. and from Port D of the next-to-last unit to Port A of the last unit.

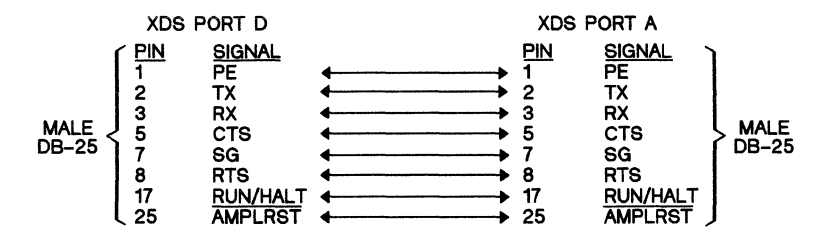

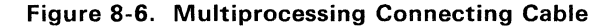

Figure 8-7 shows three units connected together.

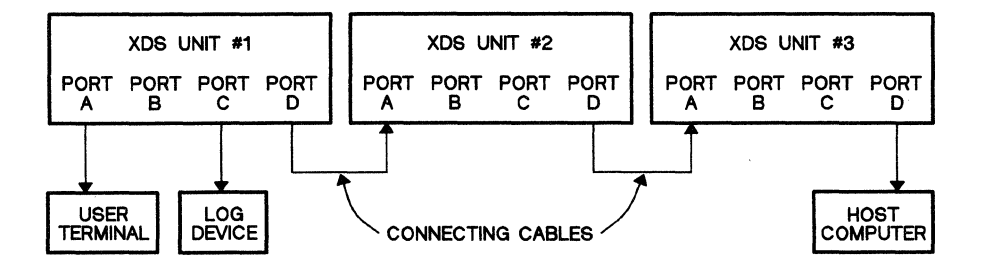

Figure 8-7. XDS Multiprocessing Connections

The terminal and optional logging device connect only to the first unit. The host computer, if used, connects only to the last unit. Units are numbered from 1 to n in the order of physical connection; that is, the unit connected to the terminal is unit #1, the unit connected to Port D of that unit is unit #2, etc.

#### 8.7.1.2 XDS/22 Setup, First Unit in Chain

For the first unit in the multiprocessing chain, set switches S3 and S4 on the Memory Expansion/Communications card according to what terminal you have, and set switches S1 and S2 as shown in Table 8-2 and Figure 8-8. For Global reset (resetting any emulator in the chain resets them all, Section 8.5), connect jumper from point E9 to point E10 (Figure 9-12). For Local reset (resetting any emulator affects *only* that emulator), connect from point E10 to point E11.

| SWITCH   |    | DIP SWITCH | 1   |      |
|----------|----|------------|-----|------|
| POSITION | S4 | S3         | S2  | S1   |
| 1        | t  | †          | ON  | OFF  |
| 2        | †  | t          | OFF | ON   |
| 3        | †  | t          | OFF | OFF  |
| 4        | †  | †          | ON  | ON   |
| 5        | †  | t          | OFF | ON   |
| 6        | †  | t          | OFF | ON   |
| 7        | †  | t          | ON  | OFF. |

Table 8-2. Multiprocessing Switch Settings, First Unit in Chain

<sup>†</sup>Depends on system terminal. Refer to Section 7.1 for typical connection.

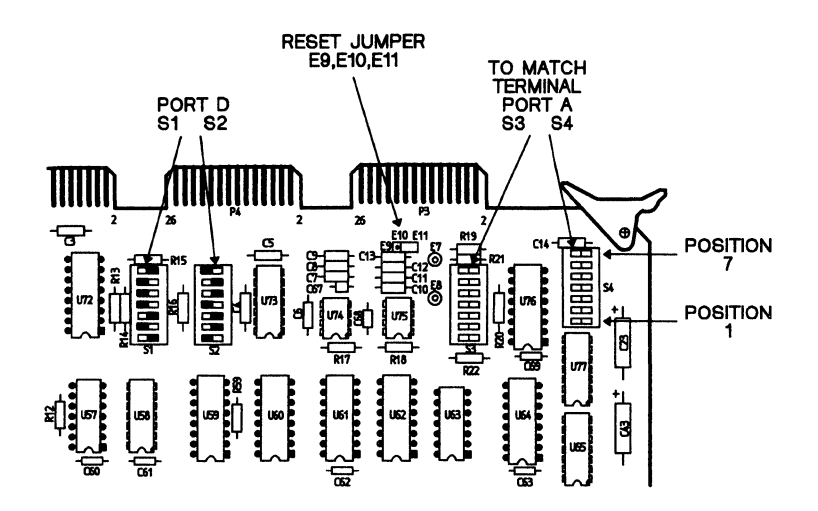

Figure 8-8. Communications Switch Settings, First XDS/22 Unit in Multiprocessing Configuration

### 8.7.1.3 XDS/22 Setup, Last Unit in Chain

For the last unit in the multiprocessing chain, set switches S1 and S2 on the Memory Expansion/Communications card according to what computer or other device you plan to connect to Port D, and set switches S3 and S4 as shown in Table 8-3 and Figure 8-9. In this case, the setting of S1-8 does not matter.

SWITCH **DIP SWITCH** POSITION S4 **S**3 S2 **S**1 t t OFF OFF 1 2 ON OFF t t t 3 OFF OFF t 4 OFF t t ON t t 5 ON ON t t 6 ON OFF t 7 OFF ON t

Table 8-3. Multiprocessing Switch Settings, Last Unit in Chain

<sup>†</sup>Depends on what you have attached to Port D. Refer to various computer and modem descriptions in Section 7 for examples.

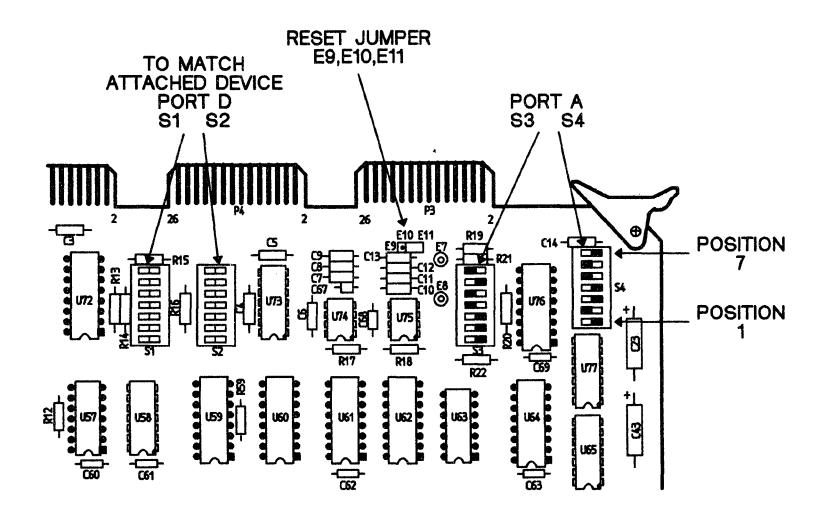

Figure 8-9. Communications Switch Settings, Last XDS/22 Unit in Multiprocessing Configuration

# 8.7.1.4 XDS/22 Setup, Remaining Units in Chain

For the remaining unit in the multiprocessing chain, set switches S1 through S4 according to Table 8-4 and Figure 8-10. For Global reset, refer to Section 8.5.

Table 8-4. Multiprocessing Switch Settings, Remaining Unit(s) in Chain

| SWITCH   |     | DIP SWITCH | 1   |     |
|----------|-----|------------|-----|-----|
| POSITION | S4  | S3         | S2  | S1  |
| 1        | OFF | OFF        | ON  | OFF |
| 2        | ON  | OFF        | OFF | ON  |
| 3        | OFF | OFF        | OFF | OFF |
| 4        | OFF | ON         | ON  | ON  |
| 5        | ON  | ON         | OFF | ON  |
| 6        | ON  | OFF        | OFF | ON  |
| 7        | OFF | ON         | ON  | OFF |

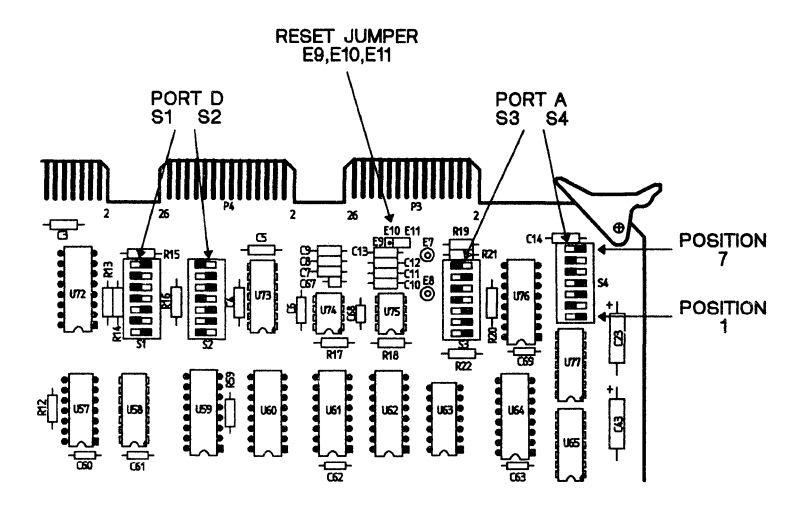

Figure 8-10. Communications Switch Settings, Remaining XDS/22 Units in Multiprocessing Configuration

### 8.7.2 Running in MP Mode

This description assumes a chain of three emulators.

Begin by initializing the Multiprocessing mode:

| DISPLAY<br>?                                                                                       | ENTER<br>IMP <cr></cr>     |
|----------------------------------------------------------------------------------------------------|----------------------------|
| IMP <cr><br/>AUTOPOLL [0=NO, 1=YES] = NO<br/>LAST EMU = 3<br/>TMS320C2x XDS VERSION x.x.x</cr>     | <cr></cr>                  |
| ?<br>TMD                                                                                           | IMD <cr></cr>              |
| PROCESSOR MODE [0=IND, 1=MASTER, 2=SLAVE] = IND<br>START SYNCHRONOUS [0=NO, 1=YES] = NO            | 1 <cr><br/>1<cr></cr></cr> |
| ?                                                                                                  | ID <cr></cr>               |
| TMS320C2x XDS VERSION x.x.x                                                                        |                            |
| ?                                                                                                  | #2 <cr></cr>               |
| ?                                                                                                  | IMD <cr></cr>              |
| IMDCCR/<br>PROCESSOR MODE [0=IND, 1=MASTER, 2=SLAVE] = IND<br>START SYNCHRONOUS [0=NO, 1=YES] = NO | <cr><br/><cr></cr></cr>    |
| ?                                                                                                  | #3 <cr></cr>               |
| ?                                                                                                  | IMD <cr></cr>              |
| PROCESSOR MODE [0=IND, 1=MASTER 2,SLAVE] = IND<br>START SYNCHRONOUS [0=NO, 1=YES] = YES            | 2 <cr><br/><cr></cr></cr>  |
| ?                                                                                                  | RUN <cr></cr>              |

You first defined emulator #1 as a master with synchronous start, #2 as an independent without synchronous start, and #3 as a slave, then you ordered #3 to run. To see the current status of each unit, do the following:

| DISPLAY<br>BACKGROUND                      | <u>ENTER</u> |
|--------------------------------------------|--------------|
| ??<br>/1<br>READY FOR INPUT<br>BACKGROUND: | /1 <cr></cr> |
| ??<br>/2<br>READY FOR INPUT<br>BACKGROUND  | /2 <cr></cr> |
| ??<br>/3<br>WAITING TO RUN<br>BACKGROUND   | /3 <cr></cr> |

Remember that the RUN command to unit #3 didn't start it because it is a slave unit, but the command did place it in the background.

| DISPLAY<br>??                                         | ENTER<br>#2 <cr></cr>        |
|-------------------------------------------------------|------------------------------|
| #2<br>READY FOR INPUT                                 | RUN <cr></cr>                |
| RUN<br>?BACKGROUND                                    |                              |
| Now check the status again.                           |                              |
| DISPLAY<br>/1<br>READY FOR INPUT<br>BACKGROUND        | <u>ENTER</u> ?? /1 <cr></cr> |
| ??<br>/2<br>EMULATOR RUNNING<br>BACKGROUND            | /2 <cr></cr>                 |
| ??<br>/3<br>WAITING TO RUN<br>BACKGROUND              | /3 <cr></cr>                 |
| ??                                                    | #1 <cr></cr>                 |
| ?<br>RUN<br>BACKGROUND                                | RUN <cr></cr>                |
| ??<br>/1<br>RUNNING<br>BACKGROUND                     | /1 <cr></cr>                 |
| ??<br>/2<br>RUNNING<br>BACKGROUND                     | /2 <cr></cr>                 |
| ??<br>/3<br>RUNNING<br>BACKGROUND                     | /3 <cr></cr>                 |
| ??                                                    | #2 <cr></cr>                 |
| Unit #2 program execution halts after the pressing of | any key on the termin        |

Now call unit #2 to the foreground and give it a RUN command.

Unit #2 program execution halts after the pressing of any key on the terminal keyboard. Since it is in the foreground, the terminal displays the program-counter, status-register, and stack-pointer values. Since unit #2 is independent, slave unit #3 continues to run.

| DISPLAY                             | ENTER          |
|-------------------------------------|----------------|
| PC=0000 STO=xxxx ST1=xxxx<br>?<br>? | BGND <cr></cr> |
| ??<br>/1<br>RUNNING<br>BACKGROUND   | /1 <cr></cr>   |

Now place unit #2 in the background with the BGND command, check that unit #3 is still running, then place unit #3 in the foreground and stop it by pressing any key.

| DISPLAY<br>??<br>/2<br>READY FOR INPUT<br>BACKGROUND  | ENTER<br>/2 <cr></cr>   |
|-------------------------------------------------------|-------------------------|
| ??<br>/3<br>RUNNING<br>BACKGROUND                     | /3 <cr></cr>            |
| ??<br>KEY<br>PC=0000 ST0=3EFC ST1=xxxx                | #3 <cr></cr>            |
| Now place unit #3 back in the background and check st | tatus again.            |
| DISPLAY<br>?<br>BACKGROUND                            | ENTER<br>BGND <cr></cr> |
| ??<br>/1<br>RUNNING<br>BACKGROUND                     | /1 <cr></cr>            |
| ??<br>/2<br>READY FOR INPUT<br>BACKGROUND             | /2 <cr></cr>            |
| ??/3<br>/3<br>READY FOR INPUT<br>BACKGROUND           | /3 <cr></cr>            |
| ??<br>Key                                             | #1 <cr></cr>            |

PC=0000 ST0=xxxx ST1=xxxx

Now enter a GRUN (Group Run) command and notice that it starts unit #1, the master, and unit #3, the slave, since both are set for synchronous start. It does not start unit #2 since it is independent and not set for synchronous start.

| DISPLAY<br>?<br>BACKGROUND                | ENTER<br>GRUN <cr></cr> |
|-------------------------------------------|-------------------------|
| ??<br>/1<br>RUNNING<br>BACKGROUND         | /1 <cr></cr>            |
| ??<br>/2<br>READY FOR INPUT<br>BACKGROUND | /2 <cr></cr>            |
| ??<br>/3<br>RUNNING<br>BACKGROUND         | /3 <cr></cr>            |

Units #1 and #3 started, Unit #2 didn't. Now stop units #1 and #3 by calling them individually into the foreground.

| DISPLAY<br>??                                             | ENTER<br>#1 <cr></cr>          |
|-----------------------------------------------------------|--------------------------------|
| PC=0000 ST0=xxxx ST1=xxxx                                 |                                |
| ?<br>KEY<br>PC=0000 ST0=xxxx ST1=xxxx                     | #3 <cr></cr>                   |
| Now start all three units together with a TRUN (Total Run | n) command.                    |
| DISPLAY<br>?                                              | <u>ENTER</u><br>TRUN <cr></cr> |
| BACKGROUND                                                |                                |
| ??<br>/1<br>RUNNING<br>BACKGROUND                         | /1 <cr></cr>                   |
| ??<br>/2<br>RUNNING<br>BACKGROUND                         | /2 <cr></cr>                   |
| ??<br>/3<br>RUNNING<br>BACKGROUND                         | /3 <cr></cr>                   |
| ??                                                        |                                |

Now halt units #1 and #3 with a GHALT (Group Halt) command.

| DISPLAY<br>?<br>BACKGROUND                  | ENTER<br>GHALT <cr></cr> |
|---------------------------------------------|--------------------------|
| ??<br>/1<br>RUN MODE COMPLETE<br>BACKGROUND | /1 <cr></cr>             |
| ??<br>/2<br>RUNNING                         | /2 <cr></cr>             |
| BACKGROUND                                  |                          |
| ??<br>/3<br>RUN MODE COMPLETE<br>BACKGROUND | /3 <cr></cr>             |

??

The GHALT command stops the group emulators but doesn't affect the independent emulator.

Units #1 and #3 started, Unit #2 didn't. Now stop units #1 and #3 by calling them individually into the foreground.

| DISPLAY<br>??<br>KEY<br>PC=0000 ST=00 SP=00          | ENTER<br>#1 <cr></cr>   |
|------------------------------------------------------|-------------------------|
| ?<br>KEY<br>PC=0000 ST=00 SP=00                      | #3 <cr></cr>            |
| Now start all three units together with a TRUN (Tota | al Run) command.        |
| DISPLAY<br>?<br>BACKGROUND                           | ENTER<br>TRUN <cr></cr> |
| ??<br>/1<br>RUNNING<br>BACKGROUND                    | /1 <cr></cr>            |
| ??<br>/2<br>RUNNING<br>BACKGROUND                    | /2 <cr></cr>            |
| ??<br>/3<br>RUNNING<br>BACKGROUND                    | /3 <cr></cr>            |
| ??                                                   |                         |

Now halt units #1 and #3 with a GHALT (Group Halt) command.

| DISPLAY<br>?<br>BACKGROUND                  | ENTER<br>GHALT <cr></cr> |
|---------------------------------------------|--------------------------|
| ??<br>/1<br>RUN MODE COMPLETE<br>BACKGROUND | /1 <cr></cr>             |
| ??<br>/2<br>RUNNING<br>BACKGROUND           | /2 <cr></cr>             |
| ??<br>/3<br>RUN MODE COMPLETE<br>BACKGROUND | /3 <cr></cr>             |

??

ł

The GHALT command stops the group emulators but doesn't affect the independent emulator.

# 9. Hardware Description

This section describes XDS/22 hardware and XDS plug-in cards.

Topics in this Section include:

| 9.1 XDS/22 Unit                          | 9-2  |
|------------------------------------------|------|
| 9.2 Memory Expansion/Communications Card | 9-17 |
| 9.3 Breakpoint/Trace/Timing Card         | 9-23 |
| 9.4 TMS320C2x Emulator Card              | 9-27 |
| 9.5 Maintenance                          |      |
| 9.6 XDS/22 System Repair Guide           | 9-44 |
| 9.7 Factory-Repair Information           | 9-49 |

### Warning:

Since many of the procedures described in this section require a working knowledge of computer and electronic equipment, Texas Instruments recommends that all installations and procedures be made by a trained technician.

#### Note:

An XDS/22 contains no user-serviceable parts except the line fuse and service on that item is limited (Section 9.6.6). Also notice (Page 9-49) that unauthorized repair *may* void your warranty.

# 9.1 XDS/22 Unit

This section describes the XDS/22 unit. Topics include:

| 9.1.1 Physical Description<br>9.1.2 Environmental Requirem<br>9.1.3 AC Input Requirements<br>9.1.4 XDS/22 DC Output<br>9.1.5 Component Removal | ents |      |
|----------------------------------------------------------------------------------------------------|------|------|
| S.I.S AC INDUIT Require                                                                                                    | ents |      |
| 9.1.4 YDS (20 Discute quirements                                                                                                    |      |      |
| 9.1.5 Compared Output                                                                                                    |      |      |
| 9.1.6 Component Removal                                                                                                    |      | 9-9  |
| somponent Installation                                                                                                    |      |      |
|                                                                                                    |      | 9-10 |
|                                                                                                    |      | 9-12 |

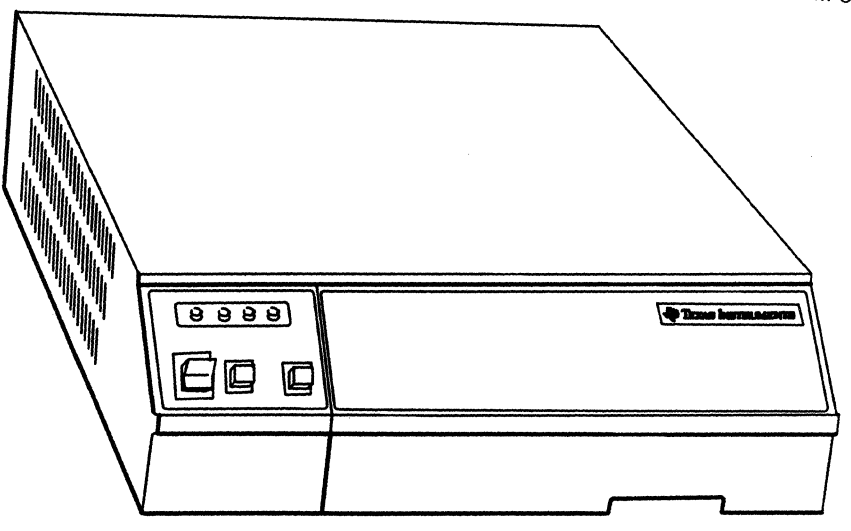

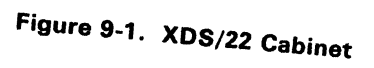

#### 9.1.1 Physical Description

An XDS/22 (Figure 9-1) cabinet mounts an operator panel containing switches and indicator lights; a rear panel containing port connectors, line-cord connector and fuse holder, and an exhaust fan; a top cover; and a front card-cage cover.

The cabinet contains a power supply, seven-slot card cage with backplane connector, and chassis cable-mounting bracket.

#### 9.1.1.1 Operator Panel

Figure 9-2 shows the operator-panel controls and indicators.

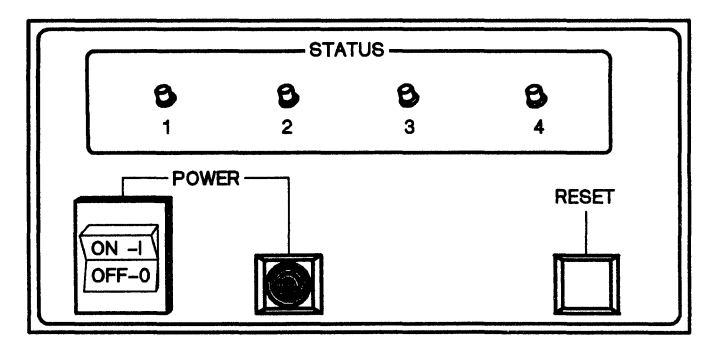

Figure 9-2. XDS/22 Operator Panel

Pressing the ON-1 segment of the POWER switch applies line voltage to the XDS/22. With line voltage applied, the POWER indicator lights and the internal fan runs (it takes a few seconds to work up to speed). With an emulator card installed, Status Light #4 should also light if the target-system cable isn't connected.

Pressing the OFF-0 segment removes line voltage from the XDS/22.

Pressing RESET reinitializes the emulator hardware, but not the monitor program. Expect a slight delay while the unit reinitializes.

#### Note:

Pressing RESET does *not* clear the emulator memory. You *must* use the RESTART command (Page 4-96)

The remaining Status lights show emulator-card operating conditions. Refer to Section 9.4 for a description of exactly what each indicates.

#### 9.1.1.2 Rear Panel

The rear panel (Figure 9-3) houses the four female DB-25 EIA port connectors, line cord/fuse connector, and exhaust fan.

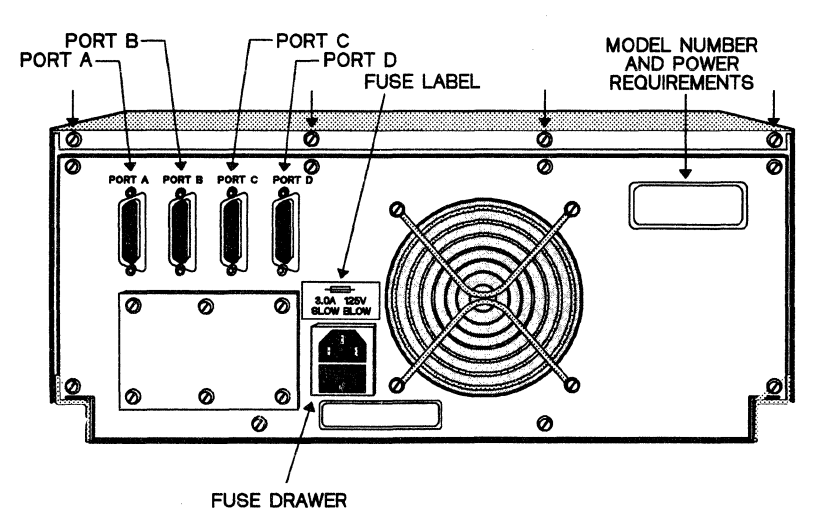

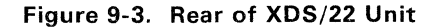

Table 9-6 on Page 9-21 shows the port connector pinout.

The line cord/fuse holder requires that you pull the line cord before replacing the fuse. The fuse holder accepts 3AG fuses or 5mm x 20mm fuses. For International applications (220V, 50 Hz), the holder also includes a special line filter (TI Part No. 22221618-0001) to meet VDE<sup>24</sup> requirements.

The exhaust fan pulls cooling air through the ventilation slots and air filters in the top cover.

It should not be necessary to remove the rear panel for normal maintenance and repair.

#### 9.1.1.3 Top Cover

The top cover protects interior components, provides structural integrity, and mounts the unit air filters.

<sup>&</sup>lt;sup>24</sup> VDE (Vereinigung Deutscher Electrizitaetswerke) sets electrical standards for equipment sold in the International market, just as Underwriters Laboratory (UL) sets standards for the United States.

#### 9.1.1.4 Card-Cage Cover

The card-cage cover protects the plug-in cards mechanically, keeps externally-generated electromagnetic radiation (EMI) out and internally-generated EMI in, and directs cooling air over the cards.

Caution:

Never operate an XDS/22 without the card-cage cover in place.

#### 9.1.1.5 Power Supply

The vendor-supplied power supply is a high-efficiency switching-type component that generates  $\pm 12$  V and  $\pm 5$  V with sufficient capacity to handle any emulator configuration.

# 9.1.1.6 Card Cage

The various emulator cards plug into the card-cage backplane connector in the order shown in Table 9-1. An XDS/22 must include a Communications card and at least one emulator card.

| SLOT | CIRCUIT CARD                         |
|------|--------------------------------------|
| 7    | Not used                             |
| 6    | Not used                             |
| 5    | Not used                             |
| 4    | Memory Expansion/Communications card |
| 3    | Not used                             |
| 2    | TMS320C2x Emulator card              |
| 1    | Breakpoint/Trace/Timing card         |
|      |                                      |

Table 9-1. XDS/22 Card-Cage Slot Assignments

#### 9.1.1.7 Backplane connector

The backplane connector (Figure 9-4) routes signals between cards; mounts connectors for power input (P1) and status indicators and switches (P2); and mounts logic to drive the status indicators (U1,U2), terminating resistors (U3), and reset logic (U4). U4 and associated components generate signal SPOR (System Power-On Reset) when you turn the XDS/22 on, or when you press RESET on the Operator Panel.

The Breakpoint/Trace/Timing card plugs into J1 and J2, the emulator card plugs into J3 and J4, and the Memory Expansion/Communications card plugs into J7 and J8.

XDS/22 Unit

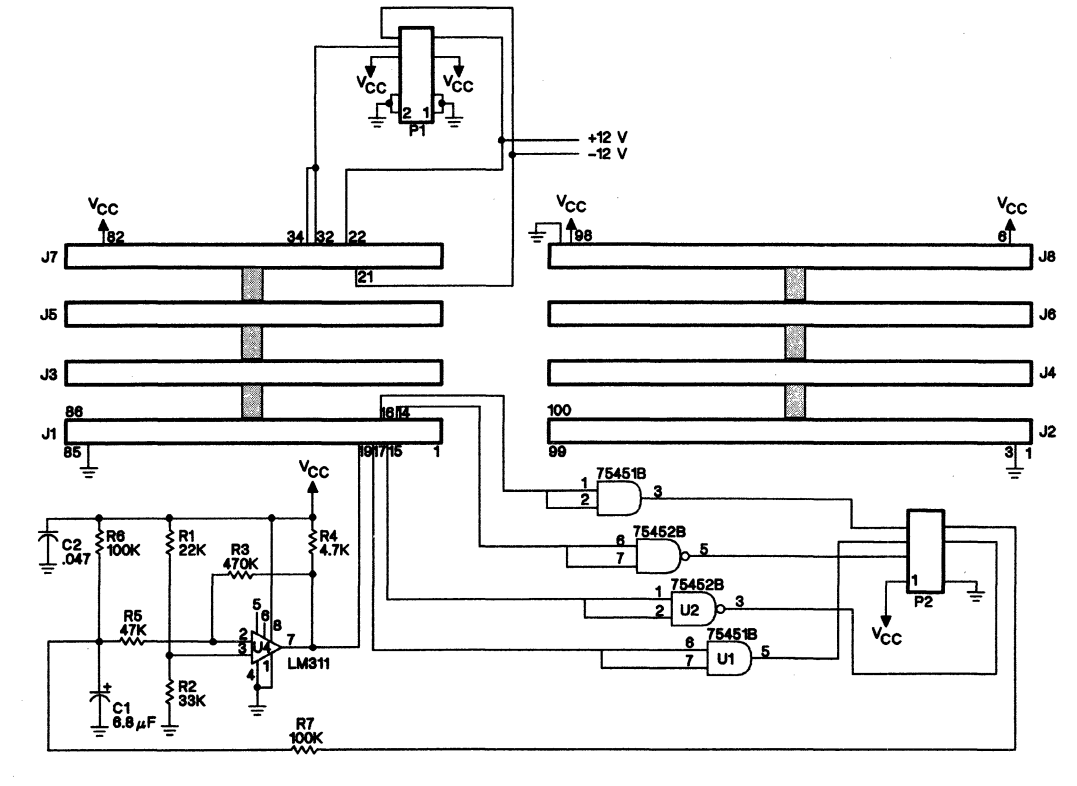

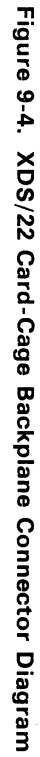

#### 9.1.1.8 Chassis Cable Mounting

The chassis cable mounting (Figure 9-5) anchors the various strain-relief brackets used by XDS system cables. The bracket has two sets of mounting holes: one horizontal set located over the chassis edge and one set located at 45° on the extended tabs.

This application uses the horizontal set with the adapter for the Breakpoint/Trace card extended-address cable or with the strain-relief attached to the Breakpoint/Trace/Timing logic-analyzer cable.<sup>25</sup>

This application does not use the 45° set.

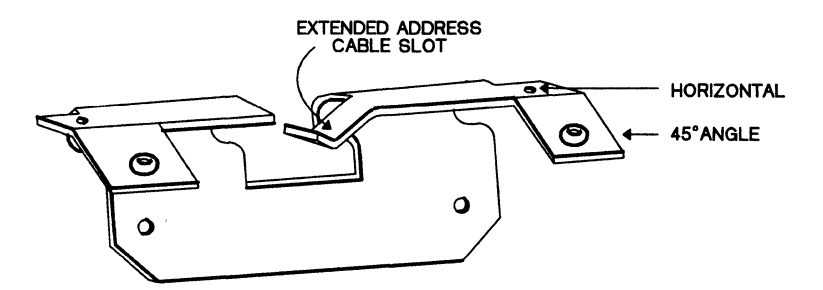

Figure 9-5. Chassis Cable Mounting

### 9.1.1.9 XDS/22 Chassis Block Diagram

<sup>&</sup>lt;sup>25</sup> Firmware revision 1.2.0 or higher
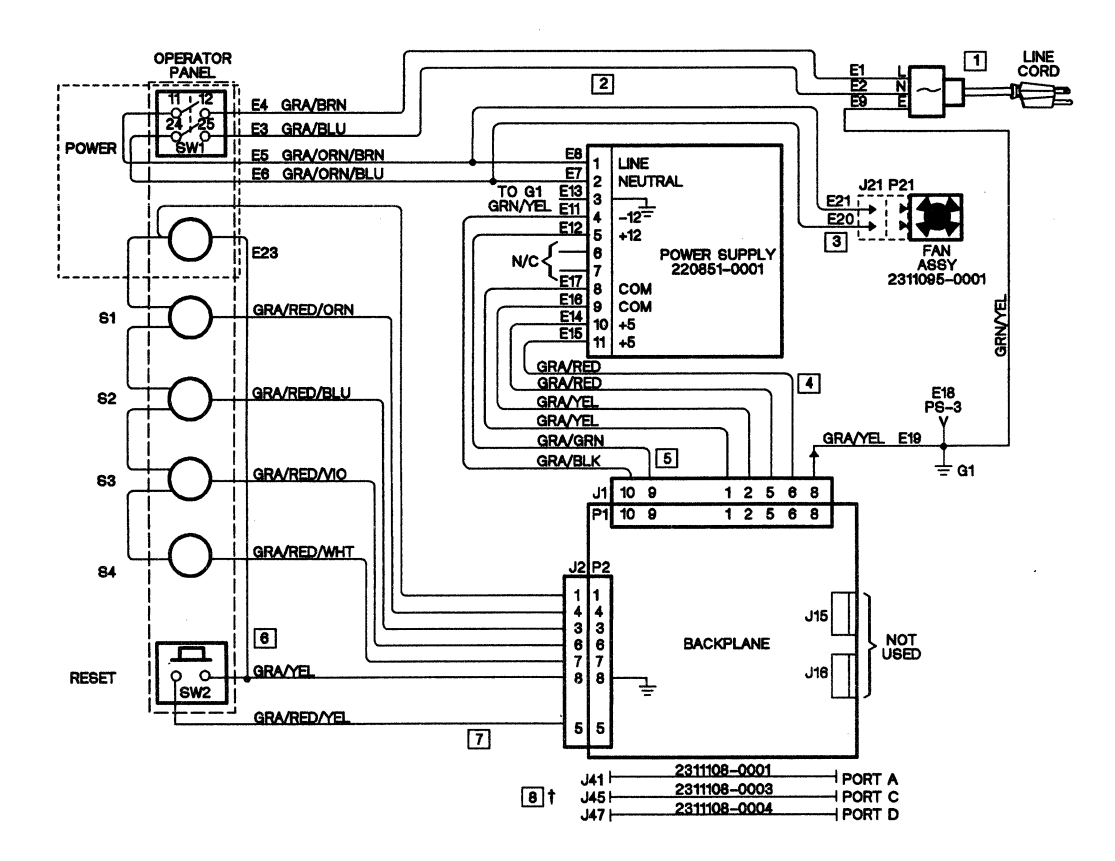

Figure 9-6. XDS/22 Chassis Block Diagram

## 9.1.2 Environmental Requirements

An XDS/22 is intended for use in an air-conditioned laboratory environment (Table 9-2). Do not expose the system to temperature changes greater than 12°F/hour (6.6°C/hour). Low relative humidity promotes static buildup which may damage the XDS/22 unit.

Table 9-2. XDS/22 Temperature and Humidity Ranges

| OPERATION                       |  | STORAGE                     |          |  |
|---------------------------------|--|-----------------------------|----------|--|
| TEMPERATURE HUMIDITY            |  | TEMPERATURE                 | HUMIDITY |  |
| 60 - 90°F 30 - 80%<br>16 - 32°C |  | -40 - +185°F<br>-40 - +85°C | 5 - 90%  |  |

Keep the XDS/22 unit at least 5 inches (125 millimeters) from other equipment or walls to allow sufficient airflow.

Never operate the XDS/22 unit without the card-cage cover installed. Such operation may cause it to overheat and may also cause electromagnetic interference with target system.

#### 9.1.3 AC Input Requirements

Connect the XDS/22 unit only to a power source that matches the voltage and frequency stamped on the model plate on the rear panel (Figure 9-7). Table 9-3 shows power details.

| ł          | TEXAS INSTI<br>INCORPO<br>AUSTIN,T | RUMENTS<br>RATED<br>EXAS<br>MADE IN US | IB<br>A |  |
|------------|------------------------------------|----------------------------------------|---------|--|
| SERIAL NO: | VOLTS:                             |                                        |         |  |
| PART NO:   | FREQ:                              |                                        |         |  |
| AMPS:      | PHASES:                            | WATTS:                                 |         |  |

Figure 9-7. XDS/22 Model Plate

For best results, connect both XDS and terminal to a branch circuit that is free of copiers, fluorescent lights, pencil sharpeners, power tools, typewriters, etc., since voltage spikes from such appliances could affect operation.

If possible, connect terminal and XDS/22 to the same branch circuit.

| RATED<br>VOLTAGE    | RATED<br>FREQUENCY | RATED<br>CURRENT | NEMA WALL<br>RECEPTACLE |
|---------------------|--------------------|------------------|-------------------------|
| 100 V <sub>ac</sub> | 50/60              | 3 Amps           | 5-15R                   |
| 115 V <sub>ac</sub> | 60                 | 3 Amps           | 5-15R                   |
| 220 V <sub>ac</sub> | 50                 | 2 Amps           | Schuko 1050             |
| 240 V <sub>ac</sub> | 50                 | 2 Amps           | BSI 1363                |

Table 9-3. XDS/22 Voltage Requirements

# 9.1.4 XDS/22 DC Output

Table 9-4 shows the maximum power-supply output. Refer to individual card descriptions for their power requirements.

| VOLTAGE | AMPS |
|---------|------|
| 5       | 20.0 |
| 12      | 4.0  |
| -12     | 2.0  |

Table 9-4. XDS/22 DC Power Output

## 9.1.5 Component Removal

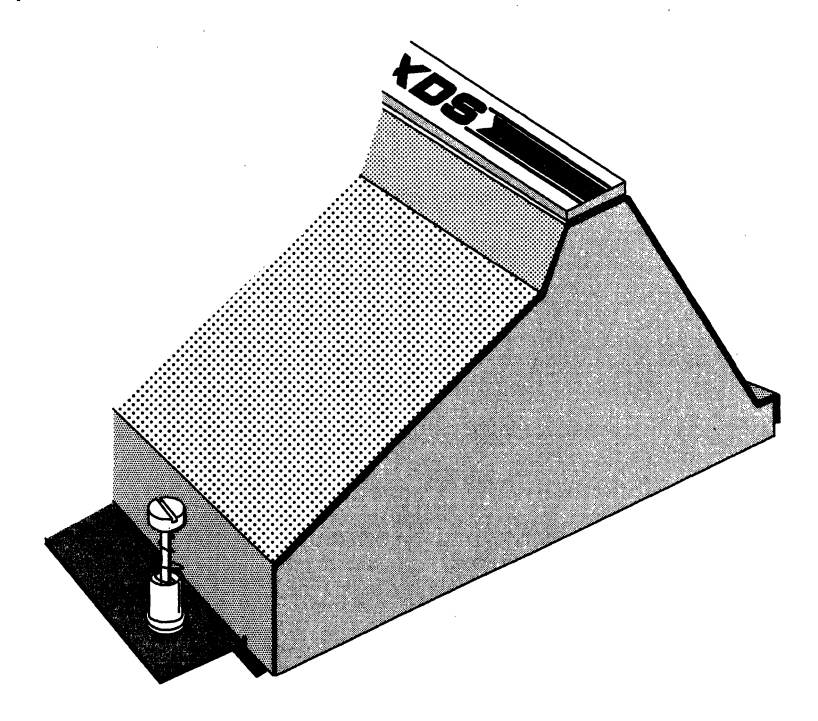

Figure 9-8. Card-Cage Cover, Right Side

#### 9.1.5.1 Card-Cage Cover Removal

To remove the card-cage cover, follow this procedure:

- 1) Turn power OFF.
- 2) Loosen two captive thumb screws on XDS card-cage cover (Figure 9-8).
- 3) Apply slight upward pressure to cover. Pull bottom of cover up and away from chassis until bottom clears target-cable clamp hardware.
- 4) Let cover drop enough to clear top lip of chassis.
- 5) Be careful not to damage target-system cable when removing cover entirely.

## 9.1.5.2 Card Removal

## 1) General

- 1) Turn XDS and target system power OFF.
- 2) Remove card-cage cover (Section 9.1.1.4).
- Note configuration list inside cover. Card numbers from 1 to 7 (bottom to top) appear on right side of inner chassis.
- It is best to remove the emulator card before removing the Breakpoint/Trace/Timing card.<sup>26</sup>
- 5) Place card in protective bag and store in protected area.
- 6) If removal permanent, erase card name from list on card-cage cover.

#### 2) Memory Expansion/Communications Card

- 1) Remove J41, J45, and J47 from card connectors.
- 2) Pull out on inside edge of ejector tabs to unseat card.
- 3) Carefully remove card from card cage.

#### 3) Emulator Card

- 1) Disconnect target cable from target system
- Install protective cover or non-conductive foam on target-cable connector
- Loosen thumbscrews holding target-system cable strain-relief to adapter, Breakpoint/Trace/Timing-card cable bracket, or chassis cable bracket.
- 4) Pull out on inside edge of Emulator-card ejector tabs to unseat card.
- 5) Keep target cable free of obstructions while carefully pulling card from card cage.

## 4) Breakpoint/Trace/Timing Card

- 1) Remove Emulator card as described in Section 9.1.5.2.
- If logic-analyzer cable installed, loosen thumbscrews holding its cable clamp to chassis cable bracket.
- 3) If applicable, unplug extended-address cable and its ground connector.

<sup>&</sup>lt;sup>26</sup> Footnote deleted.

- 4) Pull out on inside edge of Breakpoint/Trace/Timing-card ejector tabs to unseat card.
- 5) Carefully remove card from card cage.
- 6) As soon as possible, reinstall card or install BTT card or install adapter and reconnect Emulator target-cable strain relief.

## 9.1.5.3 Fuse Replacement

Because fuse replacement should also involve finding out why the fuse failed, refer to Section 9.6.6 for the procedure.

## 9.1.6 Component Installation

#### 9.1.6.1 Card-Cage Cover

To replace the card-cage cover, follow this procedure:

- 1) Place top of cover under lip at top of XDS/22 unit.
- 2) Push cover bottom toward unit, ensuring that the two thumb screws start properly.
- 3) Tighten screws.

#### 9.1.6.2 Card Installation

## 1) General

- Install each card in its appropriate slot, component side up. Press firmly on card edge or on ejector tabs to seat card in backplane connector. You may have to move a card up and down in its slot to mate it with the backplane connector.
- 2) For cards installed in slots 1 or 2, follow this procedure.
  - a) Move card-ejector tabs parallel to side of card.
  - b) Place card in slot and push it into card cage until it reaches backplane card sockets, then back it out slightly until you can rotate outside edge of each ejector tab into small square hole on side of card cage (Figure 9-9).
  - c) Press card into backplane card connectors by pressing on card-ejector tabs.

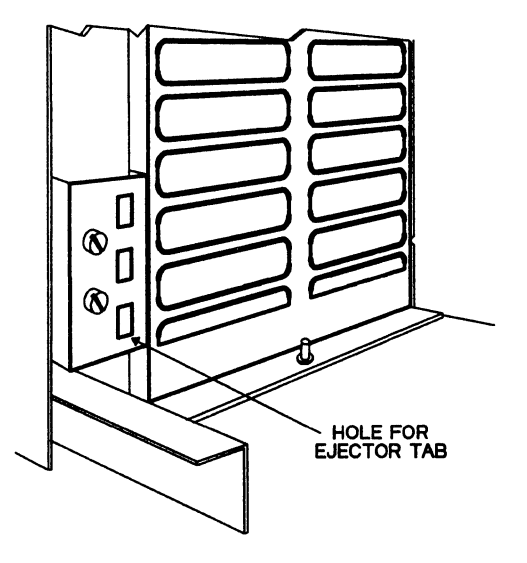

Figure 9-9. XDS/22 Card Cage Ejector Tab Holes

- 3) Check for proper security of the target-cable strain relief assembly and Breakpoint/Trace/Timing Card extended-address cable.
- 4) Replace cabinet cover as described on Page 9-12.

## 2) Memory Expansion/Communications Card Installation

- 1) Configure the card (Section 9.2.2) before installing it in chassis slot #4, component side up. Press firmly on card edge or card-ejector tabs.
- 2) Connect J41, J45, and J47 (Figure 9-10). Note that colored stripe indicates pin 1.

## Note:

Some XDS units may have a fourth cable, labeled J43. Do not connect this cable.

3) List card on chassis-configuration label inside card-cage cover.

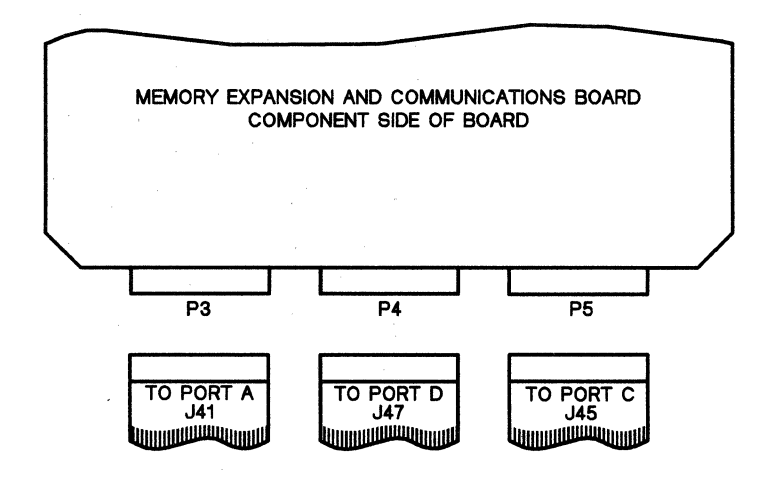

Figure 9-10. Communications Cable Connections

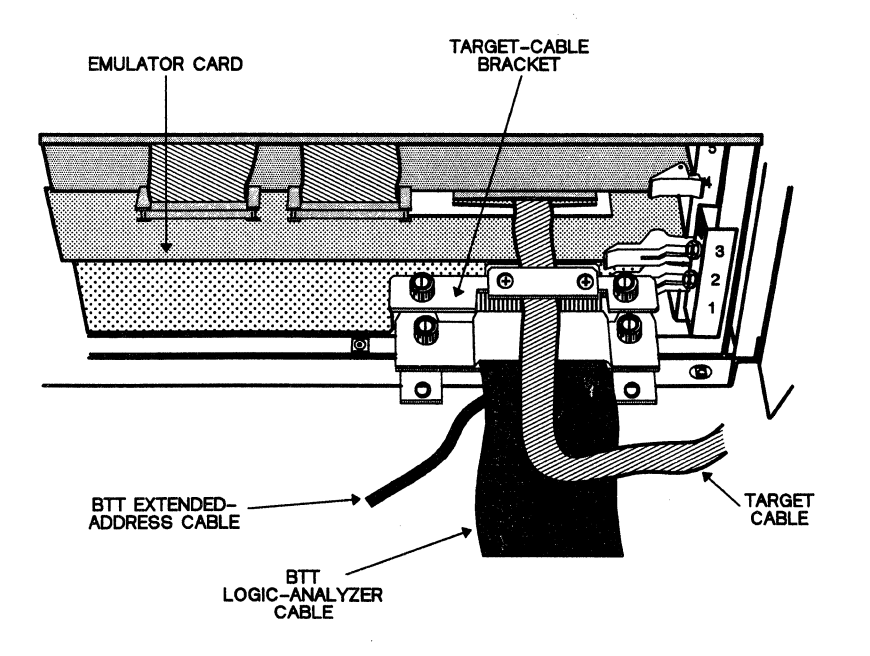

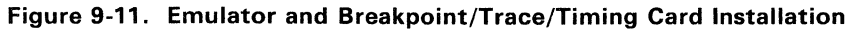

## 3) Breakpoint/Trace/Timing Card Installation

- 1) If using a logic analyzer, connect cable J4 (stamped LOGIC POD) to BTT P4 and J5 to BTT P5, before installing the card. Be sure to align J4 with P4 and J5 with P5 and press connectors down firmly!
- 2) If using extended-address cable, plug its ground push-on connector into the XDS chassis clip.
- 3) Move card-ejector tabs on Breakpoint/Trace/Timing card parallel to side of card.
- 4) Place Breakpoint/Trace/Timing card in slot #1 and push it into card cage until it reaches backplane card sockets, then back it out slightly until you can rotate outside edge of each ejector tab into small square hole on side of card cage.
- 5) Press card into backplane card connectors by pressing on card-ejector tabs.
- Plug extended-address cable into Breakpoint/Trace/Timing-card connector P3 <u>after</u> installation. If logic-analyzer also used, run extended-address cable underneath logic-analyzer cable.
- 7) Secure logic-analyzer cable clamp on chassis cable mount bracket with thumbscrews. If logic-analyzer cable not used, mount strain-relief adapter on chassis bracket mount by tightening the two thumb screws.

#### 4) Emulator Card Installation

- 1) Install target cable on emulator card as described in Section 9.4.5.
- Install card in XDS chassis slot #2, component side up. Be sure ejector tabs parallel to card sides.
- 3) Place card in slot and push it into card cage until it reaches backplane card sockets, then back it out slightly until you can rotate outside edge of each ejector tab into small square hole on side of card cage (Figure 9-9). Be sure card back does not scrape Breakpoint/Trace/Timing logic-analyzer cable.
- 4) Press card into backplane card connectors by pressing on card-ejector tabs.
- 5) With emulator target cable on top of logic-analyzer cable, attach target-cable strain-relief bracket to strain-relief adapter or logic-analyzer cable strain-relief bracket with two thumbscrews into the hexagonal standoffs (Figure 9-11).
- 6) List Breakpoint/Trace/Timing and emulator cards on the chassis-configuration label located on the card-cage cover.

Pagination

## 9.2 Memory Expansion/Communications Card

This section contains the following topics:

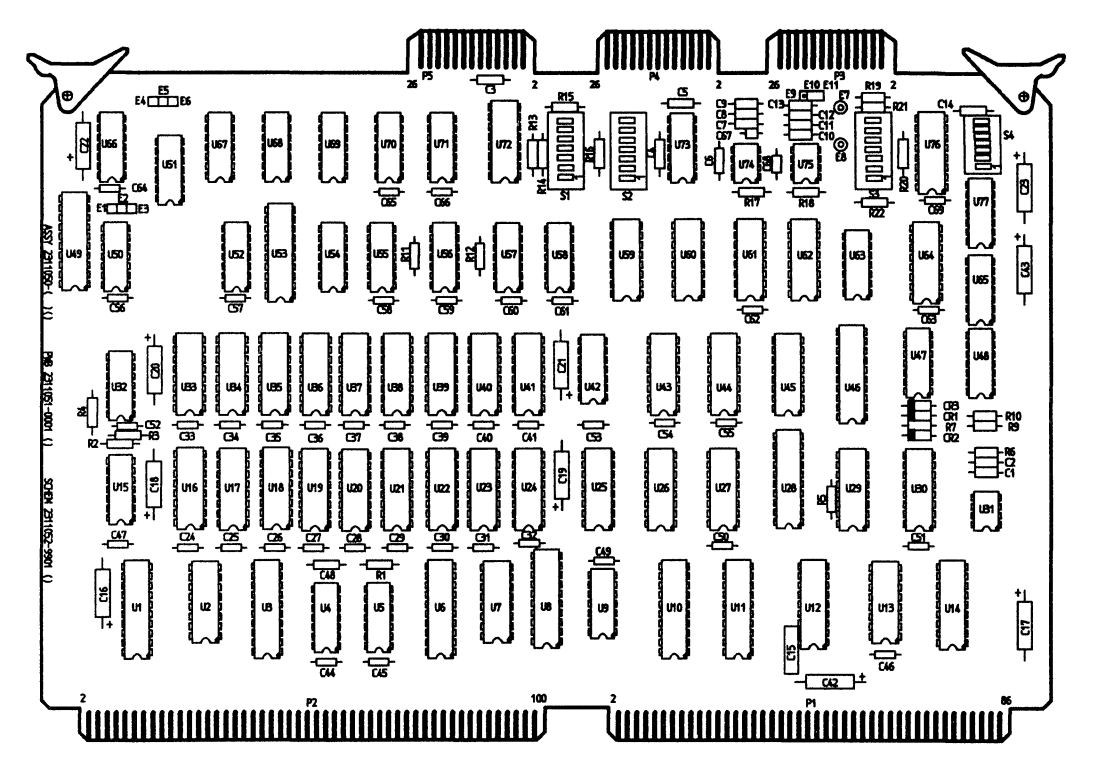

Figure 9-12. Memory Expansion/Communications Card

## 9.2.1 Card Description

The Memory Expansion/Communications card (Figure 9-12) contains communications logic for the XDS EIA ports. The -0001 configuration used in this application also contains additional memory.

## 9.2.2 Preparation for Installation

- 1) Before installing card, set S3 and S4 to configure Port A (terminal, Section 7.1) and, if necessary, set S1 and S2 to configure Port D (Section 7.6) for your specific application.
- For multiprocessing mode, configure Port A and Port D depending on the XDS unit's position in the chain (Section 8.7.1). Also set Communications card jumper from E9 - E10 for Global reset (factory setting) or from E10 - E11 for Local reset.
- 3) The cable (Section 5.7.2.2) configures Port C.

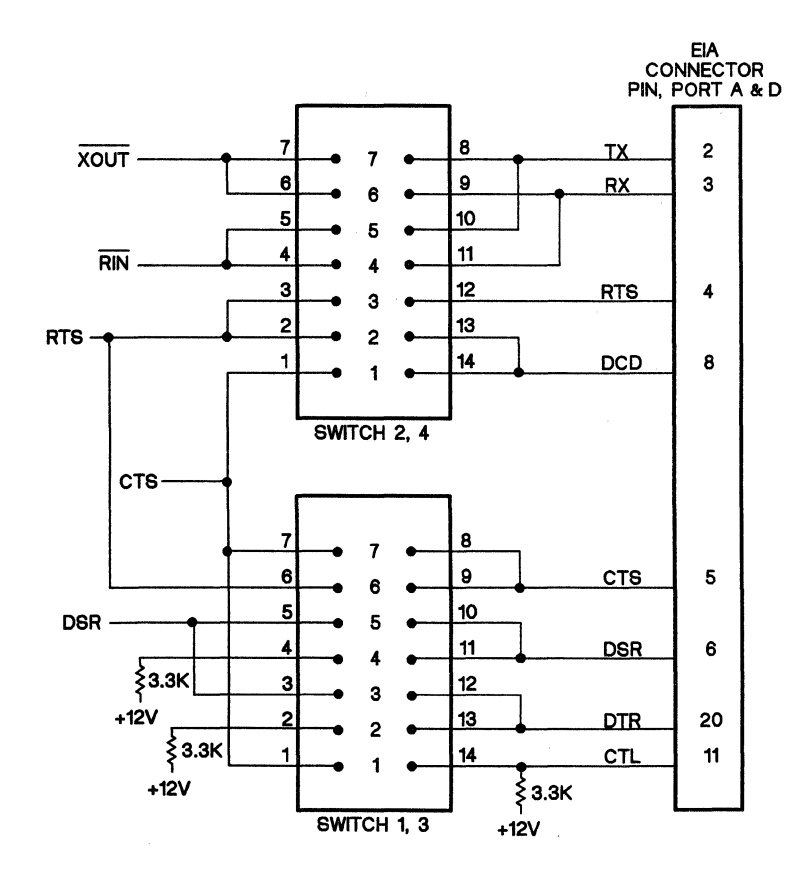

Figure 9-13. Switch Options for EIA Port A

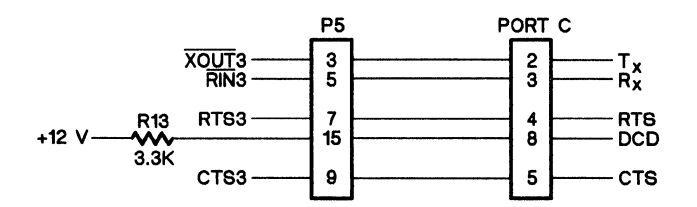

Figure 9-14. Port C Connection

Table 9-5 shows the cable connections between the Memory Expansion/Communications card and Ports A, C, and D on the XDS/22. Cable J41 connects from P3 on the Memory Expansion/Communications card to Port A. Cable J45 connects from P5<sup>27</sup> to Port C. Cable J47 connects from P4 to Port D.

You can select the signal source for XOUT, etc. by means of Memory Expansion/Communications card switches S3 and S4 for Port A or S1 and S2 for Port D (Section 9.2.3). You can also use the IPORT command.

You can only configure Port C by changing its cable connections.

<sup>&</sup>lt;sup>27</sup> Only PG, TX, RX, RTS, CTS, and DCD are connected on P5.

Table 9-5. Cable, Memory Expansion/Communications Card Connector to EIA Port

# †Reserved

‡Unassigned.

Table 9-6 shows the connections for Ports A - D. Remember that not all pins are connected on Port C.

| PIN   | SIGNAL   | RS-232C<br>NAME | DESCRIPTION                                                                                               |  |  |
|-------|----------|-----------------|----------------------------------------------------------------------------------------------------|--|--|
| 1     | PE       | AA              | Protective Ground. Chassis ground between XDS and external device.                                        |  |  |
| 2     | тх †     | BA              | Transmit Data. Data to be transmitted from DTE device to DCE device.                                      |  |  |
| 3     | RX †     | BB              | Receive Data. Data received from DTE device by DCE device.                                                |  |  |
| 4     | RTS †    | CA              | Request to Send. DTE sends to force DCE device to be ready to receive data.                               |  |  |
| 5     | CTS †    | СВ              | Clear to Send. Acknowledges RTS recognized by external device that is ready to accept data from XDS.      |  |  |
| 6     | DSR ‡    | СС              | Data Set Ready. Affirms port connection to functional DCE device, such as modem.                          |  |  |
| 7     | SG       | AB              | Signal Ground. Signal common between XDS and external device.                                             |  |  |
| 8     | DCD †    | CF              | Data Carrier Detect. Affirms presence of carrier and verifies existence of correct operating conditions.  |  |  |
| 9-10  | N/C      |                 |                                                                                                    |  |  |
| 11    | CTL ‡    | Unassigned      | General Control. For use by any device needing to suspend XDS transmission until it can accept more data. |  |  |
| 12-16 | N/C      |                 |                                                                                                    |  |  |
| 17    | RUN/HALT | Unassigned      | Active during multiprocessing only.                                                                       |  |  |
| 18-19 | N/C      |                 |                                                                                                    |  |  |
| 20    | DTR ‡    | CD              | Data Terminal Ready. Indicates transmitting device in operating condition and ready state.                |  |  |
| 21-24 | N/C      |                 |                                                                                                    |  |  |
| 25    | AMPLRST  | Unassigned      | Active during multiprocessing only.                                                                       |  |  |

Table 9-6. EIA Connector Configuration

<sup>†</sup> Signature for Ports A and D depends on switch settings.<sup>‡</sup> Not available for Port C.

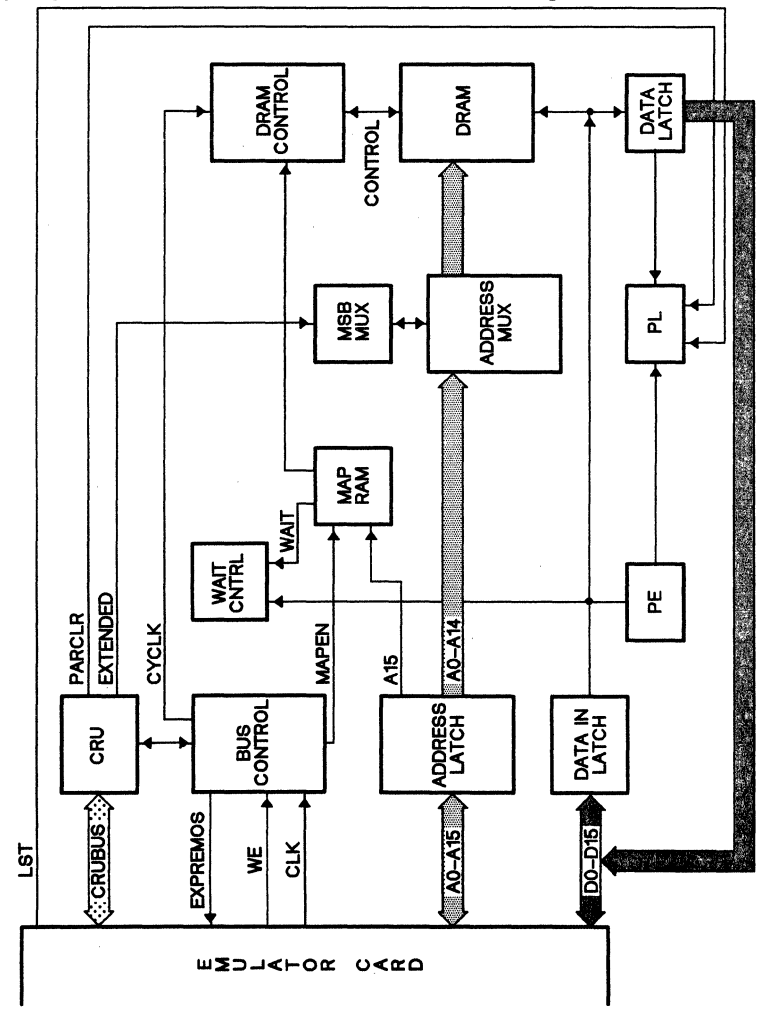

9.2.3 XDS Memory Expansion/Communications Card Block Diagram

Figure 9-15. XDS Memory Expansion/Communications Card Block Diagram

## 9.3 Breakpoint/Trace/Timing Card

The Breakpoint/Trace/Timing (BTT) Card, Texas Instruments part number 2243660-0002, gives you advanced breakpoint and tracing operation on up to 32 bits and also adds sequencing and trace time-stamping functions.

Address, data, and qualifier latches on the card capture information from the XDS backplane; this data then passes through a series of lookup RAMs to form 32-bit address/data comparisons and processor-cycle qualifications. Outputs from the compare RAMs control event and delay counters, trace-sample enable, halt logic, sequence control, and timing logic.

The Breakpoint/Trace/Timing card also offers direct connection to a logic-analyzer.

Topics in this section include:

| 9.3.1 BTT Card Jumper Connections                | 9- | .24 | 4 |
|--------------------------------------------------|----|-----|---|
| 9.3.2 Cabling                                    | 9- | -25 | õ |
| 9.3.3 BTT Card Installation                      | 9- | -25 | ō |
| 9.3.4 Extended-Address Probes                    | 9- | -2  | 5 |
| 9.3.5 Breakpoint/Trace/Timing Card Block Diagram | 9- | -26 | ô |

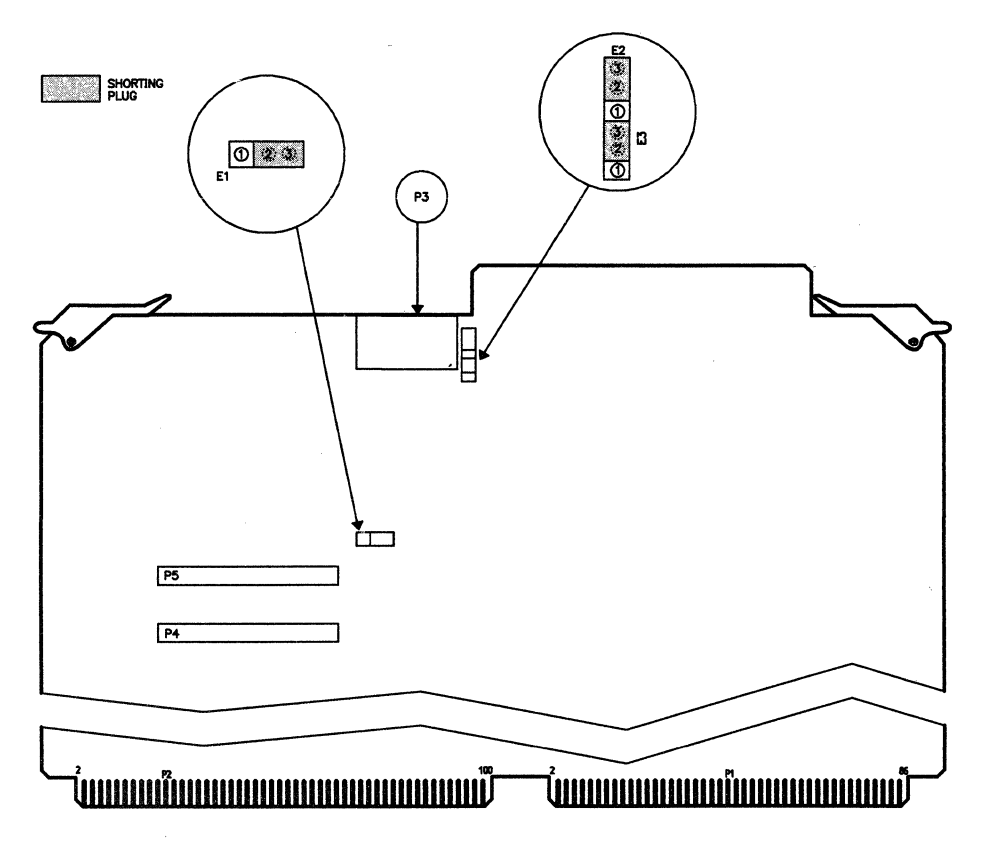

Figure 9-16. Breakpoint/Trace/Timing Card

## 9.3.1 BTT Card Jumper Connections

For this application, connect jumpers as follows (Figure 9-16):

| E1 | 2-3 |
|----|-----|
| E2 | 2-3 |
| E3 | 2-3 |

For E1 (Figure 9-16), pin 1 is to your left. For locations E2 and E3, pin 1 is at the bottom.

## 9.3.2 Cabling

A Breakpoint/Trace/Timing card can have both a logic-analyzer cable that plugs into P4 and P5 and an extended-address cable that plugs into P3. The logic-analyzer cable is flat, 2 inches (50mm) wide, and has a strain-relief bracket that fastens to the XDS chassis cable mount inside the XDS chassis (Section 9.1.6.2). The extended-address cable is round, about 5/16 of an inch (8mm) in diameter, and fastens under the logic-analyzer strain-relief bracket or adapter bracket in the semicircular groove in the chassis cable mount.

#### 9.3.3 BTT Card Installation

Refer to Section 9.1.6.2.

## 9.3.4 Extended-Address Probes

Refer to Section 6.9 on Page 6-22.

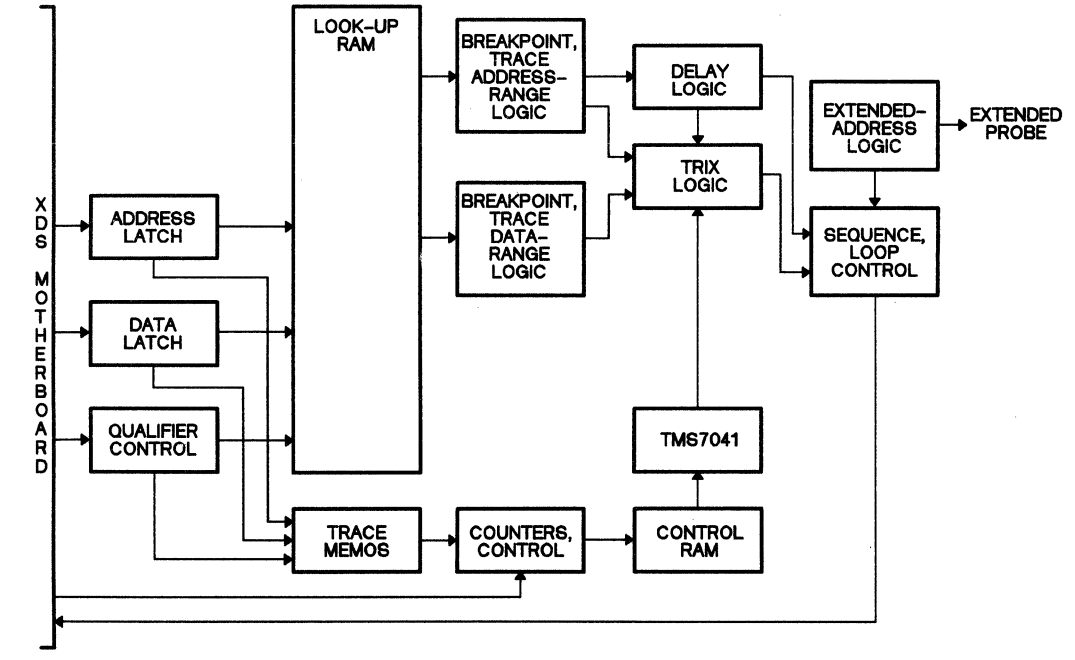

9.3.5 Breakpoint/Trace/Timing Card Block Diagram

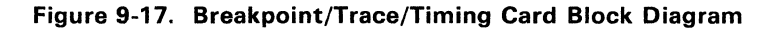

# 9.4 TMS320C2x Emulator Card

The TMS320C2x Emulator card (Figure 9-18) provides real-time in-circuit emulation with breakpoints, logic-state trace, and target-system debugging capabilities of both hardware and software systems for the TMS320C2x digital signal processor.

| 9.4.1 Card Preparation Before Installation                     | 29 |
|----------------------------------------------------------------|----|
| 9.4.2 Emulator Card Installation                               | 31 |
| 9.4.3 Major Components                                         | 31 |
| 9.4.4 Operation 9-3                                            | 32 |
| 9.4.5 Target-System Cable                                      | 32 |
| 9.4.6 TMS320C2x Status-Light Assignments                       | 36 |
| 9.4.7 Target-System to Emulator Signal-Transfer Considerations | 36 |
| 9.4.8 Conversion to TMS32020 Emulation                         | 41 |

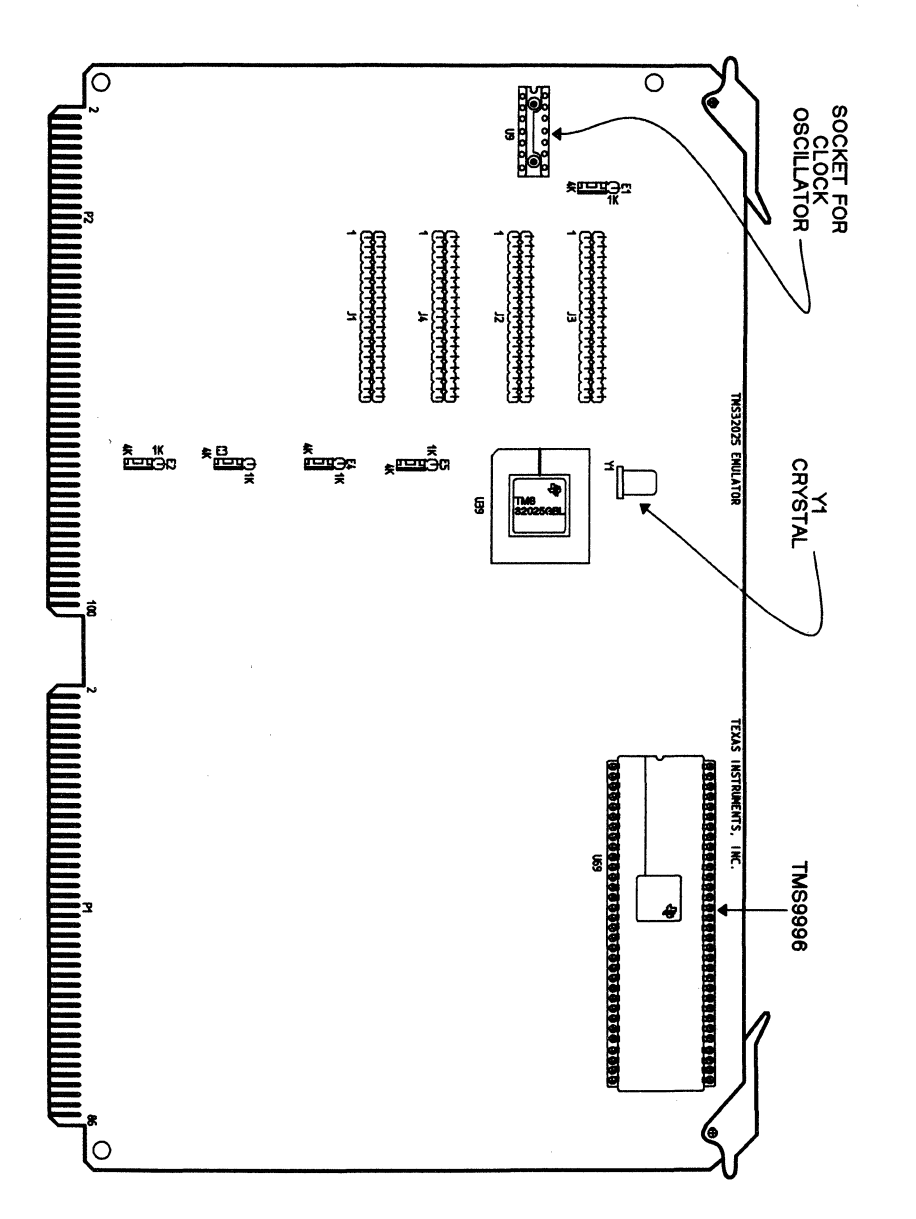

Figure 9-18. TMS320C2x Emulator Card

#### 9.4.1 Card Preparation Before Installation

Before installing the card, you may want to change the random-access memory and, possibly, the clock frequency. You may also have to install the target-connector cable.

## 9.4.1.1 Random-Access Memory

The factory installs a four-kilobyte by 4-bit RAM in each of locations U31 through U38 (Figure 9-18) and jumpers E1 - E5 in the 4K position. This forms addresses >0 through >FFFF (0 - 4095) in the target-system program-memory space and addresses >400 through >13FF in the data-memory space.

#### Note:

Because data-memory address decoding is incomplete, enabling the onboard data RAMs also enables addresses >1400 through >1FFF.

You can install other 1K or 4K RAM devices in these sockets (Table 9-7). To enable 1K devices, move each jumper from the plug end marked 4K to the plug end marked 1K.

| Table 9-7. | Data/Program | Memory | RAM | Options |
|------------|--------------|--------|-----|---------|
|------------|--------------|--------|-----|---------|

| COMPONENT    | MANUFACTURER  | RAM<br>SIZE | E1-E5<br>JUMPER<br>POSITION | MAXIMUM SINGLE-<br>CYCLE ACCESS<br>FREQUENCY |
|--------------|---------------|-------------|-----------------------------|----------------------------------------------|
| CY7C169-25PC | Cypress       | 4Kx4        | 4K                          | 10 MHz                                       |
|              | Semiconductor |             |                             |                                              |
| IMS1421S40   | INMOS         | 4Kx4        | 4K                          | 7.4 MHz                                      |
| IMS1421S50   | "             | 4Kx4        | 4K                          | 6.7 MHz                                      |
| AM2149-35DC  | Advanced      | 1Kx4        | 1K                          | 8.2 MHz                                      |
|              | Micro         |             |                             |                                              |
|              | Devices       |             |                             |                                              |
| AM2149-45DC  | "             | 1Kx4        | 1K                          | 7.5 MHz                                      |
| AM2149-55DC  | "             | 1Kx4        | 1K                          | 6.7 MHz                                      |

Caution: All RAM installed must be the same size and organization.

#### Note:

Insert pin 1 of 1K RAM into 20-pin socket pin 2; that is, leave pins 1 and 20 empty.

Table 9-8 shows the address for all possible memory options.

|                                                                                                    | PROGRAM MEMORY |                  | DATA MEMORY                          |                                                                      |
|----------------------------------------------------------------------------------------------------|----------------|------------------|--------------------------------------|----------------------------------------------------------------------|
| PROCESSOR<br>ADDRESS                                                                                                    | 1K<br>OPTION   | 4K<br>OPTION     | 1K<br>OPTION                         | 4K<br>OPTION                                                         |
| Block 1: 0- 3FF<br>Block 2: 400- 7FF<br>Block 3: 800- BFF<br>Block 4: C00- FFF<br>Block 5: 1000-13FF<br>Block 6: 1400-17FF<br>Block 7: 1800-1BFF<br>Block 8: 1C00-1FFF | x              | X<br>X<br>X<br>X | On-chip <sup>†</sup><br>X<br>Block 2 | On-chip <sup>†</sup><br>X<br>X<br>X<br>Block 2<br>Block 3<br>Block 4 |

Table 9-8. Target-System RAM Location

<sup>†</sup>Always internal to the TMS320C2x.

The last three entries under DATA-MEMORY RAM/4K OPTION deserve further comment. The Emulator ignores address bit A12 in the address decode; therefore data-memory locations >0400 - >07FF decode the same as locations >1400 - >17FF, locations >0800 - >0BFF decode the same as locations >1800 - >1BFF, and locations >0C00 - >0FFF decode the same as locations >1C00 - >1FFF. Of course, locations >0000 - >0300 also decode the same as locations >1000 - >13FF, but locations >0000 - >0300 are on the TMS320C2x chip, not in onboard RAM.

This scheme provides contiguous data-memory space without losing the 1K of memory from >0000 to >0300.

#### 9.4.1.2 System Frequency

You can clock your target system from the Emulator-card crystal, the target-system clock source, or from an integrated-circuit crystal oscillator that you can install on the Emulator card at location U9. You select the clock source by means of the INIT command (Page 4-75).

## Caution:

Whatever the source, the system frequency must match the TMS320C2x clock specifications listed in the TMS320C2x User's Guide (SPRU0012).

The Emulator-card crystal automatically takes over if you power up the Emulator with the target cable disconnected or if you apply  $V_{cc}$  to the target-system socket X2/CLKIN pin. Do NOT unplug the cable with power applied!

Using the target-system clock requires driving the X2/CLKIN pin with that signal as well as selection with the INIT command.

An integrated-circuit crystal oscillator must have output on pin 8, ground on pin 7, +5 V on pin 14, and no connection to pin 1.

## 9.4.2 Emulator Card Installation

## Caution:

Never remove or install circuit cards with power applied to the XDS unit.

#### Caution:

Always work in a clean, static-free area, following normal staticdischarge handling procedures.

#### Caution:

Remove any other emulator cards from the XDS unit before installing the TMS320C2x Emulator card.

For installation procedure, refer to Section 9.1.6.2.

## 9.4.3 Major Components

#### 9.4.3.1 Microprocessors and Microcomputers

The TMS320C2x emulator card contains an SE9996 microprocessor, TMS320C2x digital signal processor, and associated components for complete emulation of either device. The SE9996 controls emulation and user interfacing, the TMS320xx does the actual emulation.

#### 9.4.3.2 Memories

Refer to Section 9.4.1.1.

#### 9.4.3.3 Programmable Array Logic

The emulator card contains a number of programmable array logic (PAL)<sup>28</sup> devices.

A PAL device consists of a matrix of fusible diodes, AND gates, OR gates, and buffer/inverters that produce both an output and its complement.

In the XDS application, Texas Instruments reprograms the matrix by fusing selected vertical-horizontal diode junctions to form sophisticated combinatorial logic that does not need to be clocked or enabled.

<sup>&</sup>lt;sup>28</sup> PAL is a trademark of Monolithic Memories, Inc.

#### 9.4.4 Operation

A command from the keyboard goes through Port A through J41 on the Memory Expansion/Communications card into the XDS/22 backplane connector onto the TMS320C2x emulator card and into the SE9996. The SE9996 then causes the TMS320C2x to execute the commands. After execution, the TMS320C2x stops and waits for further SE9996 action.

Because the devices share data and addresses busses, the SE9996 knows where the TMS320C2x stopped and can exchange data with it.

#### 9.4.5 Target-System Cable

A TMS320C2x XDS target cable (Figure B-1) consists of a printed-wiring board (PWB), 2-foot (0.6-meter) cable, and a target connector that plugs into your target system where the emulated device will eventually go, either 'directly (PLCC, FN package) or through a supplied PGA (pin-grid array) adapter. This combination of PLCC cable and PGA adapter is also available for replacement under Texas Instruments part number TMDS3288825. A similar cable with a ruggedized PGA connector rather than a PLCC connector is available under Texas Instruments part number TMDS3288820.

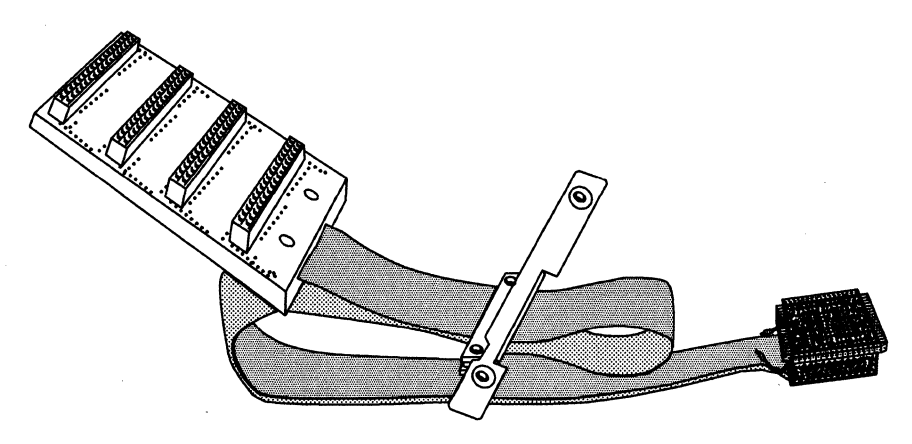

Figure 9-19. XDS/22 Target-System Cable

The PWB plugs into the male connectors on a 2540755-0001 patch board (Figure B-3).

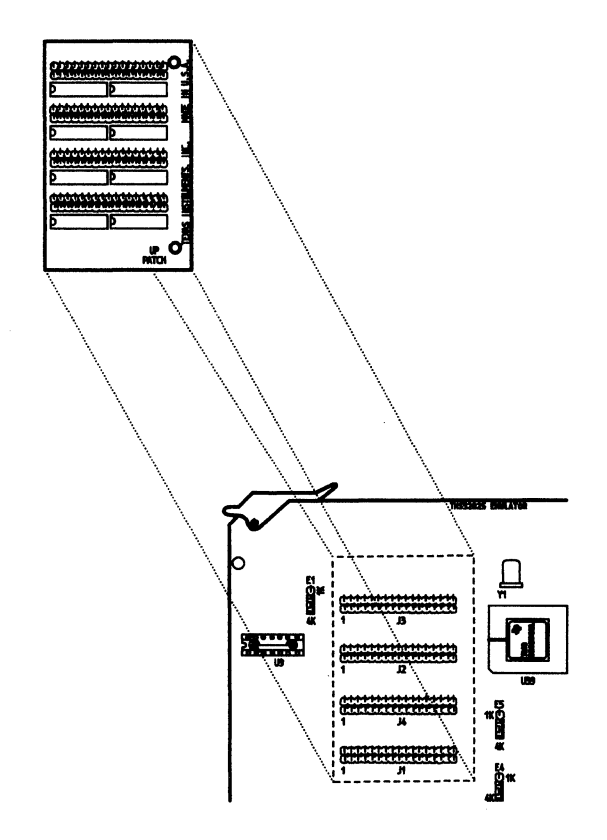

Figure 9-20. XDS/22 Target-System Cable Patch Board

The female connectors on the patch board plug into male headers J1 - J4 on the Emulator card (Figure 9-21)

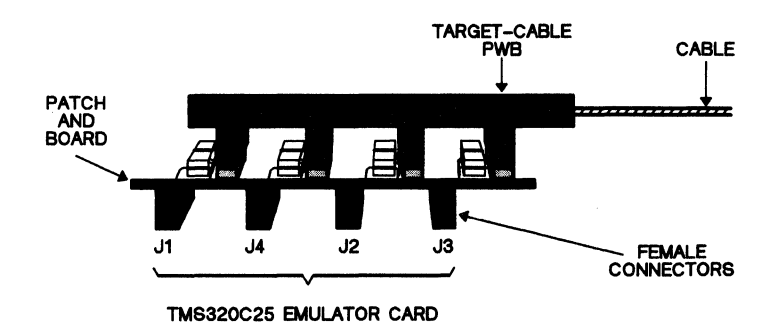

Figure 9-21. XDS/22 Target-System Cable - Emulator Card Connection

## 9.4.5.1 TMS320xx Target-Cable Connector

The target-cable connector supplied with a TMS32020 emulator has a 68-pin grid array with TMS32020 on the back side (left, Figure 9-22). Refer to the TMS32020 Users Guide, SPRU004B, for the pinout.

#### **Caution:**

The target-system connector pins bend and break easily.

## **Caution:**

For electrical and physical protection, always keep the target-connector plugged into conductive foam or the plastic device furnished with the cable.

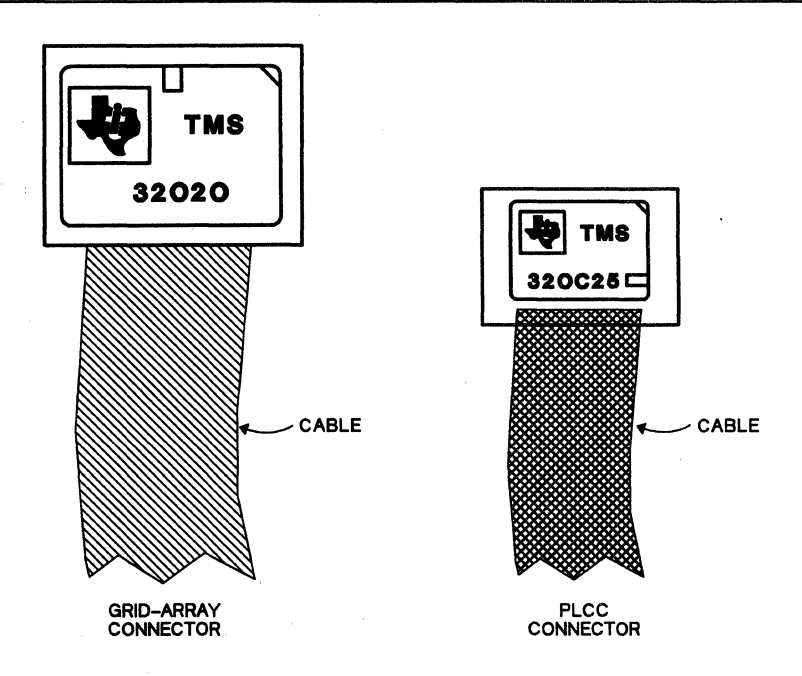

Figure 9-22. XDS/22 Target-System Cable Connectors

#### 9.4.5.2 TMS320C2x Target-System Connector

The cable supplied with a TMS320C2x emulator or with a TMS32020 emulator upgrade kit has a 68-pin PLCC (plastic-leaded chip carrier) target-system connector for a TMS320C2x device (right, Figure 9-22) with the FN surface-mount package. You can also use this cable for a PGA device by installing the Texas Instruments part number 2248117-0008 converter socket included in your XDS spare-parts kit on the PLCC, then plugging that socket into your target-system PGA socket.

Section 5.9 describes connecting either target connector to or removing either from your target system.

### 9.4.5.3 Installation of Target Cable on Emulator Card

- 1) Unwrap target-cable.
- 2) Remove emulator card as described in Section 9.1.5.2.
- 3) Place on clean, static-free work surface with card ejectors toward you.
- 4) Install patch board on target-cable PWB (Figure 9-21).
- 5) Holding target cable with female sockets on patch board down and targetsystem connector toward you, carefully align patch board with J1 - J4 on right side of emulator card so that cable exits card past ejectors.
- 6) Carefully, but firmly, press patch board onto J1-J4 pins.

#### Caution:

For electrical and physical protection, always protect the target-connector when not plugged into the target system.

## 9.4.5.4 Removal of Target Cable from Emulator Card

 After removing the emulator card (Section 9.1.5.2), remove target-system connector from target system by gently prying up on each corner in turn with a small flat-bladed screwdriver.

#### Caution:

Do not pry on any adapter that may be installed on the target system.

 Remove target-system cable PWB from emulator card by gently pulling up at each end. Repeat as necessary. Take your time.

### 9.4.6 TMS320C2x Status-Light Assignments

With a TMS320C2x Emulator card installed, the four XDS operator-panel status lights show the following:

1 Emulator executing IDLE instruction. Extinguishes when emulator acknowledges an interrupt or enters the control mode.

The Breakpoint/Trace or Breakpoint/Trace/Timing card must be installed for this light to operate.

- **2** BIO (Branch on I/O Active) pin on TMS320C2x active.
- **3** TMS320C2x acknowledges target-hold interrupt by sending HOLDA (Hold Acknowledge) at logic 0 (active low).
- 4 Target system ready or target cable not connected to target system.

## 9.4.7 Target-System to Emulator Signal-Transfer Considerations

## 9.4.7.1 General

Table 9-9 details electrical characteristics for all emulator signals that go over the target cable. All signals pass directly to the target system, except those detailed later in this section. Directly-transferred signals are identical to normal TMS320C25 signals, except for some extra noise and a slight delay caused by the target-system cable.

| PIN<br>SIGNATURE | PARAMETER                          | CONDITIONS                                                                                                    | MIN | ТҮР | МАХ                         | UNIT                 |
|------------------|------------------------------------|----------------------------------------------------------------------------------------------------|-----|-----|-----------------------------|----------------------|
| D0-D15           | lih<br>lil<br>loh<br>lol           | $ \begin{array}{l} v_{cc} = 5V, \ v_i = 2.4V \\ v_{cc} = 5V, \ v_i = 0.6V \\ v_{cc} = 5V, \ v_i = 2.4V \\ v_{cc} = 5V, \ v_i = 0.6V \end{array} $ |     |     | 51<br>-0.56<br>-160<br>1.70 | μA<br>mA<br>μA<br>mA |
| A0-A15           | l <sub>oh</sub><br>l <sub>ol</sub> | $V_{cc}=5V, V_i=2.4V$<br>$V_{cc}=5V, V_i=0.6V$                                                                                                    |     |     | -115<br>1.00                | μA<br>mA             |

# Table 9-9. TMS320C2x Emulator Target Connector Electrical Characteristics

# DATA/ADDRESS BUSSES

# INTERFACE-CONTROL SIGNALS

| PIN<br>SIGNATURE | PARAMETER                          | CONDITIONS                                                                             | MIN | түр | МАХ          | UNIT     |
|------------------|------------------------------------|----------------------------------------------------------------------------------------|-----|-----|--------------|----------|
| PS               | l <sub>oh</sub><br>l <sub>ol</sub> | V <sub>cc</sub> =5V, V <sub>o</sub> =2.4V<br>V <sub>cc</sub> =5V, V <sub>o</sub> =0.6V |     |     | -400<br>0.94 | μA<br>mA |
| DS               | l <sub>oh</sub><br>l <sub>ol</sub> | V <sub>cc</sub> =5V, V <sub>o</sub> =2.4V<br>V <sub>cc</sub> =5V, V <sub>o</sub> =0.6V |     |     | -400<br>0.94 | μA<br>mA |
| ĪS               | l <sub>oh</sub><br>l <sub>ol</sub> | V <sub>cc</sub> =5V, V <sub>o</sub> =2.4V<br>V <sub>cc</sub> =5V, V <sub>o</sub> =0.6V |     |     | -550<br>1.2  | μA<br>mA |
| RW               | l <sub>oh</sub><br>l <sub>ol</sub> | $V_{cc} = 5V, V_{o} = 2.4V$<br>$V_{cc} = 5V, V_{o} = 0.6V$                             |     |     | -550<br>1.2  | μA<br>mA |
| STRB             | l <sub>oh</sub><br>I <sub>ol</sub> | V <sub>cc</sub> =5V, V <sub>o</sub> =2.4V<br>V <sub>cc</sub> =5V, V <sub>o</sub> =0.6V |     |     | -505<br>0.93 | μA<br>mA |
| READY            | l <sub>oh</sub><br>l <sub>ol</sub> | V <sub>cc</sub> =5V, V <sub>o</sub> =2.4V<br>V <sub>cc</sub> =5V, V <sub>o</sub> =0.6V |     |     | 91<br>-1.40  | μA<br>mA |

## MULTIPROCESSING SIGNALS

| PIN<br>SIGNATURE | PARAMETER                          | CONDITIONS                                                                             | MIN | түр | МАХ         | UNIT     |
|------------------|------------------------------------|----------------------------------------------------------------------------------------|-----|-----|-------------|----------|
| BR               | l <sub>oh</sub><br>l <sub>ol</sub> | V <sub>cc</sub> =5V, V <sub>o</sub> =2.4V<br>V <sub>cc</sub> =5V, V <sub>o</sub> =0.6V |     |     | -280<br>1.9 | μA<br>mA |
| HOLD             | l <sub>oh</sub><br>l <sub>ol</sub> | $V_{cc} = 5V, V_{o} = 2.4V$<br>$V_{cc} = 5V, V_{o} = 0.6V$                             |     |     | 56<br>-0.31 | μA<br>mA |
| HOLDA            | l <sub>oh</sub><br>l <sub>ol</sub> | V <sub>cc</sub> =5V, V <sub>o</sub> =2.4V<br>V <sub>cc</sub> =5V, V <sub>o</sub> =0.6V |     |     | -1.9<br>19  | mA<br>mA |

| Table 9-9. | TMS320C2x Emulator Target Connector Electrica | l |
|------------|-----------------------------------------------|---|
|            | Characteristics (Concluded)                   |   |

## INTERRUPT AND MISCELLANEOUS SIGNALS

| PIN<br>SIGNATURE | PARAMETER                          | CONDITIONS                                                                             | MIN | түр | MAX          | UNIT     |
|------------------|------------------------------------|----------------------------------------------------------------------------------------|-----|-----|--------------|----------|
| RS               | l <sub>ih</sub><br>l <sub>il</sub> | V <sub>cc</sub> =5V, V <sub>o</sub> =2.4V<br>V <sub>cc</sub> =5V, V <sub>o</sub> =0.6V |     |     | 51<br>-0.56  | μA<br>mA |
| BIO              | lih<br>l <sub>il</sub>             | V <sub>cc</sub> =5V, V <sub>o</sub> =2.4V<br>V <sub>cc</sub> =5V, V <sub>o</sub> =0.6V |     |     | 45<br>-0.45  | μA<br>mA |
| IACK/IAQ         | l <sub>oh</sub><br>l <sub>ol</sub> | V <sub>cc</sub> =5V, V <sub>o</sub> =2.4V<br>V <sub>cc</sub> =5V, V <sub>o</sub> =0.6V |     |     | -200<br>0.90 | μA<br>mA |
| MSC/VPA          | l <sub>oh</sub><br>l <sub>ol</sub> | V <sub>cc</sub> =5V, V <sub>o</sub> =2.4V<br>V <sub>cc</sub> =5V, V <sub>o</sub> =0.6V |     |     | -200<br>1.0  | μA<br>mA |

## SUPPLY/OSCILLATOR SIGNALS

| PIN<br>SIGNATURE | PARAMETER                          | CONDITIONS                                                                             | MIN | ТҮР | МАХ          | UNIT     |
|------------------|------------------------------------|----------------------------------------------------------------------------------------|-----|-----|--------------|----------|
| X1               | Not connected                      | on target connector                                                                    |     |     |              |          |
| X2/CLKIN         | lih<br>lil                         | V <sub>cc</sub> =5V, V <sub>o</sub> =2.4V<br>V <sub>cc</sub> =5V, V <sub>o</sub> =0.6V |     |     | 20<br>-0.20  | μA<br>mA |
| SYNC             | l <sub>oh</sub><br>l <sub>ol</sub> | V <sub>cc</sub> =5V, V <sub>o</sub> =2.4V<br>V <sub>cc</sub> =5V, V <sub>o</sub> =0.6V | -   |     | 110<br>-0.11 | μA<br>mA |
| CLKOUT1          | l <sub>oh</sub><br>l <sub>ol</sub> | V <sub>cc</sub> =5V, V <sub>o</sub> =2.4V<br>V <sub>cc</sub> =5V, V <sub>o</sub> =0.6V |     |     | -280<br>1.5  | μA<br>mA |
| CLKOUT2          | l <sub>oh</sub><br>l <sub>ol</sub> | V <sub>cc</sub> =5V, V <sub>o</sub> =2.4V<br>V <sub>cc</sub> =5V, V <sub>o</sub> =0.6V |     |     | -240<br>1.3  | μA<br>mA |
| V <sub>cc</sub>  | l <sub>oh</sub>                    | V <sub>cc</sub> =5V2.4V                                                                |     |     | 1.1          | mA       |

### **OTHER SIGNALS**

| PIN<br>SIGNATURE | PARAMETER                          | CONDITIONS                                                                             | MIN | ТҮР | ΜΑΧ         | UNIT     |
|------------------|------------------------------------|----------------------------------------------------------------------------------------|-----|-----|-------------|----------|
| Inputs           | l <sub>ih</sub><br>l <sub>il</sub> | V <sub>cc</sub> =5V, V <sub>o</sub> =2.4V<br>V <sub>cc</sub> =5V, V <sub>o</sub> =0.6V |     |     | 10<br>-10   | μΑ<br>μΑ |
| Outputs          | l <sub>oh</sub><br>l <sub>ol</sub> | $V_{cc} = 5V, V_{o} = 2.4V$<br>$V_{cc} = 5V, V_{o} = 0.6V$                             |     |     | -300<br>2.0 | μA<br>mA |

The  $\overline{\text{BIO}},\ \overline{\text{HOLD}},\ \overline{\text{HOLDA}},\ \overline{\text{READY}},\ \overline{\text{RS}},\ \overline{\text{SYNC}},\ \text{and}\ X2/\text{CLKIN}$  signals require further processing.

## 9.4.7.2 Branch Signal

Branch signal BIO requires the timing shown in Figure 9-23. CLKOUT1 TBIO TBIO

Figure 9-23. Target BIO Switching Parameters

 $T_{su(IO)}$  is the target-system  $\overline{BIO}$  setup time before CLKOUT1 goes high. It is a minimum of 15 ns more than  $t_{su(IN)}$  for the emulated device (refer to its Users Guide).

#### 9.4.7.3 Clock and Sync Signals

Clock and Sync signals  $\overline{\text{SYNC}}$  and X2/CLKIN have a matched delay such that the timing listed in the device Users Guide works with the emulator also.

#### 9.4.7.4 Hold Signals

Hold signals HOLD and HOLDA require the timing shown in Figure 9-24.

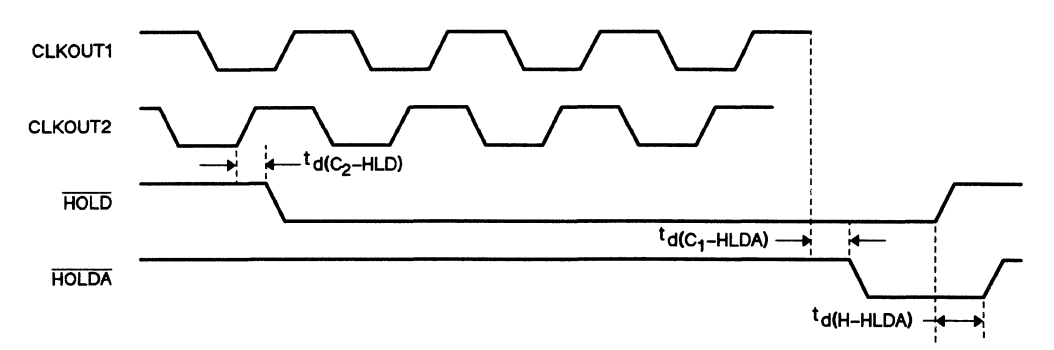

Figure 9-24. HOLD and HOLDA Switching Parameters

- The time for HOLD to become valid after CLKOUT2 goes high is a maximum of 25 ns more than the device t<sub>d(C2H-H)</sub> specification.
- The time for HOLDA to become valid after CLKOUT1 goes low is from 6 to 25 ns more than the device t<sub>d</sub>(C1L-AL) specification.
- The time from HOLD going high to HOLDA going high is a maximum of 5 ns more than the device t<sub>d(HH-AH)</sub> specification.

## 9.4.7.5 READY Signal

Ready signal READY requires the timing shown in Figure 9-25.

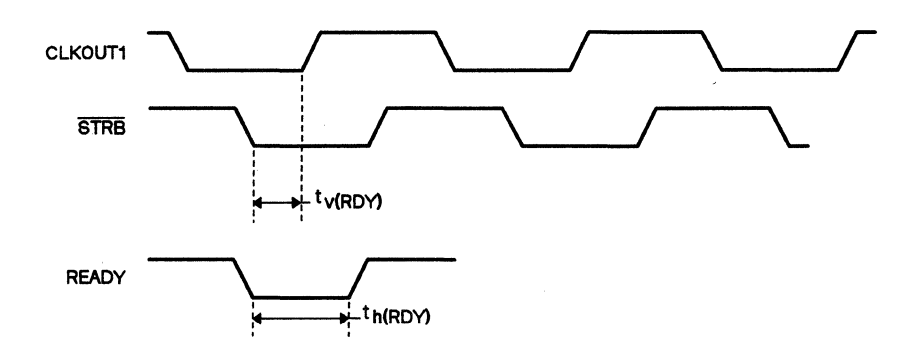

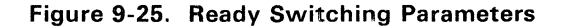

 $\begin{array}{l} \hline \textbf{READY} \text{ valid after } \overline{\textbf{STRB}} \text{ goes low is maximum of 11 ns more than the device } t_{d(SL-R)} \\ \textbf{specification.} \quad \hline \textbf{READY} \text{ hold time after } \overline{\textbf{STRB}} \text{ goes low is a minimum of 4 ns } \textit{less than} \\ \textbf{the device } t_{(SL-R)} \text{ specification.} \end{array}$ 

## 9.4.7.6 Reset Signal

Reset signal RS requires the timing shown in Figure 9-26.

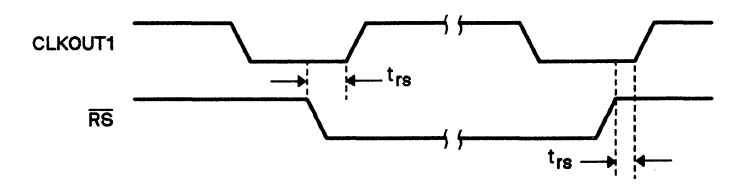

Figure 9-26. Reset Switching Parameters

Reset time is a minimum of 12 ns more than the device  $t_{su(IN)}$  specification.

## 9.4.8 Conversion to TMS32020 Emulation

To convert a TMS320C2x emulator card, either as supplied with a TMS320C2x XDS/22 or as upgraded from a TMS32020 Emulator card with upgrade kit 2540760-0001, follow this procedure:

- 1) Turn XDS/22 power off.
- 2) Power target system off, then unplug target-cable connector from system as follows:
  - a) If target-system connector is pin-grid array, carefully lift up on each corner, one at a time, with a small flat-bladed screwdriver. Be sure to lift on the connector, not the socket soldered to your system.
  - b) If target connector is PLCC, insert a pointed object such as a sheet-metal marking scribe in either long notched and lift up on connector, then repeat in other long notch. Repeat until connector comes free.
- At XDS/22, loosen two thumbscrews holding target cable to XDS strain-relief system.
- 4) Unseat Emulator card by pulling out on inside edge of card-ejector tabs.
- 5) Pull Emulator card out of XDS. Be careful not to snag any cables.
- 6) Set Emulator card on clean, static-free work surface, component side up.
- 7) Remove TMS320C2x from Emulator card as described above for removing target-cable connector from target system.
- 8) Insert TMS32020 in socket with notched corner toward backplane-connector P2.
- 9) Replace Emulator card in XDS/22 as described in Section 9.1.6.2.

## 9.5 Maintenance

#### Note:

Texas Instruments assumes no liability or contractual requirements by publication of maintenance schedules, procedures, and time intervals in this section; and intends these procedures only as a *guide* for qualified service personnel. **Procedures subject to change without notice.** 

The only regular user maintenance is normal cleaning of the system cabinet and air filters.

## 9.5.1 Cleaning Cabinet

Texas Instruments recommends that you clean the cabinet monthly, or as necessary.

- 1) Turn power switch OFF and unplug line cord.
- Wipe all unit surfaces with damp, lint-free cloth. For heavy dirt build-up, use mild soap solution. Avoid spraying soap solution on unit.
- 3) Clean air intake and exhaust areas.
- 4) Plug line cord back in.

## 9.5.2 Cleaning Air Filters

Texas Instruments recommends that you check the air filters monthly, or as necessary.

- 1) Turn power switch OFF and *unplug unit from power source*.
- 2) Remove top cover as described in Section 9.1.1.3 on Page 9-4.
- Remove air filter from each side of top cover by removing four retaining nuts. Lift each filter from mounting screws, with assistance from screwdriver, if necessary.
- 4) Hold each filter up to window or overhead light. If either filter very dirty, clean both as follows:
  - a) Wash each filter in mild soap and water solution.
  - b) Remove as much water as possible by blowing *dry* compressed air through filter or patting with paper towels.
  - c) When completely dry, spray with water-soluble adhesive following directions on can label.
- 5) Installation is reverse of removal.

#### Caution:

Each filter must be completely dry before reinstallation.

Caution:

Do NOT operate an XDS/22 without both air filters installed! In addition to blocking dust and dirt, these filters prevent accidental entrance of small objects through the ventilation slots.
## 9.6 XDS/22 System Repair Guide

- If an XDS/22 does not power up when turned on, that is, the POWER light on the Operator Panel doesn't light and the fan doesn't run, refer to Section 9.6.1.
- If either the fan runs, but the POWER light doesn't light, or vice-versa, refer to Section 9.7.

#### Warning:

Do not operate your XDS/22 if the fan doesn't work.

- If the XDS/22 powers up, but the associated terminal does not display anything, refer to Section 9.6.2.
- If the XDS/22 and terminal work, but the target system doesn't respond, refer to Section 9.6.3.
- If one or more XDS/22 units do not work properly in a multiprocessing application, refer to Section 9.6.4.
- If an XDS/22 does not work with a host computer, refer to Section 9.6.5.

#### 9.6.1 XDS/22 Does not Power Up.

If an XDS/22 does not power up when turned on, that is, the POWER light on the Operator Panel doesn't light and the fan doesn't run, check the following:

- 1) Line cord defective or not connected to outlet or unit.
- 2) No power at outlet (check with voltmeter or plug known-good lamp or apparatus into outlet).
- 3) Chassis fuse blown (Refer to Section 9.6.6).

If none of these apply, refer to Section 9.7.

#### 9.6.2 System Menu not Displayed

If the XDS/22 powers up, but the associated terminal does not display the system menu, follow this procedure:

- 1) If the terminal displays nothing, follow normal troubleshooting procedures for dead equipment.
- 2) If the terminal screen displays a cursor, but doesn't display the XDS menu, do this:
  - a) Self-test the terminal, if possible.
  - b) Be sure its communication settings are seven data bits, two stop bits, and even parity.
- If the terminal appears to be operating, power it off, then power the XDS off by pressing the lower half of its POWER switch, then disconnect the terminal - XDS cable and check its wiring against the appropriate drawing in Section 7.1.

4) If the cable is OK, or after repairing it, reconnect it and power the system up again.

#### Note:

Remember to wait at least 10 seconds after the terminal cursor appears, and to press RETURN twice.

- 5) If the problem remains, turn power off, remove card-cage cover (Page 9-12), then unseat Memory Expansion/Communications card in slot 4 by pulling out on inside edge of each card-ejector tab simultaneously, then reseat card by pressing on both card-ejector tabs simultaneously.
- 6) Remove and replace each of J41, J45, and J47.
- Power the system up again. If the terminal doesn't display the system menu now, turn power off, then check settings of S3 and S4 against the appropriate tables in Section 7.1.
- 8) If OK, or after resetting them, reseat the Memory Expansion/Communications, then power the system up again.
- 9) If the problem remains, turn power off, then unseat and reseat emulator card in slot 2.
- 10) Power the system up again. If the terminal doesn't display the system menu now, turn power off, then unseat the Breakpoint/Trace/Timing card *and leave it unseated*.
- 11) Power the system up again. If the terminal doesn't display the system menu now, turn power off, reseat the Breakpoint/Trace/Timing card, then power the system up again. If the menu still doesn't appear, replace the card-cage cover (Page 9-12) and refer to Section 9.7.

#### 9.6.3 Target System Doesn't Respond

If the XDS/22 and terminal work, but the target system doesn't respond, follow this procedure:

- 1) Check target-system power.
- 2) If OK, power XDS and target system off, then remove target connector from system and check for broken or bent pins.
- If OK, remove emulator card from XDS as follows and check that target-system cable is properly connected to card:
  - a) Remove card-cage cover (Page 9-12).
  - b) Loosen two captive screws holding target-system cable strain-relief bracket.
  - c) Unseat emulator card by pulling out on card-ejector tabs.
  - d) Slide emulator card out of card cage.
  - e) Carefully remove target cable from emulator card and check for bent or broken pins on card.

- f) If OK, carefully replace cable on card.
- g) Move card-ejector tabs parallel to card sides.
- Slide emulator card into card-cage slot 2 until card just touches sockets, then back card out slightly until you can rotate outside edge of each ejector tab into small square hole on side of card cage (Figure 9-9).
- i) Press card into backplane card connectors by pressing on card-ejector tabs.

If target system still does not respond, refer to Section 9.7.

#### 9.6.4 Multiprocessing Application Doesn't Work

Check XDS and target-system power at any unit that cannot be assigned an ID. If any unit or units fails to operate properly in Group mode, check continuity from pin 25 to pin 25 in each connecting cable.

#### 9.6.5 XDS/22 Doesn't Work with Host Computer

| SYMPTOM                                                                          | PROBABLE CAUSE(S)                                                                                                    |
|----------------------------------------------------------------------------------|----------------------------------------------------------------------------------------------------|
| Unable to communicate with host computer.                                        | Parameters set by IPORT command not compatible with host<br>computer.<br>Incorrect cabling or connected to wrong port.<br>Wrong communications card switch settings (Page 9-17).<br>Host not sending proper signals (DSR, CTS). |
| HOST PORT OFF-LINE<br>message displayed                                          | DSR or CTS lines to XDS low. Change switch settings or have host send proper signals.                                                                                                    |
| UPLOAD-COMPLETE<br>message occurs during<br>upload.                              | Emulator received upload-start character from host. Use different handshake or IHC command to select NONE for protocol in UL and DL commands.                                                                                   |
| ERRORS INVALID TAG<br>displayed in Terminal Mode<br>but no download<br>performed | Emulator received download-start character from host or user<br>terminal. Use different handshake or IHC command to define new<br>control characters and select NONE for protocol in UL and DL<br>commands.                     |
| Object file not in memory after download                                         | Check all DL parameters, especially DESTINATION.                                                                                                    |
| Characters lost during data transfers.                                           | Does host respond to XON/XOFF or RTS/CTS? If RTS/CTS, are lines connected?                                                                                                    |
| Emulator exits HOST Mode without entry of CNTL/E                                 | Does terminal (intelligent or personal computer) send CNTL/E for other control functions or use hardware lines #17 or #25?                                                                                                    |
| Unable to communicate with modem.                                                | Does modem use DSR signal (line #20)? If so, change switches to drive line high. Emulator must enable any RS-232 signals that terminal would.                                                                                   |
| DL or UL does not work<br>work correctly with IHC                                | Execute IHC command before executing DL or UL commands if NONE or TEK protocol used.                                                                                                    |
| Last record of file on update not complete                                       | If upload-end character destroys last record, use IHC <sup>-</sup> command to select different control characters.                                                                                                    |

Table 9-10. System Problems Diagnostic Chart

#### 9.6.6 Fuse Replacement

Only the AC line fuse on the XDS/22 rear panel is replaceable. Use this procedure:

- 1) Press OFF 0 (lower) segment of POWER switch, then unplug line cord from receptacle.
- 2) Remove power cord from back of unit.
- 3) The power-cord connector also houses the fuse (Figure 9-3). Pry tab outward with small screwdriver.
- 4) Pull drawer unit out from power connector.

#### Warning:

Do not connect XDS/22 to power source with fuse drawer pulled out.

- 5) Lift narrow tab and pull fuse platform from drawer unit.
- 6) Replace fuse, if necessary, with appropriate selection from Table 9-11. Do **NOT** overfuse!

|           | FUSE RATING |      |      |                       |                   |
|-----------|-------------|------|------|-----------------------|-------------------|
| XDS MODEL | VOLTS       | AMPS | TYPE | <b>TI PART NUMBER</b> | EQUIVALENT        |
| 2310990-1 | 125         | 3    | SB   | 410822-60             | Buss MDX-3        |
| 2310990-2 | 250         | 2    | SB   | 2220531-4             | Schurter 034.3120 |

Table 9-11. Fuse Replacement Guide

- 7) Replace fuse platform in fuse drawer and push in until it locks in place.
- 8) Insert fuse drawer into power bulkhead until it is flush with the bulkhead.
- Insert power cord in fuse holder/connector, then plug line cord into power receptacle.
- 10) Press POWER switch on. If line fuse holds, proceed with normal operation.
- 11) If line fuse opens (fan not running), press POWER switch lower segment, then follow procedure from Section 9.1.5.2, Page 9-11, and unseat all XDS cards.
- 12) Replace line fuse as previously described, reconnect power, then press POWER switch on. If line fuse opens, press POWER switch lower segment, unplug line cord, and refer to Section 9.7 to send equipment in for factory exchange or repair.
- 13) If line fuse holds, press POWER switch lower segment, and reseat emulator card.
- 14) Press POWER switch on.
- 15) If line fuse opens, press POWER switch off and send emulator card in for exchange or repair as detailed in Section 9.7.
- 16) If line fuse holds, repeat previous two steps, but reseat Memory/Communications card.
- 17) Repeat these steps for each remaining card. If any card causes the fuse to open, send that card in for exchange or repair as detailed in Section 9.7. After receiving the repaired or exchange card, don't forget to replace the fuse before attempting to operate the XDS.

If these procedures do not isolate the problem, refer to Section 9.7.

#### 9.7 Factory-Repair Information

The Texas Instruments Microprocessor and Microcontroller Products Division (MMPD) Factory-Repair Center at 9901 South Wilcrest, Houston, TX, 77099, (713) 879-2285, offers warranty repair or exchange at no charge<sup>29</sup> and non-warranty repair at standard labor and material rates for all current XDS products.

Texas Instruments also offers expedited service on exchange at an additional cost (Section 9.7.5).

Texas Instruments considers an XDS/22 to be in warranty if all these conditions apply:

- 1) You notify Texas Instruments of the problem within 90 days of purchase from Texas Instruments or an authorized distributor
- 2) The Factory-Repair Center receives the unit in standard Texas Instruments configuration with no customer additions
- Factory-Repair Center inspection shows problem(s) not caused by accident, alteration, improper installation, improper testing, misuse, neglect, or unauthorized repair.

If you believe that your unit is in warranty according to these guidelines, please read the remainder of this topic through Section 9.7.6. If you believe that your unit is not in warranty, please read Section 9.7.1 and Section 9.7.7.

#### Note:

Texas Instruments accepts no responsibility for customer-installed changes, including, but not limited to, customer-generated software. Texas Instruments also reserves the right to *not* repair and return at customer expense any product that cannot be tested to Texas Instruments specifications because of customer changes.

This Section contains the following topics:

| 9.7.1 | Shipping Information                      | 9-50 |
|-------|-------------------------------------------|------|
| 9.7.2 | Warranty Exchange or Repair               | 9-51 |
| 9.7.3 | Repair Completion and Product Return      | 9-51 |
| 9.7.4 | Charges and Payment                       | 9-51 |
| 9.7.5 | Expedited Exchange                        | 9-52 |
| 9.7.6 | Warranty on Repaired or Exchange Products | 9-52 |
| 9.7.7 | Non-Warranty Exchange or Repair           | 9-53 |

<sup>29</sup> Except shipping.

#### 9.7.1 Shipping Information

For any factory repair, do this:

- 1) Contact the Factory-Repair Center at (713) 879-2285 and ask for a Return Authorization Number (RAN) and an exchange/repair questionnaire.
- 2) Fill out the questionnaire. Be sure to include the RAN. Make a copy for your records.
- 3) Pack the XDS carefully and securely (preferably with the original packing material in the original shipping box) and send post or freight prepaid to:

Texas Instruments Incorporated Microprocessor and Microcontroller Products Division Factory-Repair Center, MS 6400 9901 South Wilcrest Houston, TX 77099

- 4) The package must contain the exchange/repair questionnaire completely filled out with the following information:
  - RAN (Remember that Texas Instruments cannot accept returned equipment without this number)
  - Customer name, contact name, and telephone number
  - For warranty repair:
    - a) Proof of date of purchase (required)
    - b) Payment for return freight, if applicable (Section 9.7.4).
    - c) Payment for expedited exchange, if that service requested.
  - For non-warranty repair, payment (Section 9.7.4), if applicable, including expediting charges, if that service requested.
  - Model number (XDS/22) and serial number (from model plate on rear)
  - "Ship-to" information, including address, amount of insurance, and shipping method. Texas Instruments ships UPS insured (minimum amount) unless you specify otherwise.
  - Invoicing address, if applicable (Section 9.7.4).
  - Request for return of same serial-numbered unit, if desired.
  - Symptoms (please be as specific as possible) and type of service requested.
- 5) Make a copy of the waybill for your records.

Upon receipt, Texas Instruments inspects the equipment. If it does not meet the warranty conditions described on Page 9-49, Texas Instruments will notify you immediately as described in Section 9.7.7.

#### 9.7.2 Warranty Exchange or Repair

If accepted for warranty repair, and you asked for return of a specific XDS/22, Texas Instruments will repair that specific unit. Current *maximum* repair time is 45 working days.

If accepted for warranty repair, but you did not ask for return of a specific XDS/22, Texas Instruments reserves the option to repair your returned unit or exchange it for an equivalent unit. Normal *maximum* exchange time is 10 working days; expedited exchange time is 1 working day.

Upon completion of warranty exchange or repair, Texas Instruments returns the repaired or exchange XDS/22 as described in Section 9.7.3.

#### 9.7.3 Repair Completion and Product Return

Texas Instruments tests a repaired system or board or an exchange system or board before returning it.

Texas Instruments returns the repaired or exchanged product to your "ship-to" address. Shipment is F.O.B. the Factory-Repair Center at 9901 South Wilcrest, Houston, TX, 77099 by your requested shipping method (UPS, with minimum insurance, if you do not specify anything).

#### Note:

You may receive a refurbished product in exchange. Any such unit meets Texas Instruments standards for refurbished products, but may have minor visual blemishes, such as touched-up paint.

#### 9.7.4 Charges and Payment

The Factory-Repair Center offers both system- and board-level service with charges as listed in Table 9-12. System-level service usually includes upgrading to the latest product-revision level at no additional charge.<sup>30</sup>

You pay freight and insurance charges on the returned product.

Payment can be included with your unit in any of these forms:

- Certified, cashier, or company check payable to Texas Instruments Incorporated
- Money order payable to Texas Instruments Incorporated
- Company purchase order.

For a purchase order, Texas Instruments will bill your company at its invoicing address. The return-shipping date is the invoice date.

If you do not include payment and have not established credit with the Semiconductor Group of Texas Instruments, the return shipment will be C.O.D.

<sup>&</sup>lt;sup>30</sup> This does not include specific separately-marketed upgrades for XDS/22 units.

| SERVICE                                              | WARRANTY<br>CHARGE     | NON-WARRANTY<br>CHARGE           | MAXIMUM<br>ESTIMATED<br>REPAIR TIME                 |  |
|------------------------------------------------------|------------------------|----------------------------------|-----------------------------------------------------|--|
|                                                      | SYST                   | EM LEVEL                         |                                                     |  |
| Normal repair<br>Normal exchange<br>Expedited repair | N/C<br>N/C<br>\$200.00 | \$350.00<br>\$350.00<br>\$500.00 | 45 working days<br>10 working days<br>1 working day |  |
| BOARD LEVEL                                          |                        |                                  |                                                     |  |
| Normal repair<br>Normal exchange<br>Expedited repair | N/C<br>N/C<br>\$200.00 | \$200.00<br>\$350.00<br>\$500.00 | 45 working days<br>10 working days<br>1 working day |  |

|  | Table 9-1 | 2. | Factory | Repair | and Re | placement | Charges |
|--|-----------|----|---------|--------|--------|-----------|---------|
|--|-----------|----|---------|--------|--------|-----------|---------|

#### 9.7.5 Expedited Exchange

## 9.7.5.1 Of Returned Units

The Factory-Repair Center accepts expedited exchange requests *if and only if* it has the product in inventory. The Center sends the exchange item not later than 1 working day after receipt of the bad unit.

#### 9.7.5.2 Of Non-Returned Units

Texas Instruments can also send the exchange unit before receiving your unit if you have credit with the Semiconductor Group. Call the Factory-Repair Center at (713) 879-2285 with the number of a purchase order for the current retail price, plus freight (F.O.B. Repair Center), and insurance.

After determining that your unit is repairable, Texas Instruments credits you with the difference between the retail price and the exchange charge.

#### 9.7.6 Warranty on Repaired or Exchange Products

Texas Instruments guarantees workmanship and new or refurbished parts in repaired or exchange products for 30 days from date of shipment or for the remainder of the original warranty period, whichever is longer.

The foregoing warranty for goods is in lieu of all warranties, express, implied, or statutory, including, but not limited to, any implied warranties of merchantability and fitness for a particular purpose, and of any other warranty obligation on the part of Texas Instruments.

#### 9.7.7 Non-Warranty Exchange or Repair

Texas Instruments also offers exchange or repair service for XDS products that do not qualify for warranty repair as described on Page 9-49.

After receipt, Texas Instruments evaluates the repair cost at current labor and material rates. If that repair cost is:

- 1) Greater than the minimum Texas Instruments repair cost (Table 9-12), or
- 2) Greater than the unit's current retail price,

Texas Instruments notifies you and requests authorization for repair, exchange, or return F.O.B. the Factory-Repair Center.

Repair charges include any removal or repairs of customer-installed changes required for the unit to meet Texas Instruments specifications for that unit.

Call the Factory-Repair Center for information about non-warranty repair of units no longer in production.

Upon completion of non-warranty exchange or repair, Texas Instruments returns the repaired or exchange XDS/22 as described in Section 9.7.3.

Pagination

# **10. System Messages and Error Codes**

| CODE | MESSAGE                        | DEFINITION                                                                                                    |  |
|------|--------------------------------|----------------------------------------------------------------------------------------------------|--|
| 0XXX | SCAN PASS ERROR                | Error found during first command-buffer pass.<br>No commands executed.                                               |  |
| 01XX | TERMINATION ERROR              | Invalid terminator character.                                                                                        |  |
| 0100 | INVALID BUFFER TERMINATOR      | Invalid buffer-terminator character.                                                                                 |  |
| 0101 | INVALID TERMINATOR             | Invalid terminator character.                                                                                        |  |
| 0105 | TERMINATOR NOT EXPECTED        | Parenthesis-mode command entry omitted one or more parameters.                                                       |  |
| 0108 | END OF BUFFER EXPECTED         | Data entered after * in command line.                                                                                |  |
| 02XX | COMMAND ERROR                  | Unrecognizable command entered.                                                                                      |  |
| 0202 | INVALID COMMAND                | Command name misspelled, run together with other commands, or not recognized.                                        |  |
| 0209 | INDEX NOT EXPECTED             | Found number index associated with non-in-<br>dexed command or register.                                             |  |
| 0210 | INVALID WITH OTHER INPUT       | Input that must be only command in input buffer found with other input.                                              |  |
| 03XX | SYNTAX ERROR                   | Invalid separator character.                                                                                         |  |
| 0304 | INVALID SEPARATOR              | Character used is not valid.                                                                                         |  |
| 0306 | SEPARATOR NOT EXPECTED         | Separator character not expected.                                                                                    |  |
| 0307 | SEPARATOR EXPECTED             | Invalid separator character.                                                                                         |  |
| 04XX | PARAMETER ERROR                | Parameter entered incorrectly.                                                                                       |  |
| 0403 | INVALID PARAMETER              | Invalid characters in parameter entry.                                                                               |  |
| 040F | PARAMETER TOO LARGE            | Parameter value entered exceeds limit for that parameter.                                                            |  |
| 05XX | VARIABLE ERROR                 | Error in variable entry.                                                                                             |  |
| 050A | VARIABLE INDEX NOT<br>EXPECTED | Index added to non-indexed variable.                                                                                 |  |
| 050B | INVALID VARIABLE INDEX         | Entry either no index or non-decimal index.                                                                          |  |
| 050C | VARIABLE INDEX TOO LARGE       | Index greater than maximum allowable value.                                                                          |  |
| 050D | VARIABLE NOT WRITABLE          | Value assigned to read-only variable.                                                                                |  |
| 06XX | COMMAND USAGE ERRORS           | Command used out of expected sequence, or execution of another command required before execution of current command. |  |
| 0601 | SNAP MUST BE FIRST             | SNAP must be first command in procedure.                                                                             |  |

## Table 10-1. TMS320C2x Emulator Error Messages

| CODE | MESSAGE                                       | DEFINITION                                                                                                    |  |
|------|-----------------------------------------------|----------------------------------------------------------------------------------------------------|--|
| 0602 | CURSOR CONTROL NOT                            | ICC command must execute before executing SNAP.                                                                                                    |  |
| 1XXX | EXECUTION PASS ERROR                          | Error detected during second pass. All preceding commands executed.                                                                                                    |  |
| 10XX | LOAD ERROR                                    | Errors detected while loading user object module into emulator RAM.                                                                                                    |  |
| 1000 | INVALID TAG                                   | Invalid tag found during object-module loading.                                                                                                    |  |
| 1010 | CHECKSUM ERROR                                | Checksum value at end of object-code line with 7-tag did not agree with line contents.                                                                                                    |  |
| 1011 | UPLOAD END ADDRESS LESS<br>THAN START ADDRESS | Upload-end address must be greater than start address.                                                                                                    |  |
| 1012 | UPLOAD ERROR - 15 RETRIES                     | Tektronics hex-tagged object record transmitted<br>unsuccessfully 15 times in response to requests<br>to retransmit record.                                                                                                   |  |
| 1013 | EXTERNAL REFERENCE TAG<br>IN OBJECT MODULE    | External-reference tag found during downloading<br>of TI object file ignored. Message prints after<br>download to inform user of unresolved object-file<br>reference. Program execution possible, but may<br>result in error. |  |
| 1014 | ASR PROTOCOL INVALID                          | ASR handshake not supported when uploading to PROM or USER port.                                                                                                    |  |
| 1015 | INVALID TEK HANDSHAKE                         | No valid TEK handshake on upload.                                                                                                    |  |
| 1016 | USE EMULATOR #1                               | Command valid only for #1 emulator in multi-<br>processing chain issued when another emulator<br>in foreground.                                                                                                    |  |
| 1112 | LOG DEVICE OFFLINE                            | LOG command turned off because character couldn't be transmitted to log device. Check EIA connection.                                                                                                    |  |
| 1113 | PROM PORT OFFLINE                             | PROM upload aborted because CTS and/or DSR signals on Port C inactive. Check EIA cable and Communication Card switch settings.                                                                                                |  |
| 1114 | HOST PORT OFFLINE                             | HOST Mode aborted because CTS and/or DSR signals on Port D inactive. Check EIA cable and Communication Card switch settings.                                                                                                  |  |
| 1120 | ADDRESS IS NOT RAM                            | Attempt to set software breakpoint in ROM.                                                                                                    |  |
| 1121 | SOFTWARE BREAKPOINT<br>ALREADY SET            | Attempt to set second software breakpoint at command address                                                                                                    |  |
| 1122 | SOFTWARE BREAKPOINT<br>OVERFLOW               | Software breakpoint limit exceeded. If new break-<br>point to be set, clear one or more existing break-<br>points first.                                                                                                    |  |
| 1123 | NON-EXISTENT BREAK-<br>POINT                  | Attempt to clear breakpoint never set.                                                                                                    |  |
| 1130 | NO BREAKPOINT CARD                            | Command execution requires installation of Breakpoint/Trace card.                                                                                                    |  |

# Table 10-1. TMS320C2x Emulator Error Messages (Continued)

| CODE | MESSAGE                         | DEFINITION                                                                                                    |
|------|---------------------------------|----------------------------------------------------------------------------------------------------|
| 1131 | USE BP,BPM,TR,TRM               | BTT or IBTT command entered with BT card installed.                                                                                                    |
| 1132 | USE BTT,IBTT                    | BP,BPM,TR, or TRM command entered with BTT card installed.                                                                                                    |
| 1133 | BTT CARD REQUIRED               | DTIME or XTIME command entered with BT card installed.                                                                                                    |
| 1140 | PARITY ON MEMORY<br>EXPANSION   | Memory Expansion/Communications card miss-<br>ing or detected parity error. Can occur if<br>external clock signal interrupted. To check,<br>reinitialize and use emulator clock. |
| 1141 | MODE CONFLICT                   | Overlapping memory block already mapped for substitution. Reinitialize.                                                                                                    |
| 1145 | NON-EXISTENT BREAKPOINT         | Attempt to clear breakpoint not set by SSB command.                                                                                                    |
| 1155 | NO MEMORY CARD IN UNIT          | No or bad Memory/Expansion Communications card in XDS/22 or command requiring memory issued with XDS/11.                                                                         |
| 1316 | ARM - COMMAND NOT<br>PERMITTED  | Command requiring emulator CPU to halt<br>attempted in Alternate-Run mode with<br>MEMORY-COMMAND-PERMITTED parameter<br>disabled.                                                |
| 1317 | ARM - INVALID COMMAND           | Command entered that is never permitted in Alternate-Run mode. Refer to ARM command description.                                                                                 |
| 1501 | INVALID TERMINATOR              | Characters following label or before mnemonic are not spaces, or character after mnemonic is not space or carriage return.                                                       |
| 1502 | INVALID MNEMONIC                |                                                                                                    |
| 1503 | INDIRECT ADDRESSING<br>REQUIRED | This mnemonic requires indirect addressing.                                                                                                    |
| 1504 | "+" or "-" REQUIRED             | "0" or "BR" addressing mode requires "+" or "-".                                                                                                    |
| 1505 | INVALID EXPRESSION              |                                                                                                    |
| 1506 | INVALID REGISTER<br>NUMBER      | Number must be 0-4 for TMS32020 or 0-7 for TMS320C25                                                                                                    |
| 1507 | ALPHA REQUIRED                  |                                                                                                    |
| 1508 | "'" REQUIRED                    |                                                                                                    |
| 1509 | DUPLICATE LABEL                 | Label already exists.                                                                                                    |

Table 10-1. TMS320C2x Emulator Error Messages (Continued)

| CODE | MESSAGE                         | DEFINITION                                                                                                    |
|------|---------------------------------|----------------------------------------------------------------------------------------------------|
| 1510 | LABEL TABLE FULL                | No additional symbols can be accepted.                                                                                          |
| 1511 | OPERAND REQUIRED                | Mnemonic requires operand.                                                                                                    |
| 1512 | INVALID SHIFT COUNT             | Shift count must be 0,1, or 4 for TMS32020, or 0-7 for TMS320C25.                                                               |
| 1513 | DEFINED EXPRESSION<br>REQUIRED  | Label must be previously defined                                                                                                |
| 1514 | OPERAND TOO LARGE               |                                                                                                    |
| 1515 | ASSEMBLING INTO<br>ROM          |                                                                                                    |
| 17XX | MULTIPROCESSING ERRORS          | Command execution ended because of conflict during execution.                                                                   |
| 1701 | INVALID WITHOUT IMP CMD         | Initialize with IMP command first.                                                                                              |
| 1705 | EMULATOR #X NOT READY<br>TO RUN | Emulator X, $x = 1-9$ , told to run, but is waiting<br>to output after execution of TRUN or GRUN<br>command.                    |
| 1710 | LAST EMU = 1                    | IMP command executed with emulator not in<br>Multiprocessing mode; or problem with<br>connections between multiprocessor units. |
| 1715 | INVALID WITH IMP                | Command invalid in Multiprocessing mode.                                                                                        |
| 2ххх | Emulator error                  | Emulator hardware or software problem. Pressing<br>RESET or turning power off, then back on may<br>solve problem.               |
| 2010 | SYSTEM STACK<br>OVERFLOW        | Emulator software problem. Press RESET.                                                                                         |

# Table 10-1. TMS320C2x Emulator Error Messages (Concluded)

## Table 10-2. TMS320C2x Emulator Warning Messages

| CODE               |      | DEFINITION                                         |
|--------------------|------|----------------------------------------------------|
|                    | 0001 | Trailing characters in operand field ignored.      |
| 0002 Data too larg |      | Data too large for one byte.                       |
|                    | 0003 | Evaluated expression data too large for two bytes. |

# A. XDS Reference Material

This Appendix contains the following:

| A.1 | Functional Command Grouping | A-2  |
|-----|-----------------------------|------|
| A.2 | Data Transfer               | A-3  |
| A.3 | Specifications              | ۱-13 |

# A.1 Functional Command Grouping

|                                                             | Initialization                                                                                                    |                                                         | Mode                                                                                                    |
|-------------------------------------------------------------|----------------------------------------------------------------------------------------------------|---------------------------------------------------------|----------------------------------------------------------------------------------------------------|
| DEC<br>HEX<br>ICC<br>IHC<br>IMD<br>INIT                     | Decimal Format<br>Hexadecimal Format<br>Initialize Cursor Control<br>Initialize Host Control<br>Initialize Multiprocessing<br>Initialize Emulation                           | ARM<br>BGND<br>DISARM<br>HOST<br>IMP<br>#n              | Initiate Alternate-Run Mode<br>Initiate Background Mode<br>End Alternate-Run Mode<br>Initiate Host Mode<br>Initiate Multiprocessing Mode<br>Select Emulator #n |
| IPORT                                                       | Initialize Parameters                                                                                                    | На                                                      | rdware Breakpoint/Trace                                                                                                    |
| IPRM<br>ITR<br>LOAD<br>MAG<br>MAP<br>RCC<br>RESTART<br>SNAP | Initialize Parameters<br>Initialize Target RAM<br>Load Stored Parameters<br>Magnitude Format<br>Map Expansion Memory<br>Restore Cursor Controls<br>Restart<br>Freeze Display | BTT<br>DBTT<br>DT<br>DTIME<br>FT<br>IBTT<br>IT<br>XTIME | Set BTT Parameters<br>Show BTT Parameters<br>Display Trace<br>Show Time Settings<br>Find Trace<br>Initialize BTT<br>Inspect Trace<br>Time Analysis             |
|                                                             | Memory                                                                                                    |                                                         | Software Breakpoint                                                                                                    |
| DDM<br>DPM<br>FILL<br>FIND                                  | Display Data Memory<br>Display Program Memory<br>Fill Memory with Data<br>Find Data in Memory                                                                                | CASB<br>CSB<br>DSB<br>SSB                               | Clear Software Breakpoints<br>Clear one Software Breakpoint<br>Display all Breakpoints<br>Set one Breakpoint                                                   |
| IDM                                                         | Inspect Data Memory                                                                                                    |                                                         | Assembler                                                                                                    |
| IPM<br>MDM<br>MPM                                           | Inspect Program Memory<br>Modify Data Memory<br>Modify Program Memory                                                                                                    | XA<br>XRA                                               | Execute Assembler<br>Reverse Assembler                                                                                                    |
|                                                             | Communications                                                                                                    |                                                         | Status                                                                                                    |
| DIO<br>MIO                                                  | Display I/O<br>Modify I/O                                                                                                    | DES<br>DHS                                              | Display Emulator Status<br>Display Halt Status                                                                                                    |
|                                                             | Offload                                                                                                    | DMAP                                                    | Display Memory Map                                                                                                    |
| DL<br>UL                                                    | Download<br>Upload                                                                                                    | DPS<br>DTS<br>/n                                        | Display Processor Status<br>Display Trace Status<br>Display Emulator MP Status                                                                                 |
|                                                             | Run                                                                                                    |                                                         | Miscellaneous                                                                                                    |
| CRUN<br>GHALT<br>GRUN<br>RTR<br>RUN                         | Continue Run<br>Group Halt (MP Mode)<br>Group Run (MP Mode)<br>Run on Target Reset<br>Continuous Execution                                                                   | DV<br>HELP<br>ID<br>LOG<br>SAVE                         | Display Values<br>Display Command Menu<br>Display Firmware Revision<br>Print Commands and Response<br>Save Parameters                                          |
| SS                                                          | Single-Step Execution                                                                                                    |                                                         | Registers                                                                                                    |
| STOP<br>THALT<br>TRUN                                       | Stop Alternate-Run Mode<br>Total Halt (MP Mode)<br>Total Run (MP Mode)                                                                                                    | DR<br>IR<br>MR                                          | Display Registers<br>Inspect Registers<br>Modify Registers                                                                                                    |

## Table A-1. Emulator Commands Grouped by Function

## A.2 Data Transfer

An XDS/22 supports the following data-transfer features:

- RS-232C levels and pin definitions
- Character, record, and file-level control
- Intel, Motorola, Tektronix, TI normal, and TI compressed formats
- ASR, None, Tektronix, and VAX protocols

The XDS Memory Expansion/Communications card performs all RS-232C level conversion. The Emulator monitor program performs all formatting and protocol generation. You select the format and protocol by responding to prompts in the DL (Download), IHC (Initialize Host Control), IPORT (Initialize Port Control), and UL (Upload) commands.

#### A.2.1 General

### A.2.1.1 Character Bit Pattern

The following listing and Figure A-1 shows the bit pattern for asynchronous transmission of any character:

- One Start bit, always logic 0, low
- Seven or eight data bits, depending on the format. Most use seven. Logic level depends on data.
- One parity bit. Logic level depends on format parity selection and character data. Bit ignored if no parity selected.
- One or two Stop bits, depending on selected format. Always logic 1, high.

Uploading emulator output must include a parity bit to match host parity requirements. Downloading does not check parity.

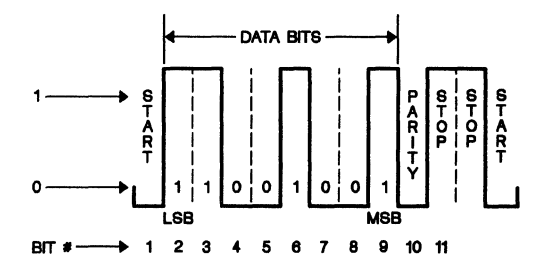

Figure A-1. Bit Pattern with Eight Bits/Character

#### A.2.1.2 Bit-Pattern Changes

Use the IPORT (Initialize Port) command to set number of data bits and number of stop bits to conform to the host requirements.

Object-file format also has a bearing in configuring parameter values.

#### A.2.2 Data-Transfer Control

#### A.2.2.1 Character-Level Control

The emulator supports standard I/O XON/XOFF interrupt functions except with the Tektronix format. With XON, data downloads into an 80-character buffer. After receiving 60 characters, the emulator sends XOFF. When the XDS has processed all but 20 buffer characters, it sends XON again.

You can also use the RS-232C CTS line for character-transfer control, if the external device recognizes that signal.

#### A.2.2.2 Record-Level Control

The monitor program supports record-level control signals for Tektronix protocols. The XDS also automatically configures the port for communications with the external device.

Special end-of-record character sequences indicate record-transfer status as follows:

- ASCII 0<CR> Record received without error. (Checksum data detects data errors.)
- ASCII 7<CR> Transmission error. Retransmit. Upload session aborts after 15 unsuccessful attempts.

XON/XOFF and CTS/RTS signal control does not work with the Tektronix format.

#### A.2.2.3 File-Level Control

Uses special records for control characters at beginning and end of each object file for control signals. The TMS320C25 Emulator supports object file-level control of each format described in the next topic.

The latter two are available for upload or download to or from a host computer.

#### A.2.3 Formats

The TMS320C2x Emulator supports the following formats:

- 1) Intel Intellec 8/MDS
- 2) Motorola Exorcisor format
- 3) Tektronix (TEK) hexadecimal format
- 4) TI normal ASCII format
- 5) TI compressed format

## A.2.3.1 Intel Data Format

1) Description

The Intel data format downloads to a PROM Programmer or uploads to a host computer. The format consists of data and end-of-file records.

2) Data Record

| Bytes    | Description                                                                                             |
|----------|----------------------------------------------------------------------------------------------------|
| 1        | Header/Start Character. Always a colon.                                                                 |
| 2,3      | Byte-count. Number of bytes in record.                                                                  |
| 4-7      | Address of first data byte.                                                                             |
| 8,9      | Record type: 00 for data record.                                                                        |
| 10,nn    | Each data byte formatted as two hexadecimal digits. Number of bytes must equal number in bytes 2 and 3. |
| nn+1,nn+ | 2<br>Checksum. Two's-complement of binary sum of all previous bytes in record.                          |
| nn+3     | Optional. Can have line feed or comment.                                                                |
| nn+4     | (nn+3 if optional byte omitted.) End-of-record character: <cr>.</cr>                                    |
| 3) E     | nd-of-File Record                                                                                       |
|          |                                                                                                    |

An end-of-file record contains only nine bytes similar to the first nine data-record bytes, except that the record type is 01.

4) Example

The following example illustrates a typical set of Intel data records.

#### A.2.3.2 Motorola Record Formats

1) Description

- Uses -- Downloads to PROM Programmer or uploads to host computer.
- Record Types Sign on (optional), data record and end-of-file record.
- Structure
  - 8-character prefix Data byte 2-character suffix End-of-record character
  - 2) Sign-on Record Format

You can begin transmission with a sign-on record. Its format is identical to the data record described below, except that the first two bytes contain S0 instead of S1.

3) Data-Record Format

| Bytes     | Description                                                                                           |
|-----------|----------------------------------------------------------------------------------------------------|
| 1,2       | S1. (S0 for sign-on record).                                                                          |
| 3,4       | Hexadecimal number of data bytes in record, plus 3.                                                   |
| 5-8       | Hex address of first data byte in record.                                                             |
| 9-10      | First data byte in hexadecimal notation.                                                              |
| 11-12     | Second data byte in hexadecimal notation.                                                             |
| 13-nn     | Remaining data bytes in hexadecimal notation. Number must equal byte count in digits 3 and 4, less 3. |
| nn+1,nn+2 | Checksum. One's-complement of binary summation of preceding data bytes, plus byte count and address.  |
| nn+3 on   | Optional comments, line feed, or carriage return.                                                     |
| 4) En     | d-of-File Record                                                                                      |
| Bytes     | Description                                                                                           |
| 1,2       | S9                                                                                                    |
| 3,4       | 03                                                                                                    |
| 5-8       | Address                                                                                               |
| 9-10      | Checksum. One's-complement of binary summation of address and 03.                                     |

5) Example

The following example illustrates a typical set of Motorola data records.

## A.2.3.3 Standard Tektronix Hexadecimal Format

#### 1) Description

The standard Tektronix hexadecimal data format consists of data blocks that contain object code expressed as hexadecimal digits followed by a termination block that contains the transfer address.

If errors occur during transmission, the emulator or the host also supplies an abort block with a message indicating the problem.

#### 2) Data Block

A data block consists of up to 255 hexadecimal digits as follows:

| Digit | Description                                                            |
|-------|------------------------------------------------------------------------|
| 1     | Slash (/) indicating standard Tektronix hex format.                    |
| 2-5   | Address where object code to be loaded, in high-byte, low-byte format. |
| 6-7   | Number of data bytes in block.                                         |
| 8-9   | Checksum, modulo 256, of the address and byte count hex digits.        |
|       |                                                                        |

10-68 Two hex digits for each data byte, 30 data bytes maximum.

Second checksum, modulo 256, of the data-byte digits. Last two

Figure A-2 shows a data block with six bytes to be loaded at >100.

/010006070202020202020C

## Figure A-2. Tektronix Data-Block Example

#### 3) Termination Block

A termination block contains a transfer address instead of a load address, a byte count of zero, and a checksum of the address digits.

| Digit | Description                                                                                    |
|-------|------------------------------------------------------------------------------------------------|
| 1     | Slash (/) indicating standard Tektronix format.                                                |
| 2-5   | Starting address for execution of code in preceding data blocks in high-byte, low-byte format. |
| 6-7   | Always 00 in termination block.                                                                |
| 8-9   | Checksum, modulo 256, of the execution-address digits.                                         |

Figure A-3 shows a termination block for code with transfer address of >100. /10000001

#### Figure A-3. Tektronix Termination-Block Example

#### 4) Abort Block

The standard Tektronix abort block contains two slashes and one of 69 standard messages indicating what happened as follows:

| <b>B 1 1 1</b> | -    |         |
|----------------|------|---------|
| Diait          | Decr | rintion |
|                |      |         |

1 Slash indicating standard Tektronix hex format.

2 Slash indicating standard Tektronix format abort record.

3-71 Message.

Figure A-4 shows an abort block.

// 5 CONSECUTIVE FAILURES TRANSMISSION ABORTED

#### Figure A-4. Tektronix Abort-Block Example

#### 5) Example

The following example illustrates a typical set of data records transmitted in Tek format:

/010006070202020202020 /010006070202020202020 /10000001

#### A.2.3.4 TI Object-Record Formats (Standard and Compressed)

1) Description

Tags inform the monitor program what to do with data that follows. Table A-2 lists the tags that the emulator honors and describes what it does with each.

| TAG                   | FIELD 1                                                                              | FIELD 2                                                           | FIELD 3                                 | EMU ACTION                                                    |
|-----------------------|--------------------------------------------------------------------------------------|-------------------------------------------------------------------|-----------------------------------------|---------------------------------------------------------------|
|                       |                                                                                      | MODULE DEFINITION                                                 |                                         |                                                               |
| O<br>M<br>M<br>M      | PSEG Length<br>DSEG Length<br>Blank Common Length<br>CSEG Length<br>CBSEG Length     | Program ID (8)<br>\$DATA<br>\$BLANK<br>Common Name (6)<br>\$CBSEG | 0000<br>Common #<br>Common #<br>CBSEG # | lgnored<br>Ignored<br>Ignored<br>Ignored<br>Ignored           |
|                       | EN                                                                                   | TRY POINT DEFINITION                                              | ł                                       |                                                               |
| 1<br>2                | Absolute Address<br>P-R Address                                                      |                                                                   |                                         | lgnored<br>Ignored                                            |
|                       |                                                                                      | LOAD ADDRESS                                                      |                                         |                                                               |
| 9<br>A<br>S<br>P      | Absolute Address<br>P-R Address<br>D-R Address<br>C-R Address                        | Common or CBSEG#                                                  |                                         | Processed<br>Processed<br>Processed<br>Processed              |
|                       |                                                                                      | DATA                                                              | L                                       | 1                                                             |
| B<br>C<br>T<br>N<br>* | Absolute Address<br>P-R Address<br>D-R Address<br>C-R Address<br>P-R Address         | Common or CBSEG#                                                  |                                         | Processed<br>Processed<br>Processed<br>Processed<br>Processed |
|                       | E                                                                                    | <b>XTERNAL DEFINITIONS</b>                                        |                                         |                                                               |
| 6<br>5<br>W           | Absolute Value<br>P-R Address<br>D-R/C-R Address                                     | Symbol (6)<br>Symbol (6)<br>Symbol (6)                            | Common #                                | lgnored<br>lgnored<br>lgnored                                 |
|                       | E                                                                                    | <b>XTERNAL REFERENCES</b>                                         |                                         |                                                               |
| 3<br>4<br>X<br>E      | P-R Chain Address<br>Abs.Chain Address<br>D-R/C-R Chain Addr.<br>Symbol Index Number | Symbol (6)<br>Symbol (6)<br>Symbol (6)<br>Absolute Offset         | Common #                                | Error<br>Error<br>Error<br>Error                              |
| L                     | ;<br>                                                                                | SYMBOL DEFINITIONS                                                |                                         | T                                                             |
| G<br>H<br>J           | P-R Address<br>Absolute Value<br>D-R/C-R Address                                     | Symbol (6)<br>Symbol (6)<br>Symbol (6)                            | Common #                                | lgnored<br>Ignored<br>Ignored                                 |
|                       | F                                                                                    | ORCE EXTERNAL LINK                                                |                                         |                                                               |
| U                     | 0000                                                                                 | Symbol (6)                                                        |                                         | Ignored                                                       |
|                       | SECONI                                                                               | DARY EXTERNAL REFER                                               | ENCE                                    | T                                                             |
| V<br>Y<br>Z           | P-R Address of<br>Chain Entry<br>Abs.Addr. of Ch.<br>D-R/C-R Address                 | Symbol (6)<br>Symbol (6)                                          |                                         | Error<br>Error                                                |
|                       | of Chain                                                                             | Symbol (6)                                                        | Common #                                | Error                                                         |

| Table A-2. TI Formats and Object Rec | ords |
|--------------------------------------|------|
|--------------------------------------|------|

| TAG                     | FIELD 1          | FIELD 2         | FIELD 3 | EMU ACTION |
|-------------------------|------------------|-----------------|---------|------------|
|                         |                  | CHECKSUM        |         |            |
| 7                       | Value            |                 |         | Processed  |
|                         |                  | IGNORE CHECKSUM |         |            |
| 8                       | Any Value        |                 |         | Processed  |
|                         |                  | LOAD BIAS       |         |            |
| D                       | Absolute Address |                 |         | Processed  |
|                         |                  | END OF RECORD   |         |            |
| F                       |                  |                 |         | Processed  |
| REPEAT COUNT            |                  |                 |         |            |
| R                       | Value            | Repeat Count    |         | Processed  |
| PROGRAM ID              |                  |                 |         |            |
| I                       | P-R Address      | Program ID (8)  |         | Ignored    |
| COBOL SEGMENT REFERENCE |                  |                 |         |            |
| Q                       | Record Offset    | CBSEG #         |         | Ignored    |

## Table A-2. TI Formats and Object Records (Concluded)

#### **Common Tag Characters And Operations Performed:**

Tag Character 0 followed by two fields.

- The first field contains the number of bytes in the program segment (4 characters).
- The second field contains the program identifier assigned by an assembler IDT directive (8 characters).

<u>Tag</u> <u>Character</u> <u>7</u>. If tag-character 7 precedes the checksum, the assembler formed an error-detection word from the two's-complement of the binary sum of the ASCII values of each object-record character, from the first tag through tag-character 7, and wrote that checksum into the record.

If Tag Character 8 preceded the checksum field, the program ignores the checksum. This lets a program edit object code, without having to recompute the checksum.

<u>Tag Characters 9 and A</u> are used with load addresses for data that follows. The hexadecimal field that follows the tag contains the address of the subsequent data word. <u>Tag 9</u> indicates an absolute address; <u>Tag A</u> indicates relocatable code.

<u>Tag Characters B and C</u> indicate data words to be stored in memory. The hexadecimal field contains the data word to be placed in the memory location specified in the preceding load-address field, or in the memory location that follows the last word loaded.

Tag <u>B</u> indicates an absolute data value (instruction word or word containing text characters or absolute constants).

Tag C indicates words containing relocatable addresses.

External Reference Tag Characters 3, 4, X, E, V, Y, and Z indicate an unresolved condition requiring generation of error codes.

Upon finding these tags in an object file, the monitor program reads them, continues the download, then displays EXTERNAL REF FOUND IN OBJECT MODULE upon exiting the HOST Mode. <u>Only</u> external reference tags cause this error-message response. You cannot tell which file contains the tag if you have downloaded more than one file in a session.

Tag Character <u>F</u> indicates end-of-record. This tag can be followed by ASCII characters.

<u>End-Of-Module Separator Record</u> is the last record of an object-code file. The record has a colon (:) in the first character position.

2) Example of Downloaded Data Stream

The following is a TI Standard object-code format with tag characters underlined.

| <u>0</u> 000 <u>8</u> task | <u>A</u> 0000 <u>B</u> 000A <u>B</u> 0200 | <u>B0000BC0008</u> F7EE <u>F</u> |
|----------------------------|-------------------------------------------|----------------------------------|
| : TASK                     | 021/83 12:32:54                           | < EOM separator record           |

Each character in the printout/display represents four bits (half a byte) of memory.

The same data would appear in TI standard object-file format (first record only) in hexadecimal as follows.

| 3030 | 3030 | 3854 | 4153 | 4B20 | 2020 | 2041 | 3030 |
|------|------|------|------|------|------|------|------|
| 3030 | 4230 | 3030 | 4142 | 3032 | 3030 | 4230 | 3030 |
| 3042 | 4330 | 3030 | 3746 | 3745 | 4646 |      |      |

In hexadecimal, (first record only) the TI-compressed format would print as follows.

| 0100 | 0854 | 4153 | 4B20 | 2020 | 2041 | 0000 | 4200 |
|------|------|------|------|------|------|------|------|
| 0A42 | 0200 | 4200 | 0042 | C000 | 37F7 | EF46 |      |

#### A.2.4 Protocols

These formats use the following protocols:

- 1) ASR
- 2) Tektronix
- 3) VAX

An XDS/22 also supports no protocol.

### A.2.4.1 ASR Protocol

The ASR protocol causes the emulator to act as a Texas Instruments Model 733 ASR/KSR data terminal. With this configuration, the TMS320C25 monitor program responds to DC1 = ON and DC3 = OFF as well as to RTS.

The ASR protocol has defined download and upload start and end and pass-through characters as shown in Table A-3 A pass-through character causes the XDS to ignore and not process the *next* entered character.

| ÷                         | PROTOCOL |        |  |  |  |  |  |
|---------------------------|----------|--------|--|--|--|--|--|
| ACTION                    | ASR      | VAX†   |  |  |  |  |  |
| Download Start            | CNTL/R   | CNTL/V |  |  |  |  |  |
| Download End              | CNTL/S   | CNTL/W |  |  |  |  |  |
| Upload Start              | CNTL/Q   | CNTL/A |  |  |  |  |  |
| Upload End                | CNTL/@   | CNTL/Z |  |  |  |  |  |
| Pass-through<br>Character | CNTL/P   | CNTL/P |  |  |  |  |  |

 Table A-3.
 Control Characters

#### A.2.4.2 Tektronix Protocol

7

The Tektronix hex formats require the Tektronix protocol.

1) Defined Features

This protocol has the following defined features:

- Zero ASCII >30 is a positive acknowledgment of data-block reception (ACK).
  - ASCII >37 indicates non-reception of a data block (NAK).

An ASCII EOL character follows either.

2) Upload Procedure

For uploading, the XDS sends a block to the host. If received without error (both block checksums agree with similar calculation done by host), the host sends ASCII 30 and the XDS responds with the next block. If the checksums don't match, the host sends ASCII 37, and the XDS resends the block.

After 5 unsuccessful tries, the host sends an abort block and transmission ends. Transmission also ends (no further ACK's) upon successful reception of a termination block.

3) Download Procedure

For downloading, the procedure is the same except that the XDS checks the received data and sends the ACK or NACK.

#### 4) User-Selected Protocol Features

You must select other protocol features such as download start and end characters, upload start and end characters, and a "pass-through" character by executing the XDS/22 IHC (Initialize Host Control) command and responding to its prompts with your choice of characters.

A pass-through character causes the XDS to ignore and not process the *next* entered character.

# A.3 Specifications

| Table A-4. | Physical | Specifications |
|------------|----------|----------------|
|------------|----------|----------------|

| DEVICE   | HEIGHT<br>In(mm) | WIDTH<br>In(mm) | DEPTH<br>ln(mm) | WEIGHT<br>Lbs(Kilos) |
|----------|------------------|-----------------|-----------------|----------------------|
| XDS/22   | 6.5 (165)        | 17.5 (445)      | 16 (407)        | 40 (18)              |
| Any card | 0.5 (13)         | 10.82 (275)     | 7.75 (197)      | 1 (0.45)             |

## Table A-5. Electrical Specifications

|                                                                   | INPUT |       |      | OUTPUT |      |      |     |      |
|-------------------------------------------------------------------|-------|-------|------|--------|------|------|-----|------|
| DEVICE                                                            | 110 V | 220 V | +12V | +5V    | -12V | +12V | +5V | -12V |
| XDS/22                                                            | 3A    | 2A    |      |        |      | 4A   | 20A | 2A   |
| Memory Expansion/<br>Communications<br>Card<br>-0001 <sup>†</sup> |       |       | 1A   | 1.5A   | 0.5A |      |     |      |
| Breakpoint/Trace/<br>Timing Card                                  |       |       |      | 4.5A   |      |      |     |      |
| Emulator Card                                                     |       |       |      | 2A     |      |      |     |      |

<sup>†</sup>With Memory

| Table A-6. | Environmental | Specifications |
|------------|---------------|----------------|
|------------|---------------|----------------|

| Operating Temperature    | 60°F - 90°F (15°C - 35°C)     |
|--------------------------|-------------------------------|
| Operating Humidity       | 30 - 80                       |
| Maximum Temperature Rise | 12°F/ (6.6°C)/Hour            |
| Storage Temperature      | -40°F - +185°F (-30°C - 85°C) |
| Storage Humidity         | 5 - 90                        |

Pagination

# Index

# Ą

```
Alternate-Run mode
ARM Command 4-13
Description 6-28
DISARM Command 4-31
State descriptions 6-31
STOP command 4-104
ARM
Alternate-Run Mode 4-13
ARM Command 4-13
```

# В

BGND Initiate Background Mode 4-15 BGND Command 4-15 Breakpoint/Trace/Timing Card Configuration 9-24 Installation 9-15 Breakpoint/Trace/Timing Operation BTT Command 4-16 DBTT Command 4-24 Display timer values 4-45 Display trace 4-42 Display trace status 4-46 FT command 4-53 IBTT command 4-63 IT command 4-83 BTT Breakpoint/Trace/Timing 4-16 BTT Command 4-16

# С

Card Installation Breakpoint/Trace/Timing Card 9-15 Emulator Card 9-15 Memory Expansion/Communication Card 9-13 Card Removal 9-11 CASB Clear All Software Breakpoints 4-21 CASB Command 4-21 Character Bit Pattern Changes A-4

General A-3 Command Entry Command Buffer 5-10 Command Repetition 5-4 Ending a command 5-7 General 5-3 Multiple Commands 5-6 Parenthesis Mode 5-5 Preview Mode 5-5 Prompt Mode 5-3 Register Commands 5-10 Typographical Conventions 4-9 **Communications commands** HOST command 4-62 **Computer connections** Stand-alone modems 7-34 Sytek LAN 7-31 Tektronix C78500-8540 7-23 Texas Instruments BS300 7-25 Texas Instruments 990 7-28 VAX 11/780 7-20 Configuration Ports A, C, and D 5-38 CRUN Continue RUN 4-22 CRUN Command 4-22 CSB Clear One Software Breakpoint 4-23 CSB Command 4-23 **Cursor Control** ICC command details 5-19

# D

DATA I/O PROM Programmer Cabling to XDS/22 7-15 Data transfer from host computer 7-17 Setup 7-15 XDS/22 data transfer 7-16 XDS/22 Setup 7-16 Data Memory 4-25 Display DDM Command 4-25 Inspect 4-69 IDM command 4-69 Modify 4-91 MDM command 4-91 Data-Transfer Control

Character level A-4 File level A-4 Record level A-4 Data-Transfer Formats Intel A-5 Motorola A-6 Tektronix standard hexadecimal A-7 TI tagged object A-8 DBTT Display BTT Parameters 4-24 DBTT Command 4-24 DDM Display Data Memory 4-25 DDM Command 4-25 DEC Decimal Format 4-27 DES Display Emulator Status 4-28 DES Command 4-28 **Device Communications** DIO Command 4-30 MIO Command 4-92 DHS Display HALT Status 4-29 DHS Command 4-29 DIO Display I/O Port Value 4-30 DIO Command 4-30 DISARM Disable Alternate-RUN Mode 4-31 DISARM Command 4-31 **Display Control** Fixed display 5-20 Pause control 5-20 DL Download 4-32 DL Command 4-32, 4-34 DMAP Display Memory Map 4-34 DPM Display Program Memory 4-36 DPM Command 4-36 DPS Display Processor Status 4-38 DPS Command 4-38 DR Display Registers 4-40 DR Command 4-40 DSB Display All Software Breakpoints 4-41 DSB Command 4-41, 4-42 DT Display Trace 4-42 DTIME Display Timer Values 4-45

DTIME Command 4-45 DTS Display Trace Status 4-46 DTS Command 4-46, 4-47 DV Display Values 4-47

## Ε

EIA Connector 9-21 Emulation clock frequency 9-30 Emulator assembler commands XA command 4-110 XRA command 4-112, 4-113 **Emulator Initialization** Target-System Connection 5-44 Emulator offload commands DL Command 4-32, 4-34 UL command 4-107 Errors Invalid commands 5-21 Miscellaneous 5-22 Parameter definition 5-21 Register commands 5-21 Syntax 5-21 Expansion memory MAP command 4-89

## F

FILL Fill Memory 4-49 FILL Command 4-49 FIND Find Data in Memory 4-51 FIND Command 4-51 FT Find Sample in Trace Memory 4-53 FT Command 4-53 Fuse Replacement 9-12, 9-47

# G

GHALT Group HALT 4-58 GHALT Command 4-58 GRUN Group RUN 4-59 GRUN Command 4-59

## Η

HELP Show Command Menu 4-60 HELP Command 4-60 Hewlett-Packard 64000 Development System as XDS/22 Terminal 7-8 HEX Hexadecimal Format Display 4-61 HOST Initiate HOST Mode 4-62 HOST Command 4-62

## I

IBTT Initialize BTT Card 4-63 IBTT Command 4-63 ICC Initialize Cursor Control 4-67 ICC Command 4-67 ID Display ID Number Of Emulator In Control 4-68 ID Command 4-68 IDM Inspect Data Memory 4-69 IDM Command 4-69 IHC Initialize Host Controls 4-70 IHC Command 4-70 IMD Initialize Individual Emulator Mode 4-72 IMD Command 4-72 IMP Initialize Multiprocessing Mode 4-74 IMP Command 4-74 INIT Initialize Emulator 4-75 INIT Command 4-75 Initialization commands 4-67 ICC command Initialize commands IHC command 4-70 IMD command 4-72 IMP command 4-74 INIT command 4-75 IPORT command 4-79 IPRM command 4-81 ITR command 4-85 RCC command 4-95 IPM Inspect Program Memory 4-78 IPM Command 4-78 IPORT

Initialize Emulator Port C or Port D 4-79 IPORT Command 4-79 IPRM Initialize Parameters 4-81 IPRM Command 4-81 IR Inspect Registers 4-82 IR Command 4-82 IT Inspect Trace 4-83 IT Command 4-83 ITR Initialize Onboard Target RAM 4-85

# L

LOAD Load Parameters after Save Command 4-86 LOAD Command 4-86 LOG Turn Logging Device On/Off 4-87 LOG Command 4-87

## Μ

MAG Magnitude 4-88 Maintenance 9-42 MAP Define Expansion Memory 4-89 MAP Command 4-89 MDM Modify Data Memory 4-91 MDM Command 4-91 Memory FILL command 4-49 FIND command 4-51 Memory considerations 5-23 Memory Expansion/Communication Card Installation 9-13 Memory Expansion/Communications Card Card description 9-18 General 9-17 Port configuration 9-18 MIO Modify I/O Port 4-92 MIO Command 4-92 Miscellaneous commands DV command 4-47 HELP command 4-60 LOAD command 4-86 LOG command 4-87

SNAP command 4-100 Modems AT&T DATAPHONE II 7-34 Racal-Vadic 3450 Series 7-34 MPM Modify Program Memory 4-93 MPM Command 4-93 MR Modify Registers 4-94 MR Command 4-94 **Multiple Emulator Operation** General 8-2 Multiprocessing GHALT command 4-58 GRUN command 4-59 THALT command 4-105 TRUN command 4-106 Multiprocessing Mode Background Mode Description 8-7 BGND Command 4-15 Flowcharts After halting 8-12 Independent 8-11 Master 8-9 Slave 8-10 Group operation Definitions 8-5 Halting 8-6 Running 8-5 Procedure 8-2 General connection and power-up 8-3 Specific connections 8-14 Reset Definitions 8-8

## Ρ

Power Requirements 9-9 Program Memory Display 4-36 DPM Command 4-36 Inspect 4-78 IPM command 4-78 Modify 4-93 MPM command 4-93 Protocol ASR 4-33 TEK 4-32 VAX 4-33

# R

RCC Reset Cursor Control 4-95 RCC Command 4-95 **Register commands** IR command 4-82 Registers Modify 4-94 MR command 4-94 Repair Guide 9-44 RESTART Restart Emulator 4-96 **RESTART Command** 4-96 RTR Run on Target Reset 4-97 RTR Command 4-97 RUN Execute Program 4-98 RUN Command 4-98, 4-99 Run commands CRUN Command 4-22 RESTART command 4-96 RTR command 4-97 RUN command 4-98, 4-99 SS command 4-101

# S

SAVE Save Parameters 4-99 SNAP Fix Display 4-100 SNAP Command 4-100 Software Breakpoint Operation Set breakpoint 6-27 Software Breakpoints CASB Command 4-21 CSB Command 4-23 Display 4-41 SSB command 4-102 SS Single-Step Execution 4-101 SS Command 4-101 SSB Set Software Breakpoint 4-102 SSB Command 4-102 Status Display Emulator 4-28 Halt 4-29 ID command 4-68 Processor status 4-38 Registers 4-40 Trace status 4-46 DTS Command 4-46

Status lights Location 9-3 STOP Halt Processor Execution 4-104 STOP Command 4-104

# Т

Terminals DEC VT100, VT102 7-2 Texas Instruments BS300 Computer 7-25 810 Printer 7-18 990 computer 7-28 THALT Total HALT 4-105 THALT Command 4-105 TMS320C2x Emulator Assembly Language Assembler as pseudo-linker 5-33 Assembler directives Absolute origin (AORG) 5-31 Block ending with symbol (BES) 5-31 Block starting with symbol (BSS) 5-31 Eject page (PAGE) 5-32 End program (END) 5-32 Initialize word (DATA) 5-32 Items supported 5-31 List program (LIST) 5-32 Print options (OPTION) 5-32 Stop listing (UNL) 5-33 Store text in memory (TEXT) 5-32 Downloading source code from external computer 5-30 Errors 5-34 Reverse-assembly description 5-35 Source-code format 5-27 Source-statement editing 5-29 Warnings 5-34 XA Command 5-27

TMS320C2x Emulator card Installation 9-15 Target cable 9-33 TMS320C2x Status Lights 9-36 Trademark information 7-1 TRUN Total RUN 4-106 TRUN Command 4-106

## U

UL Upload Object Code 4-107 UL Command 4-107

## V

VAX Computer 7-22

# Х

XA Execute Assembler 4-110 XA Command 4-110 **XDS/22** Communications General 5-37 Host computer communications 5-40 Logger/Programmer communications 5-39 Port configuration 5-38 Terminal communications 5-38 XDS/22 Stand-Alone mode 5-37 XRA Execute Reverse-Assembler 4-112 XRA Command 4-112, 4-113 **XTIME** Execute Timing Analysis 4-113

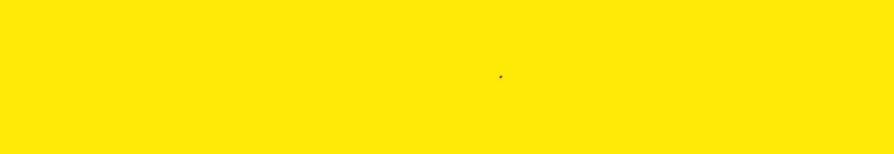

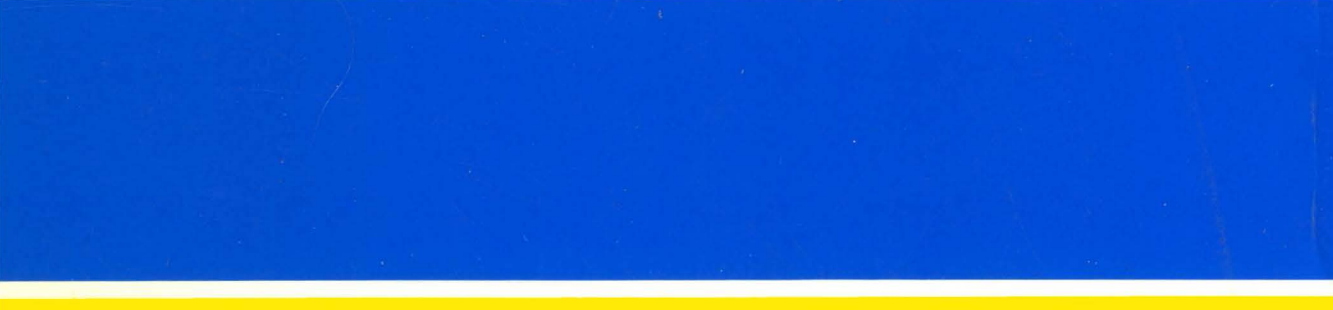

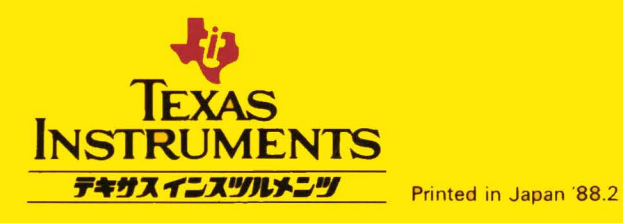

SCJ1271